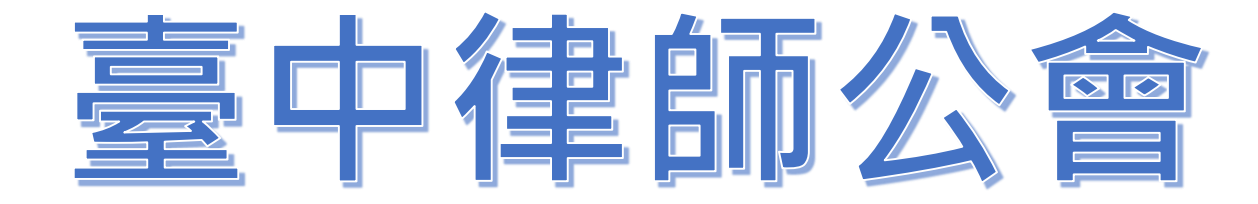

# 律師單一登入窗口功能簡介

# 簡報人:林設計師思好 111.7.2

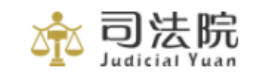

# **€** ♥ ♥

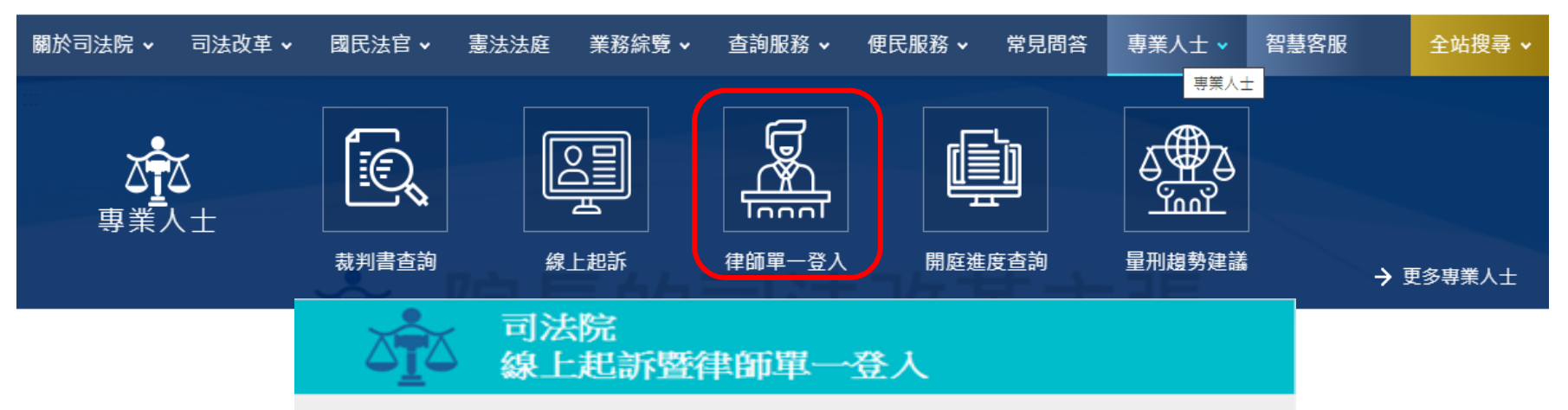

# http://portal.ezlawyer.com.tw/Login.do

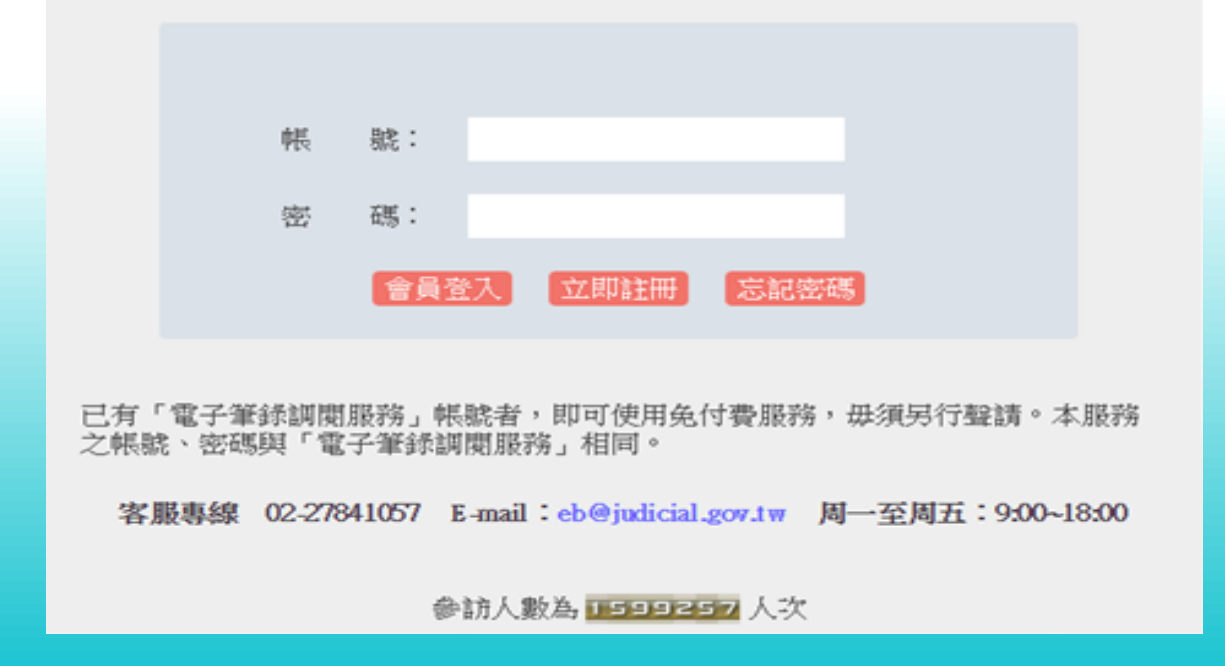

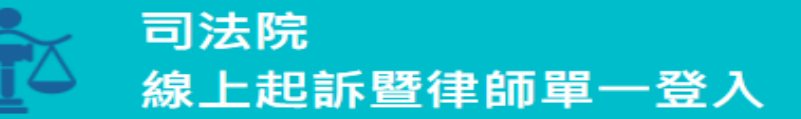

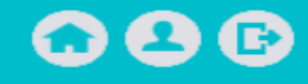

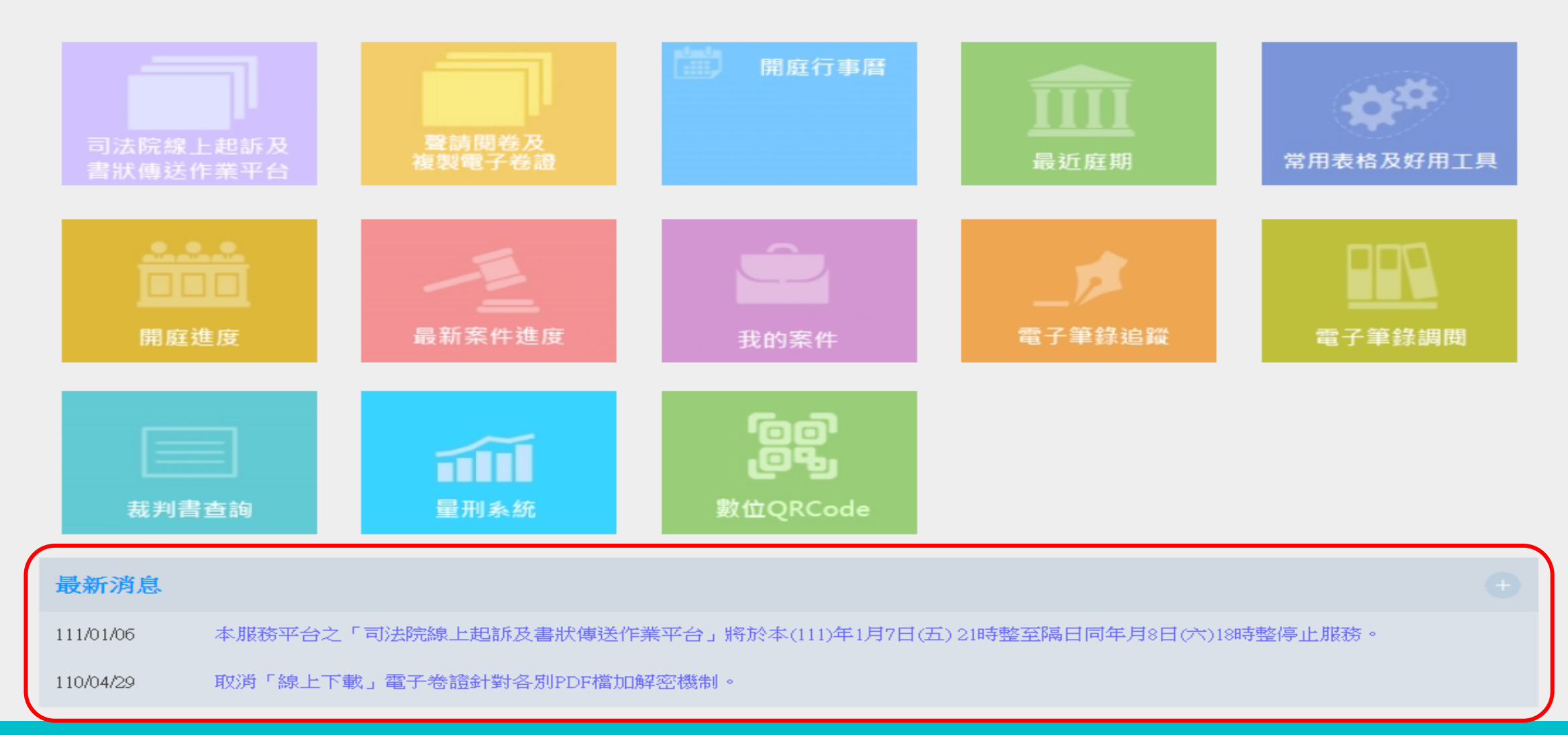

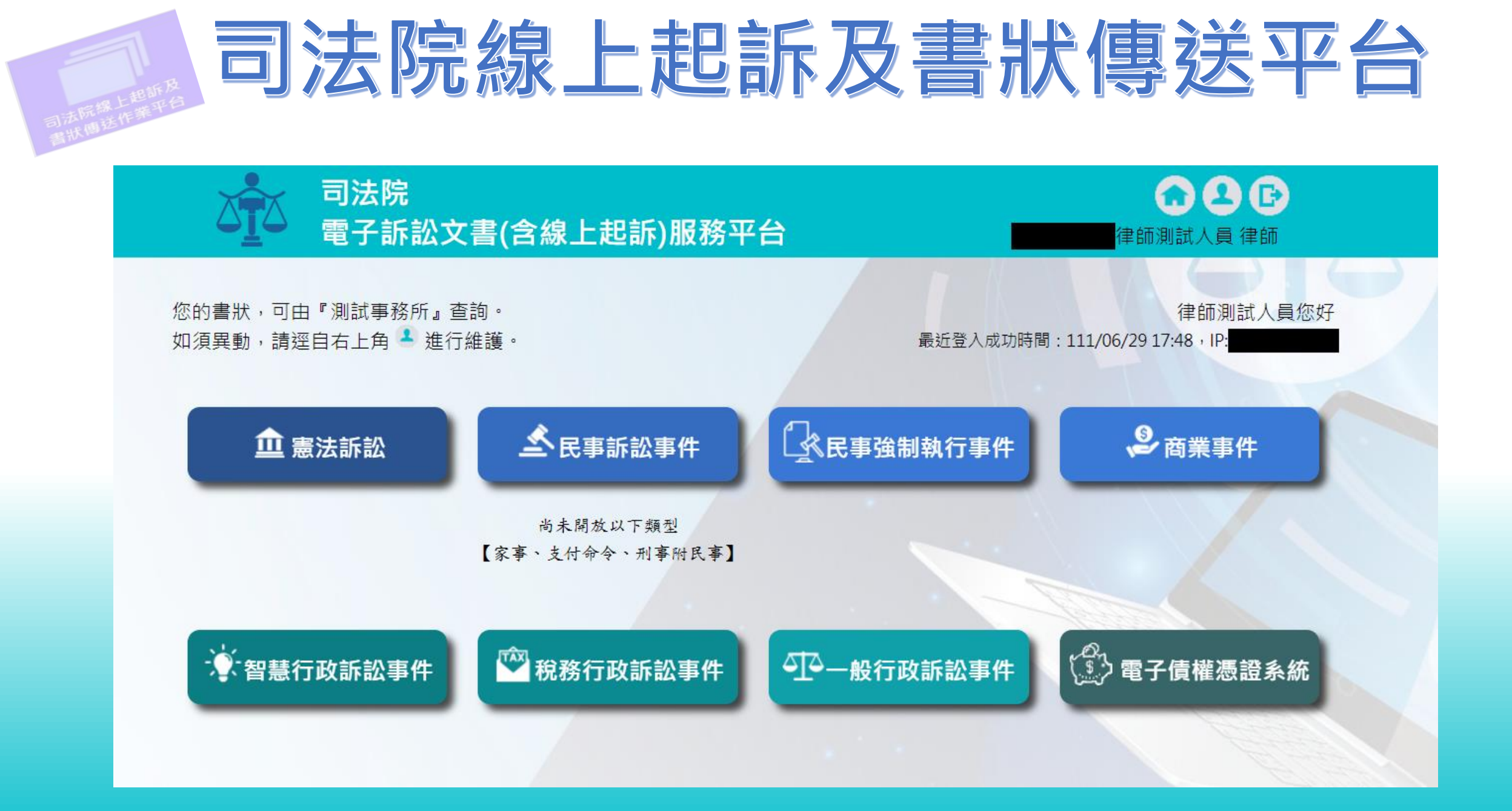

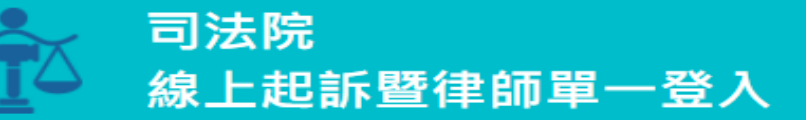

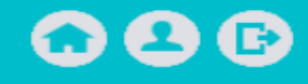

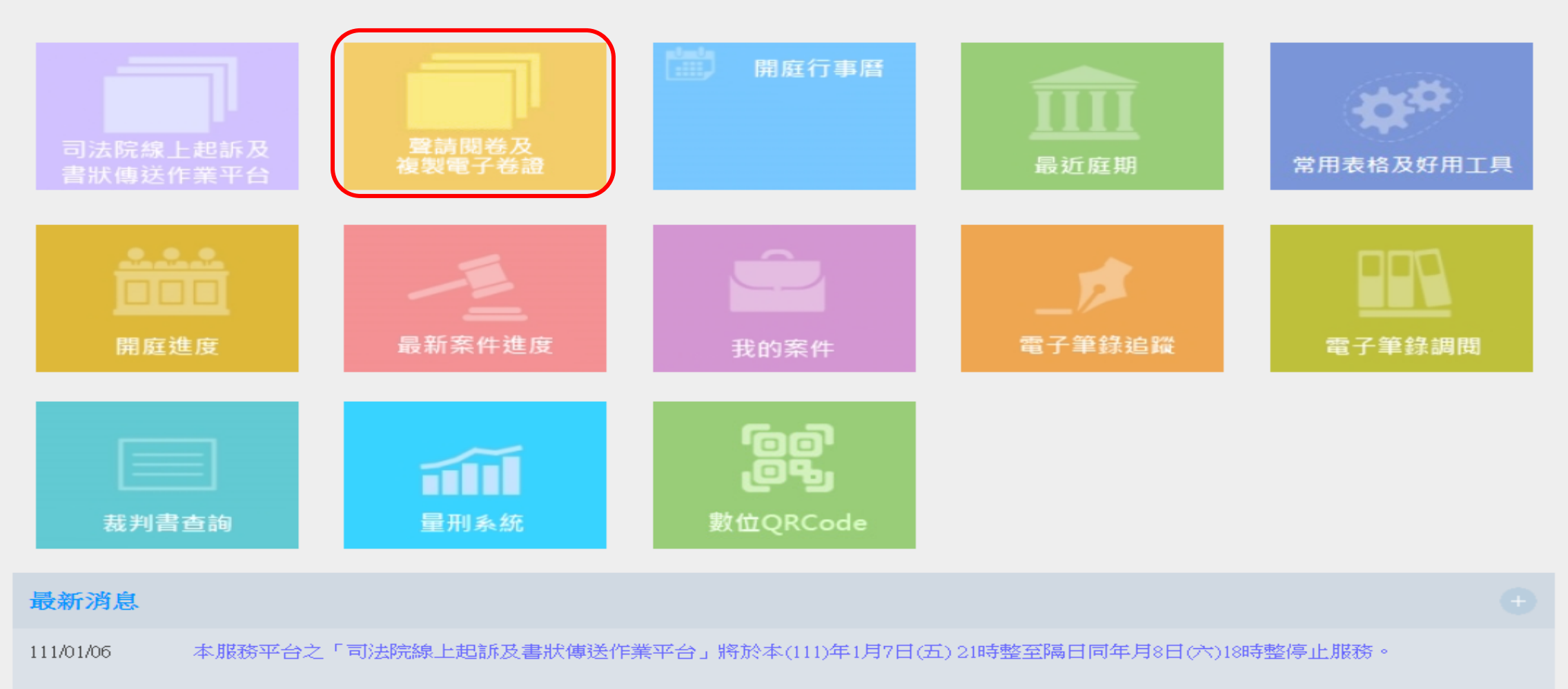

110/04/29 取消「線上下載」電子卷證針對各別PDF檔加解密機制。

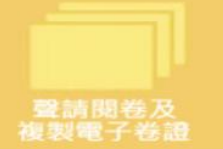

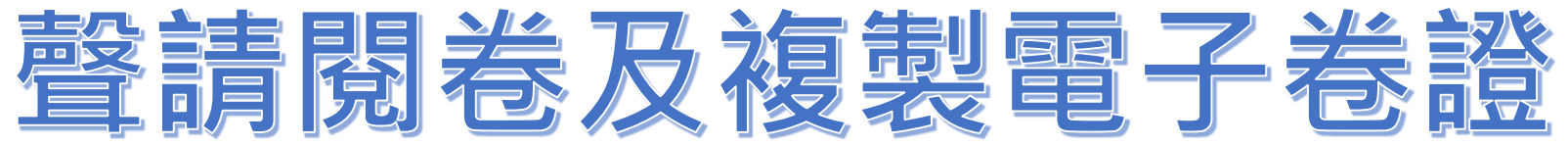

| ❷ 司法院資訊業務  | 電子卷證書                 | 隆合管理系統                                                                              |         |                                                    |                                           |                                                                                                    | ?                           |                                       | Velcome,<br>司法院 ▼ |    |
|------------|-----------------------|-------------------------------------------------------------------------------------|---------|----------------------------------------------------|-------------------------------------------|----------------------------------------------------------------------------------------------------|-----------------------------|---------------------------------------|-------------------|----|
| ▲ 儀表板      | 倄 儀表板 🗆               | > 線上閱卷作業 > 🧎                                                                        | 去院回     | <sub>覆未讀訊息</sub> 點選後如有未讀訊息會                        | <b>ョ跳到以</b> 「                             | 下預設畫面 🛛 🕫                                                                                            | ♀ 🖍 字體大小                    | 切換                                    | 朝日 22:31:23       |    |
| ■ 線上閱卷作業 ~ | 法院回覆未                 | 讀資訊清單                                                                               |         |                                                    |                                           |                                                                                                    | 微小                          | 這是字串                                  | Â                 |    |
| 一 行事曆查看    | <b>啓詰時間</b>           | 對象法院                                                                                | 股別      |                                                    | 聲詞<br>陌約                                  | 青方式                                                                                                  | 小<br>————                   | 5000000000000000000000000000000000000 |                   |    |
| 列表式查看      |                       | 案號                                                                                  | 102.133 |                                                    | 法院研                                       | 霍認結果<br>                                                                                             | + 2                         | 這旦ウ虫                                  |                   |    |
| - 閱卷聲請登錄   | 105/06/22<br>19:08:47 | 臺灣局寺法院<br>民事<br>105.重上<br>再22,000022                                                | 道       | 複製電子卷證:聲請本審之電子卷證(現場領取自<br>法院回覆:不同意聲請,原因【test】      | 備儲存媒體)                                    | 可自行調整顯                                                                                               | <br>〔二】<br>〔二】              |                                       | 回覆不同意             |    |
| 法院回覆未讀訊息   | 105/06/16<br>10:19:04 | <ul><li>更行.000033</li><li>三重簡易庭</li><li>民事</li><li>105.重</li><li>簡.000001</li></ul> | 定       | 閱紙本卷:全卷<br>聲請時段:105/06/28(二)上午<br>法院回覆:取消閱卷,原因【測試】 |                                           |                                                                                                    |                             | 法院                                    | 取消                |    |
|            | 105/06/16<br>10:17:09 | 臺灣新北地方法<br>院<br>家事<br>105.婚.000001                                                  | 曉       | 複製電子卷證,·聲請本審之電子卷證(現場領取自<br>法院回覆:取消閱卷,原因【測試】        | 備儲存媒體)                                    | 宗資訊業務雷子券證整合管理系統                                                                                      |                             | 法院:                                   | 取消                |    |
|            | 105/06/16<br>10:15:23 | 臺灣新北地方法院<br>20年<br>105.少<br>調.000001                                                | 禮       | 閱紙本卷:全卷<br>聲請時段:105/06/30(四)上午<br>法院回覆:取消閱卷,原因【測試】 | <ul> <li>▲ 儀表板</li> <li>佈告欄</li> </ul>    | 無未讀訊息則跳到首頁公                                                                                          | <sub>民國</sub><br>告畫面        | 111年 6月3                              | 0日 星期四 09:54:3    | 30 |
|            | 105/06/08<br>10:23:30 | 臺中高等行政法院<br>行政<br>105.訴.000013                                                      | 廉       | 複製電子卷證:合併聲請本審及本審以外之電子着<br>法院回覆:不同意聲請,原因【測試-寄送光碟片]  | 111/01/03~1<br>聲請閱卷及補<br>1、聲請閱卷<br>2、依憲法訴 | 11/12/31<br>复製電子卷證自111年1月4日起,新增「憲法法庭閱卷聲請<br>-提供當事人、訴訟代理人、辯護人及經當事人同意或釋問<br>訟卷宗保管歸檔及保存辦法13條規定聲請閱覽憲法法庭集 | 」服務,提供<br>月有法律上利害<br>中保管未逾保 | 聲請事項如 <sup>-</sup><br>F關係之第三<br>存年限卷宗 | 下:<br>:人聲請閱卷      |    |
|            | 105/06/08<br>10:22:23 | 臺中高等行政法院<br>行政<br>105.訴.000013                                                      | 廉       | 複製電子卷證:合併聲請本審及本審以外之電子着<br>法院回覆:取消閱卷,原因【測試-現場領取光碟   | 111/03/14~1<br>即日起,行政<br>提供得以「約           | .11/12/31<br>改法院、智慧財產及商業法院之「聲請閱卷及複製電子卷<br>象上下載」方式取用電子卷證。                                             | 登」服務,新埠                     | 曾「線上交付                                | ∫」之領用方式,          |    |

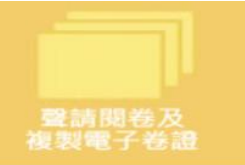

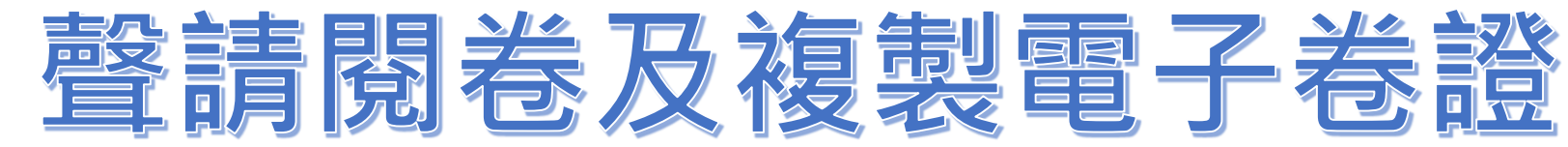

#### Welcome, 司法院 *■* 司法院資訊業務電子卷證整合管理系統 -? ▲ 儀表板 民國 111年 2月27日 星期日 22:15:24 ▲ 儀表板 > 線上閱卷作業 > 閱卷聲請登錄 閱卷聲請登錄清單 ■ 線上閱卷作業 $\sim$ 確認送出 行事曆杳看 聲請人 司法院 律師證號: □ 不須電話通知 列表式查看 是否為義務辯護律師 O是 ◎否 閱卷聲請登錄 對象法院\* \*星號必輸欄位 引用已聲請案件 $\sim$ 憲法法庭閱卷聲請登錄 年度 字第 檢查案號股別 號 $\mathbf{v}$ 案號\* 法院回覆未讀訊息 識別碼: (優先查詢) () 提供2種聲請方式 當事人 \* ○複製電子卷證【為全卷資料】 ●閱紙本卷【含影印紙本或掃描電子檔】 聲請方式 \* ◎全卷 ○本院卷: 聲請範圍 \* ○其他卷證: 今天 > 111年02月 < 週日 週二 週三 週四 週六 週— 週五 30 31 2月1日 2 3 5 4 6 7 8 9 10 11 12 預約時段\* 13 15 16 17 18 19 14 20 21 22 23 24 25 26

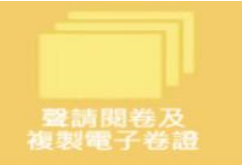

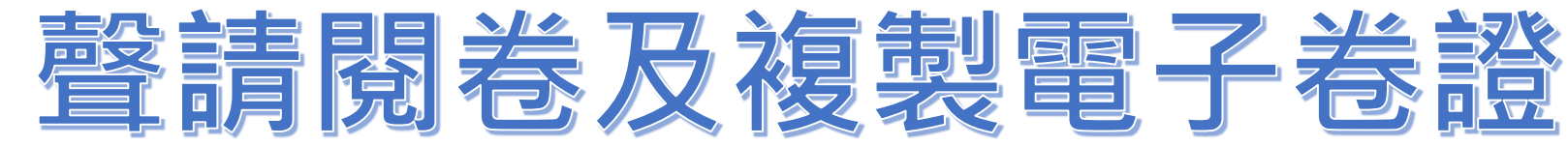

### 

| 1 | ▲ 儀表板      | 倄 儀表板 > 線上閱卷作業 >                      | 閱卷聲請登錄                                                                          | 民國 111年 2月27日 星期日 22:09:10 |
|---|------------|---------------------------------------|---------------------------------------------------------------------------------|----------------------------|
|   | ■ 線上閱卷作業 ~ | 閱卷聲請登錄清                               |                                                                                 | 確認送出                       |
|   | 行事曆查看      | 聲請人                                   | 司法院                                                                             | 律師證號:                      |
|   | 列表式查看      | 是否為義務辯護律師                             | O是 ●否                                                                           | □不須電話通知                    |
|   | 閱卷聲請登錄     | 對象法院 *                                | ✓ 引用已聲請案件                                                                       |                            |
|   | 憲法法庭閱卷聲請登錄 | 安味 *                                  | ✓ 年度 字第 號 檢查案號股別                                                                |                            |
|   | 法院回覆未讀訊息   | 余號                                    | 識別碼: (優先查詢)                                                                     |                            |
|   | <b>(</b>   | 當事人 *                                 |                                                                                 |                            |
|   |            | 聲請方式 *                                | ○閱紙本卷【含影印紙本或掃描電子檔】 ◎複製電子卷證【為全卷資料】                                               |                            |
|   |            | 聲請範圍 *                                | <ul> <li>●聲請本審之電子卷證</li> <li>○聲請本審以外之電子卷證</li> <li>○合併聲請本審及本審以外之電子卷證</li> </ul> |                            |
|   |            |                                       | ●現場領取自備儲存媒體 ○現場領取光碟                                                             |                            |
|   |            | 绮取士式 *                                | O寄送光碟片至                                                                         | 动渡口中                       |
|   |            | · · · · · · · · · · · · · · · · · · · | ○寄送自備儲存媒體至                                                                      | 型D 処理 回当 50%               |
|   |            |                                       | ○線上交付【建議作業環境為Win10】                                                             |                            |
|   |            | 可取得時段                                 |                                                                                 |                            |
|   |            | 遞出委任狀日期                               |                                                                                 |                            |
|   |            |                                       |                                                                                 |                            |

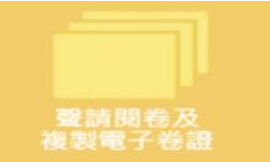

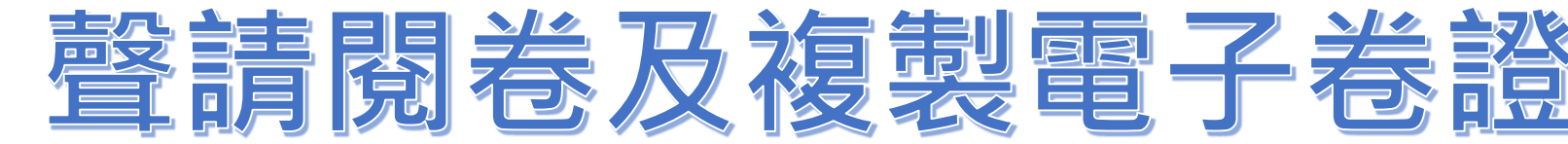

### 💋 司法院資訊業務電子卷證整合管理系統

## ? ■ weicome, acer測試2 ▼

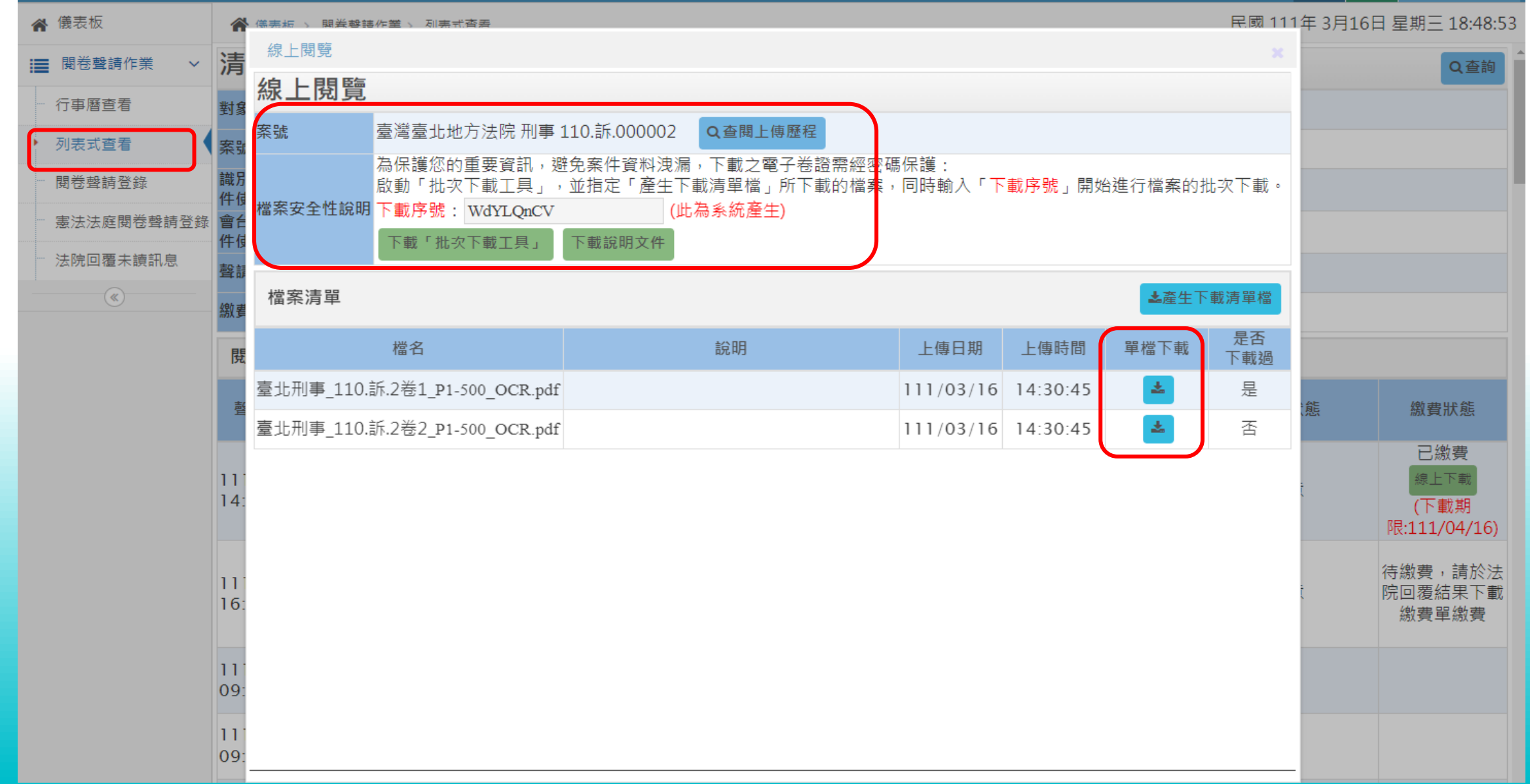

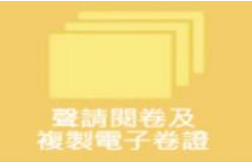

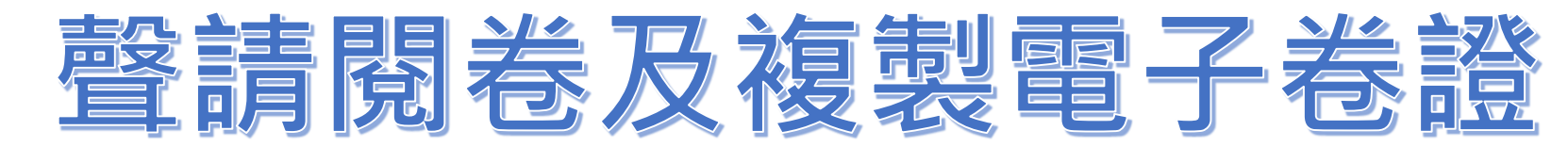

# 閱卷聲請登錄成功寄發閱卷聲請通知信

| 《律師線上聲請閱卷暨聲請複製電子卷證系統》<br>閱卷聲請通知信                                                |                        |               |                         |  |  |  |  |  |  |  |
|---------------------------------------------------------------------------------|------------------------|---------------|-------------------------|--|--|--|--|--|--|--|
| 司法院 先生/小姐 您好:<br>感謝您使用《律師線上聲請閱卷暨聲請複製電子卷證系統》本通知函僅通知您本系統已經收到您的線上聲請資訊,並供您再次自行核對之用。 |                        |               |                         |  |  |  |  |  |  |  |
| 聲請資訊如下:                                                                         |                        |               |                         |  |  |  |  |  |  |  |
| 聲請人                                                                             | 司法院                    | 連絡電話<br>須電話通知 |                         |  |  |  |  |  |  |  |
| 對象法院                                                                            | 臺灣桃園地方法院               |               |                         |  |  |  |  |  |  |  |
| 案號                                                                              | 105.訴.000227           |               |                         |  |  |  |  |  |  |  |
| 股別                                                                              | 德                      | 案由            | 違反藥事法                   |  |  |  |  |  |  |  |
| 當事人                                                                             | 訴227                   |               |                         |  |  |  |  |  |  |  |
| 閱卷方式                                                                            | 購買電子卷:合併聲請本審及本審以外之電子卷讀 | 登(以掛號方式寄送光    | 碟片至【330206桃園市桃園區縣府路1號】) |  |  |  |  |  |  |  |
| 預約時段                                                                            | 待法院回覆。法院將回覆聲請複製電子卷證之費用 | 用,待您繳費後,法院    | 將寄出電子卷證光碟片              |  |  |  |  |  |  |  |
| 遞出委任狀日期                                                                         |                        | 遞出上訴狀日期       |                         |  |  |  |  |  |  |  |
| 下次開庭日期                                                                          |                        |               |                         |  |  |  |  |  |  |  |
| 備註說明                                                                            | 無                      |               |                         |  |  |  |  |  |  |  |
| ※此信件為系統發出                                                                       | 信件,請勿直接回覆。             |               |                         |  |  |  |  |  |  |  |

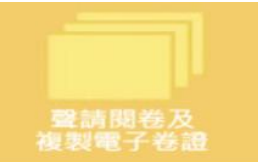

▲ 儀売板

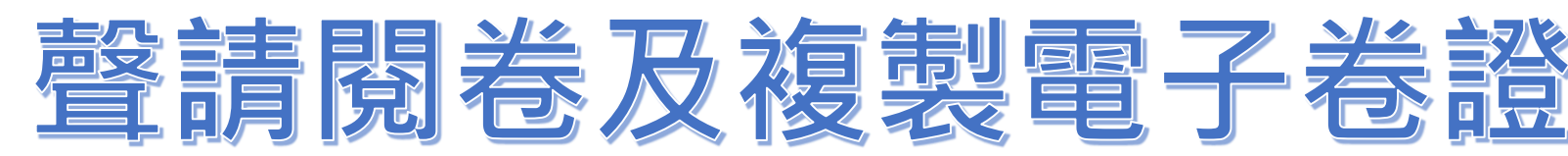

### Ø 司法院資訊業務電子卷證整合管理系統

民國 111年 3日16日 早期三 14·32·15

?

Welcome, acer測試2 ~

| 1 | ▶ 儀表板      | 倄 儀表板 >               | 閱卷聲請作業 > 列表                                                             | 民國 111年 3月16日 星期三 14:32:1 |                                                                                                    |        |                                     |
|---|------------|-----------------------|-------------------------------------------------------------------------|---------------------------|----------------------------------------------------------------------------------------------------|--------|-------------------------------------|
|   | 閱卷聲請作業 ∨   | 清單查詞                  | 甸條件                                                                     |                           |                                                                                                    |        | Q查詢                                 |
|   | 行事曆查看      | 對象法院 *                |                                                                         |                           | 全部 <b>∨</b>                                                                                             |        |                                     |
| l | 列表式查看      | 案號                    |                                                                         |                           | 全部 <b>v</b> 年度 字第 號                                                                                     |        |                                     |
|   | 閱卷聲請登錄     | 識別碼(此條件<br>件使用)       | キ うちょう おうしん おうしん おうしん しんしょう しんしょう しんしょう しんしん しんしょう しんしん しんしょう しんしん しんしん | と案                        |                                                                                                    |        |                                     |
|   | 憲法法庭閱卷聲請登錄 | 會台字(此條件<br>件使用)       | 牛為查詢憲法法庭之                                                               | こ案                        |                                                                                                    |        |                                     |
|   | 法院回覆未讀訊息   | 聲請狀態                  |                                                                         |                           | 全部狀態 ~                                                                                                  |        |                                     |
|   | <b>(</b>   | 繳費狀態                  |                                                                         |                           | 全部狀態                                                                                                    |        |                                     |
|   |            | 閱卷聲請登                 | 登錄清單                                                                    |                           | 法院回覆同意(包含改期)<br>法院回覆不同意(包含取消)                                                                           |        |                                     |
|   |            | 聲請時間                  | 對象法院<br>案號                                                              | 股別                        |                                                                                                    | 聲請狀態   | 繳費狀態                                |
|   |            | 111/03/16<br>14:15:32 | 臺灣臺北地方法院<br>刑事<br>110.訴.000002                                          | 春                         | 複製電子卷證:聲請本審之電子卷證(線上交付)<br>法院回覆:請將聲請複製電子卷證費用【義務辯護律師無須繳納費用】,書記官確認後會將<br>可進行【線上下載】。<br>繳費狀態:法院已收到繳費,未寄出光碟片 | 法院回覆同意 | 已繳費<br>線上下載<br>(下載期<br>限:111/04/16) |
|   |            | 111/03/07<br>16:07:00 | 智慧財產及商業<br>法院<br>刑事<br>110.刑智上<br>易.000004                              | 和                         | 複製電子卷證:聲請本審之電子卷證(線上交付)<br>法院回覆:請將聲請複製電子卷證費用【書記官未確認費用】於【待繳費】連結選擇繳費方<br>式繳費後,書記官確認後會將可進行【線上下載】。<br>繳費期限:  | 法院回覆同意 | 待繳費,請於法<br>院回覆結果下載<br>繳費單繳費         |
|   |            | 111/03/07<br>09:02:18 | 最高行政法院<br>行政<br>110.上.000458                                            | 亥                         | 複製電子卷證:聲請本審以外之電子卷證(線上交付)<br>法院回覆:尚未回覆                                                                   | 待法院回覆  |                                     |
|   |            |                       | 最高行政法院                                                                  |                           | 海到南マ光域、設建大量も南マ光域(泊し六日)                                                                                  |        |                                     |

# 設主現光卫佑制商乙光談

| Ø 司法院資訊業務   | 電子卷                                     | 閱卷明細查看                |                    |                                                                                             |                                                            | ;                    | × ?        | ■ Welcome,<br>司法院 ▼ |
|-------------|-----------------------------------------|-----------------------|--------------------|---------------------------------------------------------------------------------------------|------------------------------------------------------------|----------------------|------------|---------------------|
| ▲ 儀表板       | ለ ∰ ● ● ● ● ● ● ● ● ● ● ● ● ● ● ● ● ● ● | 對象法院                  | 臺灣高等法院             | <u> </u>                                                                                    | 刑事 108.上訴.000009                                           |                      | ▲ 111年 2月2 | 28日 星期一 00:43:55    |
| ■ 線上閱卷作業 ∨  | 109/05                                  | 股別                    | 第股                 |                                                                                             | ——<br>毒品危害防制條例                                             |                      |            |                     |
| <br>一 行事曆查看 | 20:06:2                                 | 當事人                   |                    | -                                                                                           |                                                            |                      |            |                     |
| <br>▶ 列表式查看 | 100/05                                  | 聲請方式                  | 複製電子卷證:聲請本審之電      | 子卷證(以掛號方式寄送光碟片書                                                                             | 至【106臺北市大安區宏碁辦公室】)                                         |                      |            | 待繳費,請於法             |
| - 閲卷聲請登錄    | 109/05<br>15:20:5                       | 預約時段                  | 待法院回覆。法院將回覆聲請      |                                                                                             | ]意                                                         | 院回覆結果下載<br>繳費單繳費     |            |                     |
| 憲法法庭閱卷聲請登錄  |                                         | 遞出委任狀日期               |                    | 遞出上訴狀日期                                                                                     |                                                            |                      |            |                     |
| 法院回覆未讀訊息    | 109/04<br>20:00:5                       | 下次開庭日期                |                    |                                                                                             |                                                            |                      |            |                     |
| (*)         | 100/12                                  | 備註說明                  | 無                  |                                                                                             |                                                            |                      |            |                     |
|             | 108/12                                  |                       | 選擇檔案上傳後,會即時傳       | 專送至法院·因此無法刪除                                                                                | 2.                                                         | 」傳附件                 |            |                     |
|             | 108/12                                  | 上傳「委任狀」或<br>「繳費證明」掃描檔 | 序次                 | 檔名                                                                                          | 說明 上傳日期時間                                                  | 下載                   | 1 ++       | 待繳費,請於法             |
|             | 14:34:5                                 |                       | 1 (姓名)-專案簡歷-空      | 自範例.docx                                                                                    | 109/02/11<br>13:49:08                                      | ▲下載                  | 」意         | 院回覆結果卜載<br>繳費單繳費    |
|             |                                         | 法院回覆結果                |                    |                                                                                             |                                                            |                      |            | 待繳費,請於法             |
|             | 106/06<br>10:46:5                       |                       | 1. the part of the |                                                                                             | 請將聲請複製電子卷證費用【新台幣<br>(含處理費100元、光碟費50元、郵<br>元)】於【待繳費】連結選擇繳費方 | 160元整<br>遞費10<br>式繳費 | 同意         | 院回覆結果下載<br>繳費單繳費    |
|             | 106/06                                  | <b>髶</b> 請狀態          | 法阮回覆问息             | 回覆內容                                                                                        | 後,書記官確認後會將光碟片寄送至<br>址                                      | 指定地                  |            | 待繳費,請於法<br>院回覆結果下載  |
|             |                                         |                       | と生意フンジンを注土の        | ㅋ<br>,<br>,<br>,<br>,<br>,<br>,<br>,<br>,<br>,<br>,<br>,<br>,<br>,<br>,<br>,<br>,<br>,<br>, |                                                            |                      | <b>T</b>   |                     |

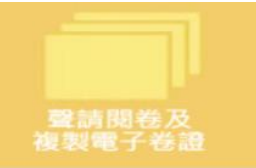

三计 哈次 凯 光 攻 菌

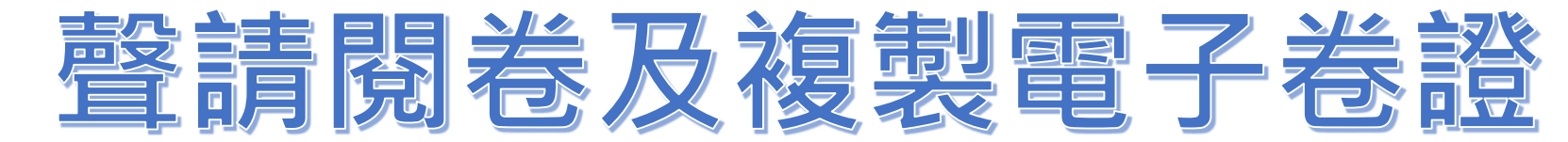

| ● 可広防負訊未務电                                                                                                    | 虛擬帳號繳費                                |                                             |                                                      |                                                                       | 3    |
|----------------------------------------------------------------------------------------------------|---------------------------------------|---------------------------------------------|------------------------------------------------------|-----------------------------------------------------------------------|------|
|                                                                                                    | 虛擬帳號繳蝁                                | <b>弗</b><br>王                               |                                                      |                                                                       | 關閉畫面 |
| <ul> <li>課書線上閱卷作業 </li> <li>行事曆查看     <li>列表式查看     <li>1     <li>2     <li>2     <li>4     <li>4     <li>5     <li>7     <li>7     <li>8     <li>1     <li>2     <li>8     <li>1     <li>2     <li>3     <li>4     <li>1     <li>2     <li>3     <li>4     <li>4     <li>4     <li>4     <li>5     <li>4     <li>5     <li>5     <li>6     <li>6     <li>6     <li>7     <li>8     <li>1     <li>8     </li> <li>1     </li> <li>8     </li> <li>1      </li> <li>8     </li> <li>1      </li> <li>1     </li> <li>1      </li> <li>1      </li> <li>1      </li> <li>1     </li> <li>1      </li> <li>1      </li> <li>1</li></li></li></li></li></li></li></li></li></li></li></li></li></li></li></li></li></li></li></li></li></li></li></li></li></li></li></li></li></li></li></li></li></li></li></li></ul> | <sup>1</sup><br>聲請人                   | 司法院                                         | 律師證號:<br>連絡電話: 111<br>須電話通知                          |                                                                       |      |
| ■                                                                                                    | 對象法院                                  | 臺灣高等法院                                      | 案號                                                   | 刑事 108.上訴.000009                                                      |      |
| 憲法法庭閱卷聲請登錄                                                                                                    | 股別                                    | 篤股                                          | 案由                                                   | 毒品危害防制條例                                                              |      |
| 法院回覆未讀訊息     1        2                                                                                                    | 1<br>2 當事人                            | 宏碁測試                                        |                                                      |                                                                       |      |
| 1                                                                                                    | l 聲請方式                                | 複製電子卷證:聲請本審之電子卷證(以掛號)                       | 方式寄送光碟片至【1                                           | 106臺北市大安區宏碁辦公室】)                                                      |      |
|                                                                                                    | 繳費金額                                  | 新台幣160元整(含處理費100元、光碟費50元                    | 、郵遞費10元)                                             |                                                                       |      |
| 1                                                                                                    | 備註                                    | 由於系統入帳後尚須處理程序以核對<br>超商繳款須等待7~10日,臨櫃及ATM轉帳須等 | 荐3~5日                                                |                                                                       |      |
| 1                                                                                                    |                                       | 查看待繳費資訊                                     | 繳費單                                                  | _                                                                     |      |
| 1                                                                                                    | 10:46:<br>聲請狀態 法<br>106/06<br>10:41:4 | 院回覆同意<br>回覆內容<br>後,書<br>址<br>待繳費            | 理費100元、光碟費50元、郵遞<br>於【待繳費】連結選擇繳費方式<br>記官確認後會將光碟片寄送至推 | 2.費10<br>式繳費<br>言定地<br>本<br>本<br>、<br>本<br>、<br>、<br>、<br>、<br>、<br>、 |      |

お判局フィジ 暫時十岁之間レンジンニュニャナキサンニュロントリンキーシャーキシャーション

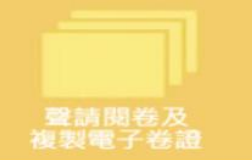

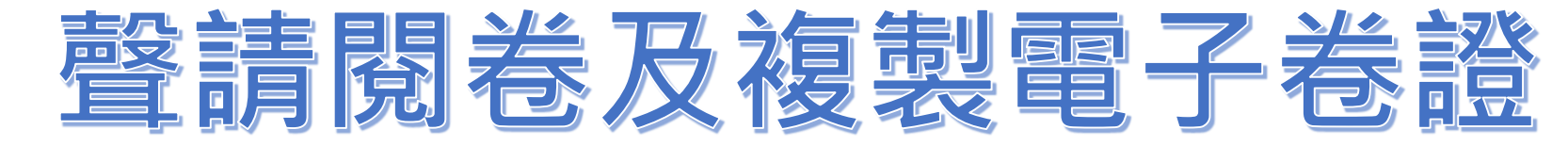

股

2.股別: 篤

# 臺灣高等法院法院提供便民多元化繳費方式使用說明

#### 一、待補費案件繳費資訊:

1.案號: 108年上訴字000009號

3.費別: 複製電子卷證費

4.應繳款人: 司法院

5.案由: 毒品危害防制條例

#### 6.繳款期限:以法院所命繳款期限為準

#### 7.繳費帳戶資訊如下:

轉入銀行代碼: 004( 臺灣銀行 )

收款行: 臺灣銀行公庫部

戶名: 臺灣高等法院

銷帳編號(轉入帳號): 31454620618382

應繳金額: NT\$160元

#### 二、繳費方式:

1.臨櫃繳款及便利商店繳款: 請填妥所附之 "繳款單", 至指定之銀行或便利商店櫃檯進行繳費。

(1)繳款單之有效期限:民國 一百一十年零三月零二 日

(2)規費繳款單第一聯備註三及第二聯便利商店專用款區所列日期,僅為繳款單之有效期限,非 繳費期限(繳款期限請參見一、6), 繳款人仍應於法院所命期限內繳費。該繳款單失效 後,請自行至法院或以匯票方式繳費。若逾法院所命繳款期限繳費者,即便在繳款單之有 效期限內繳費,仍可能遭法院裁定駁回。

2.臨櫃匯款: 請至各銀行或郵局,填妥 "匯款申請書" 填載一、7.之繳費帳戶資訊後,至櫃臺進行 繳費。

3.自動櫃員機繳款(實體ATM)或中華電信MOD: 請至各銀行或郵局之自動櫃員機,選擇轉帳(跨行轉帳)功能;中華電信MOD則請利用「遙控器直接按987至e起繳;或由生活一點通->e起繳繳費」,並輸入一、7.繳費帳戶資訊進行繳費。

#### 4.網路自動櫃員機繳費(網路ATM):

(1)請使用司法院網站繳上付費服務區之「多元化繳費服務」,進行繳費或直接進行欲使用繳費 之銀行(郵局)網站進行繳費。

(2)請自備讀卡機,並依網頁指示安裝相關之網路ATM元件與電腦設定,完成相關環境設定(依使 用之銀行網路ATM相關規定處理及設定辦理)。

(3)請依網頁指示說明操作,輸入一、7.之繳費帳戶資訊進行繳費。

#### 三、繳費注意事項:

#### 1.繳款憑證請務必妥為保管。至便利商店繳款者,請確實索取繳費憑證並加蓋店章。

2.多元化繳費衍生之手續費用為金融機關提供服務所收取之費用,並非由法院收取,日後法院所寄發給繳款人之收據,並不包括此一手續費用在內。

3.繳費完成後,可至司法院網站,選擇「線上付費服務區」之「多元化繳費服務」,利用該服務中 之各項功能,查詢所需之資訊,請多加利用。

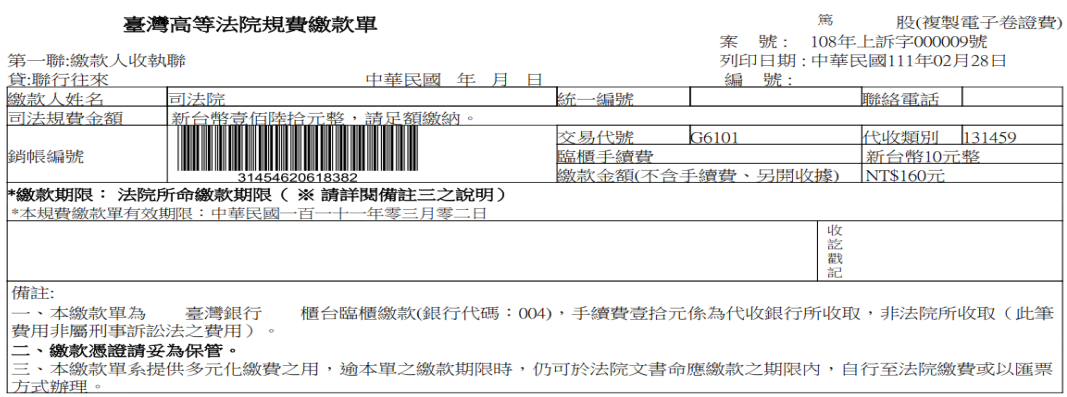

便利商店繳款條碼號: \*11030263D\* \*3145462061838200\* \*030235000000160\* \*

.....

| 臺灣                       | 高等法院規費繳款單                      |                          | 家 號· 1             | 第 股(複製電子卷<br>08年上訴字000009號 | 證費) |
|--------------------------|--------------------------------|--------------------------|--------------------|----------------------------|-----|
| 第二聯:分行或便利                | 商店收執聯                          |                          | 列印日期:「             | 中華民國111年02月28日             |     |
| 貸:聯行往來                   |                                |                          | 編 號:               |                            |     |
| 繳款人姓名                    | 司法院                            | 統一編號                     |                    | 聯絡電話                       |     |
| 司法規費金額                   | 新台幣壹佰陸拾元整,請足額繳納。               |                          |                    |                            |     |
|                          |                                | 交易代號 G61                 | 01                 | 代收類別 131459                |     |
| 銷帳編號                     |                                | 臨櫃手續費                    |                    | 新台幣10元整                    |     |
|                          | 31454620618382                 | 繳款金額(不含手續)               | 費、另開收              | 據) NT\$160元                |     |
| *本規費繳款單有效其               | 那眼:中華民國一百一十一年零三月零二日            |                          |                    |                            |     |
| 認<br>證<br>欄              |                                |                          |                    | 收<br>訖<br>戳<br>記           |     |
| 一、本繳款單為                  | 臺灣銀行 櫃台臨櫃繳款(銀行代碼               | 便利商店專用繳款                 | 次區 (統一、            | 全家、萊爾富、OK)                 |     |
| :004),手續費壹打<br>費用非屬刑事訴訟: | 合元係為代收銀行所收取,非法院所收取(此<br>法之費用)。 | 應納金額合計未逾2萬<br>,得持本單至便利商店 | 元之案件,於-<br>[繳納,並自行 | 一百一十一年零三月零二日前<br>:負擔手續費8元。 |     |
| 二、繳款憑證請妥為保<br>備註:        | 聋。                             |                          | 11030263D          |                            |     |
| 收款<br>會計                 | 記 帳<br>主 管                     |                          | 3145462            | 2061838200                 |     |
|                          |                                |                          | 0302350            |                            |     |

# 超商繳費入帳約7個工作天

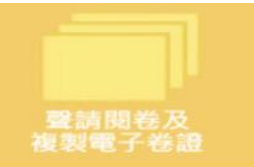

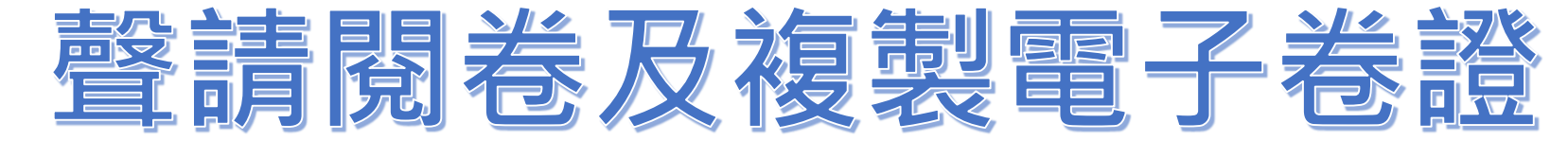

| ∅ 司法   | 院資訊業務      | 電子卷證整合管理系統     | 統       |        |           |                                   |                                     | ? ■ Welcome, - 司法院 -                     |
|--------|------------|----------------|---------|--------|-----------|-----------------------------------|-------------------------------------|------------------------------------------|
| 觱 儀表板  |            | 倄 儀表板 > 線上閱卷作業 | > 行事曆查看 | 可將閱卷聲請 | 同步到google | 行事曆                               | 民國 111年                             | 2月27日 星期日 22:26:45                       |
| ■ 線上閲  | 卷作業 🗸      | 今天 < > 111年    | 03月     |        | 同步至GOC    | DGLE行事曆 顯示 <mark>&lt; /</mark> 待法 | 院確認 <mark><!-- 法院同意</mark--></mark> | <mark>院改期</mark> □ <mark>法院末同意</mark> 資料 |
| 行事曆望   | 查看         |                |         |        |           | لال<br>لال                        | 顏色區別法院                              | 確認狀態                                     |
| 列表式會   | 重看         | 週日             | 週一      | 週二     | 週三        | 週四                                | 週五                                  | 週六                                       |
| - 閱卷聲詞 | 青登錄        | 27             | 28      | 3月1日   | 2         | 3<br>下午 臺灣臺北地方法院 家<br>車 104 家小 2。 | 4                                   | 5                                        |
| 憲法法處   | E閱卷聲請登錄    |                |         |        |           | to its inte                       |                                     |                                          |
| 法院回覆   | 夏未讀訊息      | 6              | 7       | 8      | 9         | 10                                | 11                                  | 12                                       |
| (      | « <u> </u> |                |         |        |           |                                   |                                     |                                          |
|        |            | 13             | 14      | 15     | 16        | 17                                | 18                                  | 19                                       |
|        |            | 20             | 21      | 22     | 23        | 24                                | 25                                  | 26                                       |
|        |            | 27             | 28      | 29     | 30        | 31                                | 4月1日                                | 2                                        |
|        |            |                |         |        |           |                                   |                                     |                                          |

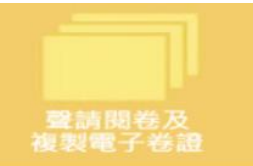

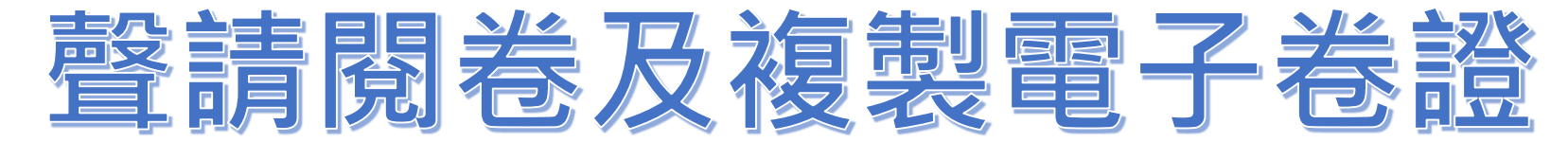

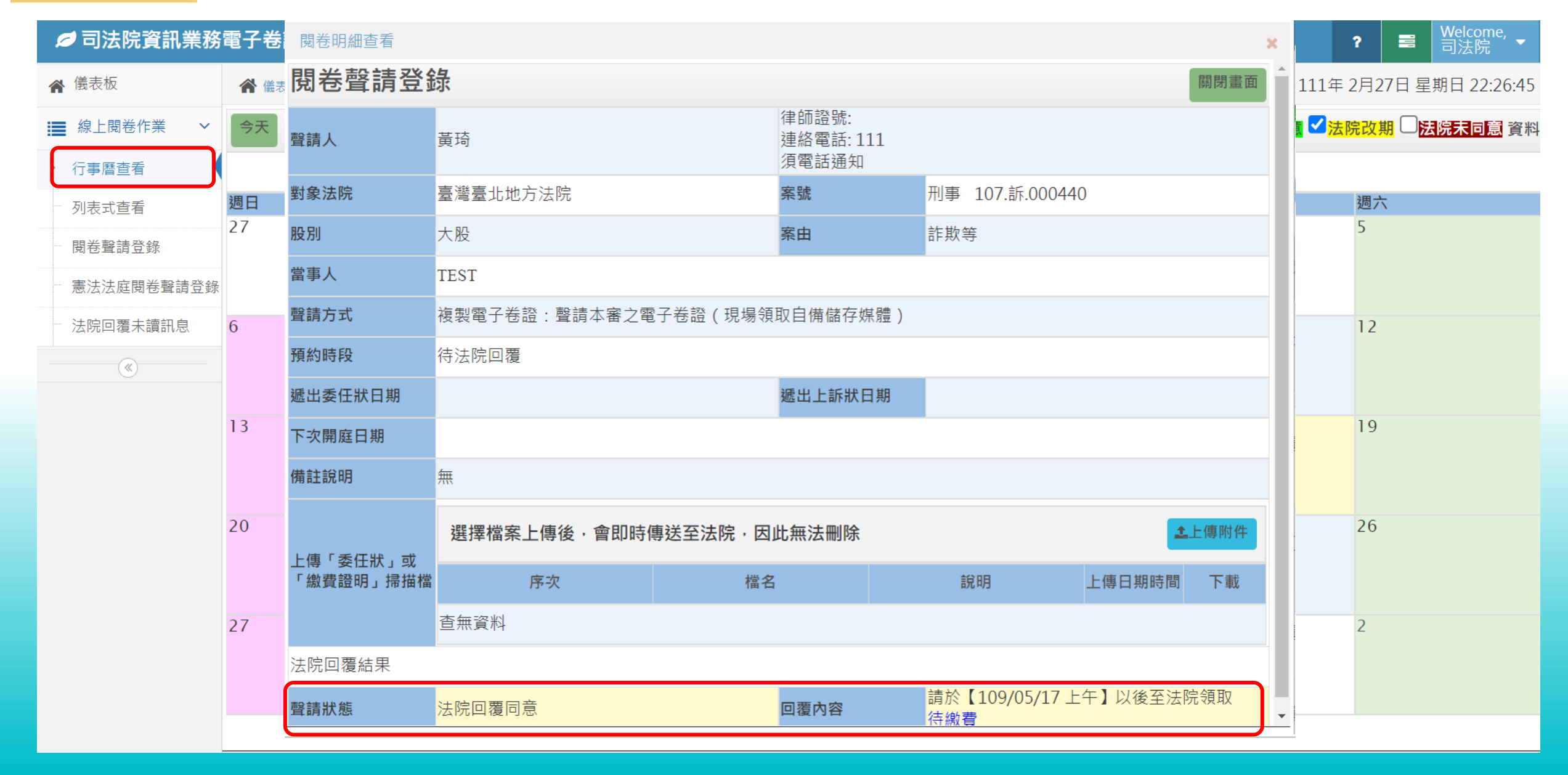

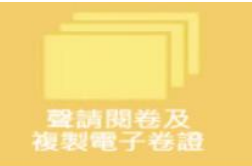

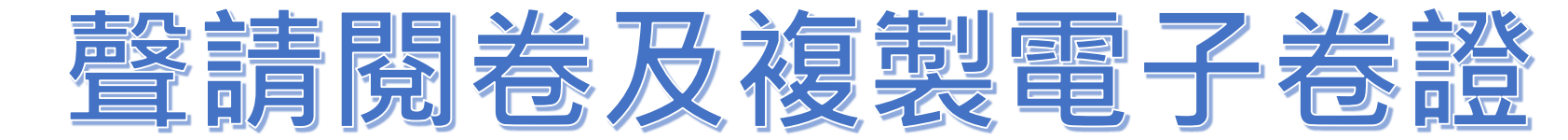

| 💋 司法院資訊業務  | 電子卷證整合管理系統           | Ċ                                        |                 |                   |                     |                      | ?           | ■ Welcome,<br>司法院 ▼ |
|------------|----------------------|------------------------------------------|-----------------|-------------------|---------------------|----------------------|-------------|---------------------|
| ▲ 儀表板      |                      | 憲法法庭閱卷聲請登錄                               |                 |                   |                     |                      | 民國 111年 2月2 | 27日 星期日 22:38:56    |
| ₩ 線上閱卷作業 > | 閱卷聲請登錄清單             | 單 111年                                   | ■1月4日新增憲法       | 法庭閱着              | 告聲請                 |                      |             | 確認送出                |
| 行事曆查看      | 對象法院 *               | 憲法法庭 🗸                                   |                 |                   |                     |                      |             |                     |
| 列表式查看      | 聲請事項 *               | ○聲請閱卷<br>(當事人、訴訟代3)                      | 理人、辯護人及經當事人同意或  | 釋明有法律上利           | 害關係之第三人聲請閱卷         |                      |             |                     |
| 閱卷聲請登錄     |                      | O依憲法訴訟卷宗係                                | R管歸檔及保存辦法13條規定聲 | 請閱覽憲法法庭           | 集中保管未逾保存年限卷宗        |                      |             |                     |
| 憲法法庭閱卷聲請登錄 |                      |                                          |                 |                   | 身分證明又仵字號或律師證<br>號 * | Q10000008            |             |                     |
| 法院回覆未讀訊息   | 聲請人                  | 司法院                                      |                 | I                 | 聯絡電話 *              | 111                  |             |                     |
|            |                      | 2/20170                                  |                 |                   | e mail *            | cpor@judicial.gov.tw |             |                     |
|            |                      |                                          | 聲請方式 *          | ○預納費<br>○現場閱      | 閏用請求交付<br>問卷        | O是 ◎否                |             |                     |
|            |                      |                                          |                 | <mark>○線上交</mark> | हति                 |                      |             |                     |
|            | 聲請機關/機構代表人或法<br>定代理人 |                                          |                 | ł                 | 聯絡電話                |                      |             |                     |
|            |                      |                                          |                 | e                 | e-mail              |                      |             |                     |
|            |                      |                                          |                 | ł                 | 身分證明文件字號            |                      |             |                     |
|            | 代理人                  |                                          |                 | ł                 | 聯絡電話                |                      |             |                     |
|            |                      |                                          |                 | 6                 | e-mail              |                      |             |                     |
|            | 提出委任狀日期              | <b></b>                                  |                 |                   |                     |                      |             |                     |
|            | _案號 *                | <ul> <li>● 年度</li> <li>○ 會台字第</li> </ul> | 字第 號<br>號       |                   |                     |                      |             |                     |

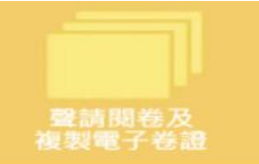

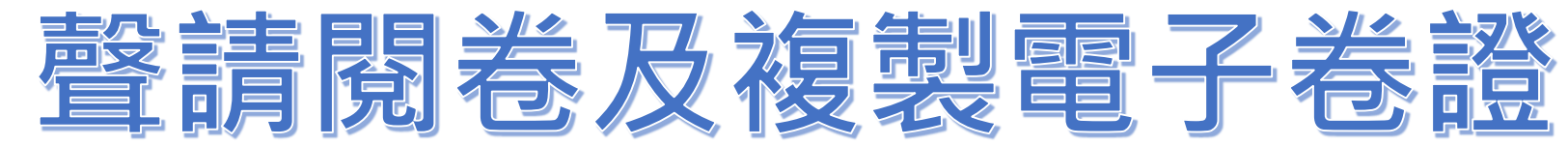

| 💋 司法院資訊業務                                        | 電子卷證整                 | <b>迳管理</b> 系統                           | Ē    |                         |                       |                    |            |                          |         | ? 🔳 | Welcome,<br>司法院 |
|--------------------------------------------------|-----------------------|-----------------------------------------|------|-------------------------|-----------------------|--------------------|------------|--------------------------|---------|-----|-----------------|
| ▲ 儀表板                                            |                       | 線上閱卷作業 >                                | 法院回  | 覆未讀訊息                   |                       |                    |            |                          | 民國 111年 | 3月1 | 設定繳費資訊          |
| ■ 線上閱卷作業 ∨                                       | 法院回覆表                 | <b>卡讀資訊</b> 清單                          |      |                         |                       |                    |            |                          |         | U   | 登出              |
| 一 行事曆查看                                          | 聲請時間                  | 對象法院                                    | 盼別   |                         |                       |                    |            | 聲請方式<br><sup>貊</sup> 幼時段 |         |     | 聲請狀態            |
| 列表式查看                                            |                       | 系す<br>記<br>吉勝古4                         | 定繳費  | 費單列印資                   | 訊                     |                    |            | ×                        |         |     |                 |
|                                                  | 105/06/22             | 室湾高寺 線款                                 | ?人姓1 | 8 法                     | 律事務的                  | 沂                  |            |                          | 備儲存媒體)  |     | 法院回覆不           |
| 憲法法庭閱卷聲請登錄                                       | 19:08:47              | <sup>氏争</sup><br>105.重_ 統一              | -編號  |                         |                       |                    |            |                          |         |     | 同意              |
| <ul> <li>▶ 法院回覆未讀訊息</li> <li>&gt;&gt;</li> </ul> | 105/06/16<br>10:19:04 | 更??.00<br>三重簡<br>民事<br>105.重<br>節 0000  |      | C                       | <b>入</b> 確定           | ❷ 取消               |            |                          |         |     | 法院取消            |
|                                                  | 105/06/16<br>10:17:09 | 臺灣新北地<br>方法院<br>家事<br>105.<br>婚.000001  | 曉    | 複製電子卷<br>法院回覆:          | 證:聲詞<br>取消閱者          | 青本審之電子<br>「原因【測調   | 卷證 (<br>試】 | 現場領取目                    | 自備儲存媒體) |     | 法院取消            |
|                                                  | 105/06/16<br>10:15:23 | 臺灣新北地<br>方法院<br>少年<br>105.少<br>調.000001 | 禮    | 閉紙本卷:<br>聲請時段:<br>法院回覆: | 全卷<br>105/06,<br>取消閱老 | /30(四)上午<br>5,原因【測 | 試】         |                          |         |     | 法院取消            |

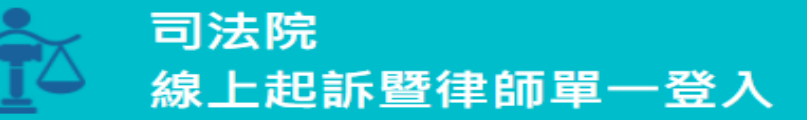

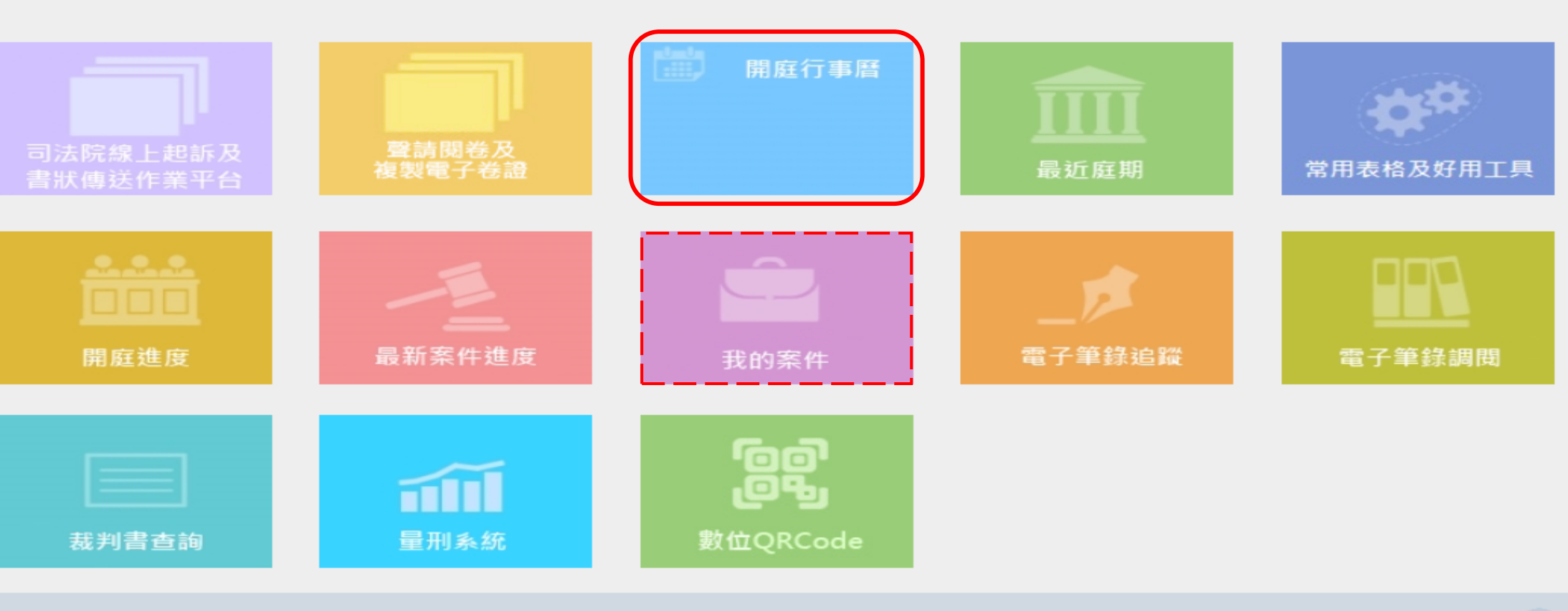

### 最新消息

本服務平台之「司法院線上起訴及書狀傳送作業平台」將於本(111)年1月7日(五)21時整至隔日同年月8日(六)18時整停止服務。 111/01/06

110/04/29 取消「線上下載」電子卷證針對各別PDF檔加解密機制。 IP:210.69.124.110

登入

 $\bigcirc \bigcirc \bigcirc \bigcirc \bigcirc$ 

司法院律師您好

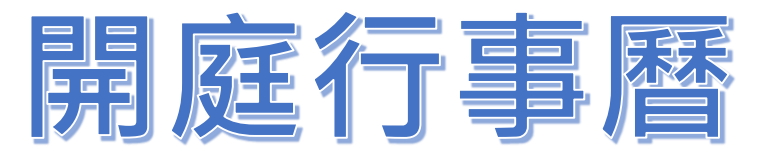

開庭行事曆

司法院

| STA S | ]法院<br>{上起訴暨律師                                                                                          | 词單一登入            |         |        |           | <b>09</b> 6 |
|-------|----------------------------------------------------------------------------------------------------|------------------|---------|--------|-----------|-------------|
|       | _                                                                                                    |                  | - 7     | 可將庭期同步 | 到google行事 | <b>下下</b>   |
| 開庭行爭曆 | ř.                                                                                                    | < 10             | 8年01月 > | L      | 同步行爭潛     | 回則員         |
| 週日    | 週──                                                                                                    | 週二               | 週三      | 週四     | 週五        | 週六          |
| 27    | 28                                                                                                    | 1                | 2       | 3      | 4         | 5           |
| 6     | 7                                                                                                    | 8                | 9       | 10     | 11        | 12          |
| 13    | 14 當天                                                                                                   | 15               | 16      | 17     | 18        | 19          |
| 20    | <sup>21</sup><br>顯示案件庭期資                                                                                | 22<br>E <b>R</b> | 23      | 24     | 25        | 26          |
| 27    | 28<br>14:30<br>臺灣臺北地方法<br>院刑事111原訴<br>123456三樓調解<br>室(四)<br>15:30<br>臺灣臺北地方法<br>院刑事111原訴<br>123456第15法庭 | 29               | 30      | 31     | 1         | 2           |

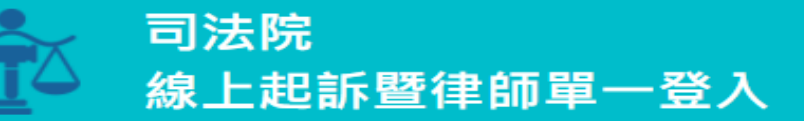

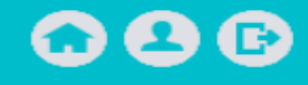

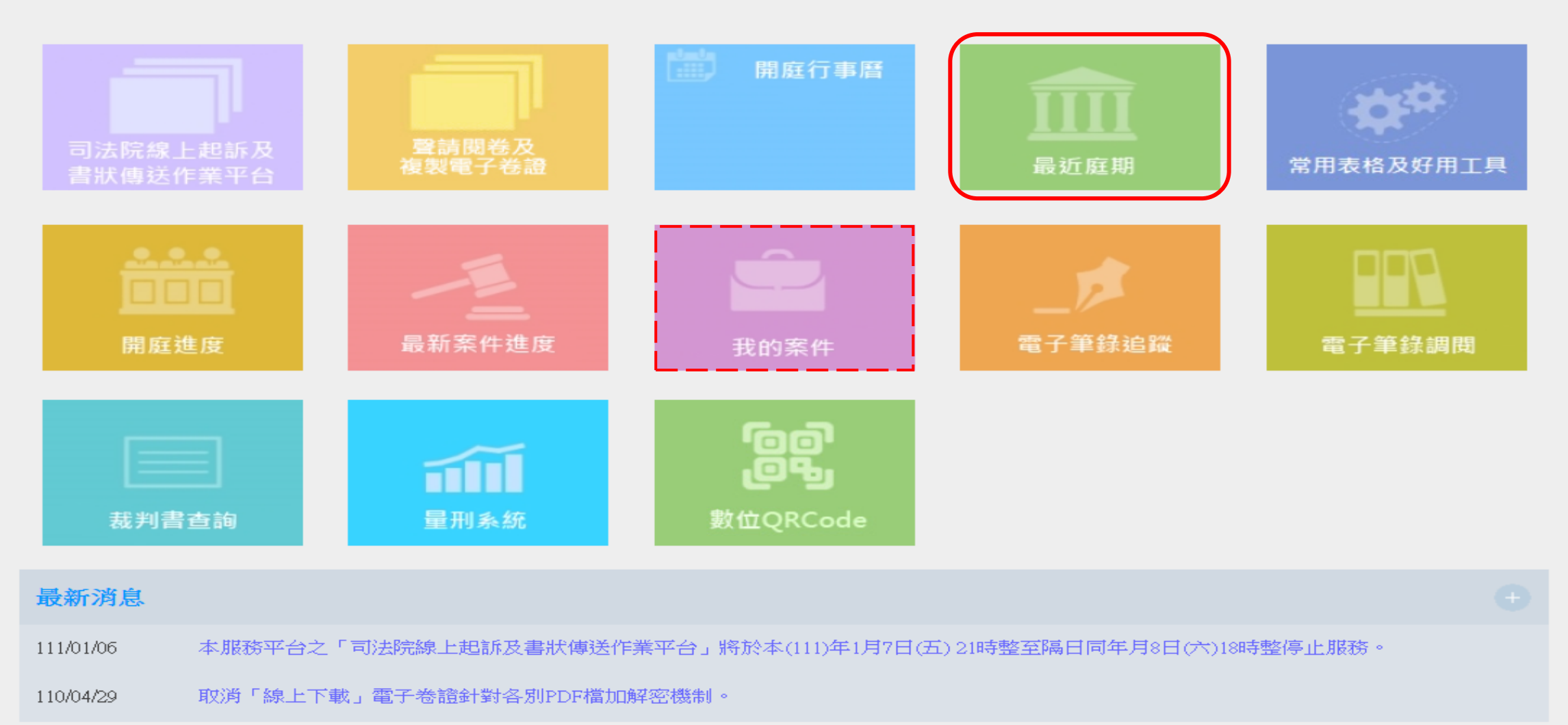

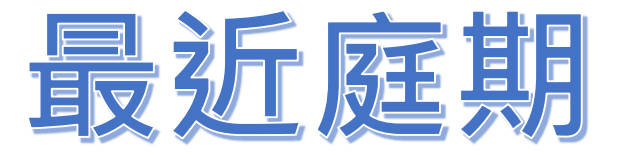

司法院 線上起訴暨律師單一登入

# 最近庭期 表列式

最近庭期

# 

回前頁

| 法院名稱 🔷   | 案類 ♦ | 案號  ◆ | 股別 ♦ | 開庭日期 ◆ | 開庭時間 ▲ | 庭類 ▲ | 庭址  ◆                                               | 備註 | ¢ |  |  |
|----------|------|-------|------|--------|--------|------|-----------------------------------------------------|----|---|--|--|
| 臺灣臺北地方法院 | (事   |       |      |        | 09:30  | 準備程序 | 第二法庭                                                |    |   |  |  |
| 臺灣臺北地方法院 | 民事   |       |      |        | 11:00  | 言詞辩論 | 第二去庭                                                |    |   |  |  |
| 臺灣臺南地方法院 | (事)  |       | Ê    |        | 11:20  | 言詞辩論 | 第二一法庭                                               |    |   |  |  |
| 臺北高等行政法院 | 行政   |       |      |        | 14:30  | 準備程序 | 臺北高等行政<br>法院 <mark>■</mark> 婁第 <mark>■</mark><br>法庭 |    |   |  |  |
| 臺灣臺北地方法院 | 民事   |       |      |        | 14:40  | 言詞辩論 | 台北簡易庭第<br>法庭                                        |    |   |  |  |
| 臺北高等行政法院 | 行政   |       |      |        | 16:00  | 準備程序 | 臺北高等行政<br>法院■<br>建第<br>法庭                           |    |   |  |  |
|          |      |       |      |        |        |      |                                                     |    |   |  |  |

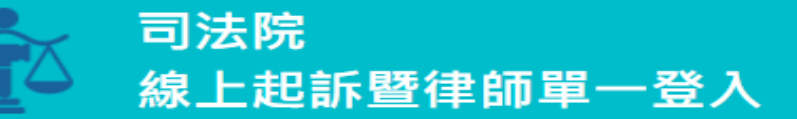

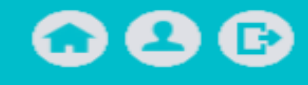

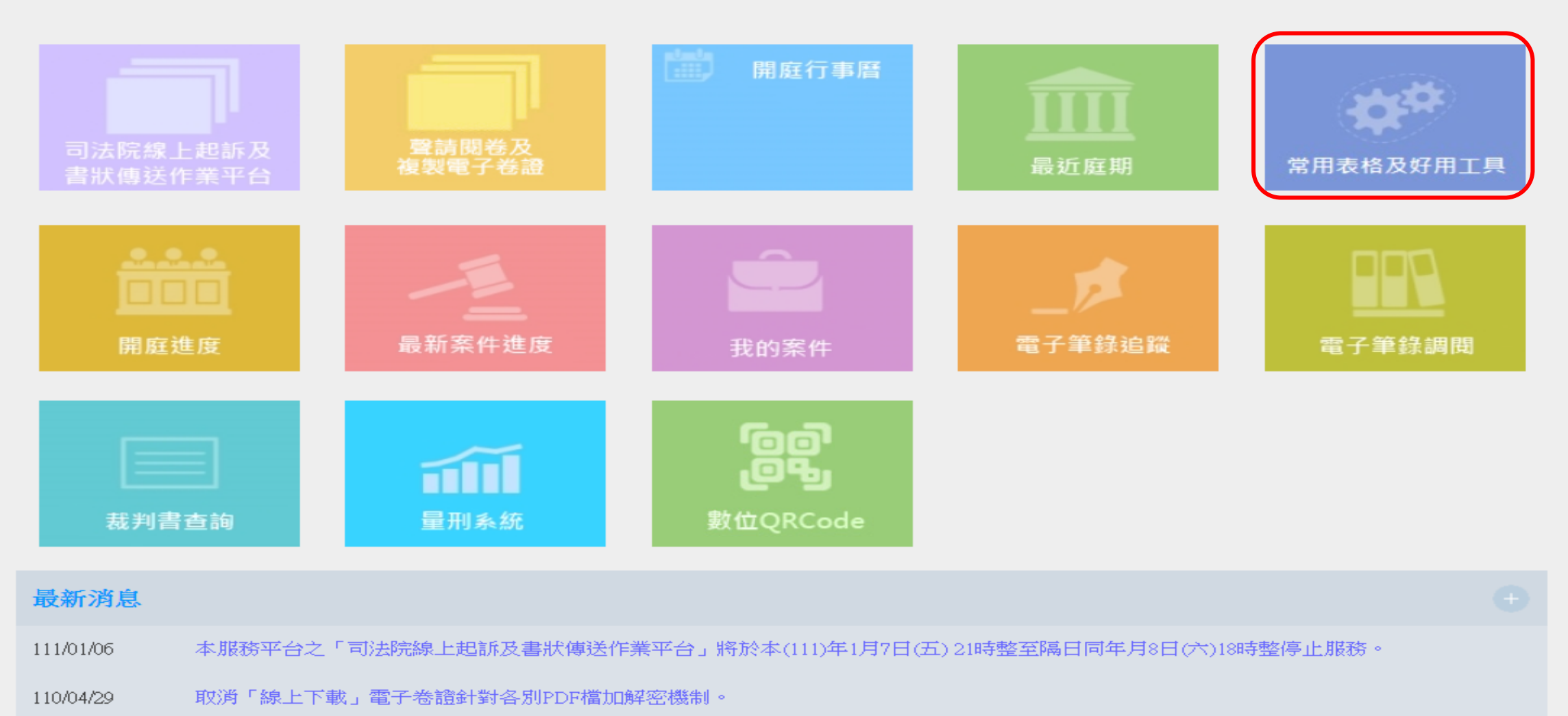

# 常用表格及好用工

# 常用表格及好用工具 線上起訴暨律師單一登入

# $\mathbf{O}\mathbf{O}\mathbf{O}\mathbf{O}$

#### 好用工具

回前頁

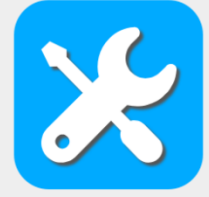

#### 辦案小工具 「此為司法院提供之辦案小工具・如有複製、内嵌或改作等・請註明出 處、來源及著作人姓名、且不得為商業使用或其他任何違反著作權法之行 為。」

提供「上訴抗告再審期間試算」、「折舊自動試算表」、「霍夫曼一次給付 試算」、「經過時間試算」、「利息及違約金試算」、「司法規費試算」等 功能,歡迎多加利用。

#### 常用表格

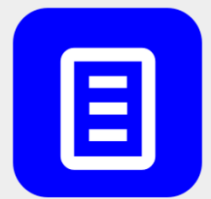

#### 爭點整理表 聲明與請求權基礎清單 不爭執事項清單 證據清單 「表格外不得加註其他文字・否則無法順利匯入法院系統」

App 下載

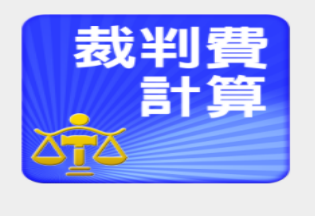

### 裁判費計算與查詢

本軟體由司法院資訊處設計發行: 一、提供民事裁判費計算:

民事財產權訴訟裁判費、民事財產權再審之訴裁判費、民事強制執行、參與 分配執行費、民事財產權事件調解聲請費、非訟財產權事件聲請費、非訟併 為財產上請求聲請費、民事家事清償提存費。

二、提供下列定額裁判費用:

民事訴訟事件、非訟事件、家事事件、行政訴訟並提供關鍵字模糊比對、超 連結顯示法條內容依據及操作說明。

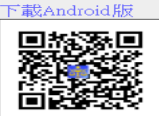

#### 法院庭期查詢

1.提供庭期表查詢。2.提供開庭進度查詢。

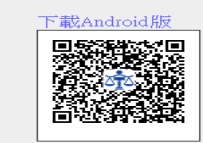

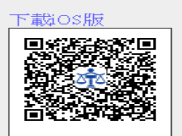

案件進度查詢 提供司法案件審理進度查詢。

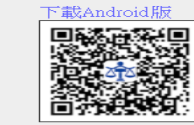

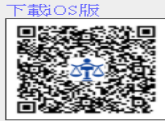

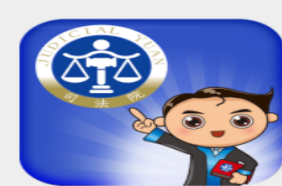

案件淮度

電子筆錄調閱

會員可透過行動電話或平板電腦,立即調閱電子筆錄PDF檔案。

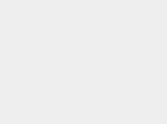

#### 裁判費計算

民事徵收費用標準 行政訴訟裁判費徵收標準 家事費用標準

下載Android版

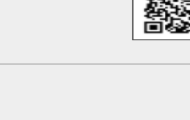

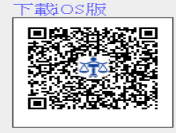

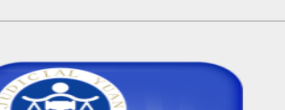

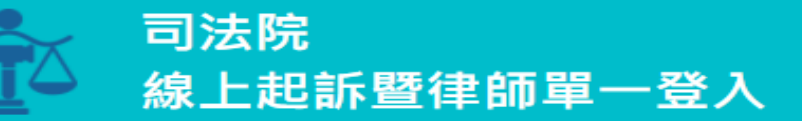

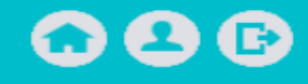

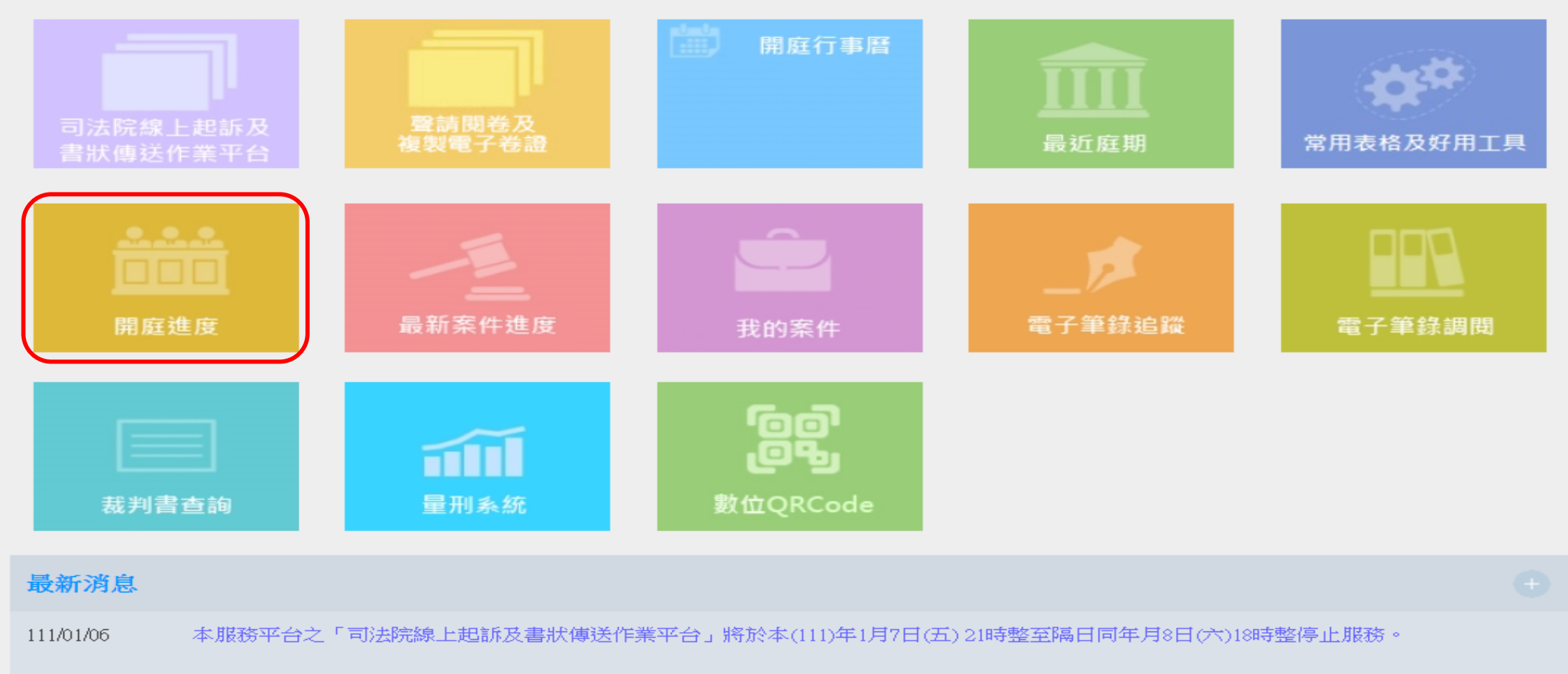

110/04/29 取消「線上下載」電子卷證針對各別PDF檔加解密機制。

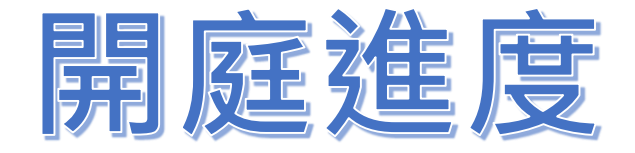

# 開庭進度查詢 || 請輸入查詢條件

| 法院名稱: 最高法院 ✔ 查 詢 | 下載 Android<br>開庭進度<br>査詢程式 |
|------------------|----------------------------|
|------------------|----------------------------|

說明: 1.本資料僅供參考,如網路異常中斷服務,請依原開庭時間到庭。

- 2. 為節省網路資源,僅可查得上午或下午開庭進度。
- 3. 本表「實際開庭」時間係指開始錄音時間。

4. 本服務不含臨時庭。

5. Android 手機版本開庭進度查詢程式需 Android 2.2(含) 以上版本。

建議使用Google Chrome、IE 10以上版本之瀏覽器,螢幕解析度 1024 X 768 以上瀏覽。

<u>司法院</u>資訊處製作。對於本系統功能有任何建議, <u>歡迎來信</u>。

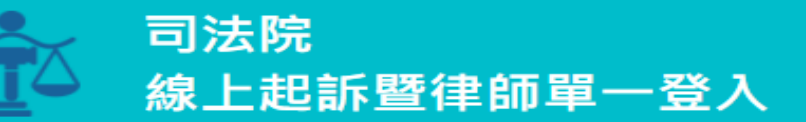

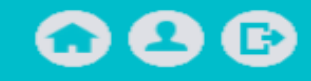

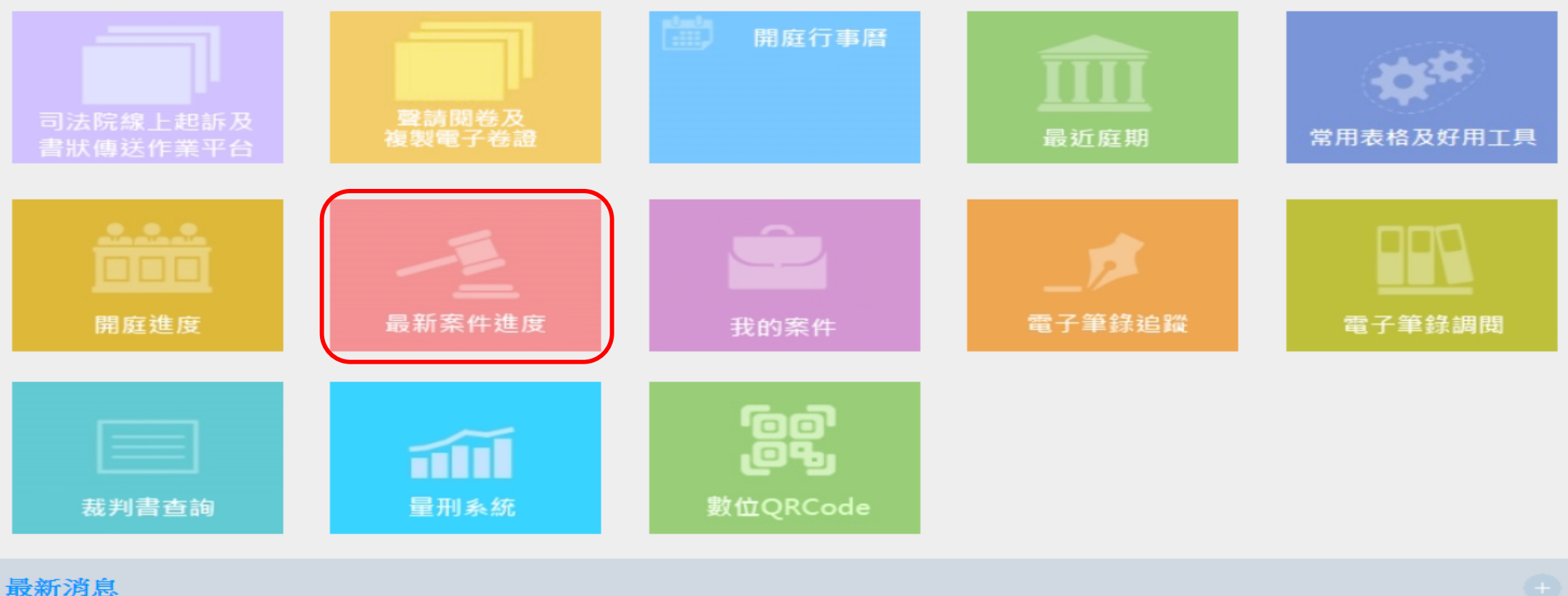

111/01/06 本服務平台之「司法院線上起訴及書狀傳送作業平台」將於本(111)年1月7日(五)21時整至隔日同年月8日(六)18時整停止服務。

取消「線上下載」電子卷證針對各別PDF檔加解密機制。 110/04/29

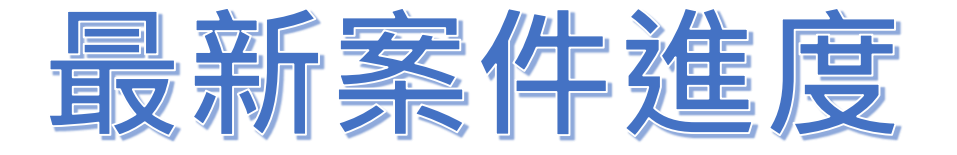

**OOB** 

司法院 線上起訴暨律師單一登入

最新案件進度

| 最新案件進度                    |    |          |    |   |    |    |    |    |           | 回前頁          |
|---------------------------|----|----------|----|---|----|----|----|----|-----------|--------------|
| 法院名稱 🔺                    | 案類 | <b>+</b> | 案號 | ¢ | 股別 | \$ | 備註 | ÷  |           | 登載事項         |
| 臺北高等行政法院                  | 行政 |          |    |   |    | ľ  |    |    | 107/09/19 | 函查           |
|                           |    |          |    |   |    |    |    |    | 107/09/19 | 函查           |
|                           |    |          |    |   |    |    |    |    | 107/10/23 | 預定 第二法庭 準備程序 |
| 臺灣高等法院                    | 民事 |          |    |   |    |    |    |    | 106/09/04 | 文書送達         |
|                           |    |          |    |   |    | 1  |    | 12 | 106/10/11 | 送卷(送上訴)      |
|                           |    |          |    |   |    |    |    |    | 106/10/17 | 送卷(送上訴)      |
| © ⊙ 1 to 2 (2) ତ ତ 10∨ 1∨ |    |          |    |   |    |    |    |    |           |              |

1.如查無資料請先向受理訴訟之法院提出聲請案件進度查詢服務。

2.聲請後仍查無資料表示本案號目前尚無公開事項,或送上訴、抗告、執行或歸檔後,逾二個月,已不再提供查詢。 3.查詢更詳細之資訊,請至本服務網址: http://cpor.judicial.gov.tw。

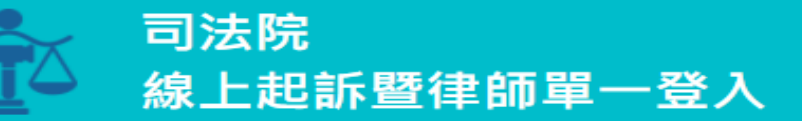

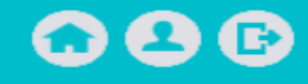

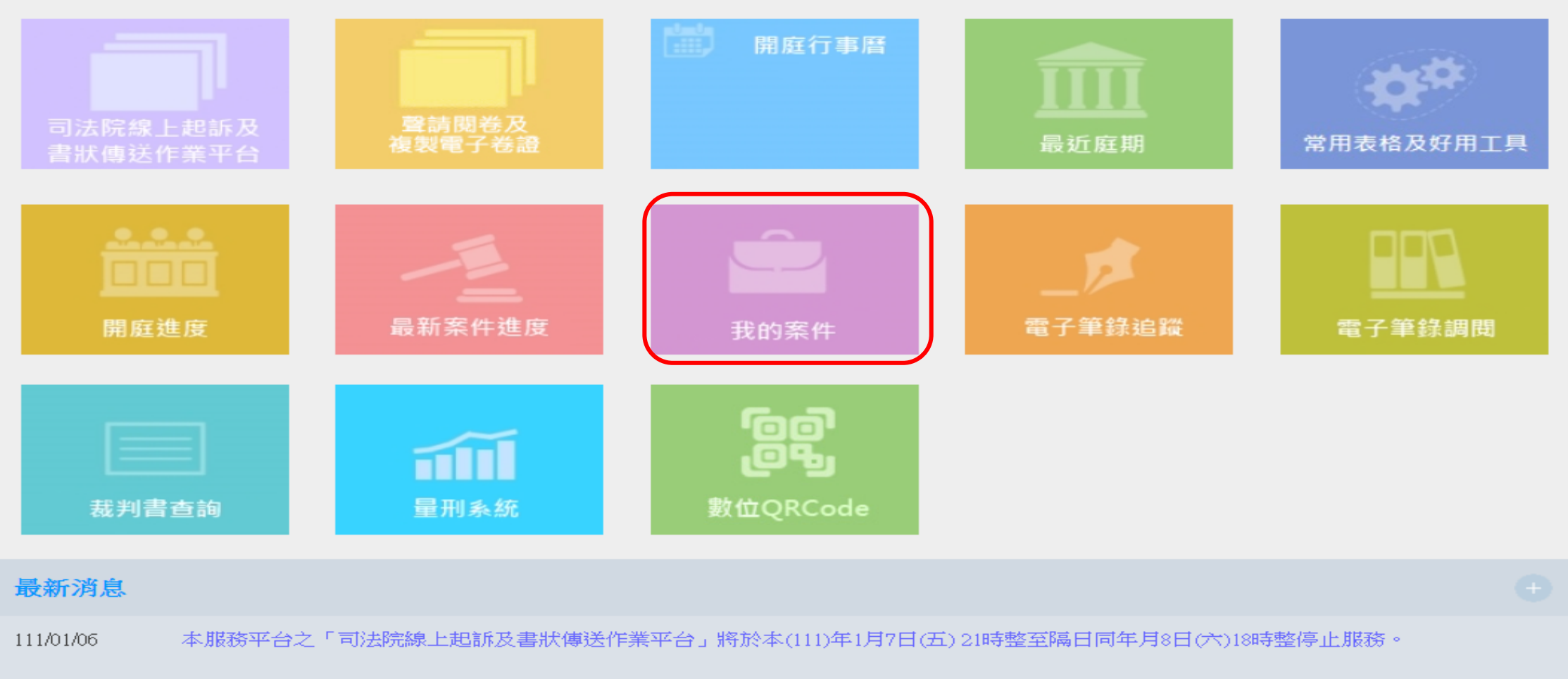

110/04/29 取消「線上下載」電子卷證針對各別PDF檔加解密機制。

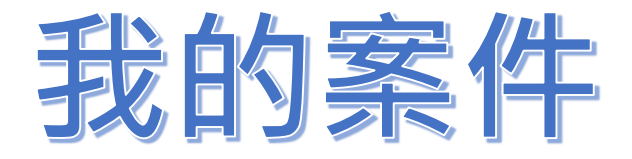

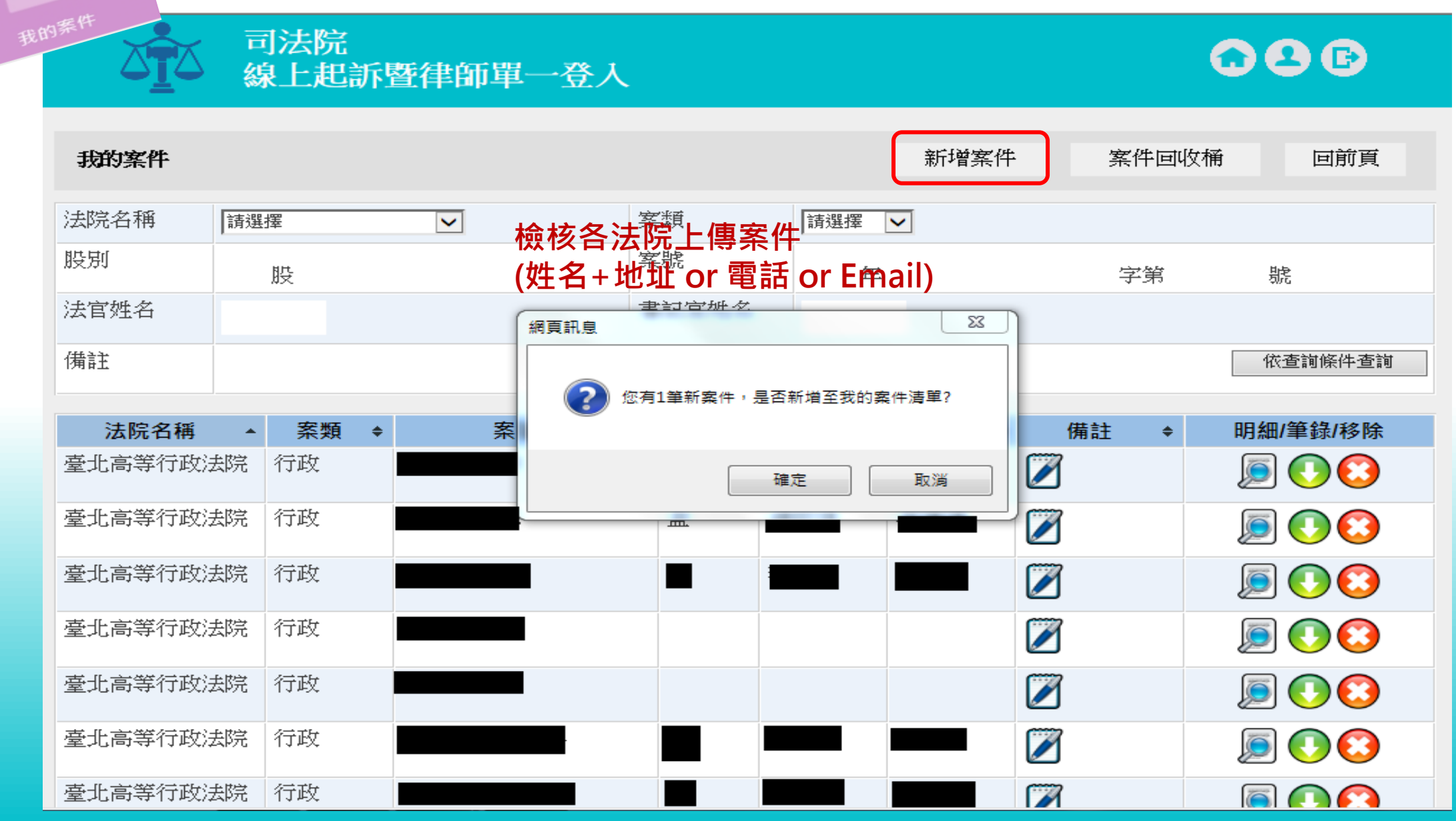

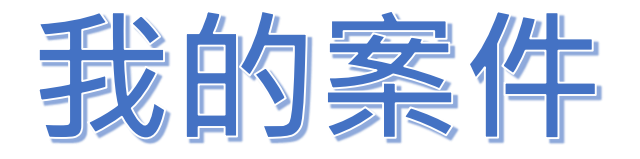

# 司法院 線上起訴暨律師單一登入

## 我的案件-明細

我的案件

回前頁

| 法院名稱     | 案類 | 案號          | 股別 | 案由     | 收案日期      | 終結日期 | 法官  | 書記官 |
|----------|----|-------------|----|--------|-----------|------|-----|-----|
| 臺灣臺北地方法院 | 刑事 | 111原訴123456 | 易  | 重傷害未遂等 | 111/01/19 |      | 林〇瑄 | 吳○庭 |

| 當事人稱調 | 當事人姓名 |
|-------|-------|
| 告訴人   | 王〇杰   |
| 人補公   | 北檢    |
| 被告    | 黃○先   |
| 被告    | 顏○恩   |

| 庭期明細 | 開庭日期      | 開庭時間  | 庭類   | 庭址       |
|------|-----------|-------|------|----------|
| 前次開庭 | 111/02/21 | 10:00 | 準備程序 | 第15法庭    |
| 下次開庭 | 111/03/28 | 14:30 | 調解   | 三樓調解室(四) |

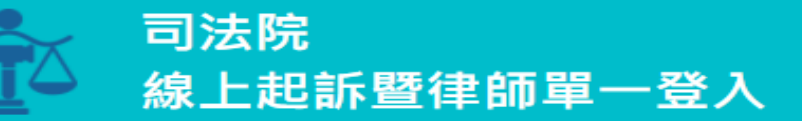

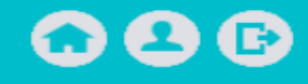

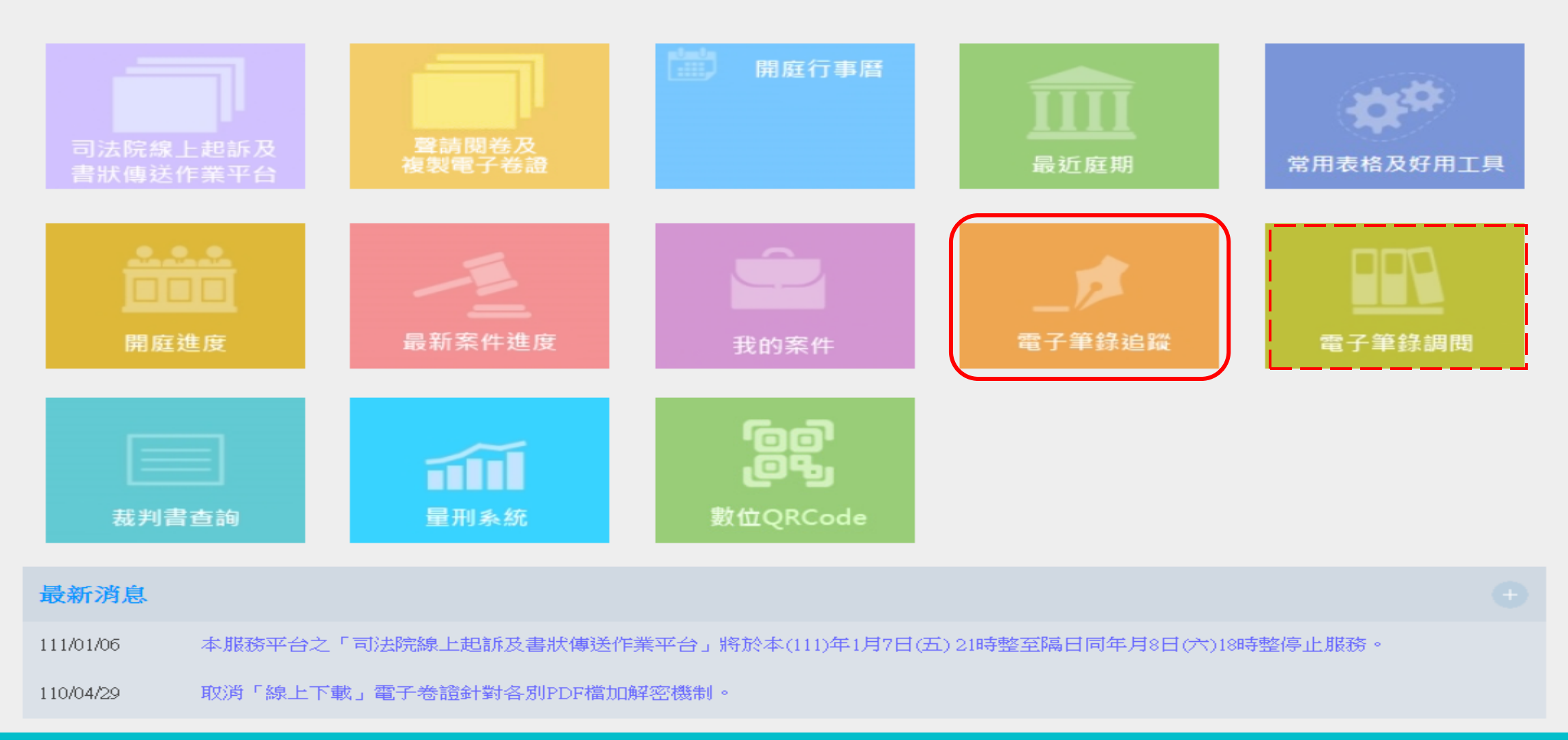

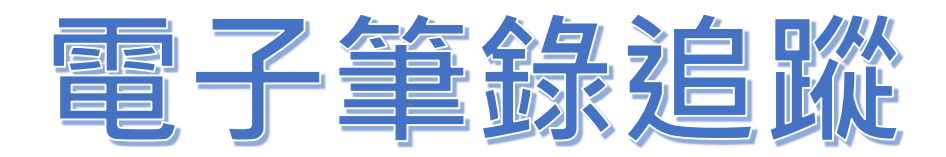

電子筆錄追蹤

|                                          | □ 司法院<br>線上起訴暨律師單一登入               |   |    |   |          |      |      |        |        |       |  |  |
|------------------------------------------|------------------------------------|---|----|---|----------|------|------|--------|--------|-------|--|--|
| 電子                                       | 電子筆錄追蹤通知 每天凌晨同步電子筆錄調閱案件追蹤 刪除選取 回前頁 |   |    |   |          |      |      |        |        |       |  |  |
| 選<br>取 ◆                                 | 法院名稱                               | ¢ | 案類 | ¢ | 案<br>號 ◆ | 股別 ▲ | 備註 ◆ | 開庭日期 🕈 | 上傳日期 🕈 | 筆錄/移除 |  |  |
| □ 臺灣臺北地方法院 刑事 111原 易 211/03/28 111/03/14 |                                    |   |    |   |          |      | 00   |        |        |       |  |  |
|                                          | ® ⊛ 1 to 1 (1) ⊛ ⊛ 10 ∨ 1 ∨        |   |    |   |          |      |      |        |        |       |  |  |

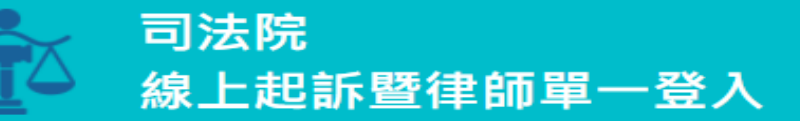

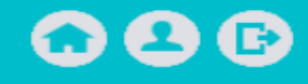

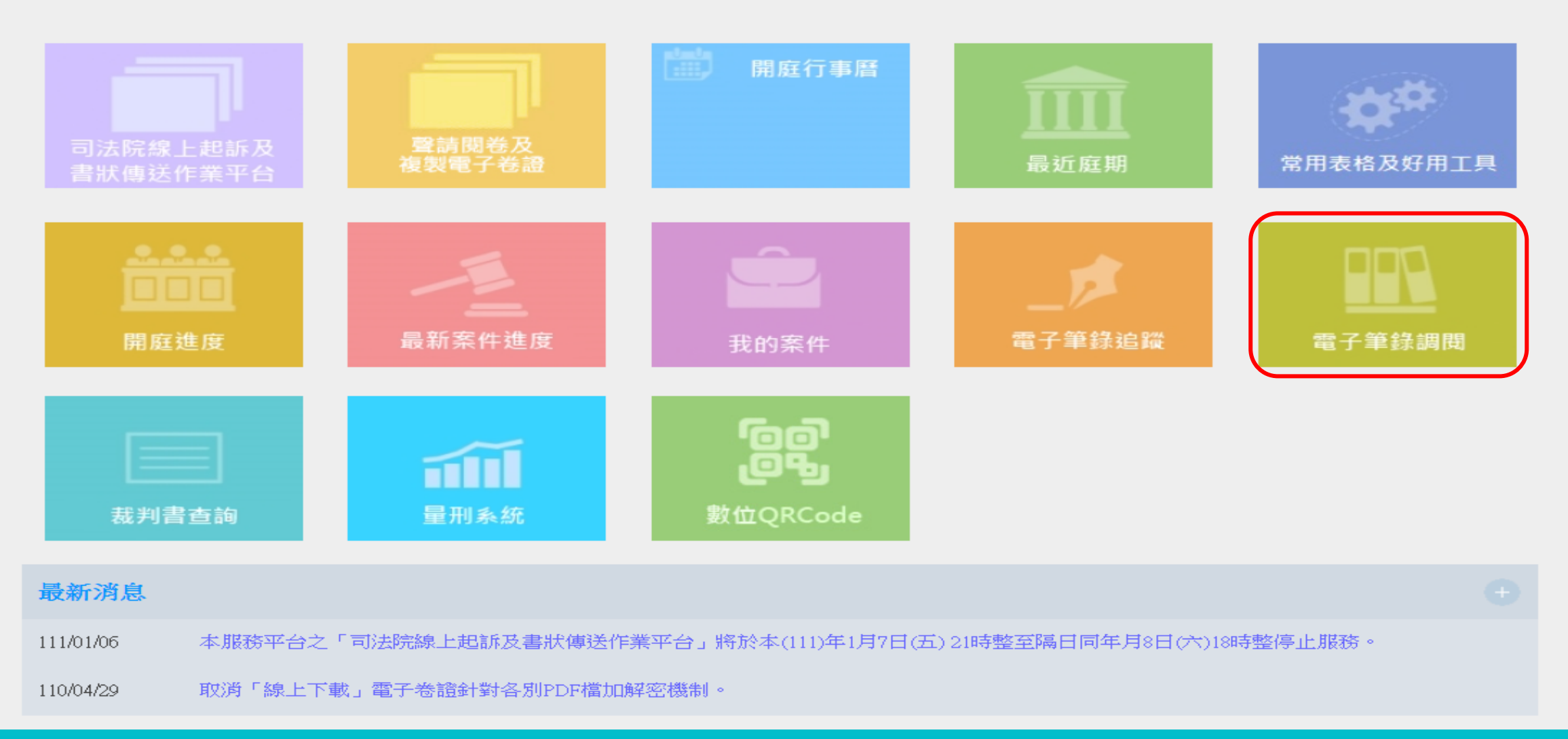

| 電子筆錄調問 | 司法院委外 電子筆錄調 | <b>電子筆錄調閱</b><br>問題服務網            |                  |
|--------|-------------|-----------------------------------|------------------|
|        | 🍐 會員姓名:司法院  | ▲ 回首頁   關於本站   文件專區               | 客服中心             |
|        |             | 來訪人次:3741207 登入IP                 | : 49.213.220.213 |
|        | 會員服務        |                                   |                  |
|        | €登出         | ●電子筆錄線上付費,111/03/02 凌晨 3點起,服務暫停通知 | ● 詳細內容           |
|        | ●加入會員       | ●電子筆錄線上付費,111/01/25 凌晨 2點起,服務暫停通知 | ● 詳細內容           |
|        | ● 會員資料修改    | ●電子筆錄調閱服務網,本年度關帳日為110/12/24,特此通知  | € 詳細內容           |
|        | ● 密碼修改      | ●電子筆錄線上付費,110/10/26 凌晨 2點起,服務暫停通知 | ● 詳細內容           |
|        | ● 查詢剩餘點數    | 看更多                               |                  |
|        | ● 電子發票下載    |                                   |                  |
|        | 💵 加入好友      | ♥ 好康優惠                            |                  |
|        |             | 會員加入優惠辦法~~                        | ● 詳細內容           |

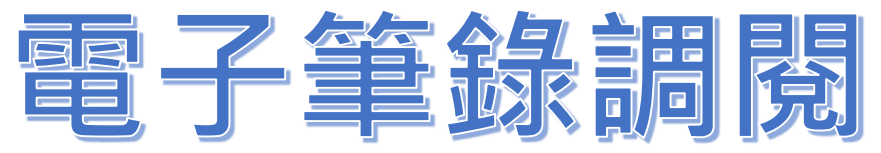

<sup>、司法院委外</sup> 電子筆錄調閱服務網

電子筆錄調問

| ▲ 會員姓名:司法院 |              | ▲ 回首頁        | 關於本站 文                                | 件專區 客服中心            |
|------------|--------------|--------------|---------------------------------------|---------------------|
|            |              |              | 來訪人次:3814314                          | 登入IP:210.69.124.110 |
| 會員服務       | Q 電子筆錄調閱     |              |                                       |                     |
| ●登出        |              |              |                                       |                     |
| ● 加入會員     |              |              |                                       |                     |
| ● 會員資料修改   | 法院名稱*        | 臺灣臺北地方法院     | ~                                     |                     |
| ● 密碼修改     | 条件類別*<br>案號* |              | 字常用字別 🗸                               | 號                   |
| ● 查詢剩餘點數   |              | 確定           | 取消                                    |                     |
| ● 電子發票下載   |              |              |                                       |                     |
| ₩ 加入好友     | 法庭筆錄         | 新屬法院<br>筆錄主機 | 司法院<br>主機<br>指11:00<br>15:00<br>20:00 | 電子筆錄 調閱服務網          |
| 電子筆錄       |              | (日 · )       |                                       |                     |
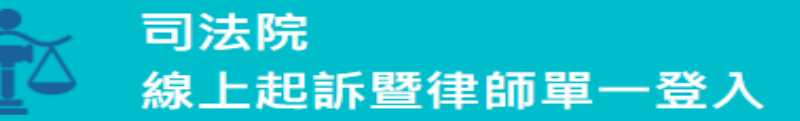

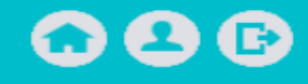

#### 司法院律師您好 登入 IP:210.69.124.110

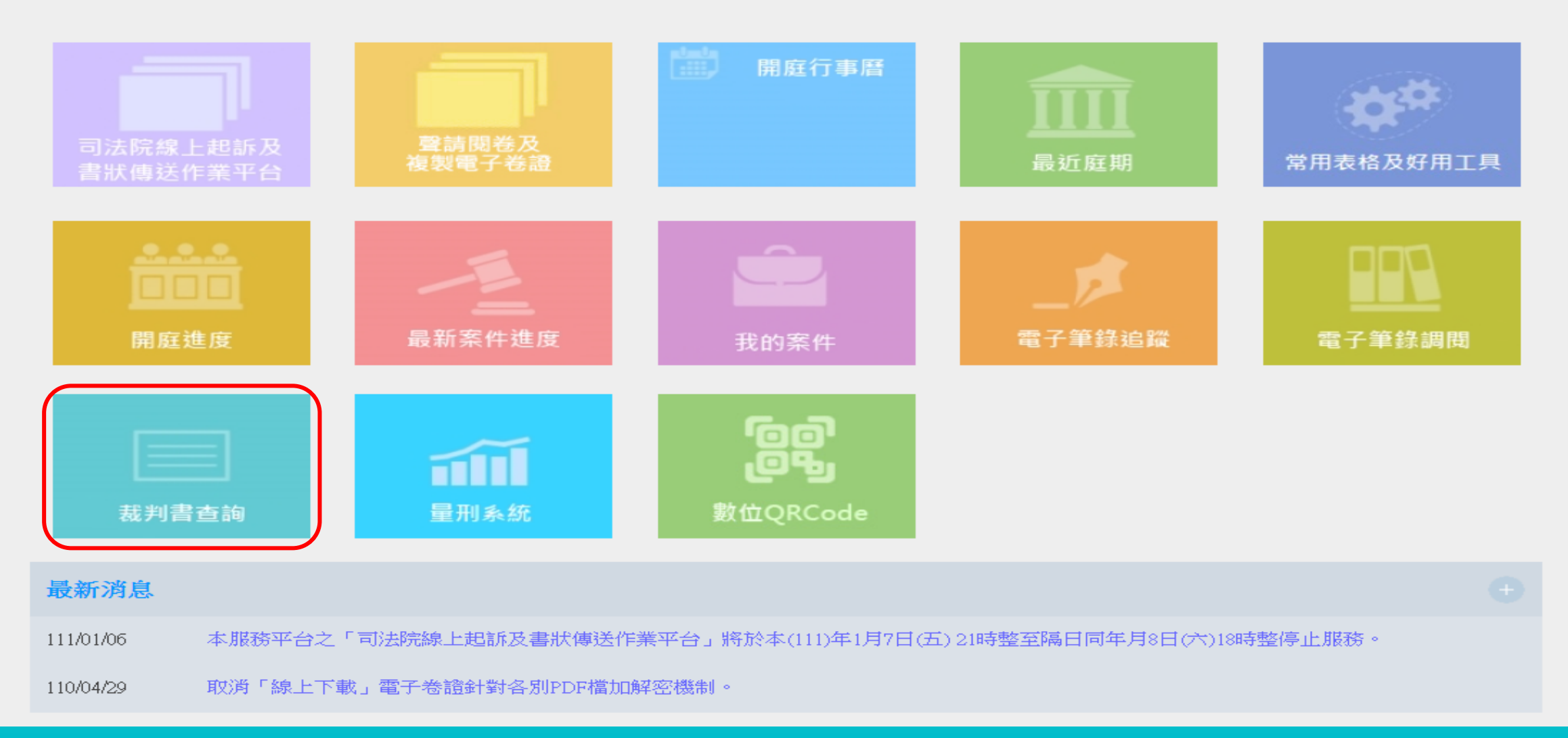

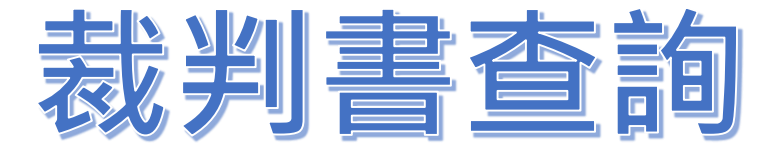

## ₩ 司法院 法學資料檢索系統

▲網站導覽 💣 司法院首頁 ♀ English 🛄 行動版 🗨 網頁縮放 💌 司法信箱

首頁 本院主管或審判相關法規 判解函釋 裁判書查詢 簡易案件查詢 除權判決查詢 公示催告裁定查詢 系統說明

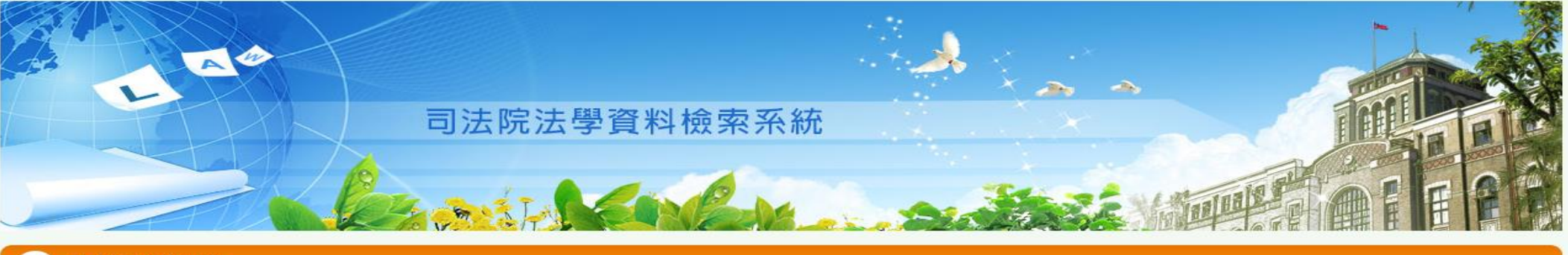

#### Q 查詢功能選單

| 01. 本院主管或審判相關法規 | 一欄式查詢 | 更多條件查詢 | 04. 簡易案件查  | 询 一欄式查詢   | 更多條件查詢 |  |
|-----------------|-------|--------|------------|-----------|--------|--|
| 02. 判解函釋        | 一欄式查詢 | 更多條件查詢 | 05. 除權判決查  | 洵 一欄式查詢   | 更多條件查詢 |  |
| 03. 裁判書查詢       | 一欄式查詢 | 更多條件查詢 | 06. 公示催告裁; | 定查詢 一欄式查詢 | 更多條件查詢 |  |

# 大法官解釋 更多 01. 釋字第813號【歷史建築所定著之土地為第三人所有之補償案】 02. 釋字第812號【強制工作案】 03. 釋字第811號【復職(聘)者公保養老給付年資採認案】 04. 釋字第810號【政府採購原住民就業代金案】 05. 釋字第809號【不動產估價師設分事務所案】

|     | 最高法院最新裁判             | <ul> <li>民事</li> </ul> | 刑事  | 更多 |
|-----|----------------------|------------------------|-----|----|
| 01. | 111.02.16 最高法院111年台  | 聲字第748號民               | 事裁定 |    |
| 02. | 111.02.16 最高法院111年台。 | 上字第467號民               | 事裁定 |    |
| 03  | 111 02 16 星喜注陸 110年分 | 上字堂265時日               | 車載空 |    |

| → 大法庭專區 ● 民事 ● 刑事 ● 行政                     | 更多 |
|--------------------------------------------|----|
| 01. 111.01.26 最高法院 110 年度台抗字第 1069 號 民事裁定  |    |
| 02. 110.09.17 最高法院 108 年度台上大字第 1636 號 民事裁定 |    |
| 03. 110.09.16 最高法院 110 年度台上字第 279 號 民事裁定   |    |
| 04. 110.09.03 最高法院 109 年度台抗大字第 1196 號 民事裁定 |    |
| 05. 110.08.11 最高法院 110 年度台上字第 1346 號 民事裁定  |    |

更多

#### < 最高行政法院最新裁判

01. 111.02.17 最高行政法院 110年聲再字第379號行政裁定

02. 111.02.17 最高行政法院 109年上字第723號行政判決

03 111 02 17 県 直 行 あ 注 腔 100 年 上 字 螢 11// 肺 行 政 制 注

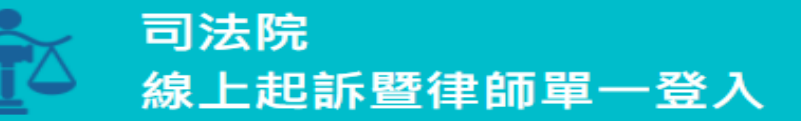

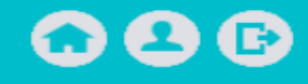

#### 司法院律師您好 登入 IP:210.69.124.110

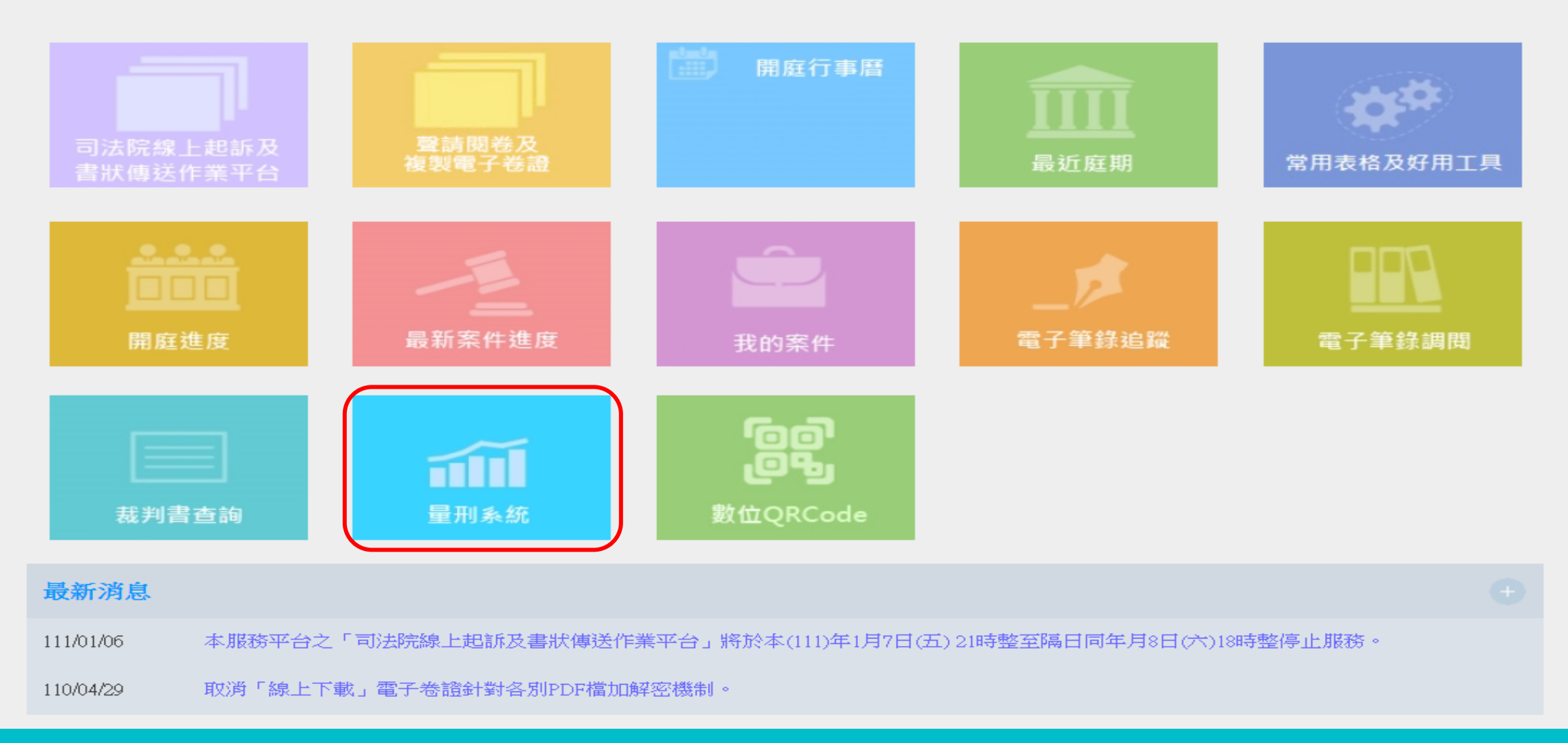

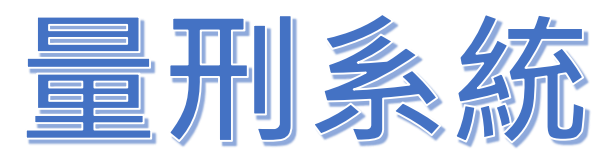

量刑系統

| DICIALY       | 心司法院量刑資訊服務平台                                                                                                    |
|---------------|----------------------------------------------------------------------------------------------------|
|               | 司刑事案件量刑審酌事項參考手冊 滿意度調查 帰關視窗 關閉視窗 請點選您要查詢的罪名 提供辩護及刑度參考                                                                   |
| 罪名            | 適用法條                                                                                                    |
| <u>妨害性自主罪</u> | 刑法第 221、222、224、224條之1、225、226、226條之1、227、228、229、332 條第 2 項<br>第 2 款、334 條第 2 項第 2 款、刑法第 348 <mark>條第 2 項第 1 款</mark> |
| 不能安全駕駛罪       | 民國 102 年 6 月 11 日修正公布之刑法第 185 條之 3<br>民國 100 年 11 月 30 日修正公布之刑法第 185 條之 3<br>民國 97 年 1 月 2 日修正公布之刑法第 185 條之 3          |
| 槍砲案件          | 槍砲彈藥刀械管制條例第 7、8、9、12、13、14、15 條                                                                                        |
| <u>幫助詐欺罪</u>  | 刑法第 339 條第 1 項、刑法 346 條第 1 項、刑法第 30 條                                                                                  |
| <u>毒品案件</u>   | 毒品危害防制條例第 4、5、6、7、8、11、12 條、藥事法第 83 條                                                                                  |
| 竊盜案件          | 刑法第 320、321 條、森林法第 50、52 條、電業法第 105、106 條、自來水法第 98 條、電<br>信法第 56 條                                                     |
| 搶奪罪暨強盜罪       | 刑法第 321、325、326、328、329、330、332 條                                                                                      |
| 殺人案件          | 刑法第 271、272、273、274、275 條、刑法第 277 條第 2 項前段、刑法第 278 條第 2 項、<br>刑法第 279 條但書、刑法第 280 條、刑法第 282 條後段                        |
| 普通傷害罪         | 刑法第 277 條第 1 項、第 2 項前段、後段                                                                                              |
| 肇事逃逸罪         | 刑法第 185 條之 4                                                                                                    |

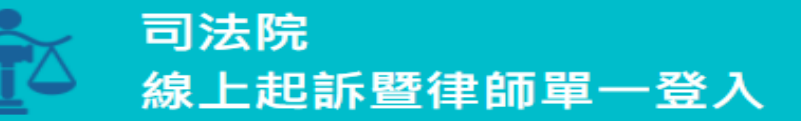

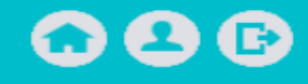

#### 司法院律師您好 登入 IP:210.69.124.110

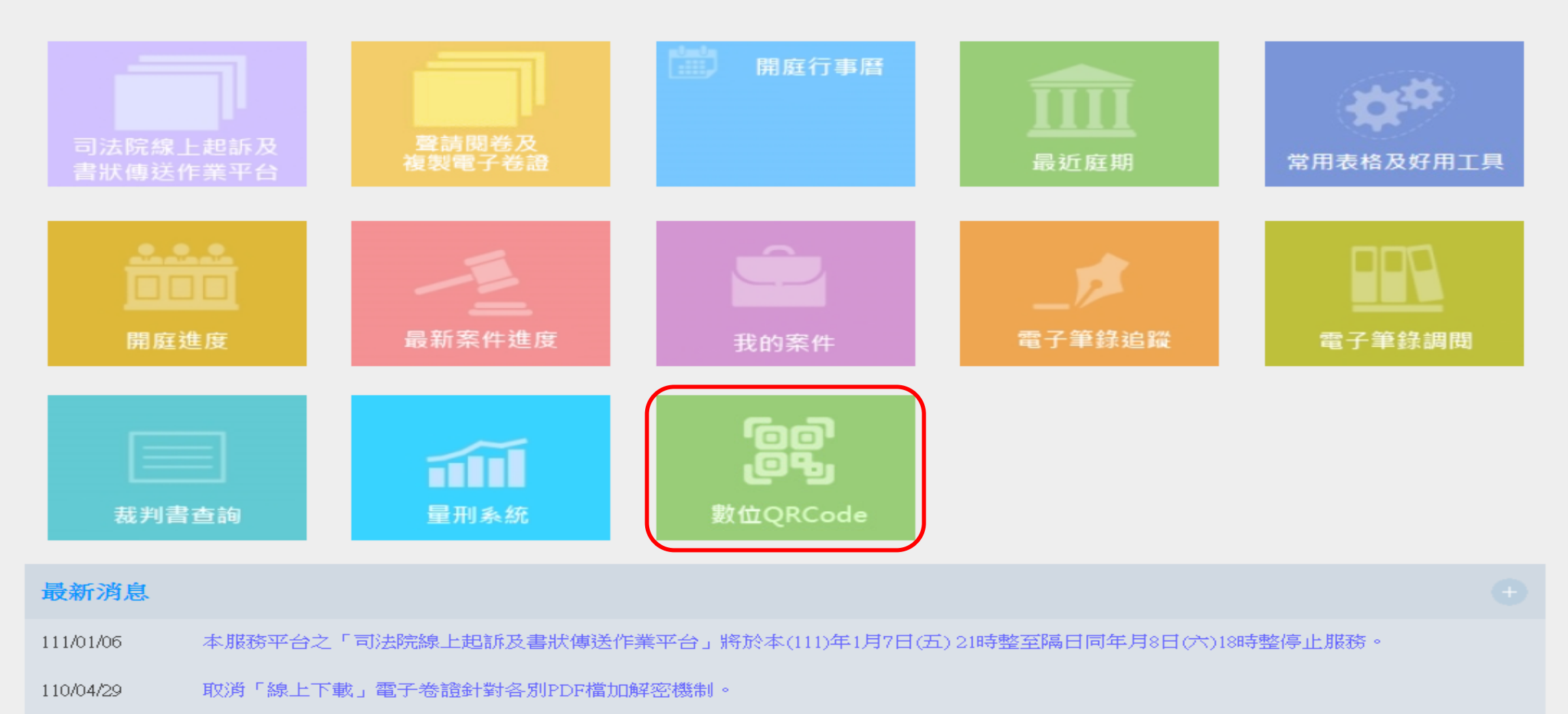

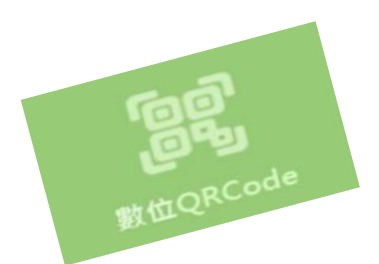

律師證書號 (仿身分證報到功能設計)

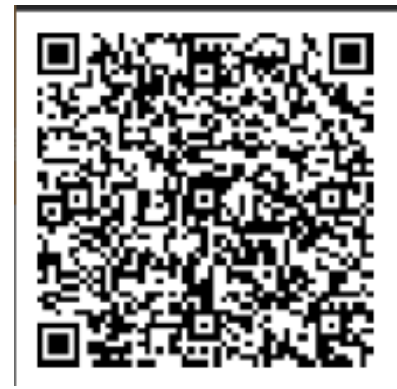

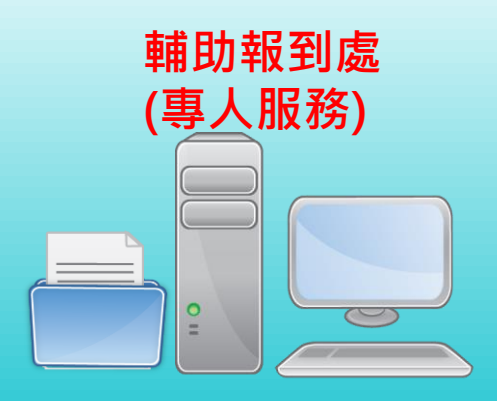

## 數位QRCode

999 自動報到機 110年 6月30日 11:05 請依圖示操作 身分證 開庭通知書/傳票 QRCode 背面條碼 有問題請洽輔助報到處 通知書/傳票QRcode 身分證背面條碼

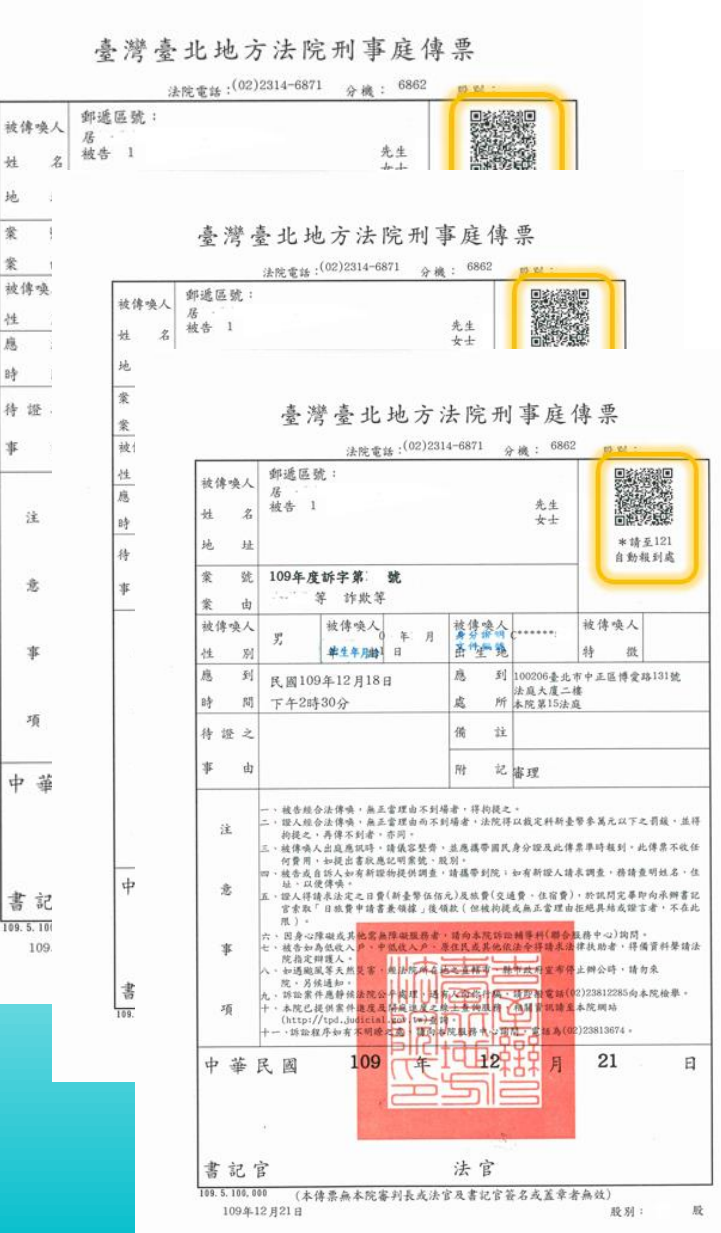

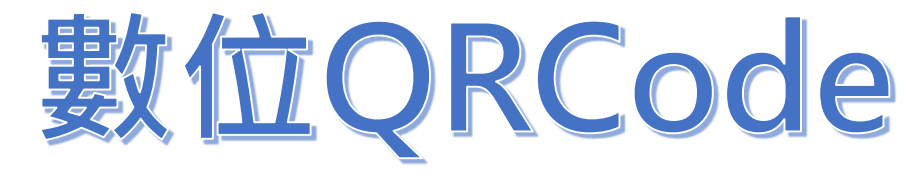

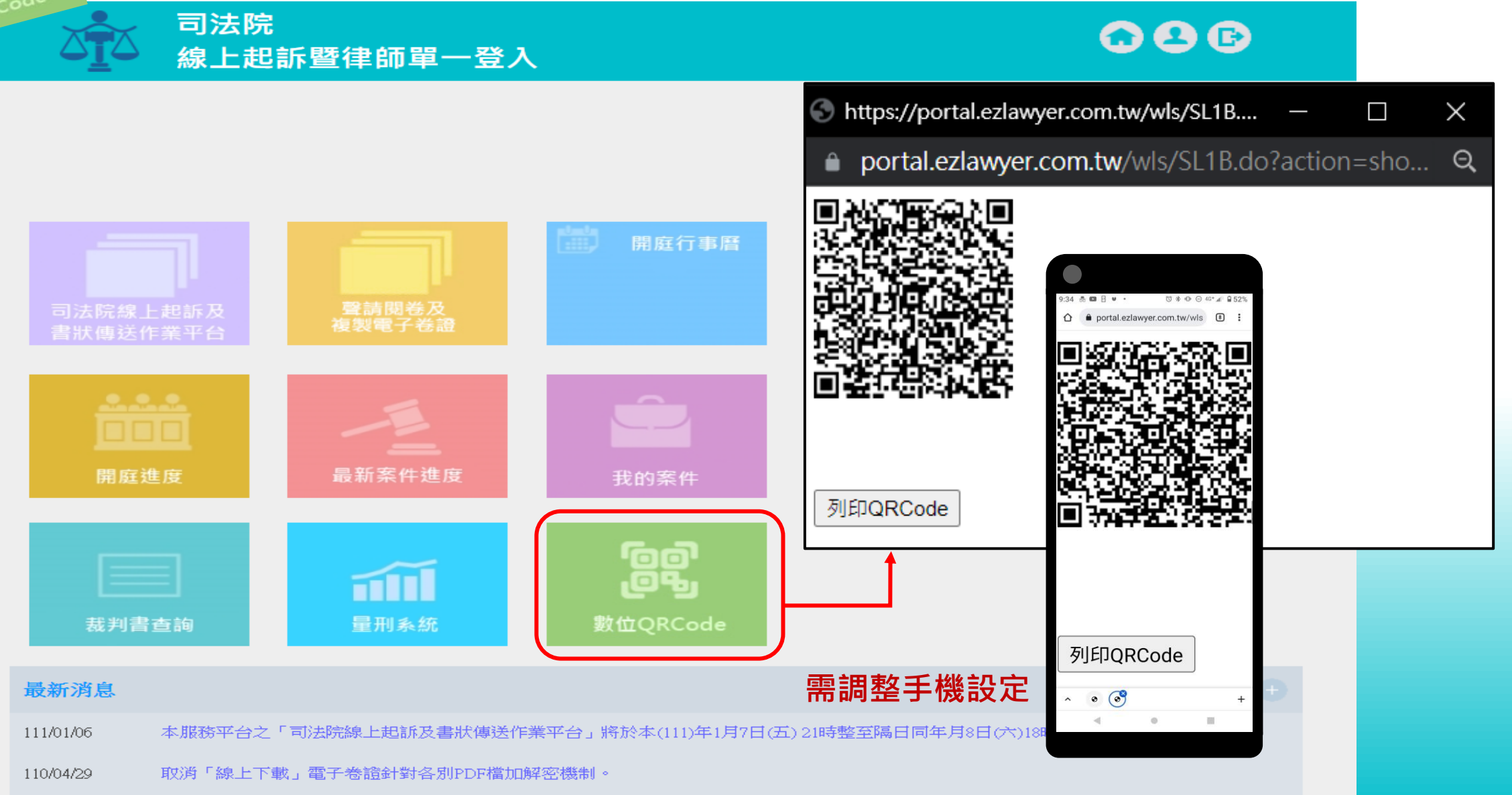

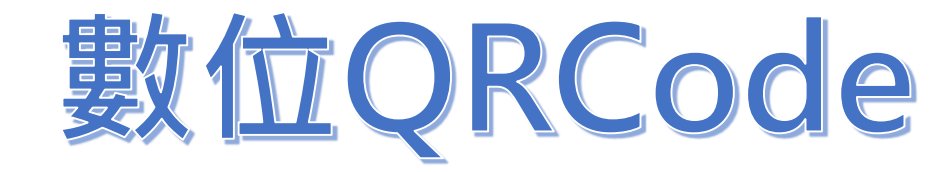

司法院
 線上起訴暨律師單一登入

數位QRCode

| 個人資料維護                             | 修改                                                                           | (密碼) 修改個人資料                                |
|------------------------------------|------------------------------------------------------------------------------|--------------------------------------------|
| 帳 號                                | jud                                                                          |                                            |
| 姓名                                 | 司法院                                                                          |                                            |
| 身分證字號                              | Q10000008                                                                    |                                            |
| 律師證號                               | 110年測試證號111號       數位QRCode     儲存律師證號                                       | )會檢核法務部交換到<br>院方的律師資料                      |
| 電子信箱                               | cpor@judicial.gov.tw<br>1.如要設定多組EMAIL請用「;」分隔設定,最多<br>2.如有訂閱電子報,僅有第一組MAIL會收到。 | S設定3組。                                     |
| 聯絡電話                               | 111                                                                          |                                            |
| 行動電話                               |                                                                              |                                            |
| 聯絡地址                               | 111                                                                          |                                            |
| 為降低因個人資料<br>合欄位,由律師自行<br>料。聯絡資料增修完 | 誤異,導致「我的案件」無法正確比對<br>所維護,系統在帶入「我的案件」時,<br>記畢,請點擊「修改(1)(2)組聯絡資料」              | · 新增兩組聯絡資料的組<br>會同步比對此兩組聯絡資<br>」 按鈕,以儲存資料。 |

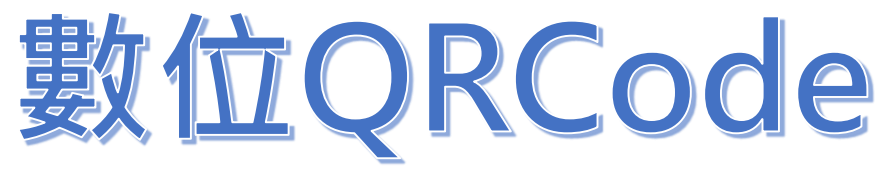

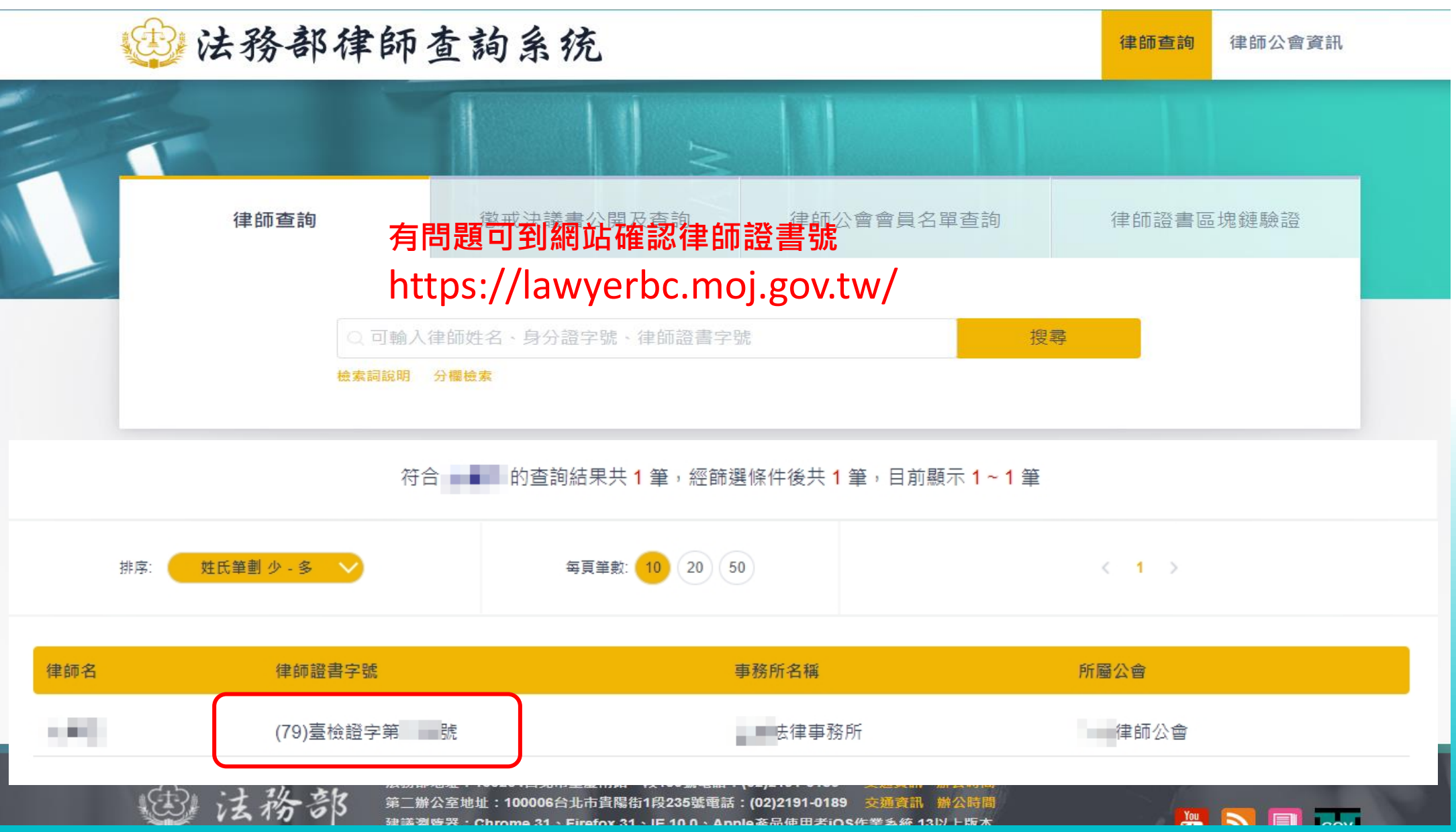

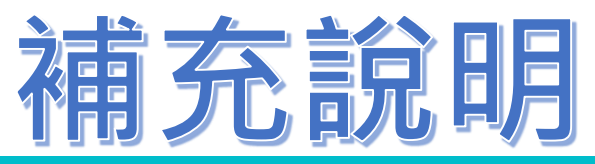

### 司法院 線上起訴暨律師單一登入

### **02 B**

| 個人資料維請                        | 蒦                                                                  | 改密碼 修改個人資料                                                                                |                 |
|-------------------------------|--------------------------------------------------------------------|-------------------------------------------------------------------------------------------|-----------------|
| 帳 號                           | jud                                                                | ☐ 司法院電子服務平台 - Google Chrome —                                                             |                 |
| 姓名                            | 司法院                                                                | efiling.judicial.gov.tw/JSS/UserInfoMod.do?action=doModUserInfo&ticket=BB2D0011A7F1BD9182 | .E309 G         |
| 身分證字號                         | 010000008                                                          | 首頁 > 帳號資訊修改                                                                               |                 |
| 律師諮號                          | 110年測試證號111號                                                       |                                                                                           |                 |
| 1-100 200                     | 數位QRCode 儲存律師證號                                                    | 自公别,律师                                                                                    |                 |
| 電子信箱                          | cpor@judicial.gov.tw                                               |                                                                                           |                 |
|                               | 1.如要設定多組EMAIL請用「;」分隔設定,通<br>2.加有訂單電子說,僅有第一組MAIL會收到                 |                                                                                           |                 |
| 総審話                           |                                                                    | 姓名:司法院                                                                                    |                 |
| -動雷話                          |                                                                    | 住家電話: 111                                                                                 |                 |
| 聯絡地址                          | 111                                                                | 通訊地址: 111                                                                                 |                 |
| 為降低因個人讀<br>合欄位,由律的<br>料。聯絡資料增 | 覺料差異,導致「我的案件」無法正確比<br>而自行維護,系統在帶入「我的案件」時<br>曾修完畢,請點擊「修改(1)(2)組聯絡資料 | 對●<br><sup>,</sup> 會<br>」<br>」<br>技                                                       |                 |
| 電子信箱1                         | chin7004@judicial.gov.tw                                           | E-MAIL : cpor@judicial.gov.tw                                                             | 發送              |
| #絡電話1                         |                                                                    |                                                                                           | 認證碼             |
| 亍動電話1                         |                                                                    | 規則說明:<br>1 加東設定名組FMAII 詳田平刑「小人項設定,長名設定3組。                                                 |                 |
| 聯絡地址1                         |                                                                    | 2.以第一組發送認證信件。                                                                             |                 |
| 電子信箱2                         | cpor@judicial.gov.tw                                               |                                                                                           | <b>17</b> 1 1 1 |
| 聯絡電話2                         |                                                                    |                                                                                           | 發迗<br>図證碼       |
| 行動電話2                         |                                                                    |                                                                                           |                 |
| 聯絡地址2                         |                                                                    | 確認修改                                                                                      |                 |
| 修改(1)(2)組織                    | <sup>新</sup> 格資料                                                   |                                                                                           |                 |

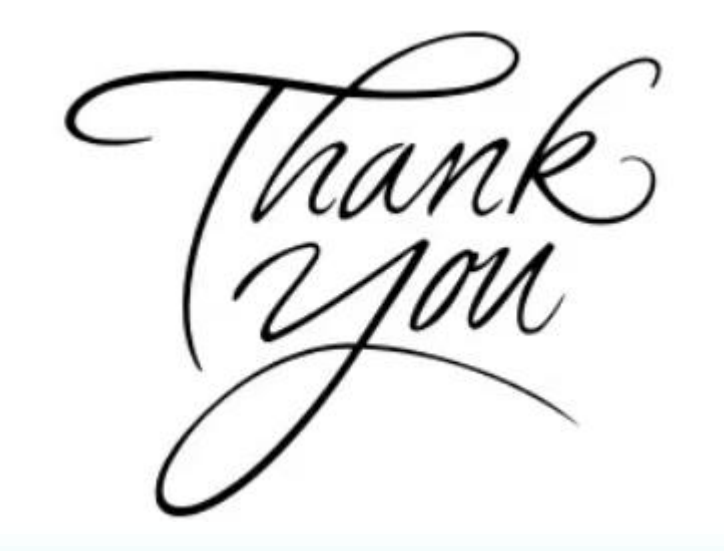

## 謝謝聆聽 敬請指教

「司法院電子訴訟文書 (含線上起訴)服務平台」 及「律師單一登入窗口」 功能簡介及實機 操作課程

> 司法院資訊處 111.7.2

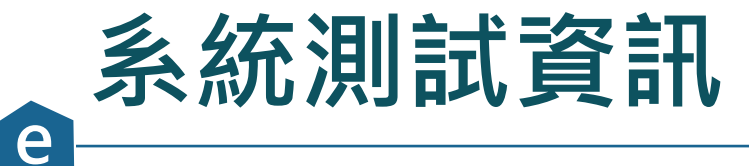

#### ▲ 司法院 電子訴訟文書(含線上起訴)服務平台

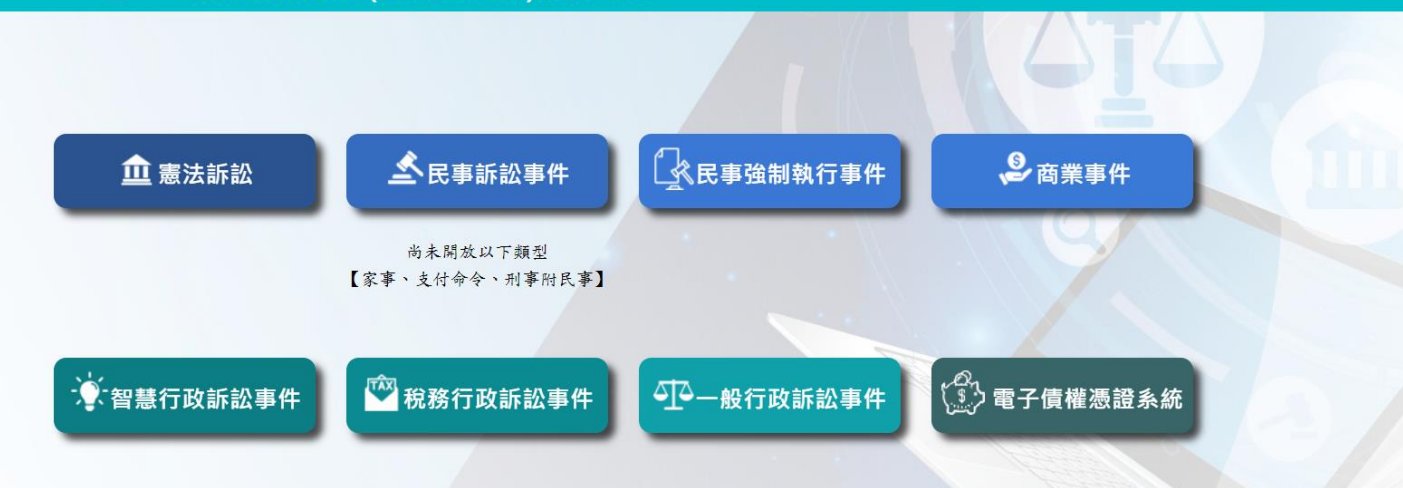

參訪人數:791

●請點選【聯合服務中心】,進入網頁後,可了解各項司法行政事務及訴訟輔導資 訊,網頁下方有各法院的官網路口及服務電話,請多加利用。

聯絡窗口:操作及使用諮詢(02)2784-1057 或司法院資訊處 呂先生(02)2361-8577轉299

新手上路: 原告訴代遞狀操作說明-1070801版 || 民眾認證操作錄影 || 民事線上起訴操作錄影

本系統瀏覽器建議使用 Microsoft Edge 或 Chrome, 且請勿使用IE 11以下版本。建議螢幕解析度1024\*768以上。

1. 測試網頁: <u>https://testefiling2.judicial.gov.tw/SOL/</u>

2. 測試帳號:testlawyer01~testlawyer50(密碼相同)

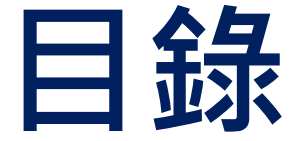

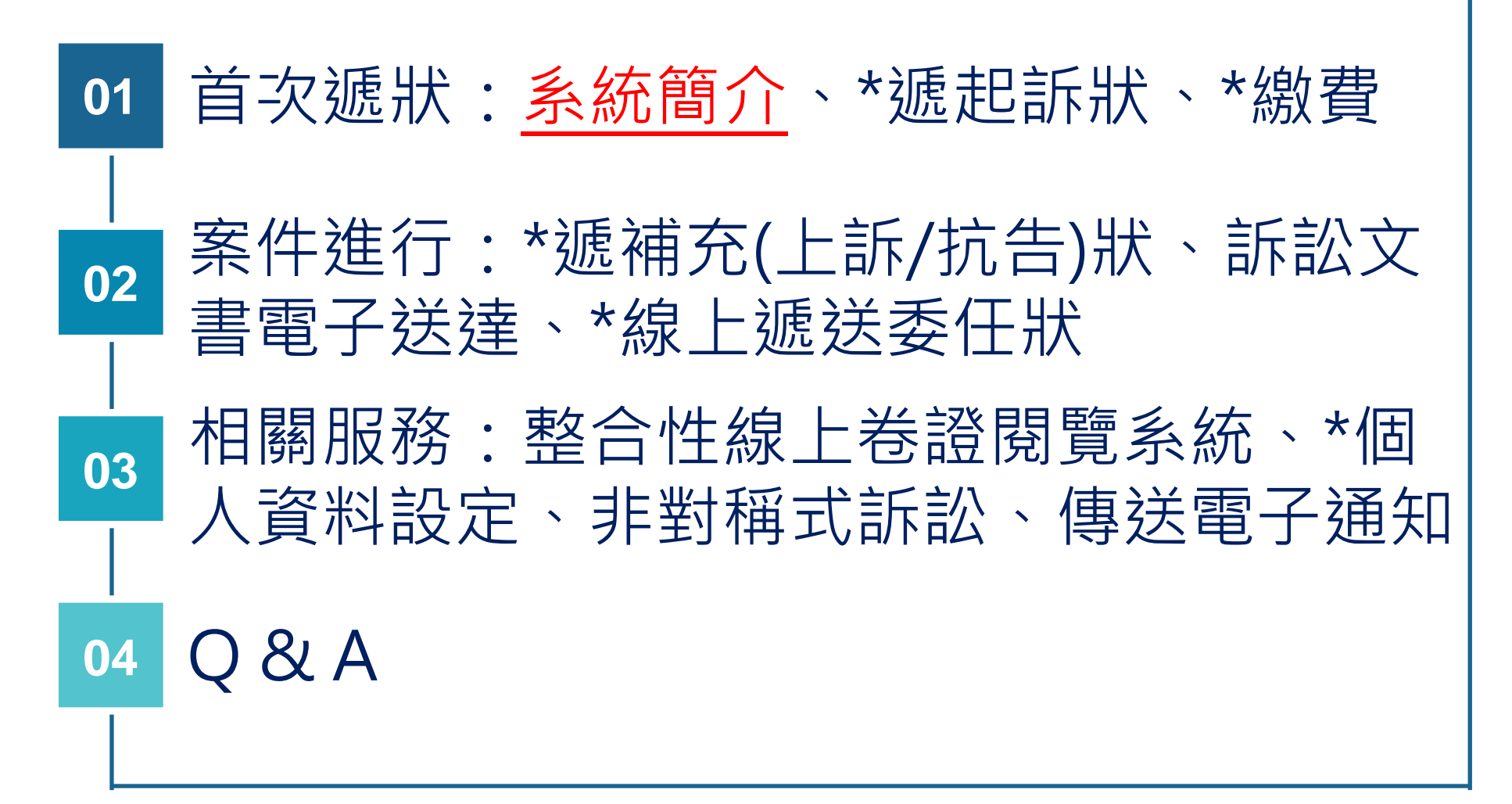

## 司法院電子訴訟文書(含線上起訴)服務平台首頁

e

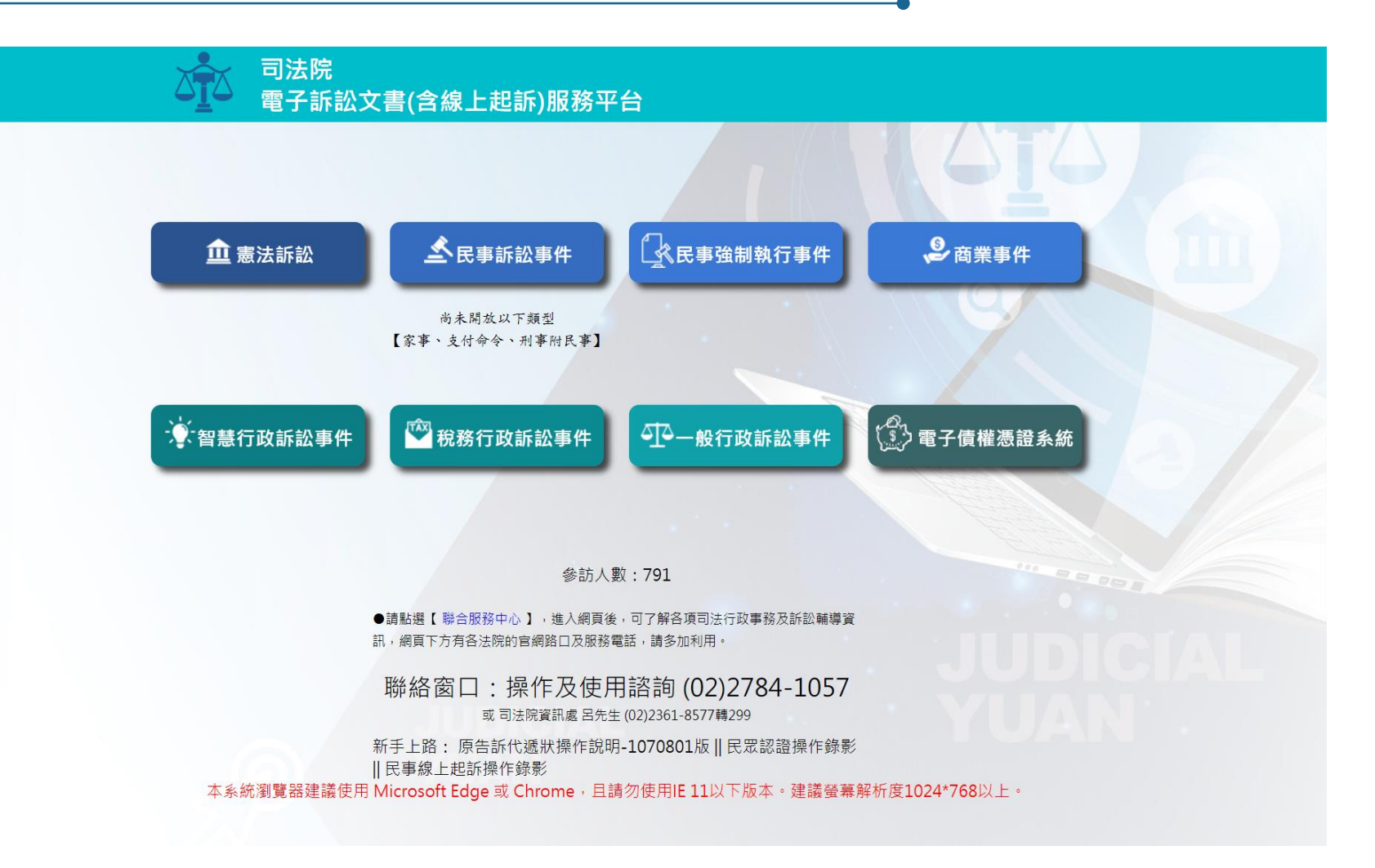

### 目前提供憲法訴訟案件、民事訴訟事件、民事強制執行事件、商業事件、智慧財產行 政訴訟事件、稅務行政訴訟事件、一般行政訴訟事件及電子債權憑證系統等8類服務。

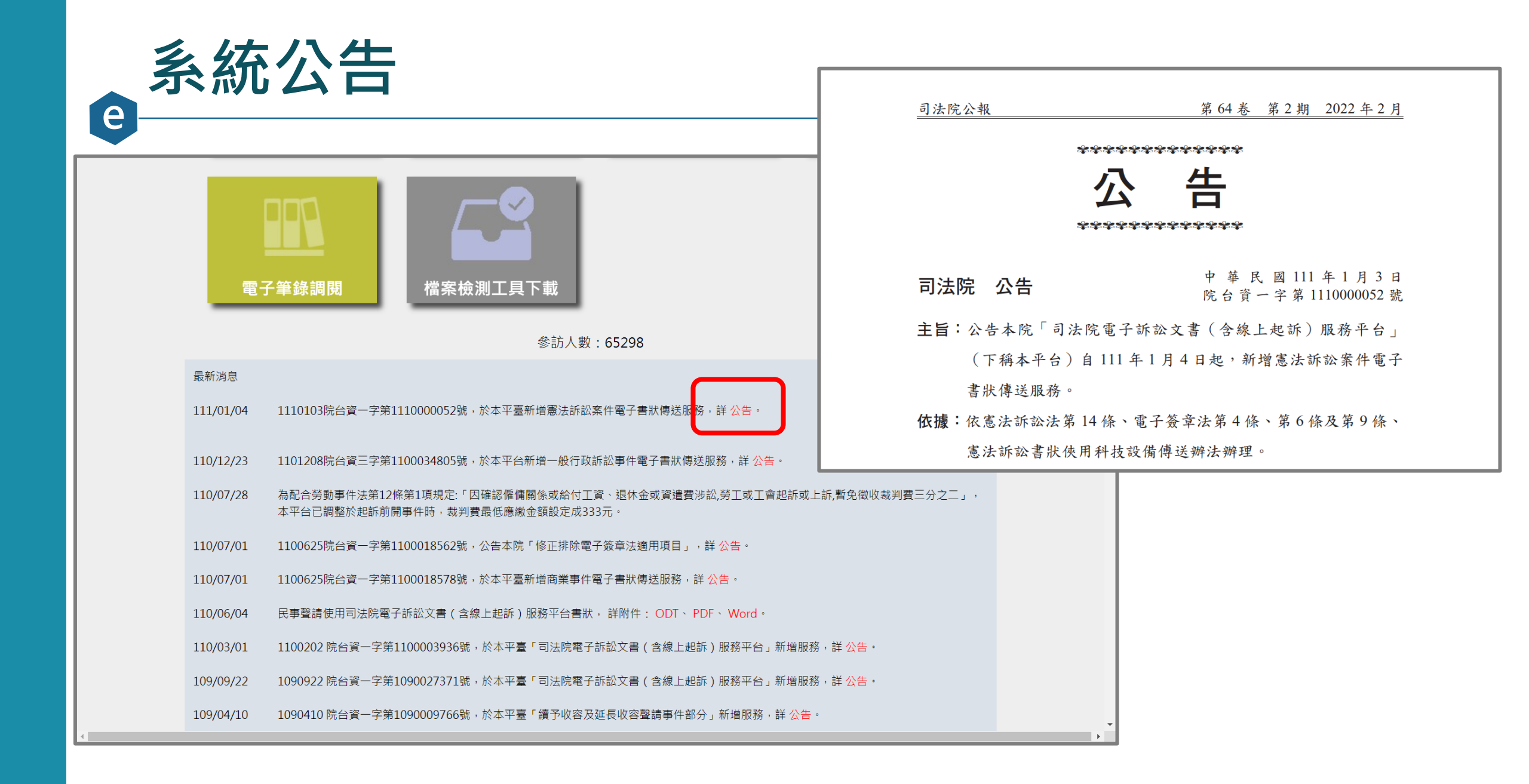

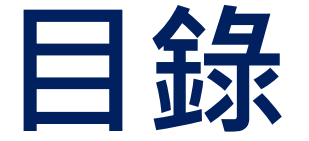

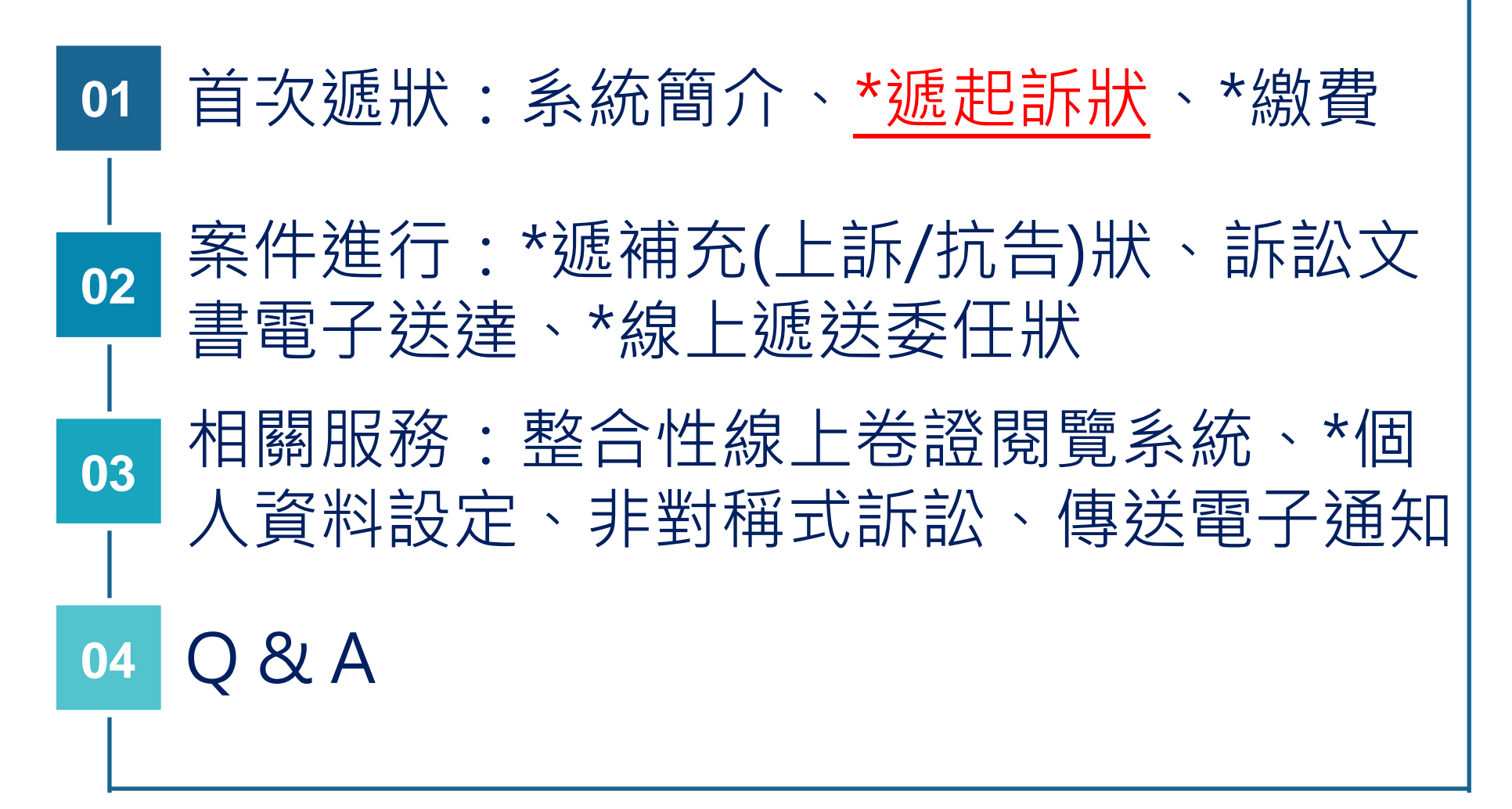

## ● 系統登入首頁 – 選擇事件類別

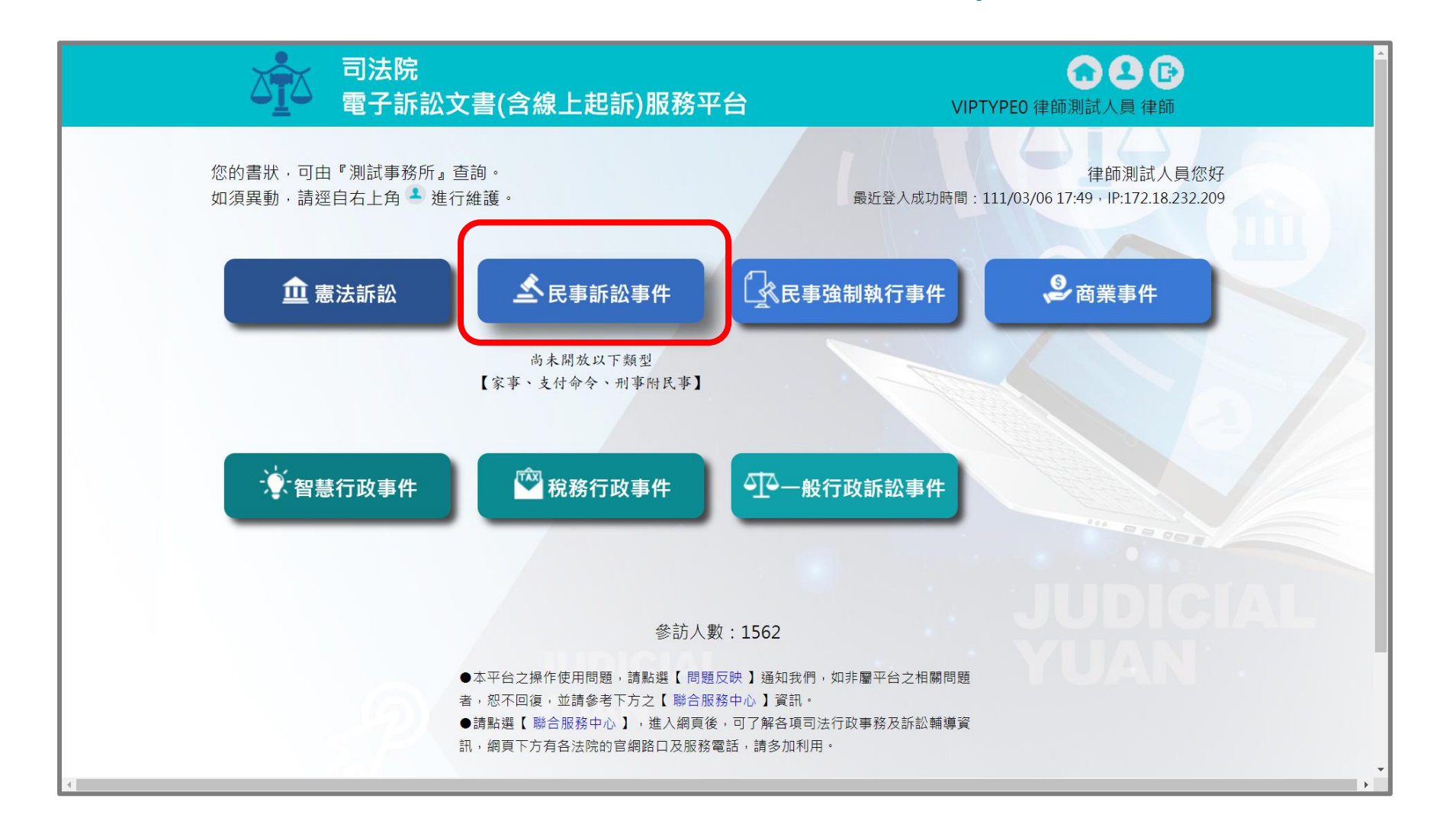

## 事件類別首頁 – 線上起訴

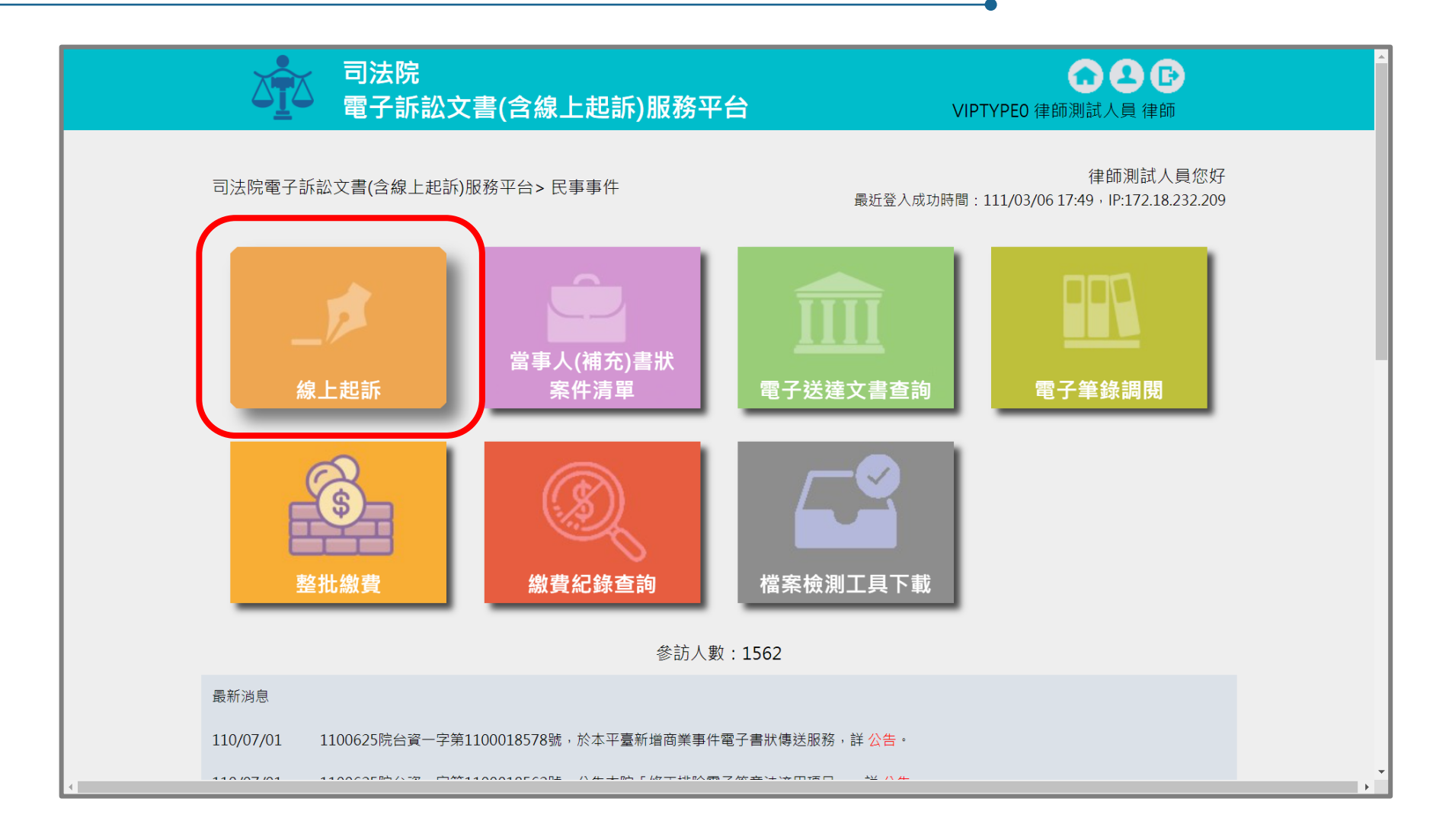

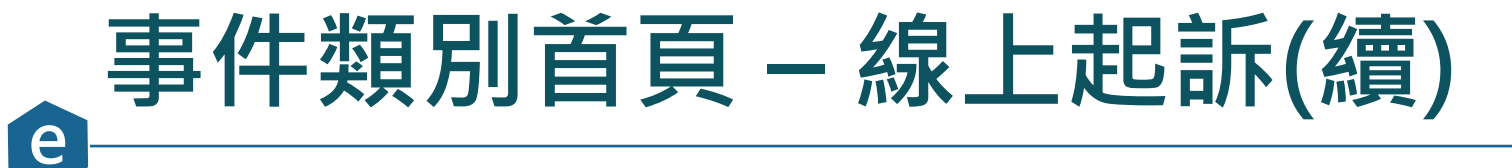

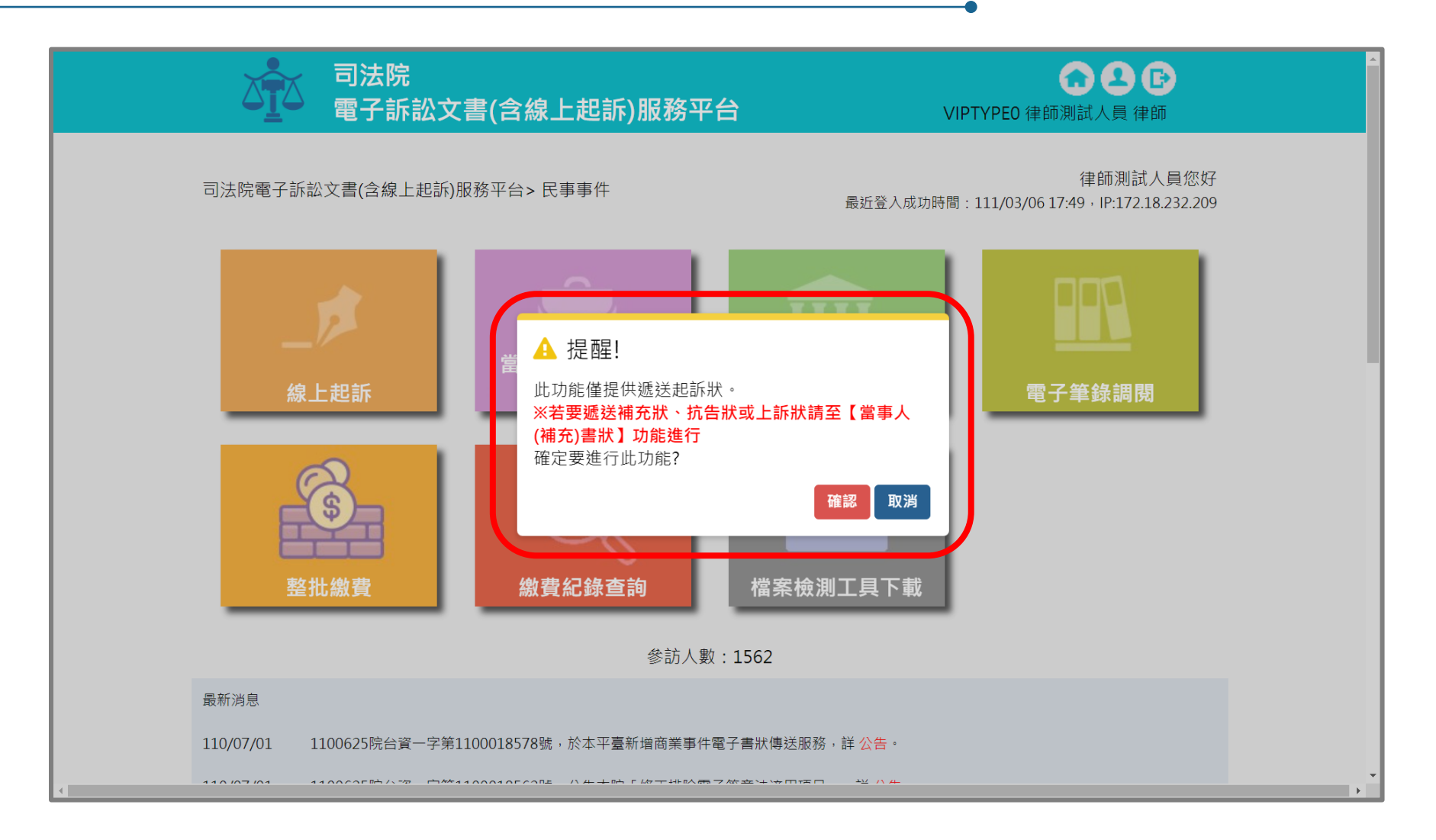

## 。<br/>遞狀作業 – 1.1未完成訴狀清單

司法院
 電子訴訟文書(含線上起訴)服務平台

VIPTYPEO 律師測試人員 律師

司法院電子訴訟文書(含線上起訴)服務平台>民事事件>線上起訴

| 未完 | 記成訴狀清     | 單    |                                 |      | 新增訴狀 |   |
|----|-----------|------|---------------------------------|------|------|---|
| 編號 | 建立日期      | 程序類型 | 建立流水號                           | 當事人  | 維護   |   |
| 1  | 111/02/09 | 一般民事 | 臺灣臺北地方法院<br>111020909285200081  | 王小明  | 20   | ١ |
| 2  | 111/02/09 | 一般民事 | 臺灣臺南地方法院<br>111020912270300087  |      | 20   |   |
| 3  | 111/02/23 | 一般民事 | 智慧財產及商業法院<br>111022309272500029 |      | 20   |   |
| 4  | 111/03/02 | 一般民事 | 臺灣臺東地方法院<br>111030215203000079  | ffff | 2 🖸  | J |
|    |           |      | • • 1 to 4 (4) • • 100 ∨ 1 ∨    |      |      |   |

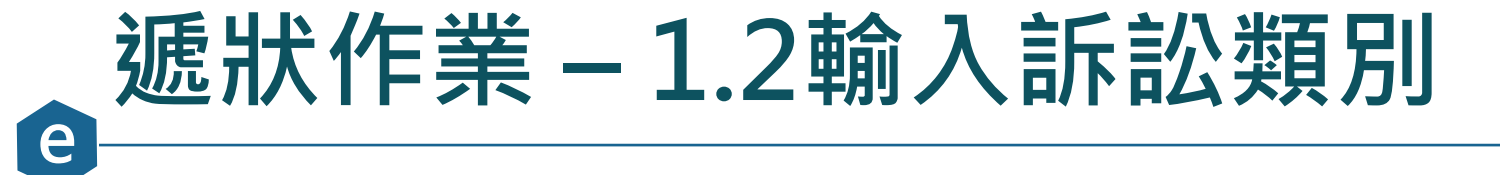

| 口子<br>一一一一一一一一一一一一一一一一一一一一一一一一一一一一一一一一一一一一 | 公書(含線上起訴)服務平台                                                                     | <b>公 全 臣</b><br>VIPTYPEO 律師測試人員 律師                                     |
|--------------------------------------------|-----------------------------------------------------------------------------------|------------------------------------------------------------------------|
| 1.                                         | 电訴類別 2.當事人資料 3.書狀內容 4.確認                                                          | 3遞狀 5.完成(選擇繳費)                                                         |
| 司法院電子訴訟文書                                  | 髻(含線上起訴)服務平台> 民事事件 > 線上起訴 > 1.<br>下一步                                             | .起訴類別                                                                  |
| 同意使用電                                      | 子文件及電子簽章 · 並同意以本作業平台收受書狀緣                                                         | 善本。                                                                    |
| <del>悲罗起起那见</del><br>遞狀法院                  | 臺灣臺北地方法院 → 臺灣臺北地方法院 → 上<br>法院提出。                                                  | 上訴犬、抗告狀、異議狀請向為裁判之原                                                     |
|                                            | 一般民事 ➤<br>適用本電子訴訟(線上起訴)系統傳送之書狀氧<br>【委任及終止委任之書狀、證據保全、假扣押、<br>請 及書狀內容涉及當事人或第三人隱私或營業 | <sup>後圍,</sup> 請詳閱 司法院公告。<br>、假處分、定暫時狀態處分、停止執行之聲<br>《秘密者,不得使用本作業平台傳送。】 |
| 訴狀類別                                       | <ul> <li>● 起訴狀</li> <li>○ 聲請狀</li> </ul>                                          |                                                                        |
| 書                                          | 狀參考範例—民事訴訟部分: https://www.judicial.go                                             | ov.tw/tw/lp-1361-1.html                                                |

### 遞狀作業 – 2.1輸入原告

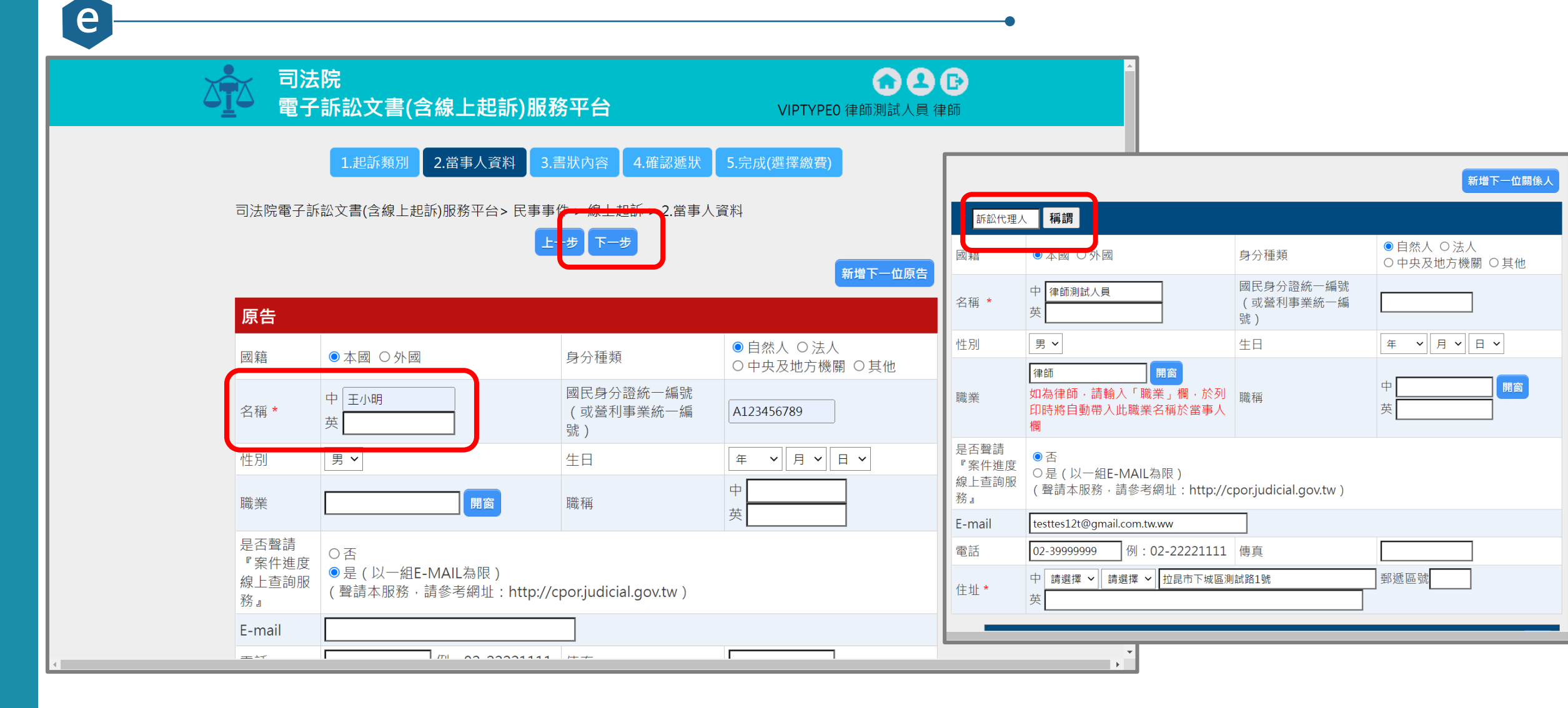

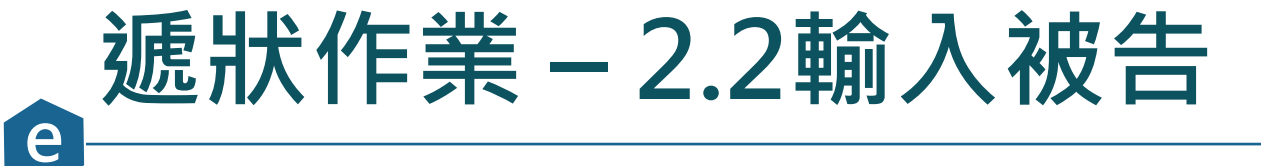

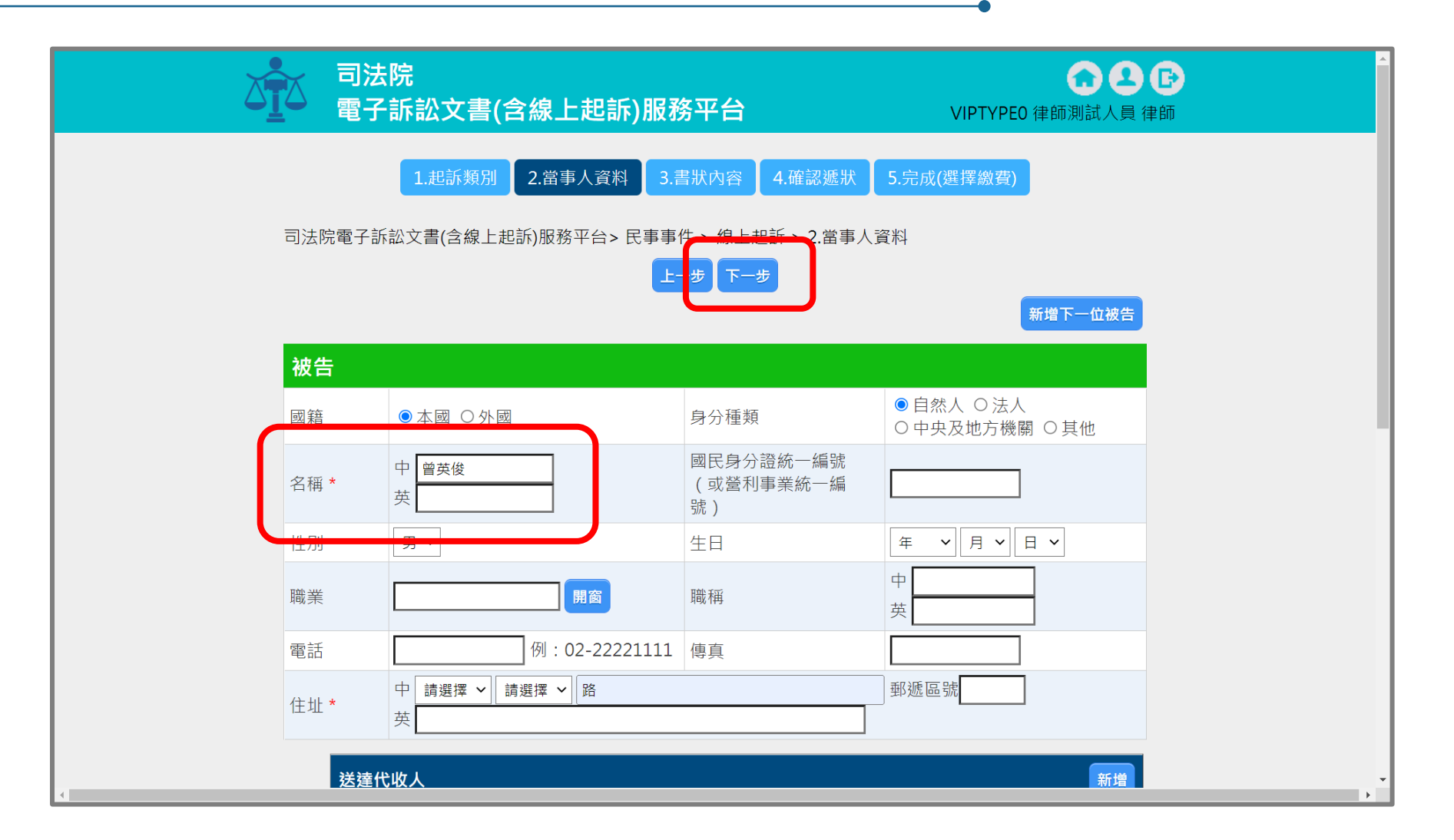

## 遞狀作業 – 3.1 上傳書狀及附件

e

| ● 司法院<br>■ 司法院<br>電子訴訟文書(含線上起訴)服務平台                   | CIPTYPEO 律師測試人員 律師                                                                                        | 序<br>號 <sup>◆</sup>               | 檔名                                                                                          | ¢                              | 說明                                | ¢                       | 上傳日期 ♦                             | 檔案大小 ◆             | MD5/SHA256 +                                                             | ; 維<br>(<br>()<br>() |
|-------------------------------------------------------|----------------------------------------------------------------------------------------------------|-----------------------------------|---------------------------------------------------------------------------------------------|--------------------------------|-----------------------------------|-------------------------|------------------------------------|--------------------|--------------------------------------------------------------------------|----------------------|
| 1. 起訴類別 2. 當事人資料 3.書狀內容                               | 4.確認遞狀 5.完成(選擇繳費)                                                                                         | 1                                 | 證據清單.xls                                                                                    |                                | 證據清單                              |                         | 111/03/09<br>21:03                 | 24.5KB             | 5484264088FA3C38AEB86D2<br>859D91A39E07D76D37599AA<br>83B3A2B3698D6C50A8 | . <mark>⊘</mark>     |
| 司法院電子訴訟文書(含線上起訴)服務平台> 民事事件 > 線上起<br>上一步 下一步           | 訴 > 3.書狀內容<br>[建爆上標 - Google Chrome                                                                       | 委任<br>序 <sub>♥</sub>              | 書狀                                                                                          | ¢                              | 說明                                | ¢                       | 上傳日期 ◆                             | 檔案大小 ◆             | 上傳委任<br>MD5/SHA256 ◆                                                     | 王書狀<br>維◆            |
| <b>書狀內容</b><br>書狀製作方式 ○網頁繕打 ◎上傳書狀檔案<br>書狀上傳檔案: 上傳書狀檔案 | 上傳檔案 確定<br>檔案名稱 選擇檔案 起訴狀 pdf                                                                              | 1                                 | 委任狀.pdf                                                                                     |                                | 委任書狀                              |                         | 111/03/09<br>21:03                 | 371.1KB            | CA762DD648FB4ED7654AC2F<br>6985D6423BB925C4BCA9BC7<br>B780C16D8860110A8A | ₩                    |
| 此 致<br>臺灣臺北地方法院 公鑒<br>具狀人 律師測試人員 其他具狀人                | <ul> <li>福亲就明 上傳音水福条</li> <li>1.僅接受PDF,DOC,DOCX,XLS,XLSX,JPG 檔案。</li> <li>2.單一檔案限制檔案 300MB 以下。</li> </ul> | <sup>說明</sup><br>1.委<br>院調<br>2.筆 | E<br>E<br>E<br>E<br>E<br>E<br>E<br>E<br>E<br>E<br>E<br>E<br>E<br>E<br>E<br>E<br>E<br>E<br>E | 先上傳<br>亦得放<br>檔下重              | 專電子掃<br>於期日前<br>載:                | 描檔<br>〕命褚               | 曽・並於舅<br>甫正。                       | 停一次期日              | ]向遞狀法院提出原本                                                               | ·法                   |
| 撰狀人<br>書狀相關附件                                         | 3.若欲使用多檔上傳功能,請確認您的瀏覽器版本為IE10以上或<br>Chrome且並未使用相容性檢視。                                                      | (1)爭<br>3.上<br>4.檔                | 點整理表 (2)聲<br>上傳附件・<br>富案大小:                                                                 | <sup>明與請求</sup><br>他造び<br>300№ | <sup>大權基礎清單</sup><br>下指定以<br>1以下。 | <sup>i</sup> (3)不<br>本作 | 爭執事項清單<br>■業平台收                    | 2 (4)證據清單<br>女受訴訟す | て書者・均可收取該附係                                                              | 件。                   |
| <b>序號</b><br>尚未上傳                                     | ◆ 檔 ◆ 說 ◆ 日 ◆ 大 ◆ MD5/SHA256 ◆ 維 ◆<br>期 小                                                                 | 5.循<br>6.俱                        | 『杀伯式:』<br>『送後・書                                                                             | 建藏傳<br>狀及隆                     | 專送WO<br>付件無法                      | RD↑<br>:再藝              | 當,或问!<br>趁更。<br>上─步 ႃ <sup>™</sup> | FF傳&₩              | JKU愊丶PDF愊。                                                               |                      |

## 遞狀作業 – 3.2 設定保密書狀及附件功能

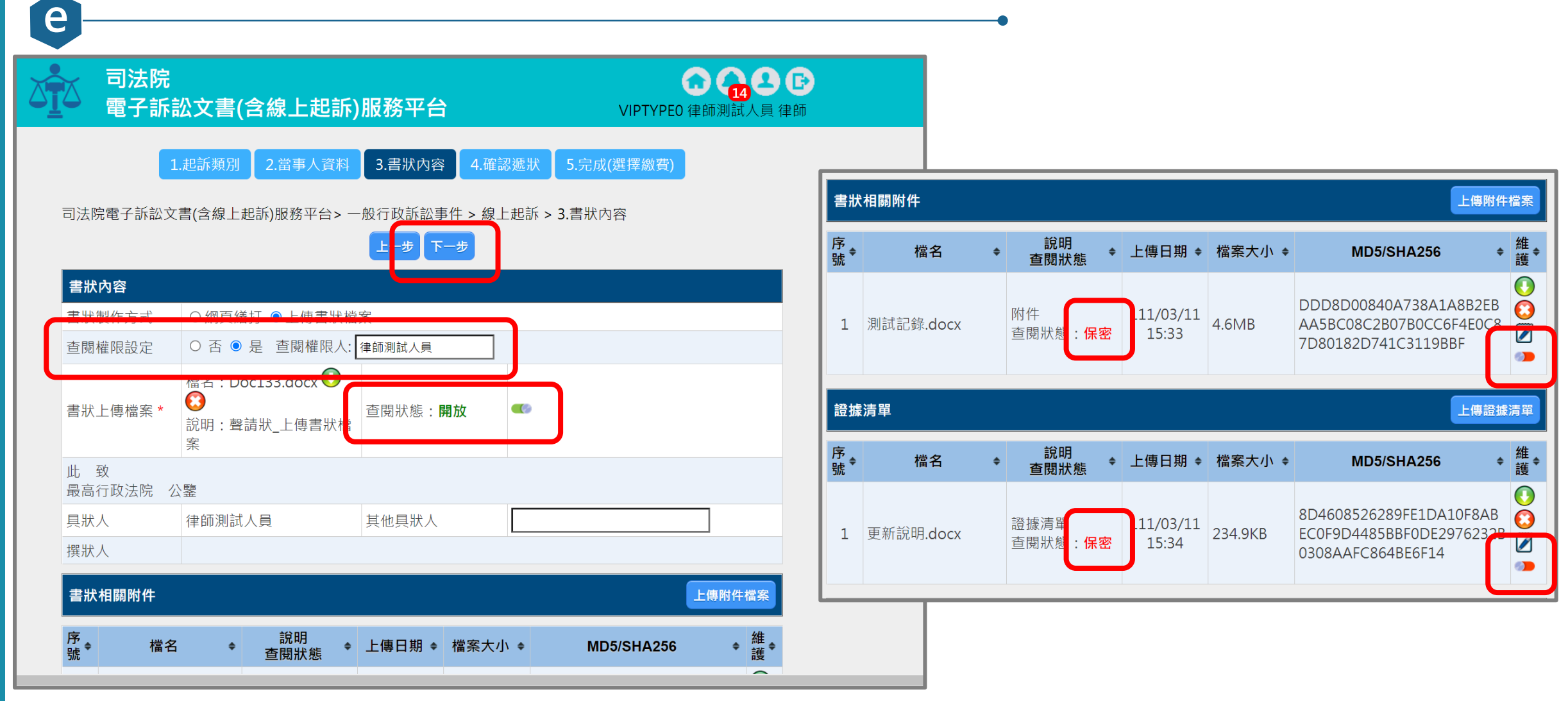

※目前僅於一般行政訴訟事件開放使用。

### 遞狀作業-4.確認遞狀內容

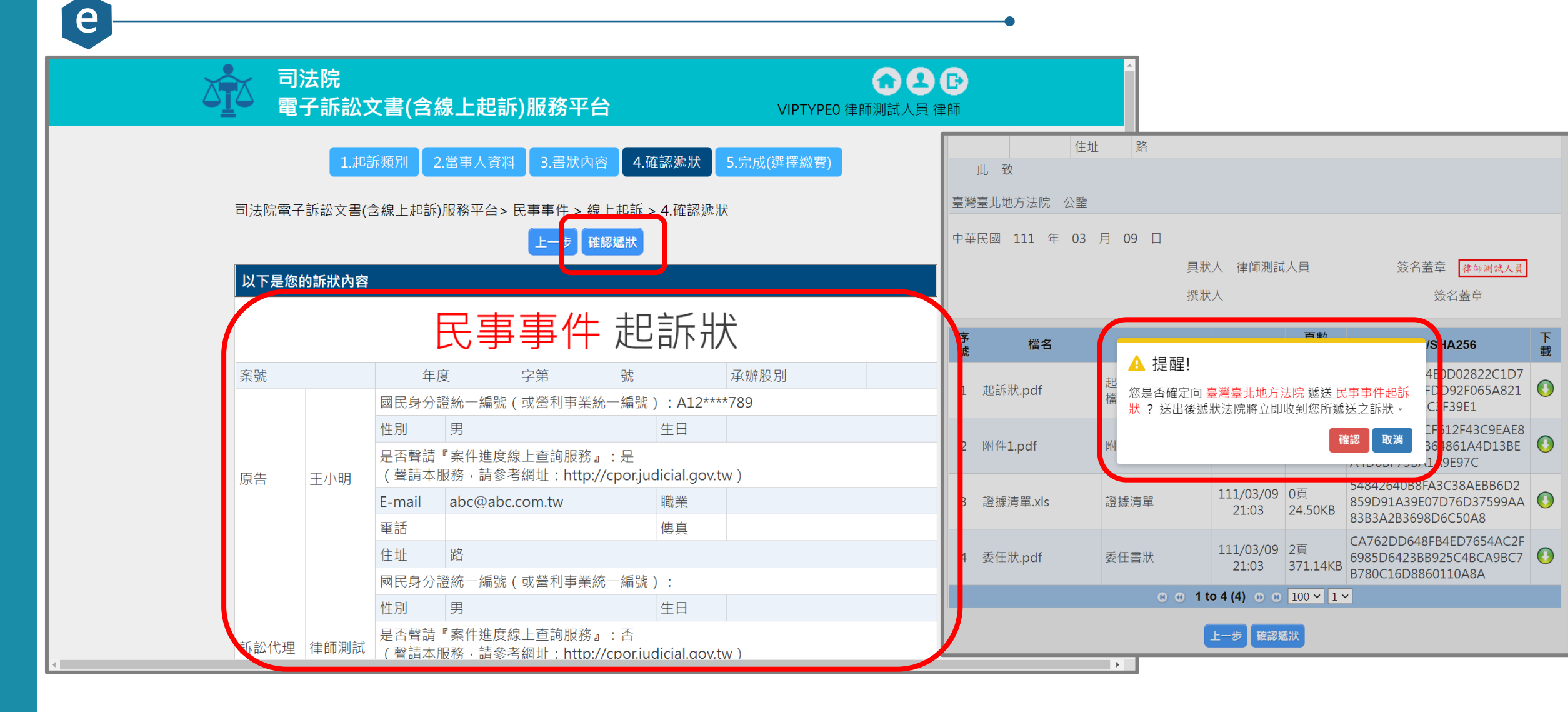

## ● 遞狀作業 – 5. 完成遞狀

| ▲ 司法院<br>電子訴訟文                                                                                           | 書(含線上起訴)服務平台                                                        | C 2 C<br>VIPTYPEO 律師測試人員 律師                  |
|----------------------------------------------------------------------------------------------------|---------------------------------------------------------------------|----------------------------------------------|
| 1.起訴                                                                                                    | 類別 2.當事人資料 3.書狀內容 4.確認法                                             | <b>悲狀</b> 5.完成(選擇繳費)                         |
| 司法院電子訴訟文書(含約                                                                                             | 象上起訴)服務平台> 民事事件 > 線上起訴 > 5.5<br>完成                                  | 已成(選擇繳費)                                     |
| 完成                                                                                                    |                                                                     | 民事訴訟委任書 查看及列印                                |
| 2<br>注意事項<br>2<br>2<br>2<br>2<br>2<br>2<br>2<br>2<br>2<br>2<br>2<br>2<br>2<br>2<br>2<br>2<br>2<br>2<br>2 | 您的案件已完成遞狀,                                                          | ・<br>。<br>ڈ查詢出本案時・點「遞補充書狀」圖                  |
| 進行繳費(選擇性)                                                                                                |                                                                     |                                              |
| 虛擬帳號繳費                                                                                                   | 1.在確認繳費金額後,按下列印繳費單後<br>臨櫃繳款,實體ATM,網路ATM,便利超<br>2.列印繳費單進行繳費完畢時需要4~7的 | ·可自行選定一種繳款方式完成繳費·如<br>]商代收。<br>工作天等待資料轉回本系統。 |
| Web ATM繳費                                                                                                | 1.以晶片金融卡進行繳費,具備資料安全<br>2.繳費須確定加裝晶片金融卡讀卡機設備                          | 且可即時扣款。<br>· 並需經卡片開卡後方可使用。                   |
| ID+Account總费                                                                                             | 1.每次繳費需加收手續費新台幣10元整。<br>2.以繳費者身分證字號與對應的約定或非                         | 約定帳號至全國繳費網進行繳費。                              |

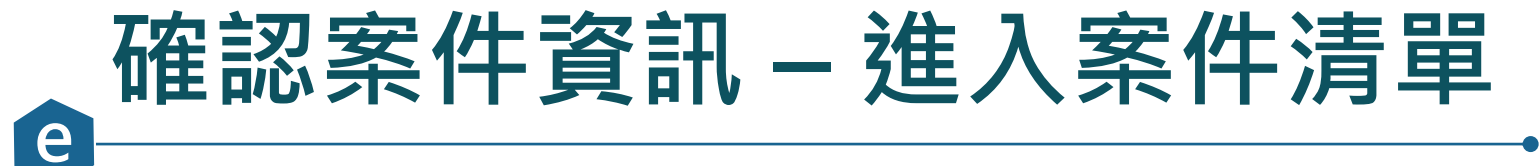

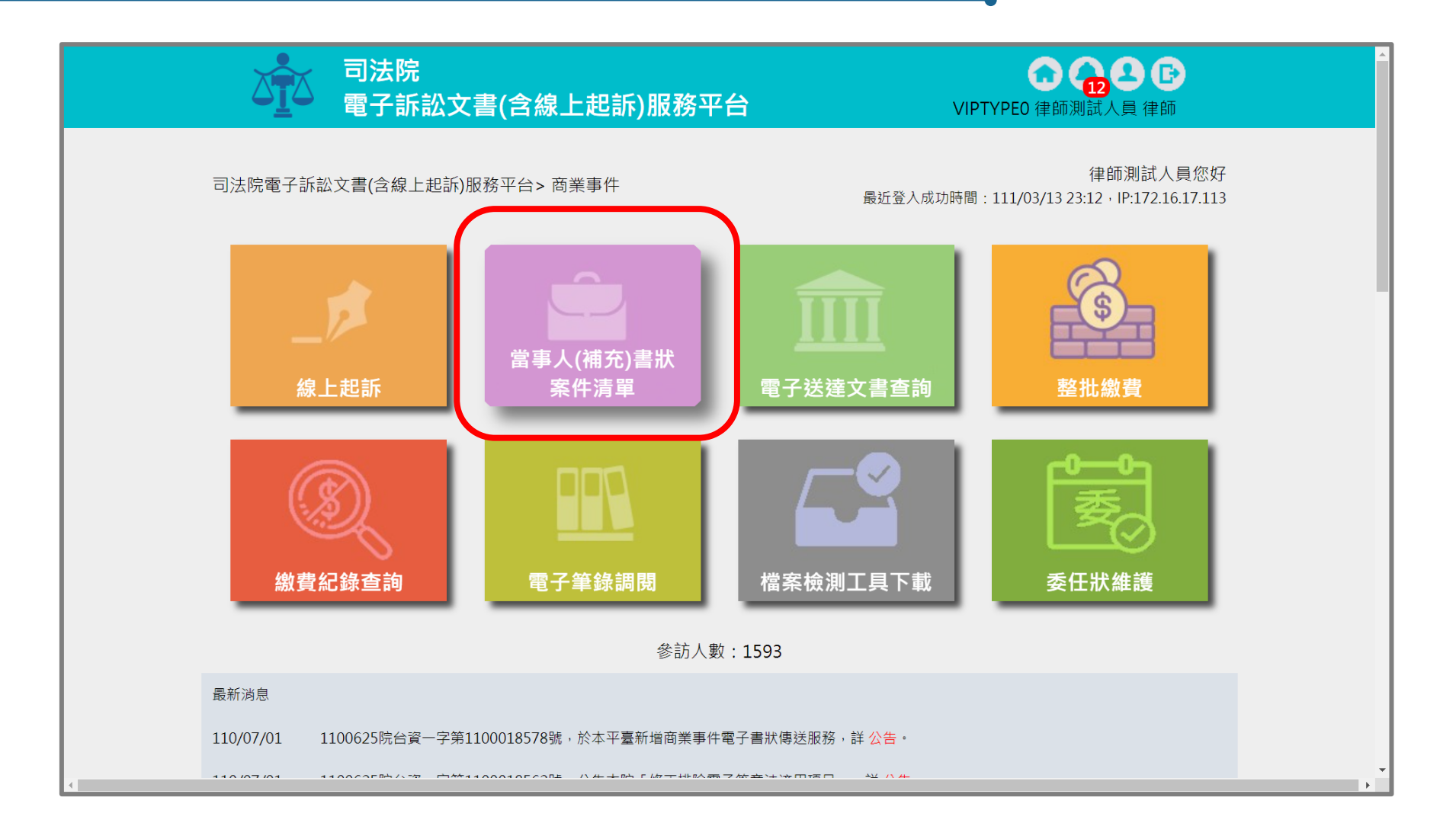

### 確認案件資訊 – 確認法院審查情形

e

| 建立<br>日期 🕈 | 遞<br>狀 ✦<br>院          | 當事人 🗧                      | <b>流水號/案號(股)</b><br>相關案號/預審不通過 ◆<br>理由 | 案件<br>狀態 | 繳<br>費  | 起訴或<br>法院 ◆<br>移文時間   | 審查分<br>案日期 <sup>◆</sup> | 審理分<br>案日期 <sup>◆</sup> | 未讀取補狀數 | 電 整<br>子 ◆ 問<br>錄 覧 | \$ |
|------------|------------------------|----------------------------|----------------------------------------|----------|---------|-----------------------|-------------------------|-------------------------|--------|---------------------|----|
| 111/03/15  | 臺臺北方院                  | ■原告X<br>■被告O               | 111031514354739108                     | 完成遞狀-預審中 | 未繳<br>費 | 111/03/15<br>14:35:47 |                         |                         | 1      | -                   | -  |
| 111/03/14  | 臺灣<br>臺北<br>地方<br>法院   | ■原告X<br>■被告O               | 111031409400930536                     | 完成遞狀     | 未繳<br>費 | 111/03/14<br>09:40:09 |                         |                         | 1      | -                   | -  |
| 111/03/10  | 臺<br>彰<br>化<br>方<br>法院 | <mark>■</mark> aaa<br>■林木森 | 111031016105333830                     | 完成遞狀-預審中 | 待繳<br>費 | 111/03/10<br>16:10:53 |                         |                         | 0      | -                   | -  |
| 111/03/09  | 臺<br>臺<br>北<br>方<br>法院 | ■王小明<br>■曾英俊               | 111030921140338738                     | 完成遞狀-預審中 | 待繳<br>費 | 111/03/09<br>21:14:03 |                         |                         | 1      | -                   | -  |
| 111/02/14  | 臺<br>臺<br>北<br>方<br>院  | ■王哲東<br>■杜伊婷               | 111021418144033551                     | 完成遞狀     | 未繳<br>費 | 111/02/14<br>18:14:40 |                         |                         | 0      | -                   | -  |

19

### 確認案件資訊 – 確認案號、重要日期

e

| 建立<br>日期 🔶 | 遞狀法                   | 當事人  ◆                     | <mark>流水號/案號(股)</mark><br>相關案號/預審不通過 <b>◆</b><br>理由 | 案件<br>狀態 ◆ | 繳<br>費<br>狀 | 起訴或<br>法院 ◆<br>移文時間   | 審查分<br>案日期_◆ | 審理分<br>案日期 ◆ | 未讀<br>取補 | 電<br>子<br>筆 | 整合閱覧 |
|------------|-----------------------|----------------------------|-----------------------------------------------------|------------|-------------|-----------------------|--------------|--------------|----------|-------------|------|
|            | 院                     |                            | 7 <u>7</u> 14                                       |            | 態           |                       |              |              | 狀數       | 錄           | 寛    |
| 111/03/15  | 臺灣<br>臺北<br>力<br>法院   | ■原告X<br>■被告O               | 111031514354739108                                  | 完成遞狀       | 未繳<br>費     | 111/03/15<br>14:35:47 |              |              | 1        |             | -    |
| 111/03/14  | 臺灣<br>臺北<br>地方<br>法院  | ■原告X<br>■被告O               | 111031409400930536                                  | 完成遞狀       | 未繳<br>費     | 111/03/14<br>09:40:09 |              |              | 1        |             | -    |
| 111/03/10  | 臺灣<br>彰化<br>坊<br>法院   | <mark>■</mark> aaa<br>■林木森 | 111031016105333830                                  | 完成遞狀-預審中   | 待繳<br>費     | 111/03/10<br>16:10:53 |              |              | 0        |             | -    |
| 111/03/09  | 臺<br>臺<br>北<br>方<br>院 | ■王小明<br>■曾英俊               | 111030921140338738                                  | 完成遞狀-預審中   | 待繳<br>費     | 111/03/09<br>21:14:03 |              |              | 1        |             | -    |
| 111/02/14  | 臺<br>臺<br>北<br>方<br>院 | ■王哲東<br>■杜伊婷               | 111021418144033551                                  | 完成遞狀       | 未繳<br>費     | 111/02/14<br>18:14:40 |              |              | 0        |             | -    |
|            |                       |                            |                                                     |            |             |                       |              |              |          |             |      |

### 確認案件資訊 – 確認案號、重要日期(續)

案件清單

e

| 建立<br>日期<br>◆                                                                                            | 遞狀✦<br>✦                     | 當事人 ◆                      | <mark>流水號/案號(股)</mark><br>相關案號/預審不通過 <b>◆</b><br>理由 | 案件<br>狀態  ◆ | 繳<br>費<br>狀<br>態 | 起訴或<br>法院 ◆<br>移文時間   | 審查分<br>案日期 <sup>◆</sup> | 審理分<br>案日期 <sup>◆</sup> | 未讀取補狀數 | 電<br>子 <b>◆</b><br>錄 | 整<br>合<br>閱<br>覽 |
|----------------------------------------------------------------------------------------------------|------------------------------|----------------------------|-----------------------------------------------------|-------------|------------------|-----------------------|-------------------------|-------------------------|--------|----------------------|------------------|
| 111/03/15                                                                                                | 臺臺北方院                        | ■原告X<br>■被告O               | 111.訴.001729(乙)                                     | 已分案         | 未繳<br>費          | 111/03/15<br>14:35:47 | 111/03/15               | 111/03/15               | 1      | Q                    | -                |
| 111/03/14                                                                                                | 皇 <i>灣</i><br>臺北<br>地方<br>法院 | ■原告X<br>■被告O               | 111031409400930536                                  | 完成遞狀        | 未繳<br>費          | 111/03/14<br>09:40:09 |                         |                         | 1      |                      | -                |
| 111/03/10<br>1<br>2<br>2<br>2<br>2<br>2<br>2<br>2<br>2<br>2<br>2<br>2<br>2<br>2<br>2<br>2<br>2<br>2<br>2 | 臺灣<br>彰化<br>地方<br>法院         | <mark>■</mark> aaa<br>■林木森 | 111031016105333830                                  | 完成遞狀-預審中    | 待繳<br>費          | 111/03/10<br>16:10:53 |                         |                         | 0      |                      | -                |
| 111/03/09                                                                                                | 臺灣<br>臺北<br>地方<br>法院         | ■王小明<br>■曾英俊               | 111030921140338738                                  | 完成遞狀-預審中    | 待繳<br>費          | 111/03/09<br>21:14:03 |                         |                         | 1      |                      | -                |
| 111/02/14                                                                                                | 臺灣<br>臺北<br>地方<br>法院         | ■王哲東<br>■杜伊婷               | 111021418144033551                                  | 完成遞狀        | 未繳<br>費          | 111/02/14<br>18:14:40 |                         |                         | 0      |                      | -                |

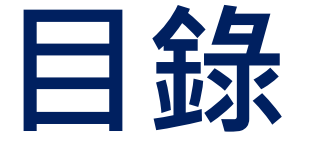

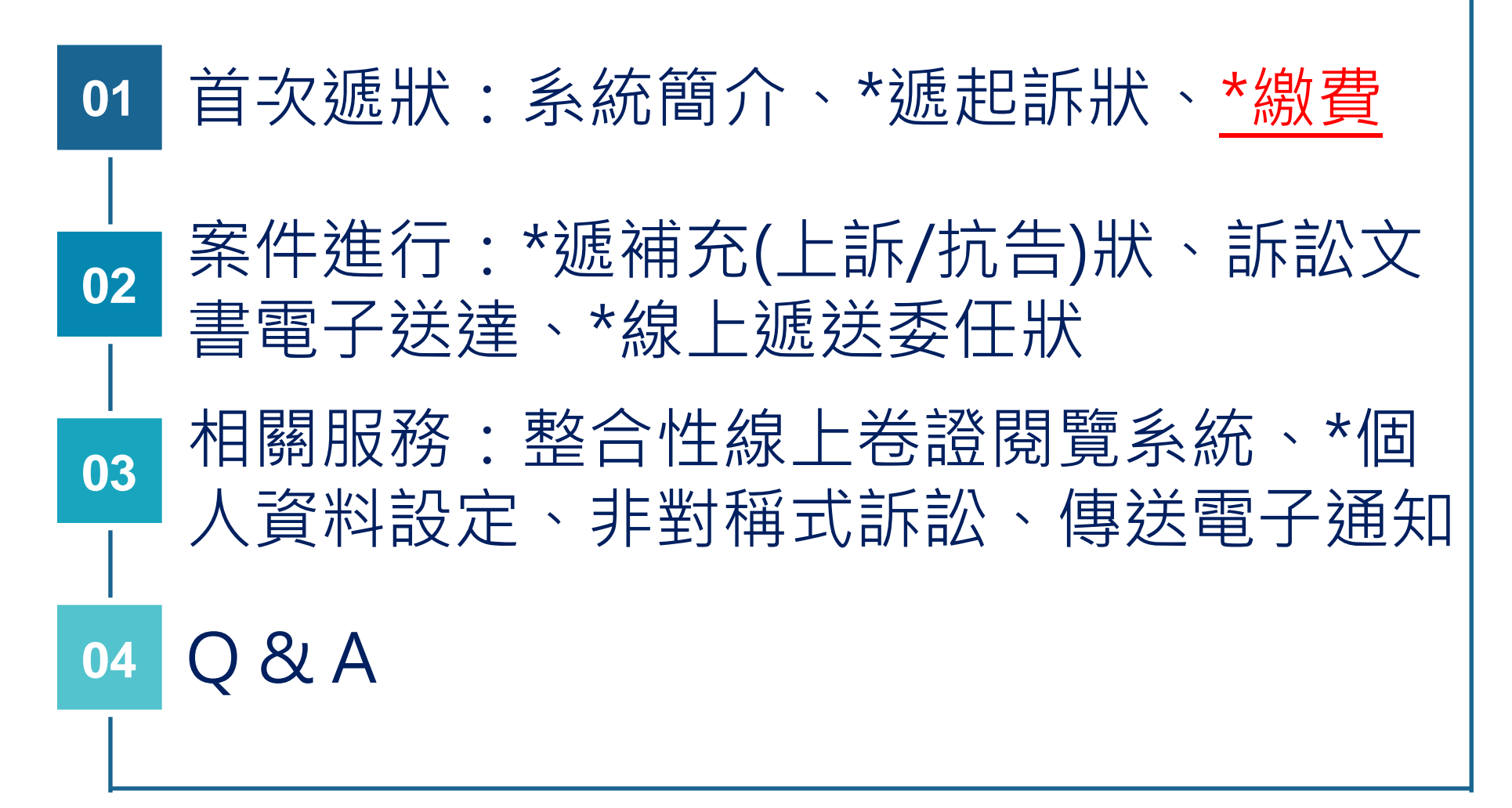

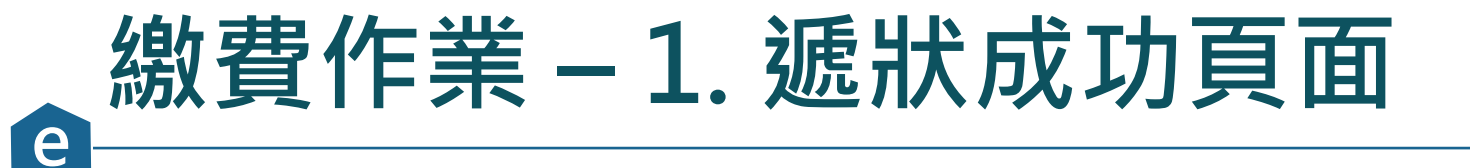

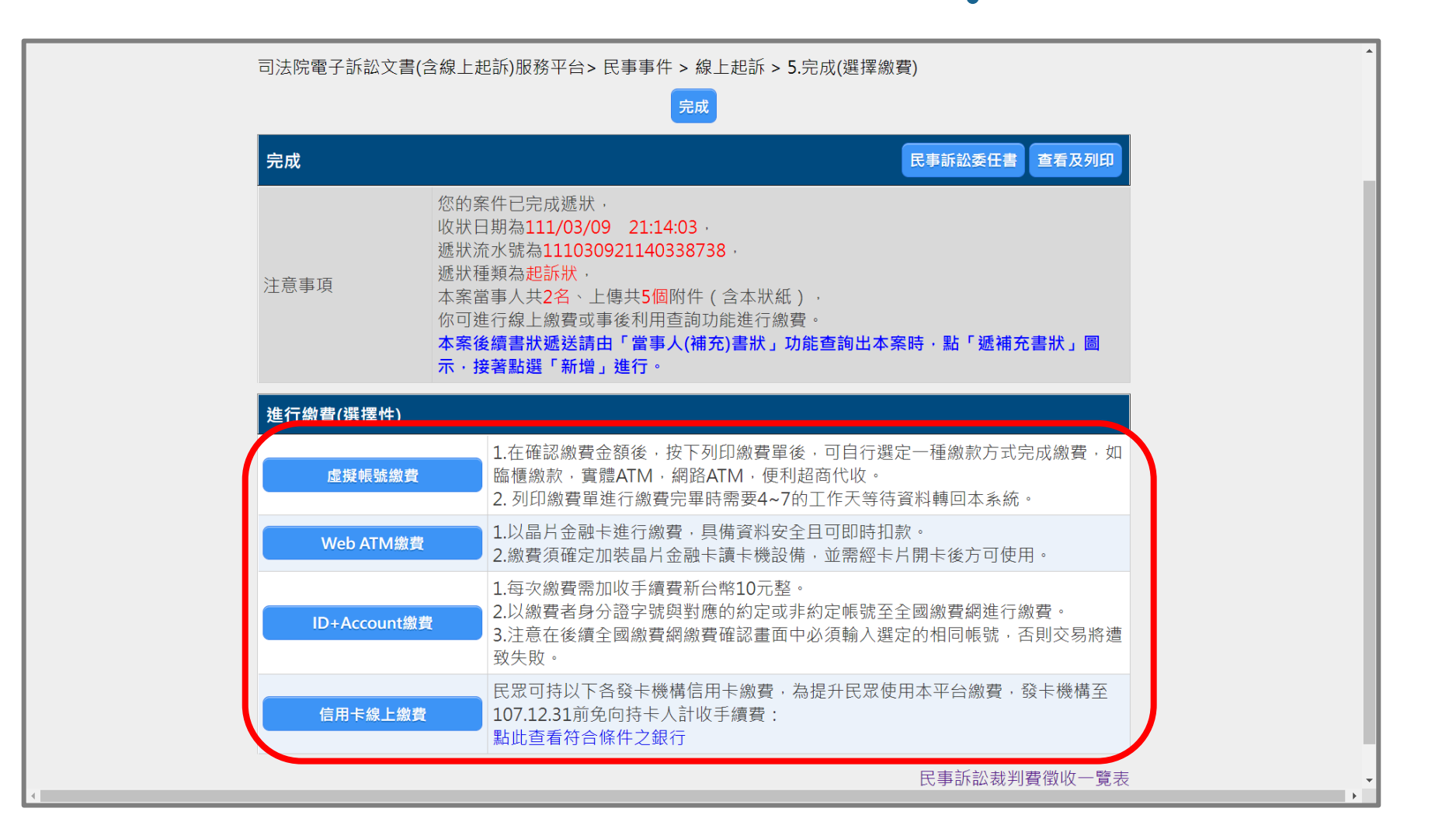

### 繳費作業 – 2. 補充書狀頁面

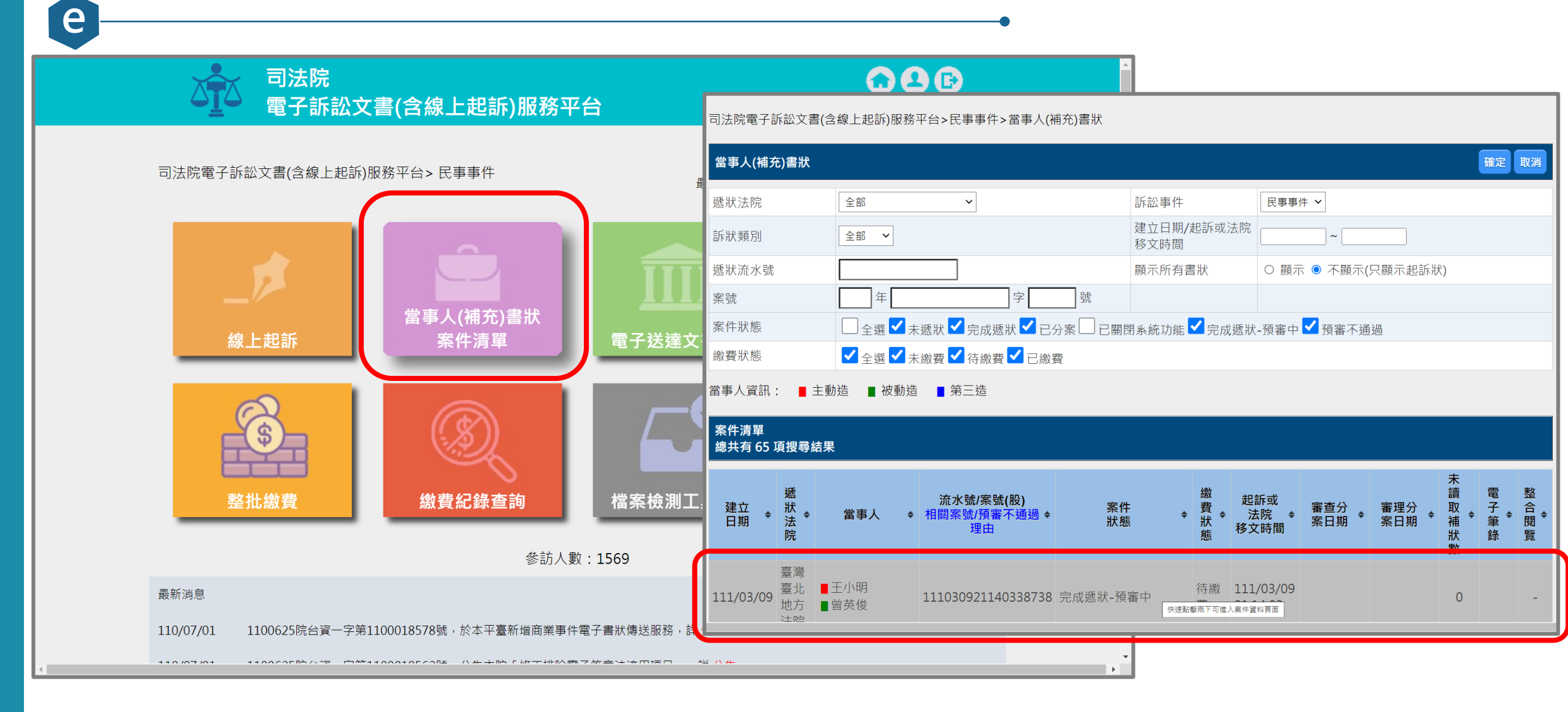

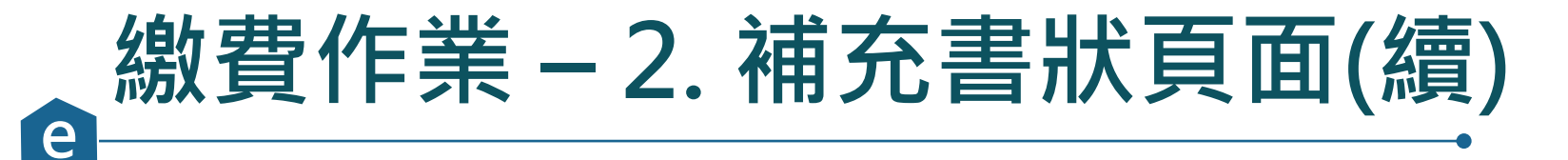

司法院 0 8 B 電子訴訟文書(含線上起訴)服務平台 VIPTYPEO 律師測試人員 律師 司法院電子訴訟文書(含線上起訴)服務平台>民事事件> 當事人(補充)書狀> 案件資料 案件資料 回查詢頁 臺灣臺北地方法院 遞狀法院 遞狀流水號/案號 111030921140338738 股別 程序類型 一般民事 主動造 王小明 被動造 曾英俊 案件狀態 空动派出 潁家山 <u> </u>進行繳費 () 繳費紀錄查詢 () 當事人使用情形 ▲ 遞補充書狀 可執行功能 案件書狀清單 遞狀流水號 建立日期時間 造別 稱謂 補狀類別 ۵ \$ 查看 \$ • 完成遞狀日期時間 遞狀人 111030921140338738 起訴狀 111/03/09 訴訟代理人 ۱ 主動造 律師測試人員 111/03/09 21:14:03
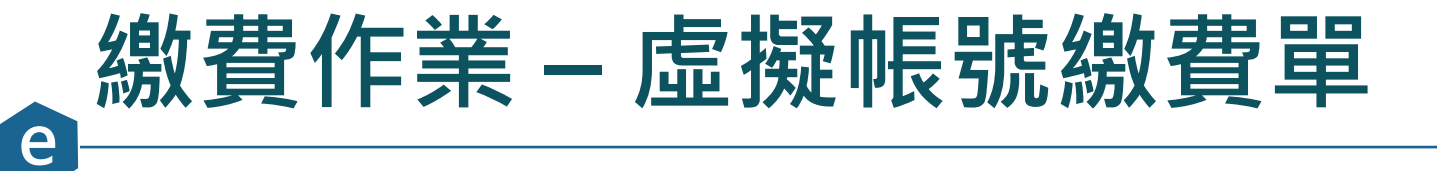

|                                                                                                    | 090               |                                                                                                    |   |
|----------------------------------------------------------------------------------------------------|-------------------|----------------------------------------------------------------------------------------------------|---|
|                                                                                                    | VIPTYPEO 律師測試人員 律 | 2022/39 世上9-56         电子部版文面,这世上地的版图平台           臺灣臺北地方法院司法規貸做款單         列印         1 張然           第一题:總款人收執题         國印目目:中華問題[11/5017/07]         1 張然                                                                                                    | Æ |
| 1.起訴類別 2.當事人資料 3.書狀內容 4.確認遞狀                                                                                        | 5.完成(選擇繳費)        | 資:影行往來     中華民國年月日     編號:       處款人姓名     努分溜字號     聯始電話       司法現景金額     新台幣 重行 元盤: 項貨 医總納     聯始電話       司法現景金額     130505/0715087     古品中線       (GLUI)     (HU M SQL)                                                                                                    |   |
| 司法院電子訴訟文書(含線上起訴)服務平台> 民事事件 > 線上起訴 > 5.完成(                                                                           | 選擇繳費) > 虛擬帳號繳費    | With Carlow         With Carlow         With Carlow |   |
| 虛擬帳號繳費                                                                                                    |                   | 総<br>職<br>記                                                                                                    |   |
| <b>遞狀法院</b> 臺灣臺北地方法院                                                                                                |                   | <ul> <li>○可選至年銀行自動種員要或網路自整種員機(創業欄ATM或網路ATM() 施設、講於最近期限力、環境構施<br/>(符行構体)或成費功施。構入銀行代碼(04)・購入構成30.05%-2007/30087 - 膨胀金額消輸入1000元(手賃費<br/>另出ATM自動知能)、「超紅額做約。</li> <li>二本面款單為(當會性給與激放(銀行代碼:004)與恆利商店代收第用、手盾費係為代收銀行或<br/>使利用G的成型,考法法所收取(以筆費用序,要認定範疇調整及解释。</li> </ul>                                                                                                    |   |
| 遞狀流水號         111030921140338738           程序類型         一般民事                                                        |                   | 三、本藏款單係要得多元化總費之用,逾本單之處款期限時,仍可該法院文義会應繳款之期限內,自行至法院激費<br>費以及運費方式辦理。           便利周店繳款條碼號:*11031463D**308590073808700**03143700000000*         彩色         黑白                                                                                                    |   |
| 出版     前点(3)       當事人     正小明       裁判費金額     1000       書狀列印費金額     80       繳款人     至 王小明       上一步     列印裁判費繳費單 | 民事訴訟裁判費徵收一覽這      | BY BURGENDER DE LAR BURGENDER         BY FORT REINER         BY FORT REINER                                                                                                    |   |
|                                                                                                    |                   |                                                                                                    |   |

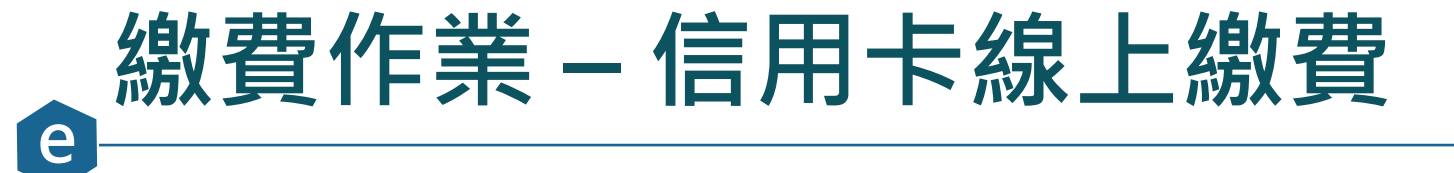

| □□□□□□□□□□□□□□□□□□□□□□□□□□□□□□□□□□□□                     |  |
|----------------------------------------------------------|--|
|                                                          |  |
| 1.起訴類別 2.當事人資料 3.書狀內容 4.確認遞狀 5.完成(選擇繳費)                  |  |
| 司法院電子訴訟文書(含線上起訴)服務平台> 民事事件 > 線上起訴 > 5.完成(選擇繳費) > 信用卡線上繳費 |  |
| 信用卡線上繳費                                                  |  |
| <b>遞狀法院</b> 臺灣臺北地方法院                                     |  |
| 遞狀流水號         111030921140338738                         |  |
| <b>程序類型</b> 一般民事                                         |  |
| <b>當事人</b> 王小明                                           |  |
| <b>繳費金額</b> 1000                                         |  |
| 書狀列印費金額 80                                               |  |
| <b>繳款人</b> ✓ 王小明                                         |  |
| 刷卡人身分證號 A123456789                                       |  |
| 民事訴訟裁判費徵收一覽表                                             |  |
| 上一步完成                                                    |  |
|                                                          |  |
|                                                          |  |
|                                                          |  |

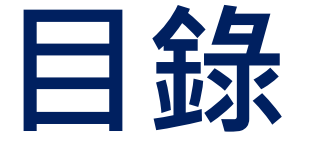

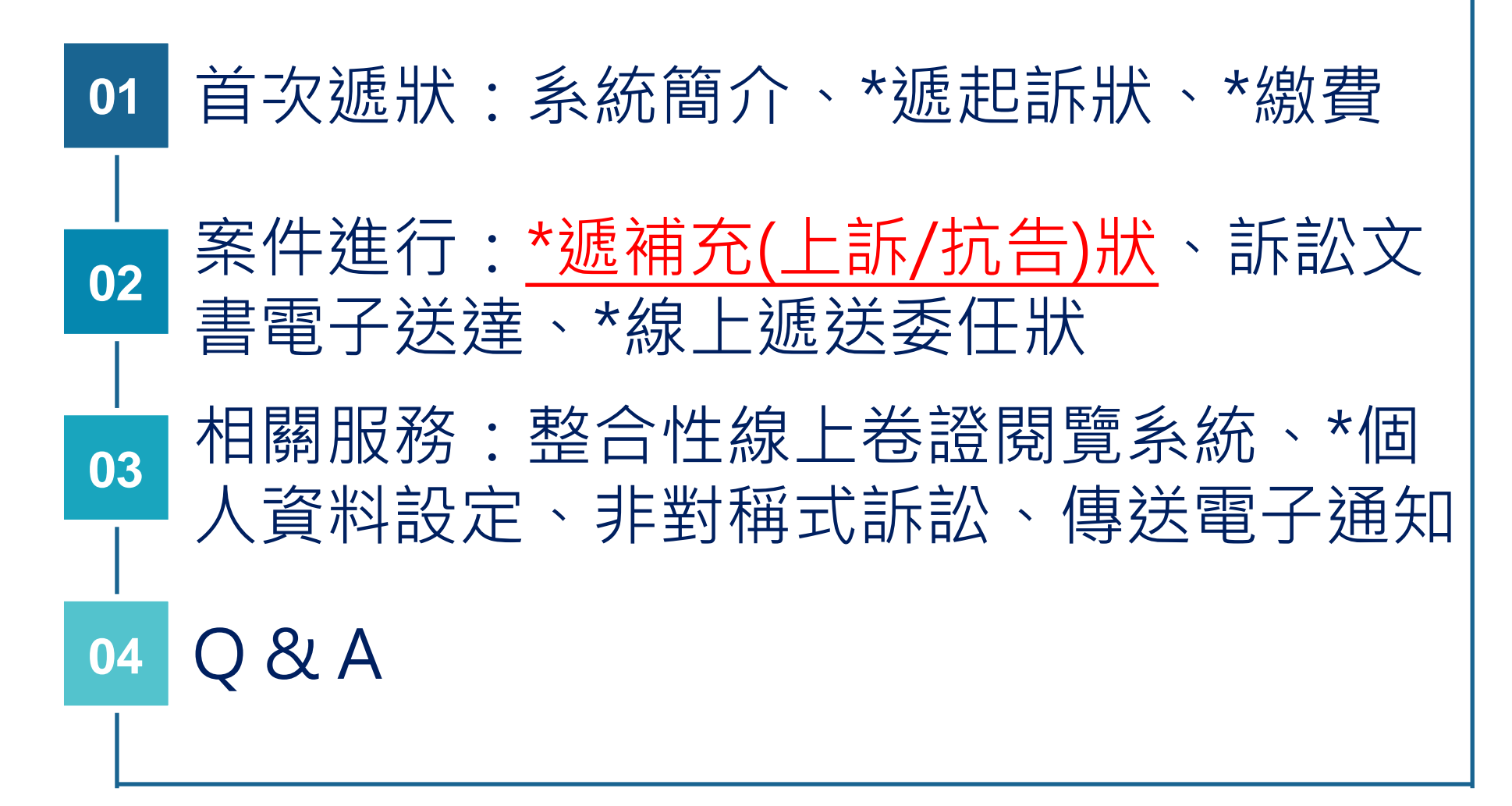

### 。<br/>遞補充狀作業 – 當事人(補充)書狀/案件清單

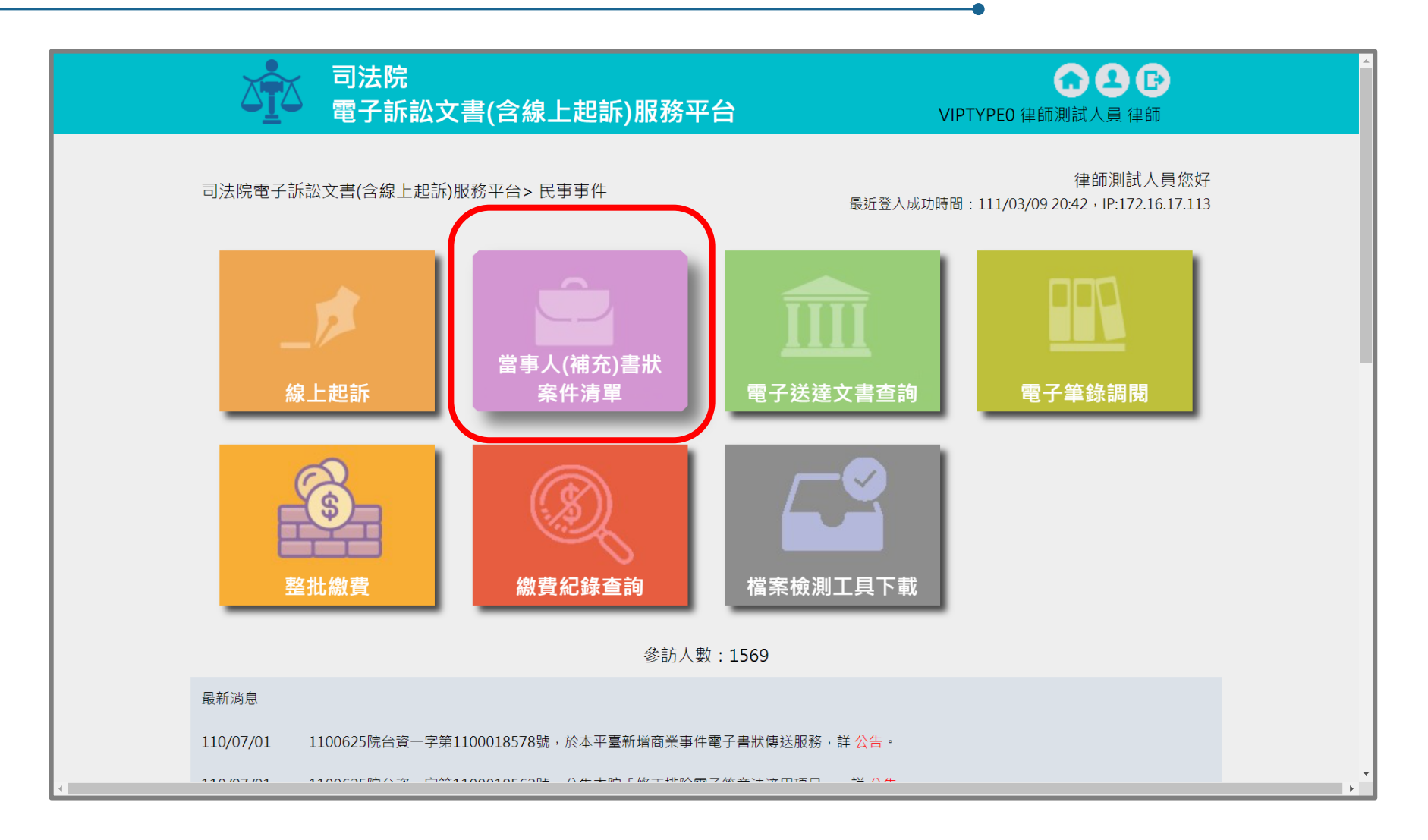

#### 遞補充狀作業 – 進入案件

| 建立<br>日期 ◆ | 遞狀✦                   | 當事人 🗧        | <mark>流水號/案號(股)</mark><br>➡ 相關案號/預審不通過 ◆<br>理由 | 案件<br>狀態 ◆ | 繳<br>費<br>狀<br>能 | 起訴或<br>法院 ◆<br>移文時間   | 審查分<br>案日期 ◆ | 審理分<br>案日期 ◆ | 未<br>讀<br>取<br>補<br>狀 | 電<br>子<br>筆<br>錄 | 整合閱譼 |
|------------|-----------------------|--------------|------------------------------------------------|------------|------------------|-----------------------|--------------|--------------|-----------------------|------------------|------|
|            | 170                   |              |                                                |            |                  |                       |              |              | 安义                    | шл.              | 55   |
| 11/03/09   | 臺灣<br>臺北<br>方<br>院    | ■王小明<br>■曾英俊 | 111030921140338738                             | 完成遞狀-預審中   | 待繳<br>費          | 111/03/09<br>21:14:03 |              |              | 0                     |                  | -    |
|            | 吉滋                    |              |                                                |            |                  |                       |              |              |                       |                  |      |
| 111/02/14  | 臺北<br>地方<br>法院        | ■王哲東<br>■杜伊婷 | 111021418144033551                             | 完成遞狀       | 未繳<br>費          | 111/02/14<br>18:14:40 |              |              | 0                     |                  | -    |
| 111/01/26  | 臺<br>臺<br>北<br>方<br>院 | EEE<br>FFF   | 111012614560133283                             | 完成遞狀-預審中   | 待繳<br>費          | 111/01/26<br>14:56:01 |              |              | 0                     |                  | -    |
| 111/01/26  | 臺<br>臺<br>北<br>方<br>院 | CCC<br>DDD   | 111012612031634031                             | 完成遞狀-預審中   | 待繳<br>費          | 111/01/26<br>12:03:16 |              |              | 0                     |                  | -    |
| 111/01/17  | 臺灣<br>臺北<br>地方        | AAA<br>BBB   | 111.訴.001727(乙)<br>111.訴.001726(乙)             | 已分案        | 完成<br>繳費         | 111/01/17<br>17:24:44 | 111/01/18    | 111/01/18    | 0                     | Q                | -    |

#### 遞補充狀作業 – 選擇遞補充狀

司法院

e

司法院電子訴訟文書(含線上起訴)服務平台>民事事件>當事人(補充)書狀>案件資料

電子訴訟文書(含線上起訴)服務平台

| 遞狀法院                            | 臺灣   | <b>逐</b> 灣臺北地方法院 |   |       |             |                             |        |      |   |    |
|---------------------------------|------|------------------|---|-------|-------------|-----------------------------|--------|------|---|----|
| 遞狀流水號/案號                        | 1110 | 1030921140338738 |   |       |             |                             |        |      |   |    |
| 股別                              |      |                  |   |       |             |                             |        |      |   |    |
| 程序類型                            | 一般   | 民事               |   |       |             |                             |        |      |   |    |
| 主動造                             | 王小臣  | 玥                |   |       |             |                             |        |      |   |    |
| 被動造                             | 曾英   | 俊                |   |       |             |                             |        |      |   |    |
| 案件狀態                            | 完成   | 遞狀-預審            | - |       |             |                             |        |      |   |    |
| 可執行功能                           | \$   | 進行繳費             |   | 遞補充書狀 | <b>()</b> # | 數費紀錄查詢                      | 人使用情形  |      |   |    |
| 案件書狀清單                          |      |                  |   |       |             |                             |        |      |   |    |
| 建立日期時間<br>完成遞狀日期時間              | ¢    | 造別               | ¢ | 稱謂    | ¢           | 遞狀流水號<br>遞狀人                | \$     | 補狀類別 | ¢ | 查看 |
| .11/03/09<br>.11/03/09 21:14:03 |      | 主動造              |   | 訴訟代理人 |             | 11103092114033873<br>律師測試人員 | 88 起訴狀 |      |   |    |

0 8 B

VIPTYPEO 律師測試人員 律師

### 遞補充狀作業 – 1. 上傳補充狀附件

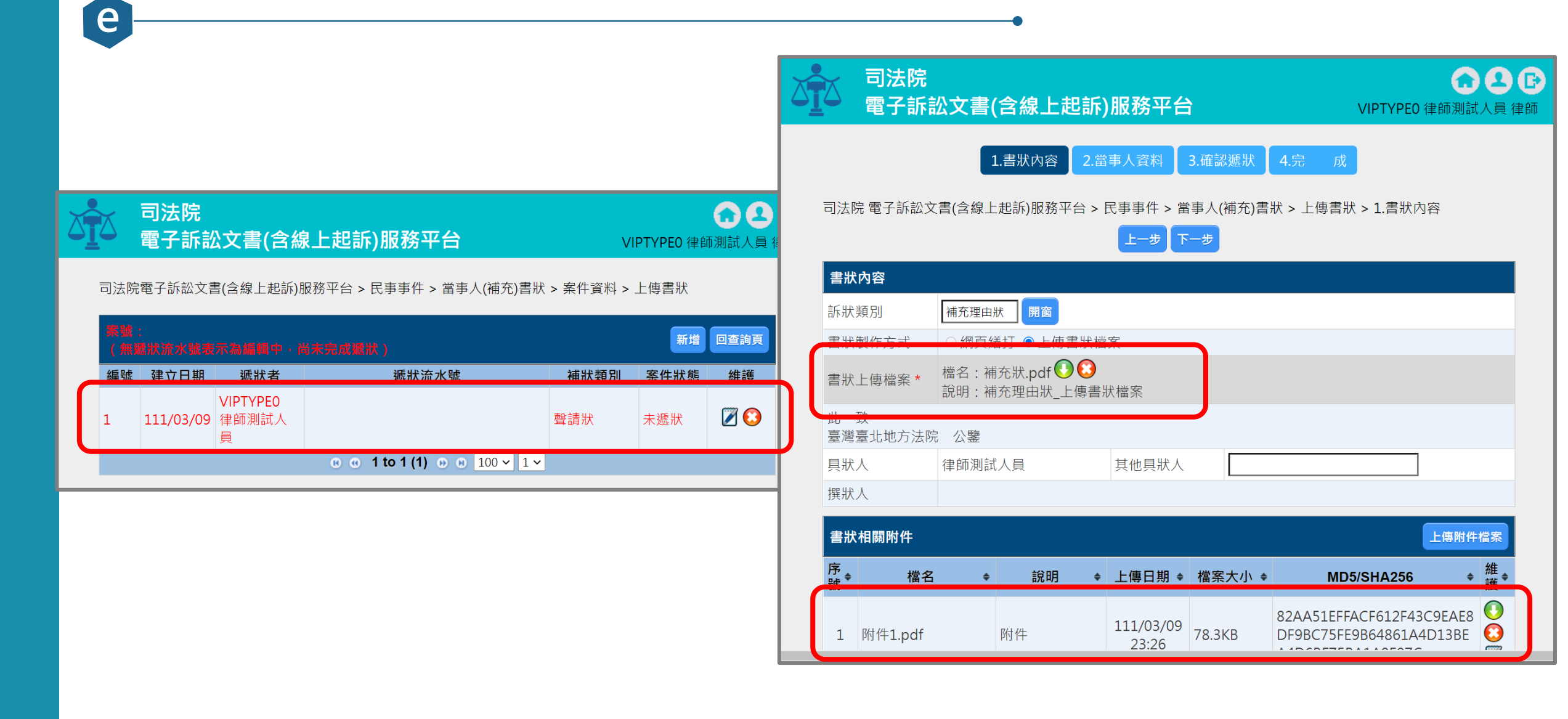

# e 遞補充狀作業 – 3. 確認遞狀內容

|                                                                                                    | 法院<br>子訴訟ゞ | な書(含約                        | 象上起訴)服務平台                                                                                                    |                                         | <b>O</b><br>VIPTYPE0 律師測試                   | A (F) (F) (F) (F) (F) (F) (F) (F) (F) (F) |
|----------------------------------------------------------------------------------------------------|------------|------------------------------|----------------------------------------------------------------------------------------------------|-----------------------------------------|---------------------------------------------|-------------------------------------------|
| 司法院 雷-                                                                                                    | 7訴款文書(     | 1.書狀<br>今線上 訳訴               | (内容 2.當事人資料 3.<br>)服務平台 > 民事事件 > 営事                                                                                                    | 確認遞狀 4.完                                | <b>し 成</b><br>ト 使 書 狀 <b>&gt; 3</b> 確 認 遞 狀 |                                           |
|                                                                                                    |            |                              | 上一步(確認)                                                                                                    | 虚狀                                      |                                             | _                                         |
| 以下是您                                                                                                    | 的訴狀內容      | 民                            | 事事件補                                                                                                    | 充理由                                     | 日狀                                          |                                           |
| 案號                                                                                                    |            | 年月                           | 度 字第                                                                                                    | 號                                       | 承辦股別                                        |                                           |
| The second second second second second second second second second second second second second second second se |            | 國民身分詞<br>性別<br>是否聲請<br>(聲請本問 | <ul> <li>              ○登利事業統一      </li> <li>             男      </li> <li>             『案件進度線上查詢服務』:      </li> <li>             B教, 請參考總址: http://a      </li> </ul> | -編號):A12***<br>生日<br>是                  | *789                                        |                                           |
| 原告                                                                                                    | 土小明        | (                            | M3・両学与戦北:Http://cj<br>abc@abc.com.tw<br>路                                                                                                    | 職業<br>傳真                                |                                             |                                           |
| 訴訟代理                                                                                                    | 律師測試       | 國民身分請<br>性別<br>是否聲請<br>(聲請本用 | 登統一編號(或營利事業統一<br>男<br>『案件進度線上查詢服務』:<br>服務,請參考網址:http://cu                                                                                                    | -編號):<br>生日<br>否<br>poor.iudicial.gov.t | w )                                         |                                           |

# @ 遞補充狀作業 – 4. 遞狀成功

| 口。<br>一一一一一一一一一一一一一一一一一一一一一一一一一一一一一一一一一一一一 | 訟文書(含線上起訴)服務平台                                                                                                    | C 2 C<br>VIPTYPEO 律師測試人員 律師 |
|--------------------------------------------|----------------------------------------------------------------------------------------------------|-----------------------------|
|                                            | 1.書狀內容 2.當事人資料 3.確認遞狀                                                                                                    | 4.完 成                       |
| 司法院 電子訴訟;                                  | 文書(含線上起訴)服務平台 > 民事事件 > 當事人(補充)書<br>完成                                                                                                    | 狀 > 上傳書狀 > 4.完  成           |
| 完成                                         |                                                                                                    | 民事訴訟委任書 查看及列印               |
| 注意事項                                       | 您的案件已完成遞狀,<br>收狀日期為111/03/10 00:06:16,<br>遞狀流水號為111031000061630409,<br>遞狀種類為補充理由狀,<br>本案當事人共2名、上傳共3個附件(含本狀紙),<br>你可進行線上繳費或事後利用查詢功能進行繳費。<br>本案後續書狀遞送請由「當事人(補充)書狀」功能<br>示,接著點選「新增」進行。 | 查詢出本案時・點「遞補充書狀」圖            |
|                                            | 完成                                                                                                    | 民事訴訟裁判費徵收一覽表                |
|                                            |                                                                                                    |                             |
|                                            |                                                                                                    |                             |

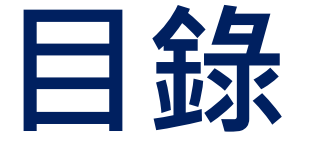

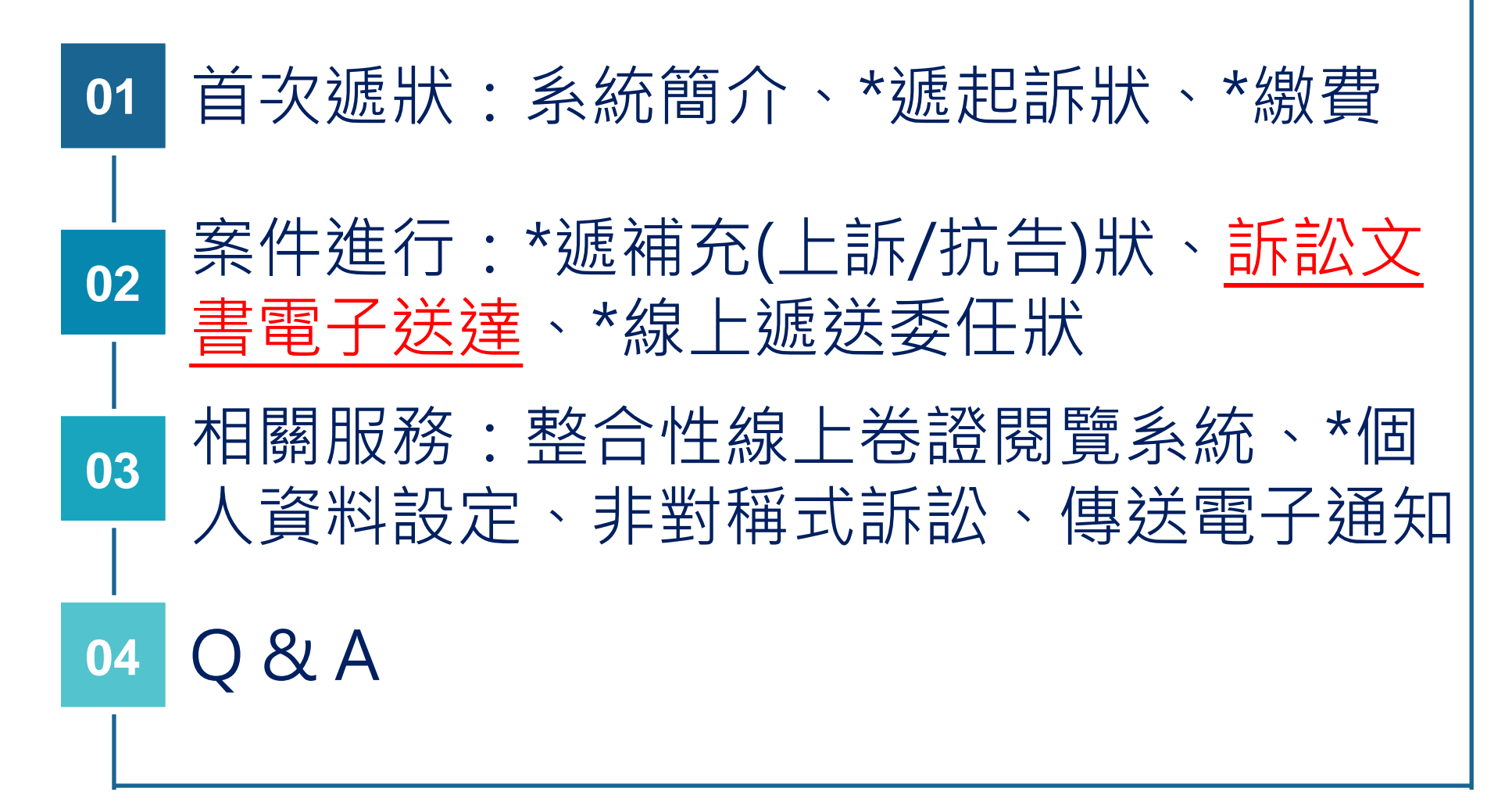

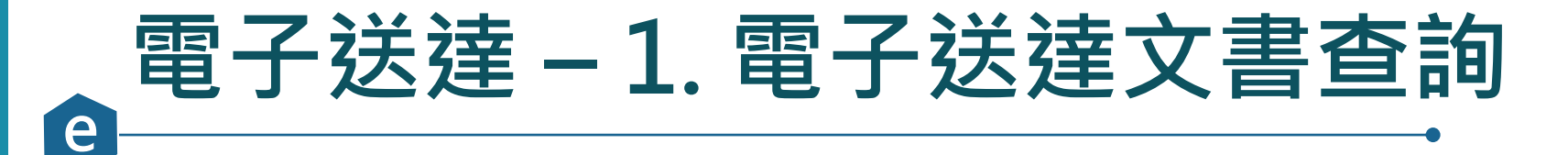

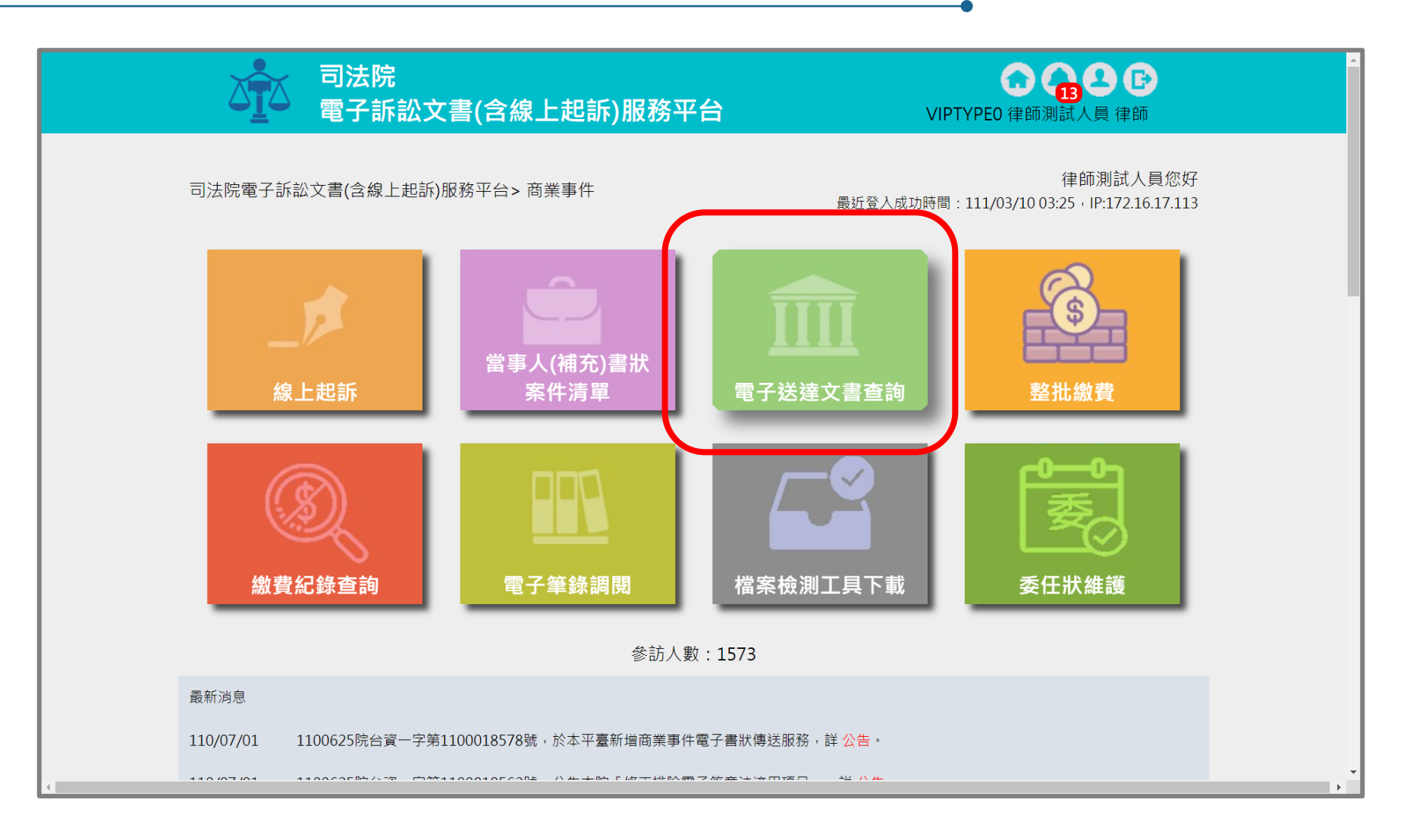

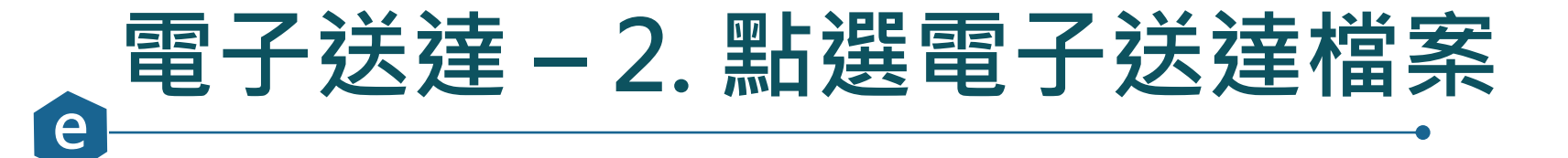

|                                                                |                              | 司法院<br>電子訴訟3                                                                                                    | 文書(含線上                                                          | 起訴)服務平台                                                                                                    |              | VIPTYPE0        | 10 15 2<br>律師測試人員 行                                                                                                    | <b>臣</b><br>律師                                                                                                    |
|----------------------------------------------------------------|------------------------------|----------------------------------------------------------------------------------------------------|-----------------------------------------------------------------|----------------------------------------------------------------------------------------------------|--------------|-----------------|----------------------------------------------------------------------------------------------------|----------------------------------------------------------------------------------------------------|
| 司法院                                                            | 電子訴請                         | 訟文書(含線上起訴)服務                                                                                                    | 平台 > 一般行政                                                       | 訴訟事件 > 送達文書查詢                                                                                                    |              |                 |                                                                                                    |                                                                                                    |
| 送達文                                                            | て書查詢                         | 0                                                                                                    |                                                                 |                                                                                                    |              |                 |                                                                                                    | 確定取消                                                                                                    |
| 法[<br>案                                                        | 完別<br>號<br>奇火號               | 全部        年                                                                                                    | 字(                                                              | 號                                                                                                    | 送達日期<br>檔案類型 | 1100315 ~<br>全部 | <ul> <li>1110315</li> <li>✓</li> </ul>                                                                                                    | ) _ + ==                                                                                                    |
|                                                                |                              |                                                                                                    |                                                                 |                                                                                                    |              |                 |                                                                                                    |                                                                                                    |
| 查詢<br>查詢編                                                      | 類型                           | ● 顯示我收到的電子                                                                                                    | 文書 〇 顯示我                                                        | 建立的電子文書                                                                                                    |              |                 |                                                                                                    | 整批下載                                                                                                    |
| 查詢                                                             | 類型<br>結果<br>編號               | <ul> <li>顧示我收到的電子</li> <li>法院別<br/>案號</li> </ul>                                                                                                    | 文書 〇 顯示我<br><b>寄文者</b>                                          | 建立的電子文書<br>檔名<br>檔案類型                                                                                                    |              | 備註              | 送達日期送達時間                                                                                                    | 整批下車                                                                                                    |
| 查詢<br>查詢<br>0                                                  | 類型<br>5果<br>編號<br>1          | <ul> <li>顧示我收到的電子</li> <li>法院別<br/>案號</li> <li>臺灣臺北地方法院<br/>110.他.000002</li> </ul>                                                                                                    | ○文書 ○ 顯示我<br>願示我       高文者       臺灣臺北地       方法院                | 建立的電子文書<br>構名<br>檔名<br>檔案類型<br>1110315151204957.pdf<br>通知書                                                                                                    |              | 備註              | 送達日期<br>送達時間<br>111/03/15<br>15:09:23                                                                                                    | 整批下載<br>下載 附作                                                                                                    |
| 查詢<br>查詢<br>。<br>。                                             | 類型<br>5果<br>1<br>2           | <ul> <li>顧示我收到的電子</li> <li>法院別<br/>案號</li> <li>臺灣臺北地方法院<br/>110.他.000002</li> <li>臺灣臺北地方法院<br/>110.全.00008</li> </ul>                                                                             | 文書     顯示我       寄文者       臺灣臺北地       方法院                      | B建立的電子文書<br>構名<br>構名<br>構名<br>構名<br>構名<br>構名<br>構名<br>構名<br>構名<br>構名                                                                                                    |              | 備註              | 送達日期<br>送達時間<br>111/03/15<br>15:09:23<br>111/03/15<br>15:04:57                                                                                                | 整批下調<br>下載<br>い<br>で                                                                                                    |
| 查詢<br>()<br>()<br>()<br>()<br>()<br>()<br>()<br>()<br>()<br>() | 類型                           | <ul> <li>顧示我收到的電子</li> <li>         議示我收到的電子         <ul> <li>法院別案號</li> <li>臺灣臺北地方法院<br/>110.他.000002</li> <li>臺灣臺北地方法院<br/>110.全.00008</li> <li>臺灣臺北地方法院<br/>110.全.00008</li> </ul> </li> </ul> | ·文書     顯示我       ·新文書     ···································· | 建立的電子文書       構名       1110315151204957.pdf       通知書       1110315150740270.pdf       通知書       1110315150705498.pdf       通知書                                                                                 |              | 備註              | 送達日期<br>送達時間<br>111/03/15<br>15:09:23<br>111/03/15<br>15:04:57<br>111/03/15<br>15:04:23                                                                       | 整批下載<br>下載 附作<br>・<br>・<br>・<br>・<br>・                                                                                                    |
| 查詢<br>()<br>()<br>()<br>()<br>()<br>()<br>()<br>()<br>()<br>() | 類型<br>ま果<br>1<br>2<br>3<br>4 | <ul> <li>顧示我收到的電子</li> <li>法院別<br/>案號</li> <li>臺灣臺北地方法院<br/>110.他.000002</li> <li>臺灣臺北地方法院<br/>110.全.000008</li> <li>臺灣臺北地方法院<br/>110.全.000008</li> <li>臺灣臺北地方法院<br/>110.全.000008</li> </ul>      | ·文書     顯示我       ·新文者                                          | <ul> <li>建立的電子文書</li> <li>構名<br/>檔名<br/>檔案類型</li> <li>1110315151204957.pdf<br/>通知書</li> <li>1110315150740270.pdf<br/>通知書</li> <li>1110315150705498.pdf<br/>通知書</li> <li>1110315150636847.pdf<br/>通知書</li> </ul> |              | 備註              | 送達日期         送達時間         111/03/15         15:09:23         111/03/15         15:04:57         111/03/15         15:04:23         111/03/15         15:04:55 | <ul> <li>登批下車</li> <li>下載 时作</li> <li>○</li> <li>○</li> <l< td=""></l<></ul> |

### 電子送達 – 3. 查閱電子送達文書檔案

臺灣臺北地方法院通知書 法院電話: (02)2314-6871 分機: 000 股別:

|    |    | 郵遞區號:                 |
|----|----|-----------------------|
| 受  | 通  | 住拉昆市下城區測試路1號          |
| 知  | 人  | 原告 王一二 先生             |
| 姓  | 名  | 訴訟代理人 律師測試人員 女士       |
| 地  | 址  |                       |
|    |    |                       |
| 案  | 號  | 110年他字第000002號        |
| 案  | 由  | 依職權徵收訴訟費用             |
| 當事 | 軍人 | 原告:王一二                |
| 姓  | 名  | 被告:陳雅雯                |
| 應  | 到  | 應到                    |
| 時  | 間  | 處所 10048臺北市中正區博愛路131號 |

沗

股

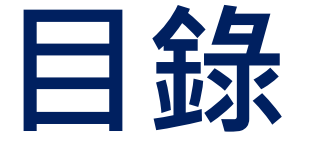

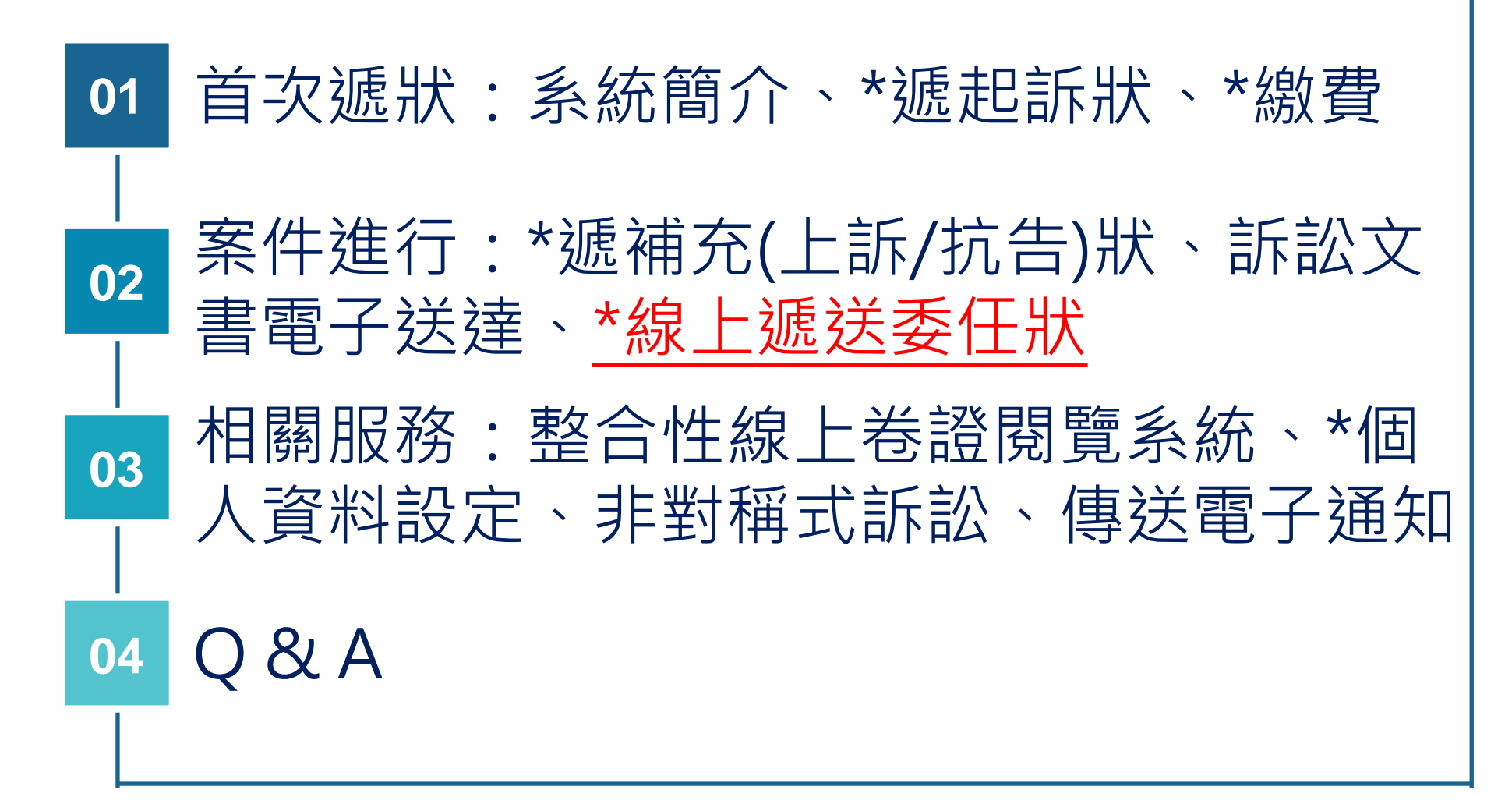

#### 線上提出委任狀 – 受任人進入補充書狀

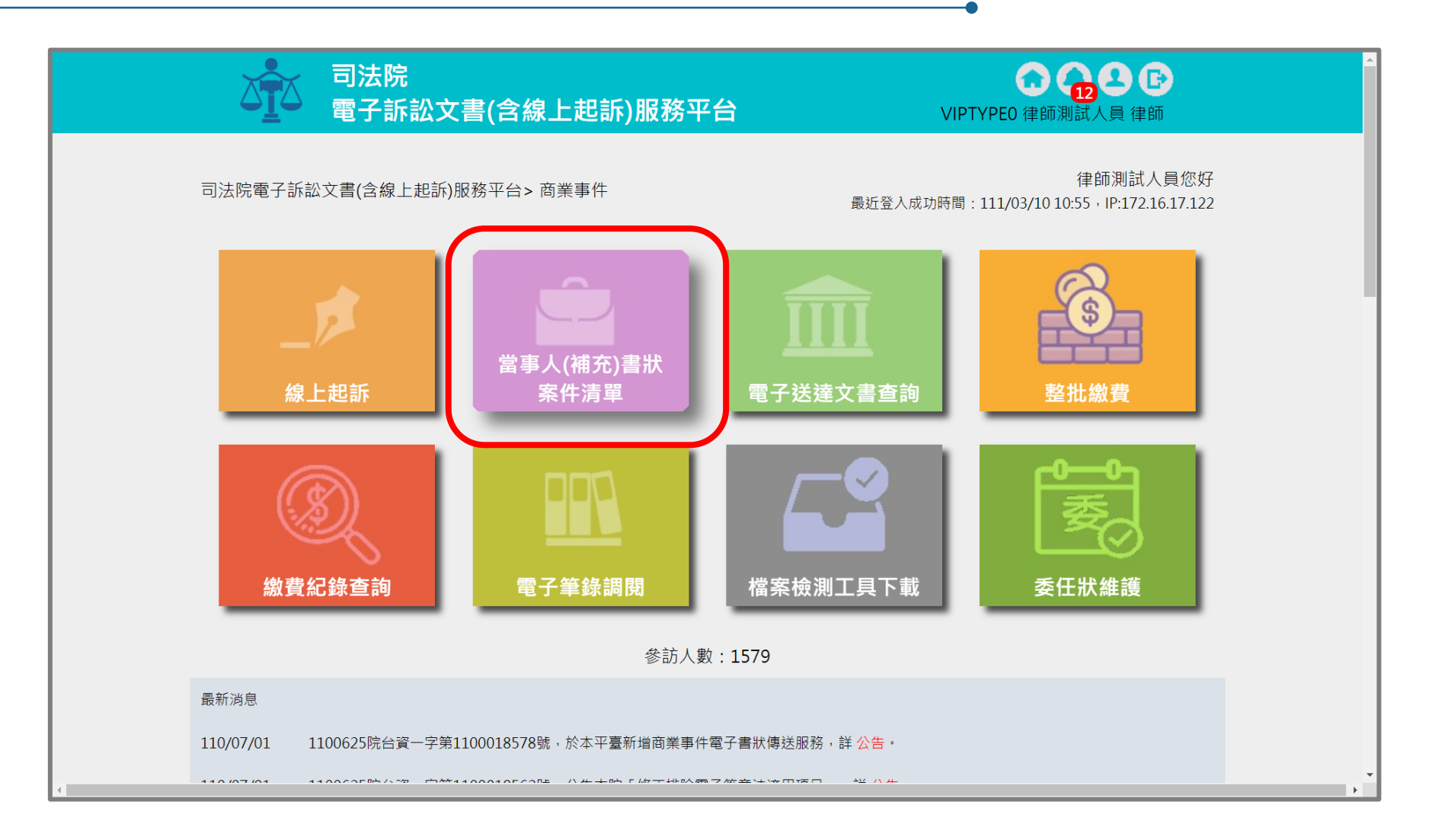

## ▲ 泉上提出委任狀 – 選擇送出委任狀案號

| 案號                       |                           | 年                      | 字                                                   | 號        |              |                       |                         |              |                            |             |      |
|--------------------------|---------------------------|------------------------|-----------------------------------------------------|----------|--------------|-----------------------|-------------------------|--------------|----------------------------|-------------|------|
| 訴訟流程                     |                           | 全部 🖌                   |                                                     |          |              |                       |                         |              |                            |             |      |
| 案件狀態                     |                           | □ 全選 🗸                 | 〕全選 ✔ 未遞狀 ✔ 完成遞狀 ✔ 已分案 □ 已關閉系統功能 ✔ 完成遞狀-預審中 ✔ 預審不通過 |          |              |                       |                         |              |                            |             |      |
| 繳費狀態                     |                           | ✔ 全選 ✔ 未繳費 ✔ 待繳費 ✔ 已繳費 |                                                     |          |              |                       |                         |              |                            |             |      |
| 當事人資訊<br>案件清單<br>總共有 155 | : ∎ 主璽                    | 動造 ■ 被動<br>調果          | 告 ■ 第三造                                             |          |              |                       |                         |              |                            |             |      |
| 建立<br>日期 ◆               | 遞<br>狀<br>◆               | 當事人 ◆                  | 繋屬類別<br>流水號/案號(股)<br>相關案號/預審不通過                     | 案件<br>狀態 | <b>◆</b> 費 ◆ | 起訴或<br>法院             | 審查分<br>案日期 <sup>◆</sup> | 審理分<br>案日期 ◆ | 未讀<br>取<br>補狀 <sup>◆</sup> | 電<br>子<br>筆 | 整合閱覧 |
| 111/03/09                | 智慧<br>財產<br>及商<br>業<br>院  | T聲請人<br>T相對人           | 商業訴訟<br>111.商調.000004(慎)                            | 已分案      | 未繳費          | 111/03/09<br>17:53:42 | 111/03/09               | 111/03/09    | 1                          | Q           | Q    |
| 111/02/24                | 智慧<br>財產<br>及商<br>業法<br>院 | 南宮明<br>AAA             | 商業調解<br>111.商聲調.000001(良)                           | 已分案      | 未繳<br>費      | 111/02/24<br>17:44:42 |                         | 111/02/24    | 0                          | Q           | Q    |
| 111/02/23                | 智慧<br>財產<br>及商            | ▼<br>艾告人<br>常被告        | 商業調解                                                | 完成遞狀     | 未繳           | 111/02/23             |                         |              | 1                          |             | _    |

司法院

e

司法院電子訴訟文書(含線上起訴)服務平台>商業事件 > 當事人(補充)書狀 > 案件資料

電子訴訟文書(含線上起訴)服務平台

| 遞狀法院                         | 智慧財產及商業      | 法院         |        |              |             |        |    |
|------------------------------|--------------|------------|--------|--------------|-------------|--------|----|
| 遞狀流水號/案號                     | 111.商調.00000 | 4          |        |              |             |        |    |
| 股別                           | 慎            |            |        |              |             |        |    |
| 繫屬類別                         | 商業訴訟         |            |        |              |             |        |    |
| 主動造                          | T聲請人         |            |        |              |             |        |    |
| 被動造                          | T相對人         |            |        |              |             |        |    |
| 案件狀態                         | 己分棄          |            |        |              |             |        |    |
| 可執行功能                        | 委任狀建立        | z 遞補充:     | 書狀 🕜 遞 | 上訴狀          | 田           | 創      |    |
| 案件書狀清單                       |              |            |        |              |             |        |    |
| 案件書狀清單<br>建立日期時間<br>完成遞狀日期時間 | ◆ 造別         | <b>◆</b> 稱 | 調 ◆    | 遞狀流水號<br>遞狀人 | <b>◆</b> 補狀 | 類別   ◆ | 查看 |

🖸 🔂 🔂 🕞

VIPTYPEO 律師測試人員 律師

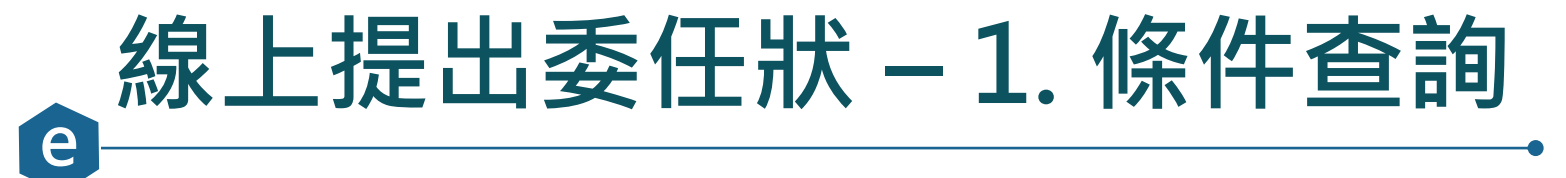

|                                     |                              | 法院<br>子訴訟文書(含線上起                                     | 訴)服務平台      | VIPTYPE0 律師測試人員 | <b>) (〕</b><br>員 律師 |
|-------------------------------------|------------------------------|------------------------------------------------------|-------------|-----------------|---------------------|
| 司法                                  | 院電子訴訟文書(含約                   | 線上起訴)服務平台>商業事件>>                                     | 新增委任狀       |                 |                     |
|                                     | <b>1.</b> 條件查詢               | 2. 選擇委任關係                                            |             |                 |                     |
|                                     | 案件查詢                         |                                                      |             |                 |                     |
|                                     | 遞狀法院                         | 全部 🖌                                                 | 訴訟事件        | 商業事件 🖌          |                     |
|                                     | 輸入案件資訊                       | <ul> <li>遞狀流水號 111030917534</li> <li>案號 年</li> </ul> | 252945 字 號  |                 |                     |
| testefiling.judicial.gov.tw/SQL/sol | f/FSQ1D02.do?action=viewForr | 返回<br>m&qoBackTo=view#next                           | 回前頁 前一步 下一步 |                 |                     |

## 。線上提出委任狀 – 2. 選擇委任關係

| うまに<br>です。<br>つうまに<br>電子訴 | 訟文書(含線上起訴)服務平台          | COLOR COLOR |
|---------------------------|-------------------------|----------------------------------------------------------------------------------------------------|
| 司法院電子訴訟文書(含線上起語           | 訴)服務平台>商業事件>新增委任狀       |                                                                                                    |
| 1. 條件查詢                   | 2. 選擇委任關係     3. 委任資料確認 |                                                                                                    |
|                           |                         |                                                                                                    |
| 選擇委任關係                    | 禾年人                     | 四日 · · · · · · · · · · · · · · · · · · ·                                                                                                    |
| ● T聲請人                    | 律師測試人員                  |                                                                                                    |
|                           | 返回前頁                    | 下一步                                                                                                    |

### ▲ 泉上提出委任狀 – 3. 委任資料確認

|                                                       |                                      | 受任人資料維護          |                          |         |                            | 新增受任人 |
|-------------------------------------------------------|--------------------------------------|------------------|--------------------------|---------|----------------------------|-------|
|                                                       |                                      |                  | 律師測試人員                   |         |                            | 删除該受任 |
|                                                       |                                      | 姓名*              | 律師測試人員                   | 系統帳號    | VIPTYPEO                   |       |
|                                                       |                                      | 地址               | 臺南市 🗸 中西區 🗸 郵遞區號 700     | 生日      |                            |       |
|                                                       |                                      | 雷話號碼             | 00市00區00路1號              | 雷子郵件*   | testtes12t@amail.com.tw.wv |       |
| △፲△ 電子訴訟文書(含線上起訴)服務平                                  | 台                                    |                  | <u>2 55555555</u><br>2△港 |         | testtesizt@gmail.com.tw.wv |       |
| 司法院雷子訴訟文書(会線上起訴)服務平台>商業事件>新憎委任狀                       |                                      | 姓名               |                          | 電話號碼    |                            |       |
|                                                       |                                      | 地址               | 縣市 ∨ 鄉鎮市區 ∨ 郵遞區號 郵遞區號    |         |                            |       |
| 1.條件查詢     2.選擇委任關係     3.委任資料                        | 料確認 4.委任                             | н                |                          |         | _                          |       |
|                                                       |                                      |                  | 返回前頁                     | 前一步 下一步 | Þ                          |       |
| ✓ 同意使用電子文件及電子簽章,並同意<br>設文書                            | 以本作業平台收到<br>書。                       | 受書狀繕本及涼          | 去院電子訴                    |         |                            |       |
| 委任人資料維護                                               |                                      |                  | 新增委任人                    |         |                            |       |
| ○委任人                                                  |                                      |                  | 刪除該委任人                   |         |                            |       |
| <b>姓名*</b>                                            | <b>系統帳號</b> viptyp                   | eC               |                          |         |                            |       |
| 地址     臺東縣 >     臺東市 >     郵遞區號 950       〇〇市〇〇區〇〇路1號 | 生日                                   |                  |                          |         |                            |       |
| 電話號碼                                                  | 電子郵件* jgluo@                         | 0judicial.gov.tw |                          |         |                            |       |
|                                                       | ···································· |                  |                          |         |                            |       |
|                                                       | 中已 月日 分ル 単同                          |                  |                          |         |                            |       |
|                                                       |                                      |                  |                          |         |                            |       |
| <b>亚仁士</b> 教料推进                                       |                                      |                  | ★ 揃 平 圧 ↓                |         |                            |       |

#### 線上提出委任狀 – 4. 委任狀列印選擇

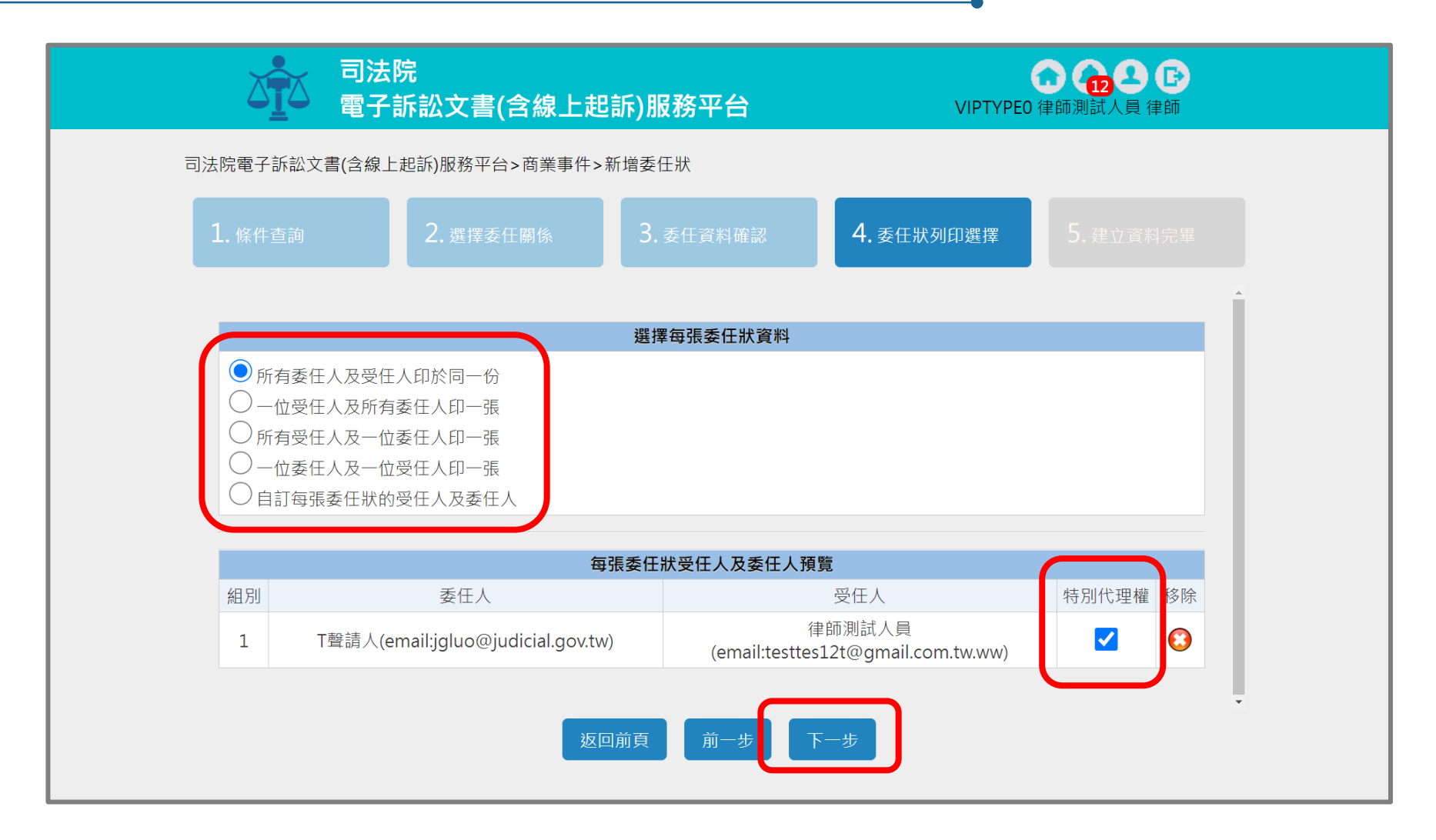

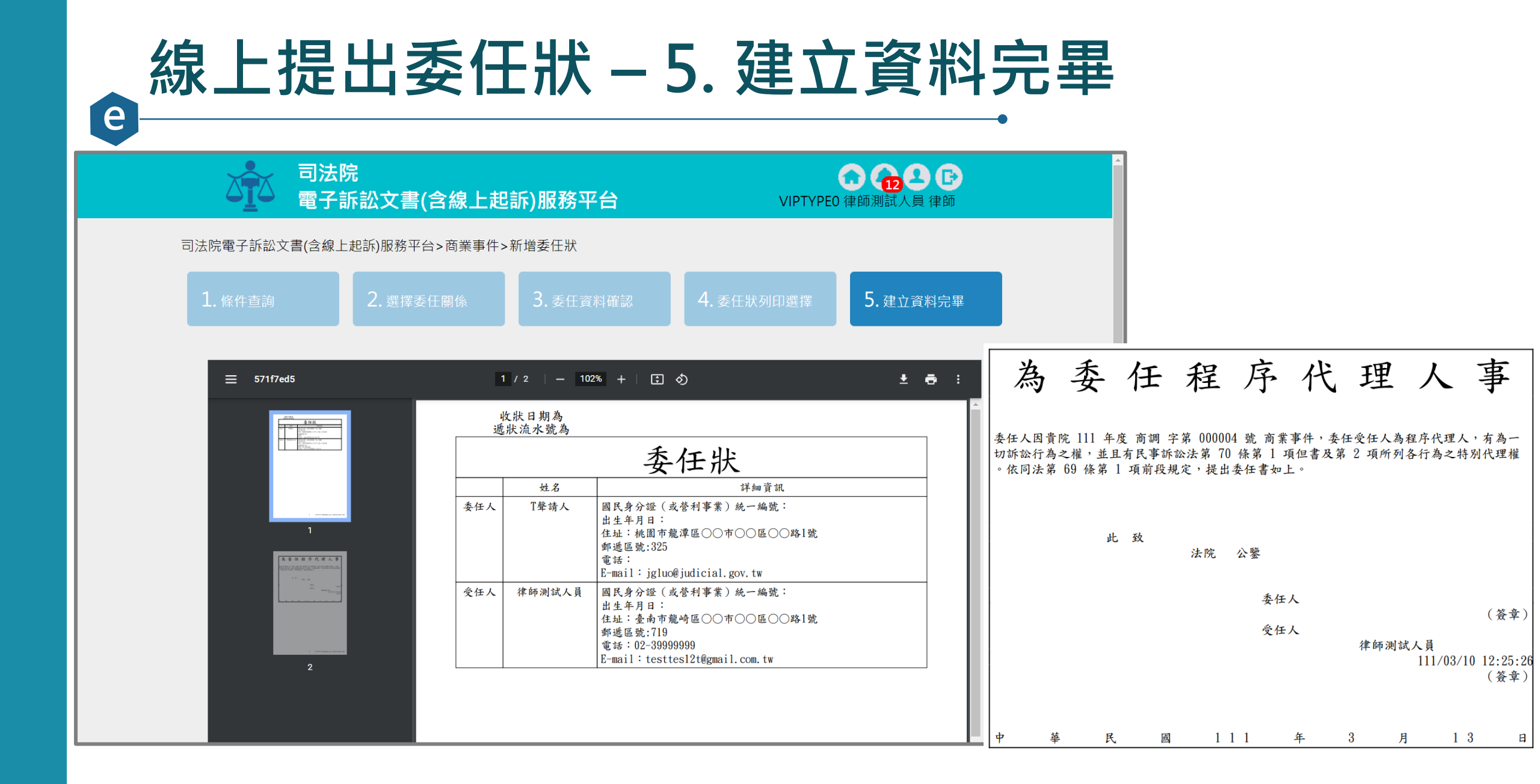

#### 線上提出委任狀 – 受任人確認委任狀資訊

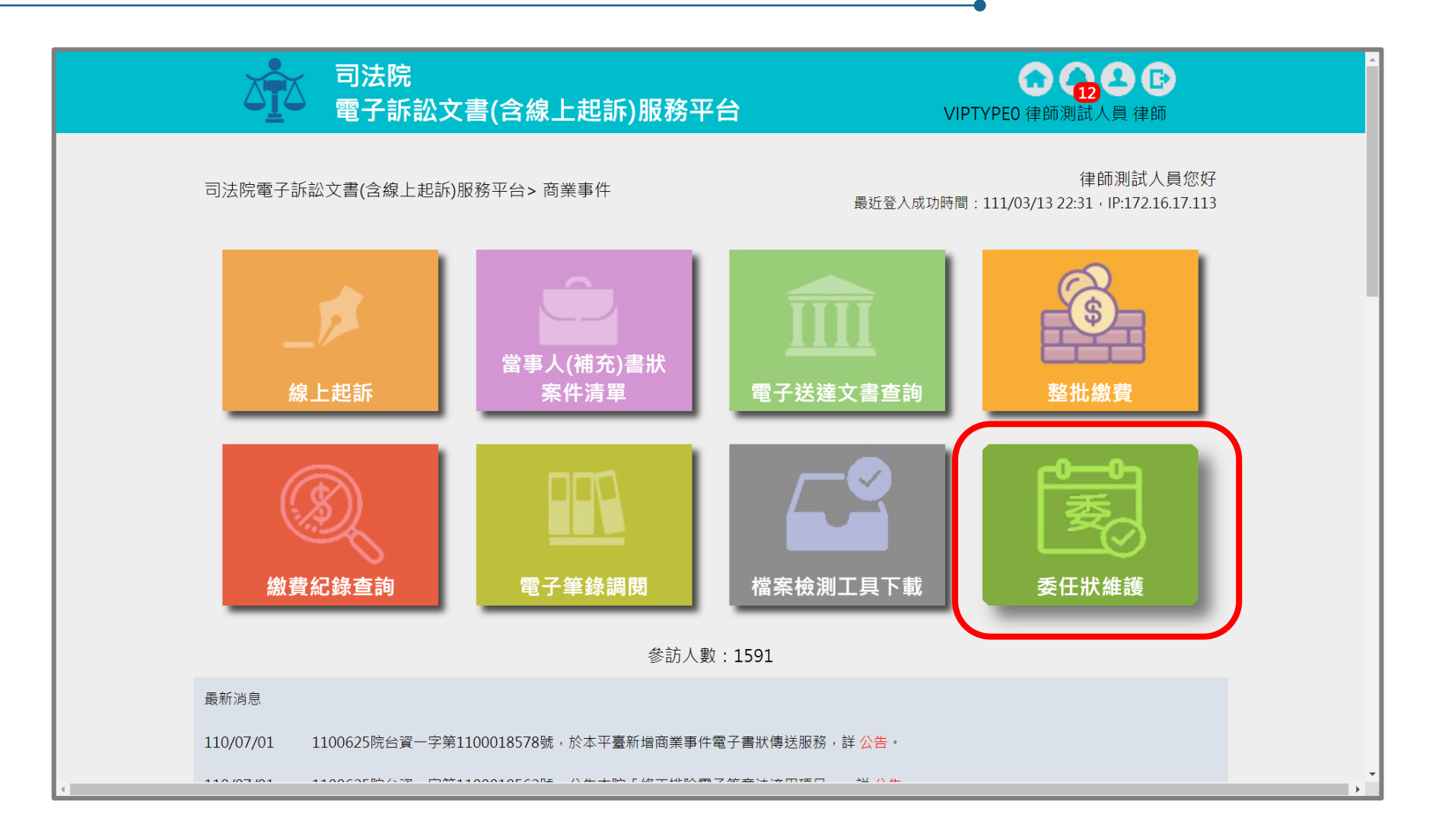

#### 線上提出委任狀 – 受任人確認委任狀資訊(續)

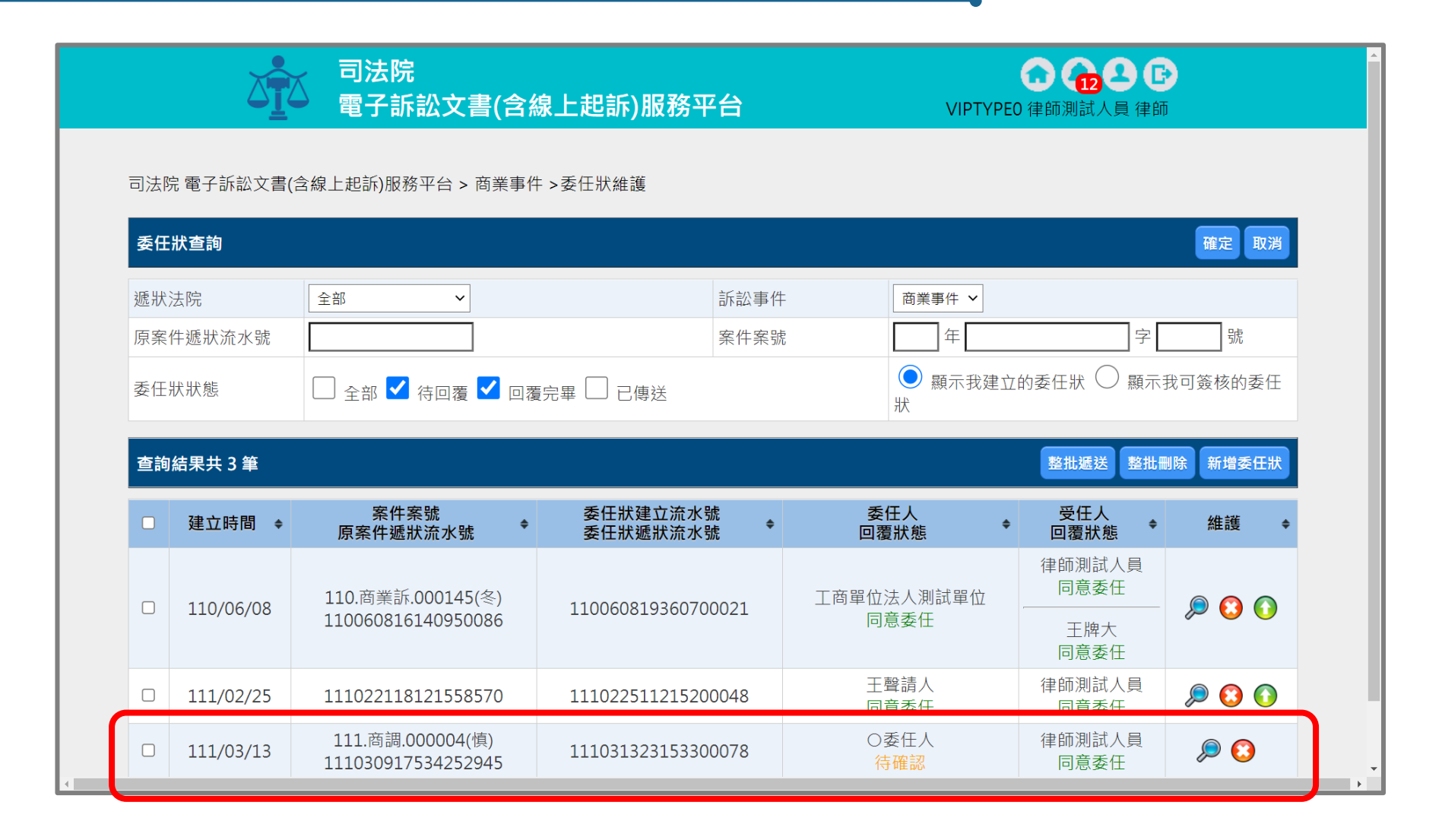

### 線上提出委任狀 – 7.1 郵件通知委任人確認

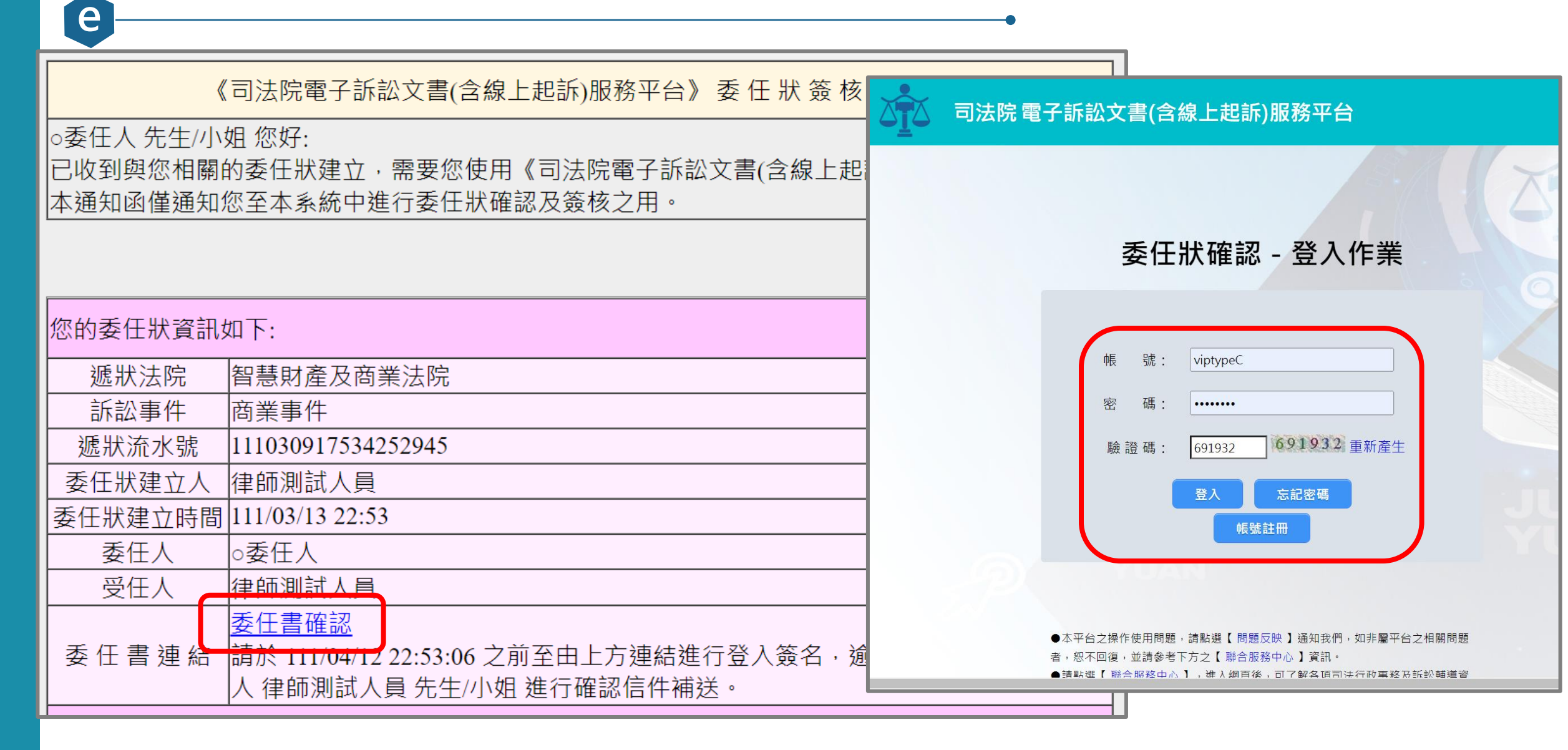

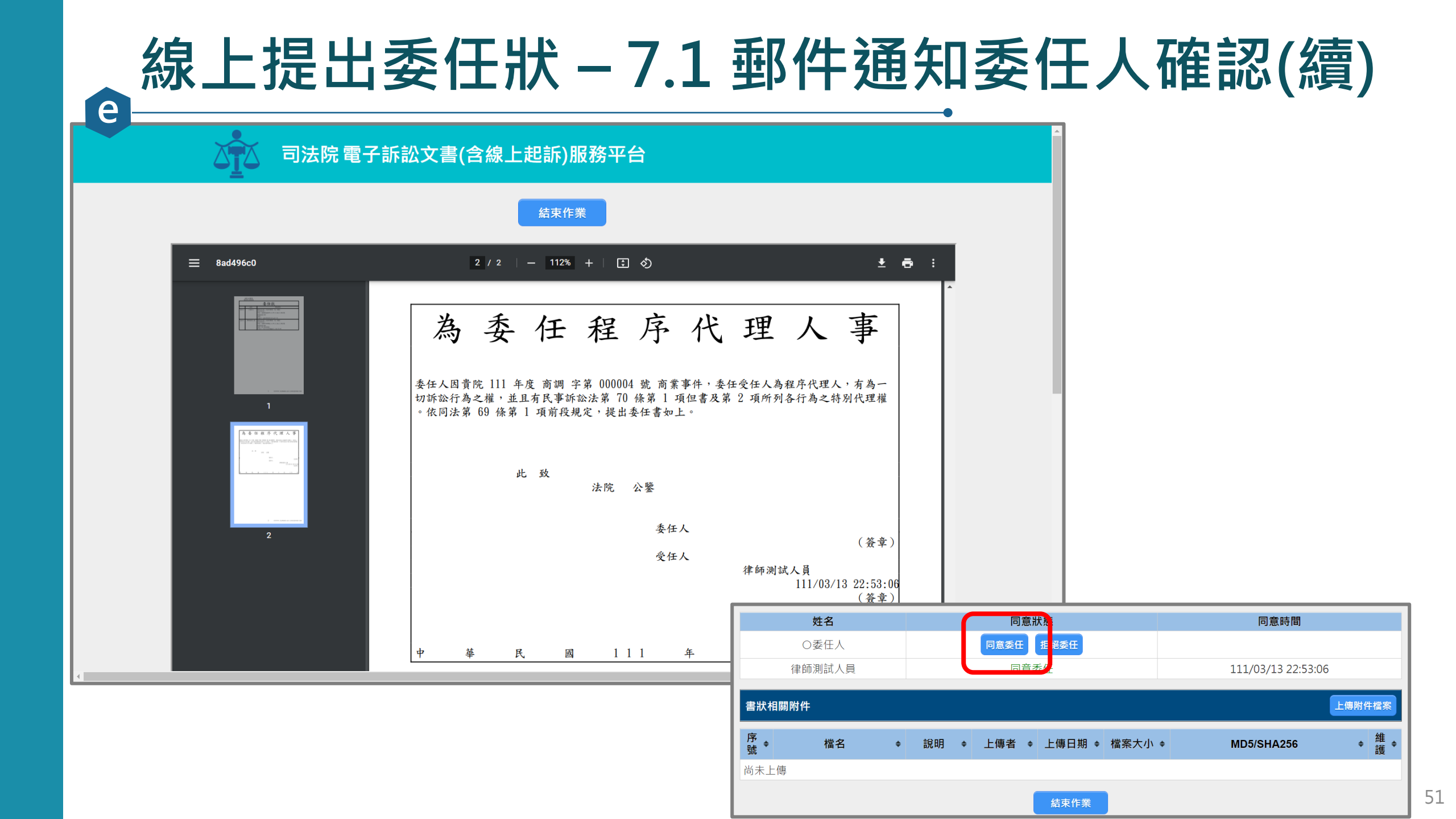

#### 線上提出委任狀 – 7.2 委任人登入系統確認

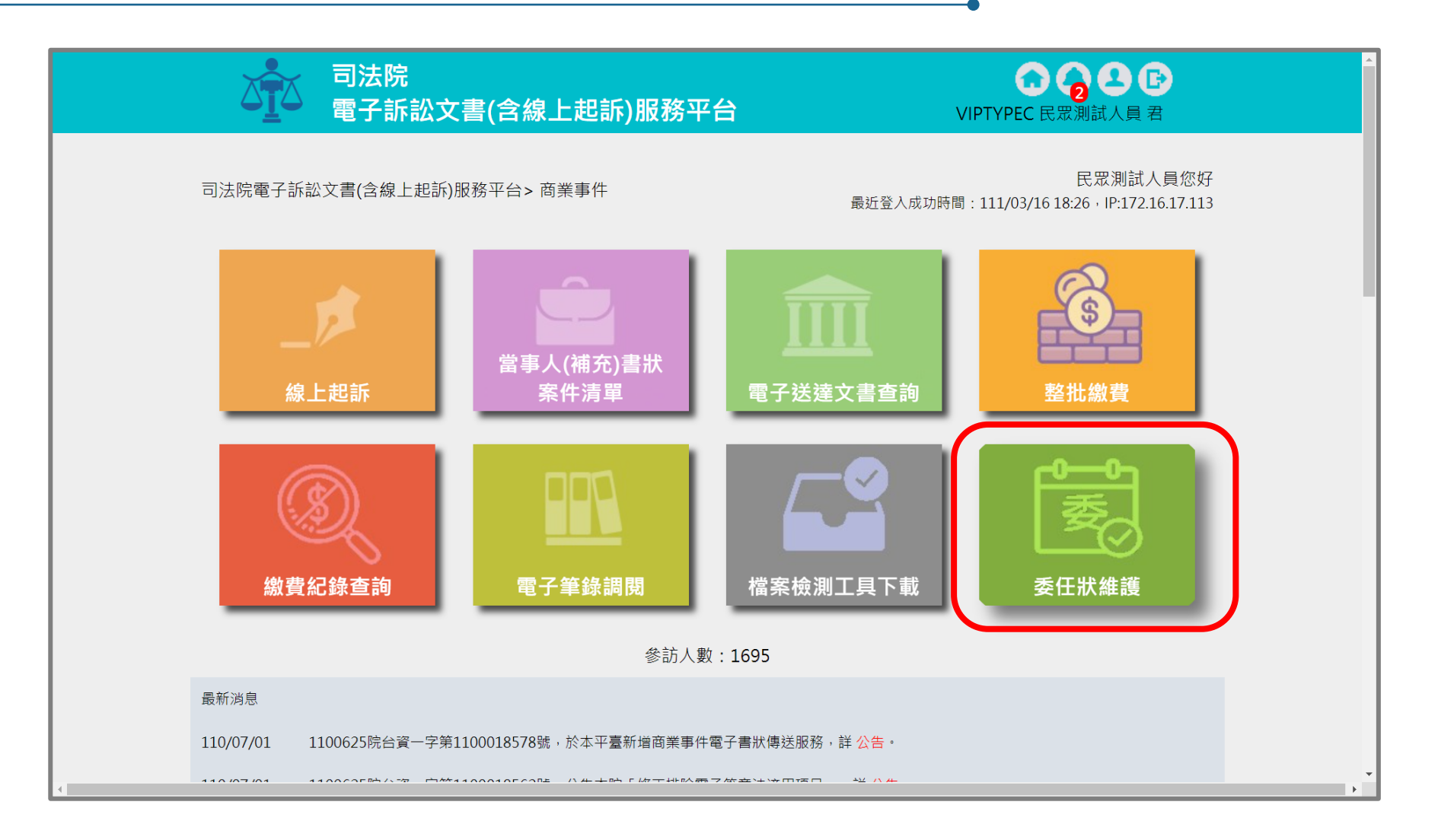

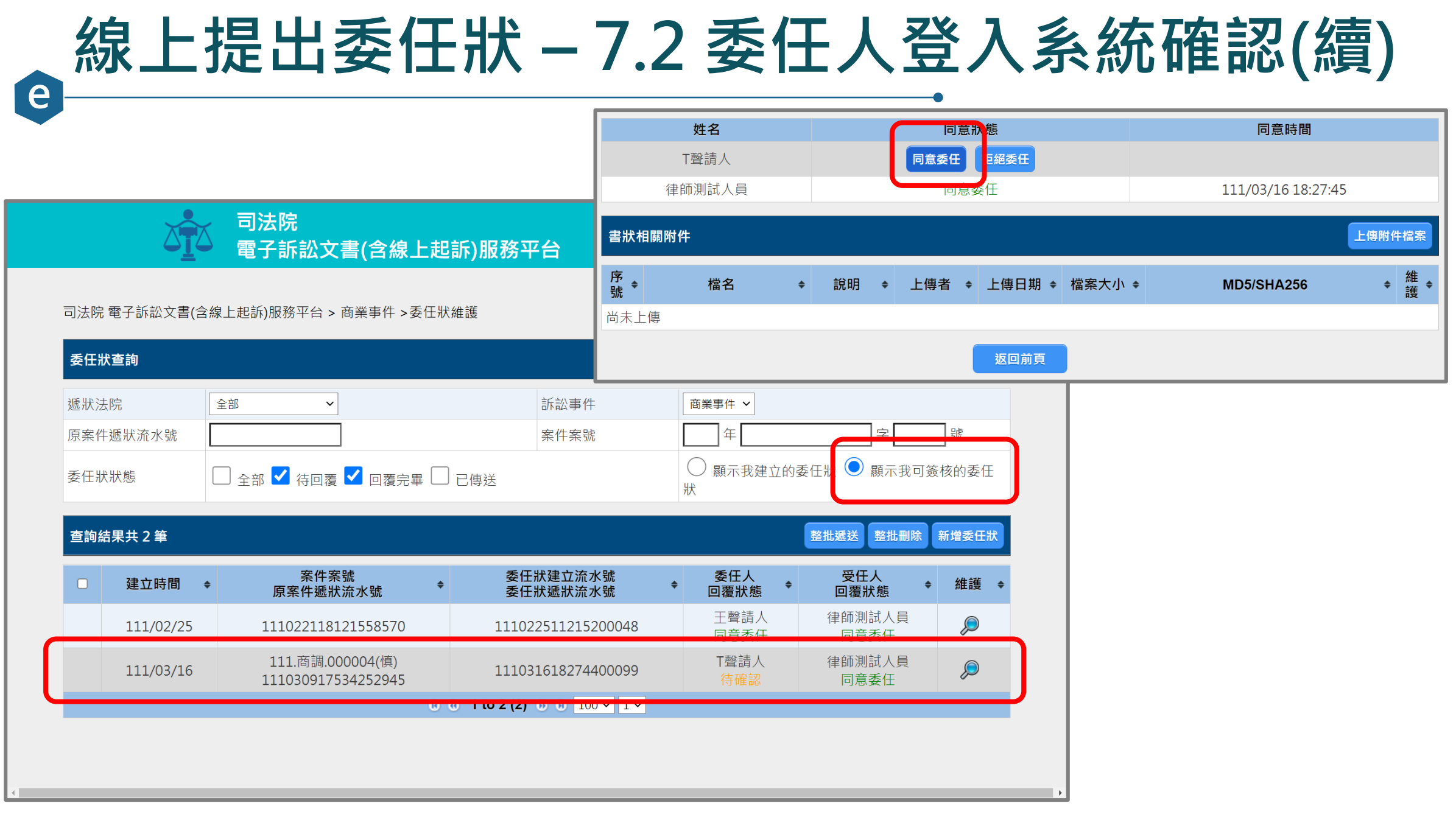

#### 。 線上提出委任狀 – 8.1 通知受任人已完成委任

| «         | [司法院電子訴訟文書(含線上起訴)服務平台》 委 任 狀 建 立 通 知 信 |
|-----------|----------------------------------------|
| 律師測試人員先   | 生/小姐 您好:                               |
| 您已於《司法院》  | 電子訴訟文書(含線上起訴)服務平台》建立委任狀簽核流程,簽核流程必須所有委  |
| 任人和受任人都會  | 簽屬同意後才能將書狀遞出。                          |
|           |                                        |
|           |                                        |
|           |                                        |
| 您的委任狀資訊   | 如下:                                    |
| 遞狀法院      | 智慧財產及商業法院                              |
| 訴訟事件      | 商業事件                                   |
| 遞狀流水號     | 111030917534252945                     |
| 委任狀建立人    | 律師測試人員                                 |
| 委任狀建立時間   | 111/03/13 23:15                        |
| 委任人       | ○委任人                                   |
| 受任人       | 律師測試人員                                 |
|           | 電子訴訟文書(含線上起訴)服務平台                      |
|           | 待所有委任人及受任人皆確認委任狀無誤後須由您遞送該委任書,進入上方連結並   |
| 妥 忙 吉 処 朳 | 登入本系統後,選取「商業訴訟事件」>「委任狀維護」,將案件資訊輸入查出    |
|           | 後遞送案件以完成遞狀。                            |
|           |                                        |

#### 線上提出委任狀 – 8.2 受任人送出委任狀

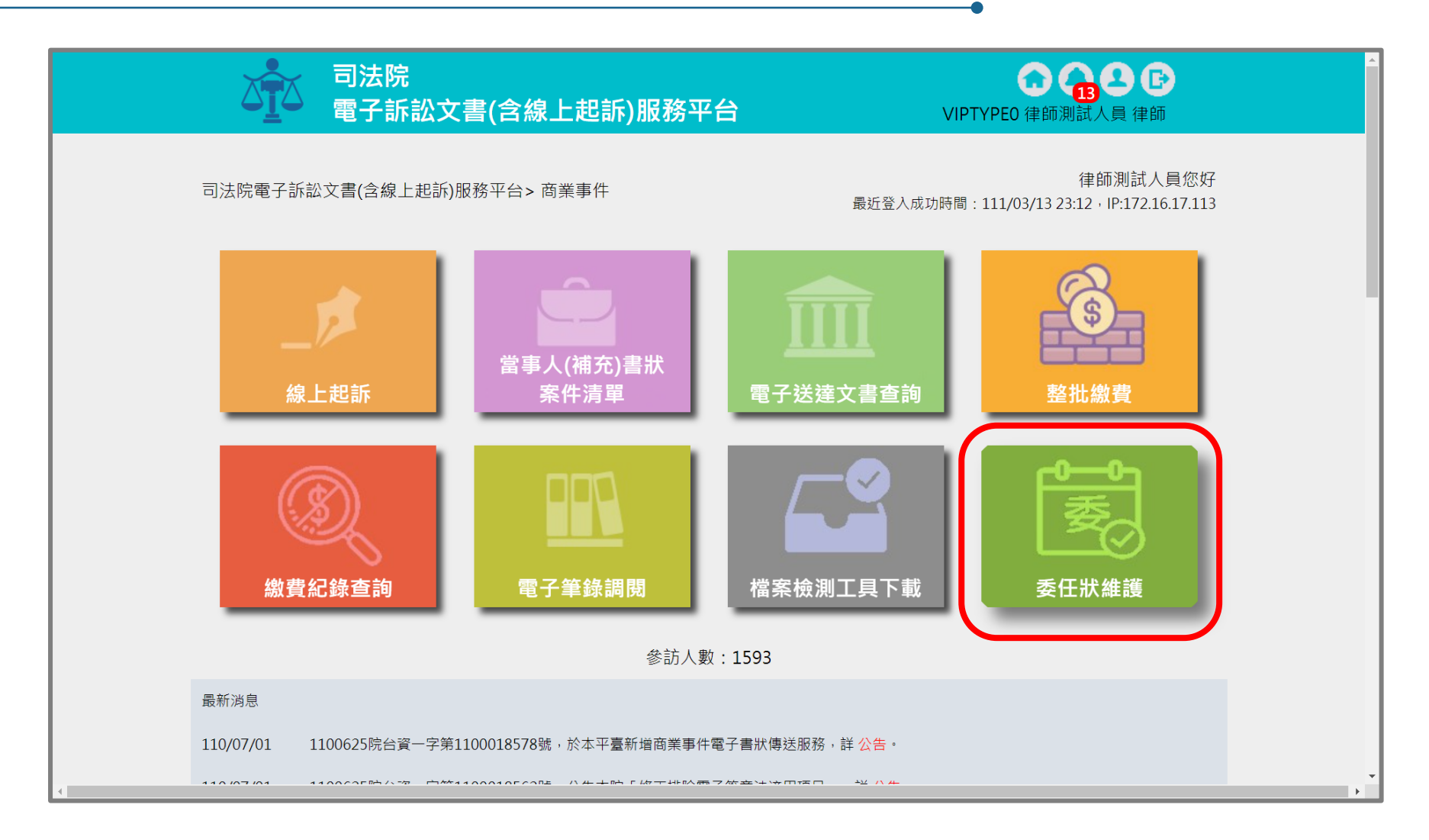

### 線上提出委任狀 – 8.2 送出委任狀(續)

|                 | 司法院<br>電子訴訟文書(含線上起訴)服務 <sup>3</sup> |                                         | 委任;            | 状狀態        | 沈態 □ 全部 ☑ 待回        |                           | ▲ 提醒!<br>成功遞送該委任狀         |                                                                                                   | 示于      | □ □ □ □ □ □ □ □ □ □ □ □ □ □ □ □ □ □ □ |   |                               |                  |  |
|-----------------|-------------------------------------|-----------------------------------------|----------------|------------|---------------------|---------------------------|---------------------------|---------------------------------------------------------------------------------------------------|---------|---------------------------------------|---|-------------------------------|------------------|--|
| 司法院             | 院 電子訴訟文書(                           | 含線上起訴)服務平台 > 商業事件                       | 牛>委任狀維護        | 查詢         | 結果共 2 筆<br>建立時間   🖨 | 案件案号                      | 虎                         | 委任狀建立流水委任狀遞狀流水                                                                                    | 號<br>號  | 確認<br>委任人<br>回覆狀態                     | ¢ | 整批遞送 整批<br>受任人<br>回覆狀能 ◆      | 删除 新增委任狀<br>維護 ◆ |  |
| <b>委任</b><br>遞狀 | <b>:狀查詢</b><br>法院                   | 全部 ~                                    |                |            | 110/06/08           | 110.商業訴.00<br>11006081614 | )0145(冬)<br>10950086      | 11006081936070                                                                                    | 00021   | 工商單位法人測試單位同意委任                        | й | 律師測試人員<br>同意委任<br>王牌大<br>同意委任 | • • •            |  |
| 原案              | 件遞狀流水號                              | L □ ₂ ₂ ₂ ₂                             | 夏完畢 □ 已傳送      |            | 111/02/25           | 11102211812               | 21558570                  | 11102251121520                                                                                    | 00048   | 王聲請人同意委任                              |   | 律師測試人員<br>同意委任                | ۵                |  |
| 查詢              | 回結果共3筆<br>建立時間 ◆                    | 案件案號<br>原案件 <b>薬</b> 號 ◆                | 委任狀建立流水        | <br>號<br>號 | ¢ 2                 | €任人    ◆                  | 整批遞送<br>受任人<br>回覆狀創       | <ul> <li>● ● 1 to 2 (2)</li> <li>整批刪除 新增委任狀</li> <li>● 維護 ◆</li> </ul>                            | 0 0 100 | v 1 v                                 |   |                               |                  |  |
|                 | 110/06/08                           | 110.商業訴.000145(冬)<br>110060816140950086 | 1100608193607  | 00021      | 工商單位                | 1法人測試單位<br>1意委任           | 律師測試<br>同意委<br>王牌プ<br>同意委 | 人員<br>任<br>(<br>(<br>(<br>(<br>(<br>(<br>(<br>(<br>(<br>(<br>(<br>(<br>(<br>(<br>(<br>(<br>(<br>( |         |                                       |   |                               |                  |  |
|                 | 111/02/25                           | 111022118121558570                      | 11102251121520 | 00048      | Ξ                   | -<br>聲請人<br>              | 律師測試                      |                                                                                                   |         |                                       |   |                               |                  |  |

同意委任

O委任人

同意委任

111031323153300078

111.商調.000004(慎)

111030917534252945

111/03/13

同意委任

律師測試人員

同意委任

P

#### 線上提出委任狀 – 確認委任狀已送出

△▲ 電子訴訟文書(含線上起訴)服務平台

e

VIPTYPEO 律師測試人員 律師

司法院電子訴訟文書(含線上起訴)服務平台>商業事件 > 當事人(補充)書狀 > 案件資料

| 案件資料                           |            |                    |              |       |   |                 |      |             | 整合閱覽 | 回查詢頁    |
|--------------------------------|------------|--------------------|--------------|-------|---|-----------------|------|-------------|------|---------|
| 遞狀法院                           | 智慧則        | 材產及商業》             | 去院           |       |   |                 |      |             |      |         |
| 遞狀流水號/案號                       | 111.7      | 商調.000004          | 1            |       |   |                 |      |             |      |         |
| 股別                             | 慎          |                    |              |       |   |                 |      |             |      |         |
| 繫屬類別                           | 商業記        | 訴訟                 |              |       |   |                 |      |             |      |         |
| 主動造                            | T聲請        | 人                  |              |       |   |                 |      |             |      |         |
| 被動造                            | T相對        | 人                  |              |       |   |                 |      |             |      |         |
| 案件狀態                           | 已分野        | 案                  |              |       |   |                 |      |             |      |         |
| 可執行功能                          |            | ) 委任狀建立<br>) 當事人使用 | 】<br>【<br>情形 | 遞補充書狀 |   | 遞上訴狀            | 告狀   | 製作電子文書 👔 徽書 | 記錄查詢 |         |
| 案件書狀清單                         |            |                    |              |       |   |                 |      |             |      |         |
| 建立日期時間                         | <b>∃</b> ◆ | 造別                 | ¢            | 稱謂    | ¢ | 遞狀流水號<br>遞狀人    | ¢    | 補狀類別        | ¢    | 查看      |
| 无规题从口知时间                       |            |                    |              |       |   | 11103001753/252 | 0/5  |             |      |         |
| 111/03/09<br>111/03/00 17:53:4 | 2          | 主動造                |              | 程序代理人 |   | 往師測試人員          | .945 | 聲請狀         |      | <u></u> |

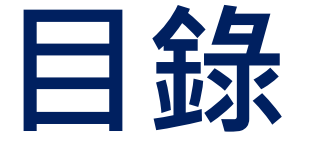

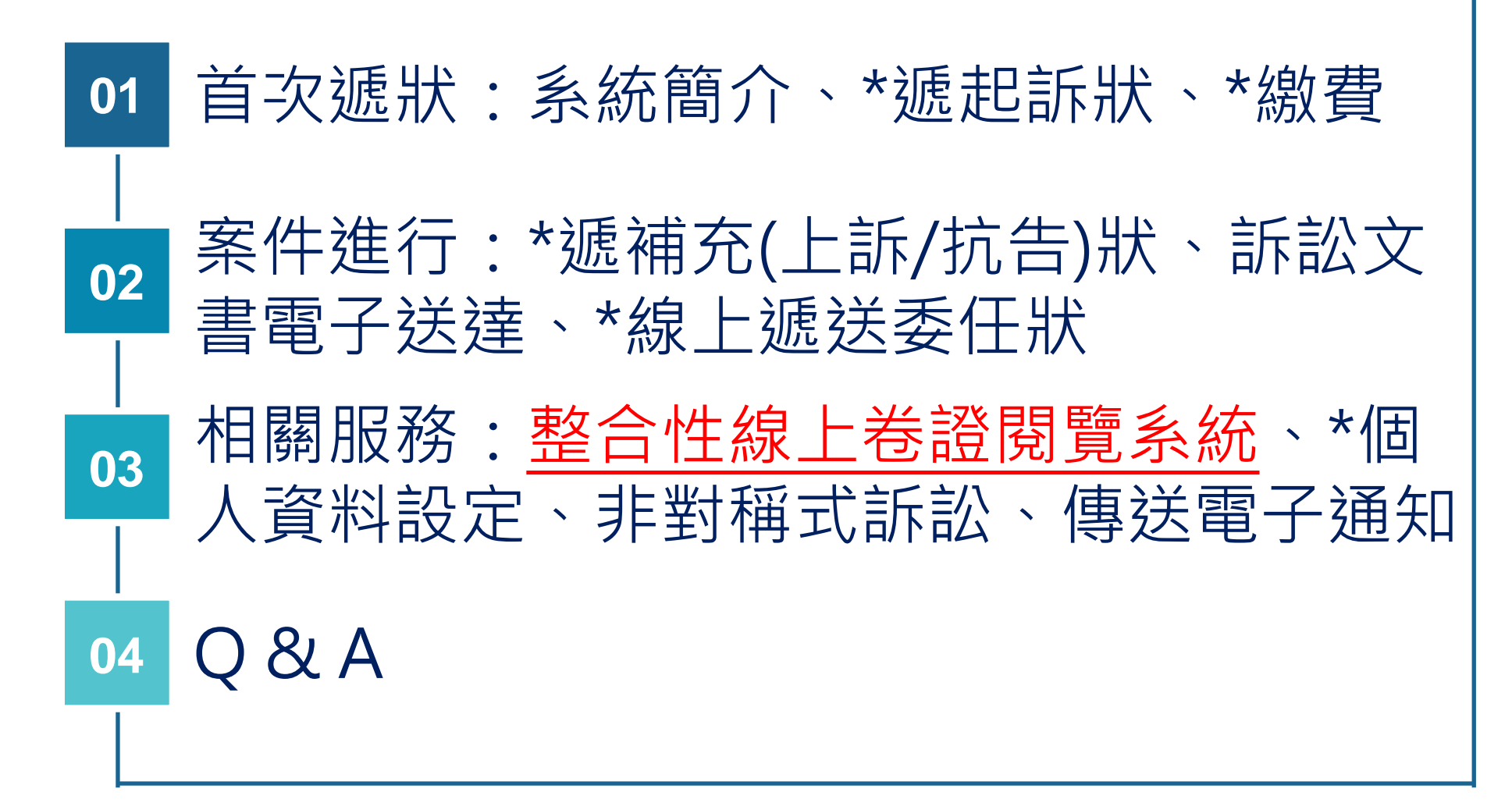

#### 整合性線上卷證閱覽系統-1. 整合閱覽圖示

當事人資訊: 📕 主動造 📕 被動造 📕 第三造

#### 案件清單 總共有 155 項搜尋結果

| 建立<br>日期 <sup>◆</sup> | 遞狀✦<br>院        | 當事人  ◆                 | 繋屬類別<br>流水號/案號(股)<br>相關案號/預審不通過<br>理由 | 案件<br>狀態   ◆ | 繳<br>費<br>狀<br>態 | 起訴或<br>法院 ◆<br>移文時間   | 審查分<br>案日期 <sup>◆</sup> | 審理分<br>案日期 <sup>◆</sup> | 未讀<br>取<br>補狀<br>數 | 電子筆錄 | 整合閱覽 |
|-----------------------|-----------------|------------------------|---------------------------------------|--------------|------------------|-----------------------|-------------------------|-------------------------|--------------------|------|------|
| 111/03/09             | 智慧<br>財產<br>入業院 | ■T聲請人<br>■T相對人         | 商業訴訟<br>111.商調.000004(慎)              | 已分案          | 未繳<br>費          | 111/03/09<br>17:53:42 | 111/03/09               | 111/03/09               | 1                  | Q    | Q    |
| 111/02/24             | 智慧              | ■南宮明<br>■AAA           | 商業調解<br>111.商聲調.000001(良)             | 已分案          | 未繳<br>費          | 111/02/24<br>17:44:42 |                         | 111/02/24               | 0                  | Q    | Q    |
| 111/02/23             | 智財及業院           | ■艾告人<br>■常被告<br>■常被告   | 商業調解<br>111022317441453161            | 完成遞狀         | 未繳<br>費          | 111/02/23<br>17:44:14 |                         |                         | 1                  |      | -    |
| 111/02/23             | 智財及業院           | ■明天見股份<br>有限公司<br>■AAA | 商業訴訟<br>111022311500650320            | 完成遞狀         | 未繳<br>費          | 111/02/23<br>11:50:06 |                         |                         | 1                  |      | -    |
|                       | 智慧              |                        |                                       |              |                  |                       |                         |                         |                    |      |      |

### 整合性線上卷證閱覽系統 – 2. 下載待查閱檔案

| alkik電子訴訟文書(含線上起訴)服務平台 > 一般行政訴訟事件 > 當事人(補充)書狀>整合閱覧<br>TIOL型:000005<br>來源類型篩選  ✓ 線上起訴系統 ✓ 法院掃描系統 ✓ 電子筆錄                                                                                                    | <u>0</u> 10                        | 電子訴訟文書                                                                                                    | 書(含線上起                                           | 訴)服務平台                          | à v                                | IPTYPEO 律師測試人員 律師 |      |
|----------------------------------------------------------------------------------------------------|------------------------------------|----------------------------------------------------------------------------------------------------|--------------------------------------------------|---------------------------------|------------------------------------|-------------------|------|
| 東源類型諾選       ✓ 線上起訴系統       ✓ 法院掃描系統       ✓ 電子筆錄       回重論頁       確定       取消       回素件資料         建立日期       ~       開鍵字       ✓ 姓名       ✓ 鐵名       ✓ 說明         為保護您的重要資訊,遊免案件資料洩漏,本系統自107年3月26日起,下載之電子卷證需經密碼保護:       1.於指定之「解密工具」輸入「檔案傳輸密碼」解密,密碼顯示於檔案下載頁面。          檔案傳輸密碼:       [ FocyDYcql9w ]       (此為系統產生)           下載器営工具       下載說明文件             整合問卷檔案清單()       表示該檔案您已下載過)       女名 ◆       檔名 ◆       説明 ◆       下載         110/12/28       11:25<br>110/12/28       線上起訴系統       主動造       推動       測試1.pdf       起訴狀,上傳書狀檔案           111/03/15       15:38<br>111/03/15       法院       主動造       主動造       檔案上傳書狀系統產生.pdf           111/03/15       16:09       法院場系統       法院       法院       測試 @                                                                                                    | 司法院電子訴訟文書(含                        | 含線上起訴)服務平台                                                                                                    | 台 > 一般行政訴                                        | 総事件 > 當事人                       | .(補充)書狀>整合閱覽                       |                   |      |
| 來源類型篩選       ✔ 線上起訴系統 ♥ 法院掃瞄系統 ♥ 電子筆錄       回重砲頁 確定 限測 回案件資料         建立日期       ●        ●        ■        ●        ●        ●        ●        ●        ●        ●        ●        ●        ●        ●        ●        ●        ●        ●        ●        ●        ●        ●        ●        ●        ●        ●        ●        ●        ●        ●        ●        ●        ●        ●        ●        ●        ●        ●        ●        ●        ●        ●        ●        ●        ●        ●        ●        ●        ●        ●        ●        ●        ●        ●        ●        ●        ●        ●        ●        ●        ●        ●        ●        ●        ●        ●        ●        ●        ●        ●        ●        ●        ●        ●        ●        ●        ●        ●        ●        ●        ●        ●        ●        ●        ●        ●        ●        ●        ●        ●        ●        ●        ●        ●        ●        ●        ●        ●        ●        ●        ●        ●        ●        ●        ● | 110.聲.000005                       |                                                                                                    |                                                  |                                 |                                    |                   |      |
| 建立日期       ~       開鍵字       ✓ 姓名 ✓ 檔名 ✓ 說明         檔案       為保護您的重要資訊、避免案件資料洩漏、本系統自107年3月26日起、下載之電子卷證需經密碼保護:       1.於指定之「解密工具」輸入「檔案傳輸密碼」解密、密碼顯示於檔案下載頁面。         檔案傳輸密碼:       ZroOyDYcq/9w       (此為系統產生)         下載解密工具       下載說明文件         整合関巻檔案清單(       表示該檔案您已下載過)         工作目期時間       • 來源類型 • 造別 • 姓名 • 檔名 • 檔名 • 說明 • 下載         110/12/28 11:25       線上起訴系統       主動造       粗試1.pdf       起訴狀_上傳書狀檔案         110/12/28 11:25       線上起訴系統       主動造       檔案上傳書狀,系統產生.pdf       ④         110/12/28 11:25       線上起訴系統       主動造       檔案上傳書狀,系統產生.pdf       ④         110/12/28 11:25       線上起訴系統       主動造       「該院       ●         110/12/28 11:25       線上最訴系統       主動造       注動造       檔案上傳書狀,系統產生.pdf       ④         110/12/28 11:25       線上起訴系統       主動造       注動造       檔案上傳書狀,系統產生.pdf       ④         111/03/15 15:38       法院掃磁系統       法院       法院       ●       ●       ●         111/03/15 16:09       法院提供 条, 法院       法院       測試 pdf       測試       ●                                                               | 來源類型篩選                             | ✔ 線上起訴系統                                                                                                    | ✔ 法院掃瞄系統                                         | 🔽 電子筆錄                          |                                    | 回查詢頁 確定 取消 回      | 案件資料 |
| 福寨安全性說明       為保護您的重要資訊,避免案件資料洩漏,本系統自107年3月26日起,下載之電子卷證需經密碼保護:         北於指定之「解密工具」輸入「檔案傳輸密碼」解密,密碼顯示於檔案下載頁面。         檔案傳輸密碼:       ZFOOyDYcql9w         (此為系統產生)         整合閱卷檔案清單(         天或解密工具       下載說明文件         整合閱卷檔案清單(       表示該檔案您已下載過)         建立日期時間       ◆       來源類型 ◆       進別         其倫日期時間       ◆       來源類型 ◆       進名 ◆       檔名 ◆       說明 ◆         110/12/28 11:25       線上起訴系統       主動造       測試1.pdf       起訴狀_上傳書狀檔案       ③         110/12/28 11:25       線上起訴系統       主動造       植案上傳書狀_系統產生.pdf       ④         110/12/28 11:25       線上起訴系統       主動造       檔案上傳書狀_系統產生.pdf       ④         111/03/15 15:38       法院掃師系統       法院       法院       ●       ●         111/03/15 16:09       法院掃師系統       法院       法院       測試 ndf       測試       ●                                                                                                    | 建立日期                               | ~                                                                                                    | 關錄                                               | <b>建</b> 字                      | ✔ 姓名                               | ✔ 檔名 ✔ 說明         |      |
| 建立日期時間<br>上傳日期時間       來源類型       造別       姓名       檔名       當別       下載         110/12/28       11:25<br>110/12/28       線上起訴系統       主動造       測試1.pdf       起訴狀_上傳書狀檔案       ①         110/12/28       11:27       線上起訴系統       主動造       連動造       潮試1.pdf       起訴狀_上傳書狀檔案       ①         110/12/28       11:27       線上起訴系統       主動造       主動造       檔案上傳書狀_系統產生.pdf       ①       ①         111/03/15       15:38       法院掃瞄系統       法院       法院       法院       ②       ③         111/03/15       16:04       法院掃瞄系統       法院       法院       測試 pdf       測試       ③                                                                                                    | 檔案安全性說明<br>檔案安全性說明<br>整合閱卷檔案清單(    | <ul> <li>⇒保護您的重要資訊</li> <li>∴於指定之「解密工」</li> <li>當案傳輸密碼: ZFor</li> <li>下載解密工具 下載</li> <li>→</li> <li>→</li> <li>表示該檔案您已</li> </ul> | 计·避免案件資料<br>具」輸入「檔案<br>OyDYcql9w<br>說明文件<br>下載過) | 4.洩漏・本系統自<br>傳輸密碼」解密<br>(此為系統產生 | 107年3月26日起,下載之電子,密碼顯示於檔案下載頁面。<br>) | 卷證需經密碼保護:         |      |
| 110/12/28 11:25<br>110/12/28 11:27       線上起訴系統       主動造       測試1.pdf       起訴狀_上傳書狀檔案       ①         110/12/28 11:25<br>110/12/28 11:27       線上起訴系統       主動造       檔案上傳書狀_系統產生.pdf       ①         111/03/15 15:38<br>111/03/15 16:04       法院掃瞄系統       法院       法院       1est_1110315.pdf       測試       ①         111/03/15 16:09       法院掃瞄系統       法院       法院       法院       測試 pdf       測試       ①                                                                                                    | 建立日期時間<br>上傳日期時間 ◆                 | 來源類型 ◆                                                                                                    | 造別 ◆                                             | 姓名 ≑                            | 檔名                                 | ◆ 說明 ·            | ◆下載  |
| 110/12/28 11:25       線上起訴系統       主動造       檔案上傳書狀_系統產生.pdf       ●         111/03/15 15:38       法院掃瞄系統       法院       法院       test_1110315.pdf       測試       ●         111/03/15 16:09       法院掃瞄系統       法院       法院       測試 pdf       測試       ●                                                                                                    | 110/12/28 11:25<br>110/12/28 11:27 | 線上起訴系統 🗄                                                                                                    | 主動造                                              | 主動造                             | 測試1.pdf                            | 起訴狀_上傳書狀檔案        | 0    |
| 111/03/15 15:38       法院掃瞄系統       法院       法院       test_1110315.pdf       測試       ①         111/03/15 16:09       法院掃瞄系統       法院       法院       測試 pdf       測試       ①                                                                                                    | 110/12/28 11:25<br>110/12/28 11:27 | 線上起訴系統                                                                                                    | 主動造                                              | 主動造                             | 檔案上傳書狀_系統產生.pdf                    |                   | 0    |
| 111/03/15 16:09 法院提脱系统 法院 法院 测试 pdf 测试 0                                                                                                    | 111/03/15 15:38<br>111/03/15 16:04 | 法院掃瞄系統                                                                                                    | 法院                                               | 法院                              | test_1110315.pdf                   | 測試                | 0    |
| 111/03/15 16:10                                                                                                    | 111 (02 (15 10 00                  |                                                                                                    |                                                  |                                 |                                    |                   |      |

#### 

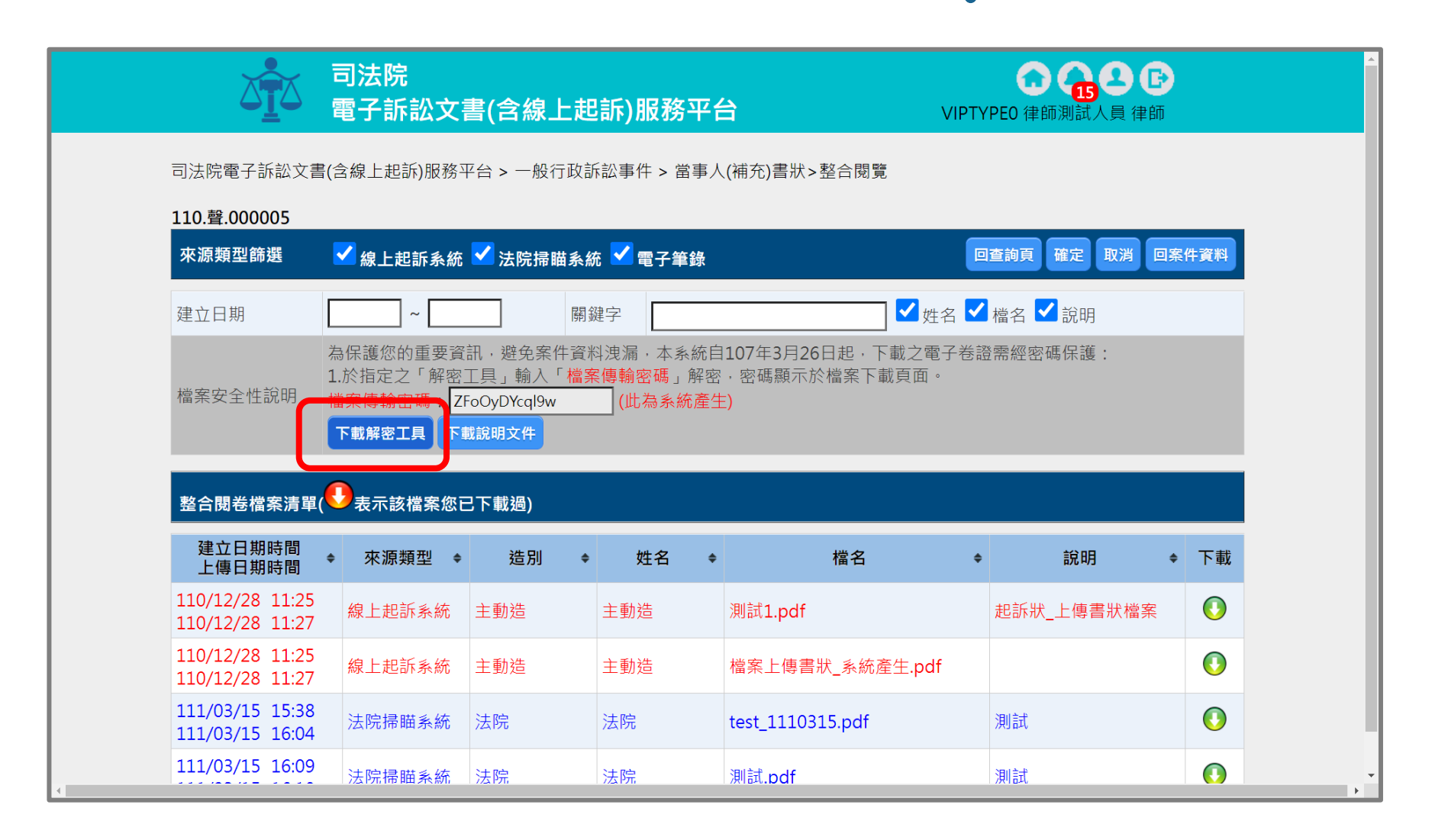
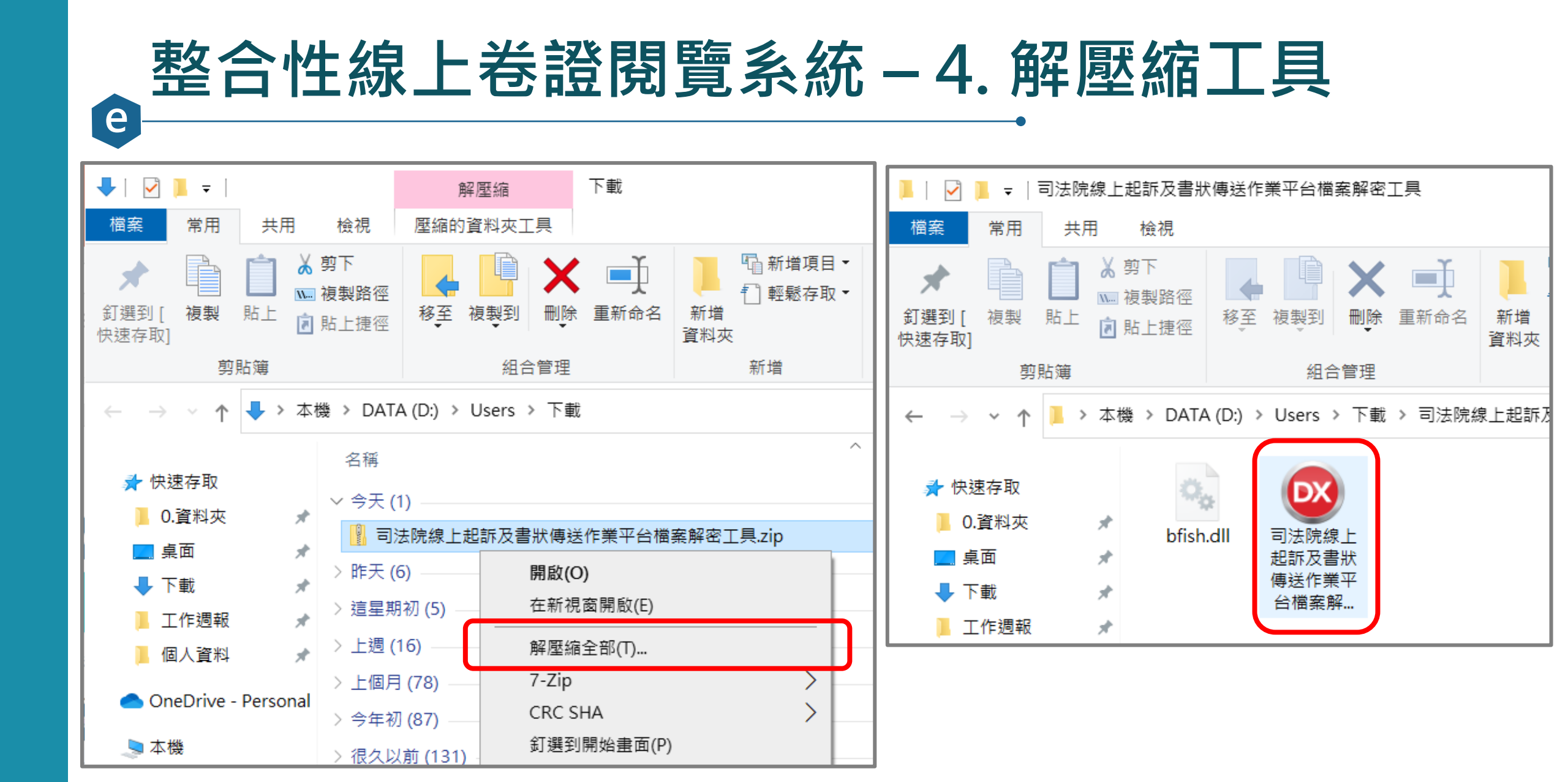

| е | 整合                                 | 性線                                             | Ŀ                              | 卷證                                   | 閱覽                                 | 夏系統 – 5. 輸入傳輸密碼                                                             |    |
|---|------------------------------------|------------------------------------------------|--------------------------------|--------------------------------------|------------------------------------|-----------------------------------------------------------------------------|----|
|   |                                    | 司法院<br>電子訴訟文                                   | 書(含線_                          | 上起訴)服務·                              | 平台                                 | C C C C C C C C C C C C C C C C C C C                                       |    |
|   | 司法院電子訴訟文書                          | 書(含線上起訴)服務                                     | 平台 > 一般行                       | 亍政訴訟事件 > 當                           | 事人(補充)書狀>整合                        | 合閉覽                                                                         |    |
|   | ₩10.聲.000005<br>來源類型篩選             | ✔ 線上起訴系統                                       | ✔ 法院掃師                         | 苗系統 🔽 電子筆                            | 錄                                  | 回查詢頁確定取消回案件資料                                                               |    |
|   | 建立日期<br>檔案安全性說明                    | ▲保護您的重要資<br>為保護您的重要資<br>1.於指定之「解密<br>檔案傳輸密碼: Z | 訊,避免案f<br>工具」輸入<br>FoOyDYcql9w | 開鍵字<br>牛資料洩漏,本系<br>「檔案傳輸密碼」<br>(此為系統 | 統自107年3月26日起<br>解密,密碼顯示於檔案<br>预產生) | → 姓名 ✓ 檔名 ✓ 說明   起,下載之電子卷證需經密碼保護:   圖案下載頁面。                                 |    |
|   | 整合閱卷檔案清單                           | 下載解密工具 下                                       | 載說明文件                          |                                      |                                    | <ul> <li>◎ 司法阮線上起訴及音訳傳送作業平台 - 備業解密程式</li> <li>1. 先瀏覽選擇從網站下載的BFH檔</li> </ul> | _  |
|   | 建立日期時間<br>上傳日期時間                   | ◆ 來源類型 ◆                                       | 造別                             | ◆ 姓名                                 | ◆ 檔:                               | D:\Users\Downloads\網頁繕打書狀.pdf.bfh 瀏覽檔到                                      | R. |
|   | 110/12/28 11:25<br>110/12/28 11:27 | 線上起訴系統                                         | 主動造                            | 主動造                                  | 測試1.pdf                            | 2.請進入,司法院電子訴訟又書(宮線上起訴)服務平台」各案件之整合閲覧員面,取得「<br>傳輸密碼」進行檔案解密(解密後將會直接開啟檔案)。      | 磂荼 |
|   | 110/12/28 11:25<br>110/12/28 11:27 | 線上起訴系統                                         | 主動造                            | 主動造                                  | 檔案上傳書狀_系                           | - <sup>≸</sup> 檔案傳輸密碼: ●●●●●●●●●●●●●●●  解密                                  |    |
|   | 111/03/15 15:38<br>111/03/15 16:04 | 法院掃瞄系統                                         | 法院                             | 法院                                   | test_1110315.p                     | .pur //34**                                                                 |    |
| 4 | 111/03/15 16:09                    | 法院掃瞄系統                                         | 法院                             | 法院                                   | 測試.pdf                             | 測試 ()                                                                       |    |

#### 

#### 收狀日期為 111/02/24 17:44:42 遞狀流水號為 111022417444250908

|            |     |                                   | 聲請                                  | 状                   |                 |  |  |  |
|------------|-----|-----------------------------------|-------------------------------------|---------------------|-----------------|--|--|--|
| 案號         |     | 年度                                | 字第                                  | 號                   | 承辦股別            |  |  |  |
| 訴訟標的<br>價額 | 金額或 | 新臺幣                               | 55555555 元                          |                     |                 |  |  |  |
| 訴訟程序       |     | 商業調解                              |                                     |                     |                 |  |  |  |
| 聲請人        | 南宫明 | 國民身分證統一<br>性別:男<br>電話:<br>住址:臺南市關 | ·編號(或營利事業<br>生日:<br>傳真:<br>]廟區中華路2號 | 業統一編號)              | :<br>職業:        |  |  |  |
|            |     | 是否聲請『案件<br>(聲請本服務,                | ·進度線上查詢服利<br>請參考網址:htt              | 务』:否<br>p://cpor.ju | udicial.gov.tw) |  |  |  |

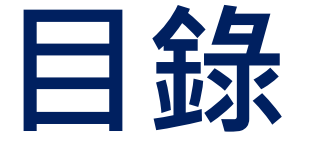

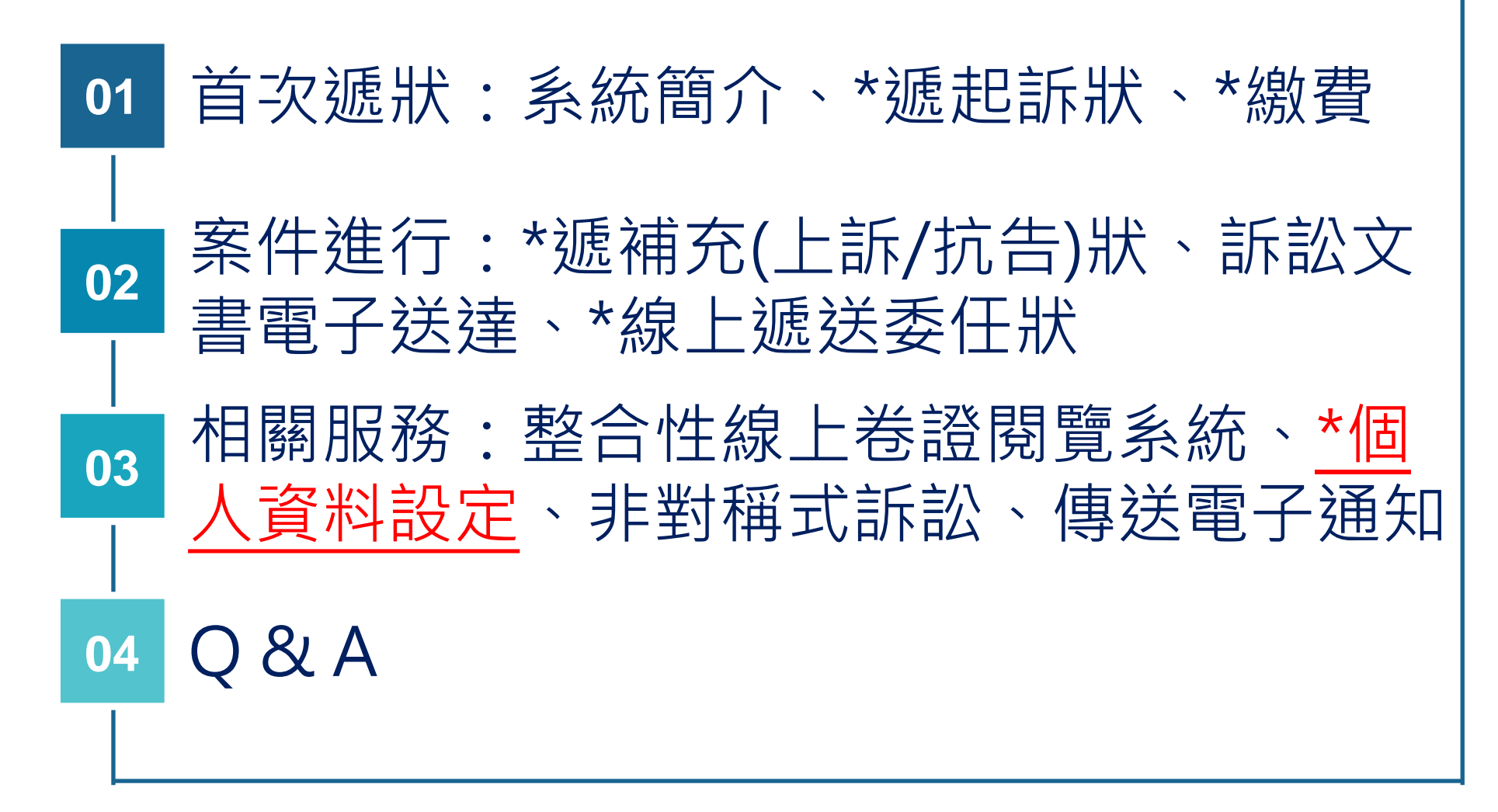

#### 個人資料設定 – 1. 平台右上角圖示

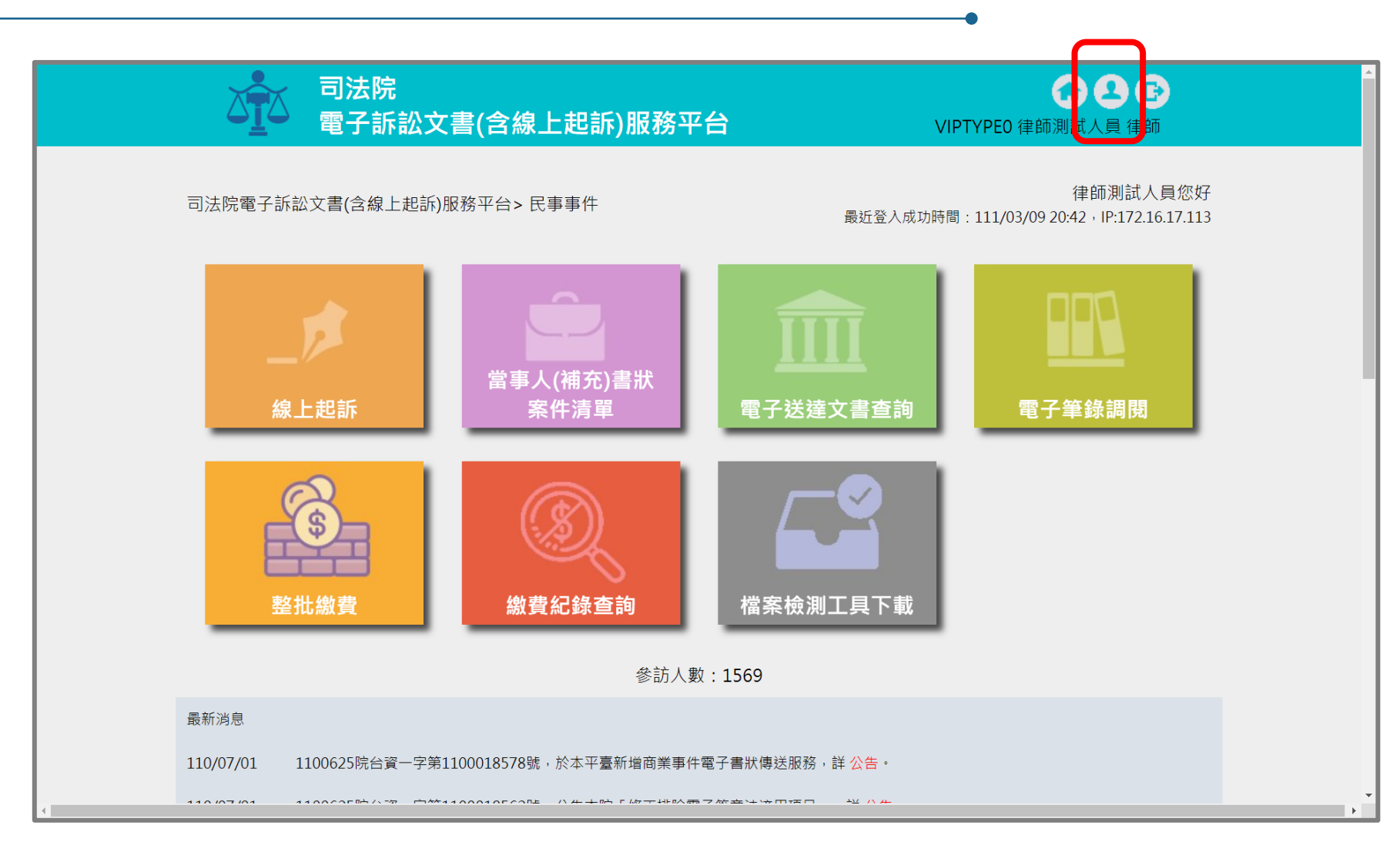

### 個人資料設定 - 2. 修改個人資料

| ● 司法院<br>■ 電子訴訟文書 | 書(含線上起訴)服務平台 VIPTYPEO 行                                                                        |                                                                         |
|-------------------|------------------------------------------------------------------------------------------------|-------------------------------------------------------------------------|
| 司法院 電子            | 訴訟文書(含線上起訴)服務平台 > 個人資料維護                                                                       | <b>修改個人資料</b><br>首頁 > 帳號資訊修改                                            |
| 個人資料約             | 修改密碼 修改個人資料 月印民事聲請使 產生證明文件<br>(提供法院使用)                                                         | 「帳號 / 基本資料」(必填)                                                         |
| 帳 號               | VIPTYPEO                                                                                       |                                                                         |
| 姓名                | 律師測試人員                                                                                         | 身分別:律師                                                                  |
| 身分證字號             | A155751008                                                                                     | 帳號:VIPTYPEO                                                             |
| 電子信箱              | testtes12t@gmail.com.tw.ww<br>1.如要設定多組EMAIL請用「;」分隔設定,最多設定3組。<br>2.以上所填資料,第一組EMAIL會列於狀紙並轉至法院。其它 | 姓名:律師測試人員                                                               |
| 194 版 西兰          | EMAIL 俚 尾 收 到 收 遞 訴 扒 怕 槲 翅 知 。                                                                | 02-23456789                                                             |
| - 柳裕電品            | 02-23456789                                                                                    | 通訊地址:                                                                   |
| 行動電話              | 0929690731                                                                                     | ₩0100000000                                                             |
| 聯絡地址              | ○○市○○區○○路0號                                                                                    |                                                                         |
| 身分別               | 律師                                                                                             | 修 (LMAIL為必要認證)                                                          |
| 訊息提醒記             | 定 🔽 電子送達作業未處理提醒 🗹 委任狀維護提醒                                                                      |                                                                         |
| 事務所資料             | A維護                                                                                            | E-MAIL : testtes12t@gmail.com.tw.ww                                     |
| 所屬律師事務所           | 測試事務所<br>1100106 (請輸入民國年月日·例1030506)                                                           | <mark>規則說明:</mark><br>1.如要設定多組EMAIL請用半型「;」分隔設定,最多設定3組。<br>2.以第一組發送認證信件。 |
|                   |                                                                                                | 行動電話: 0929690731                                                        |

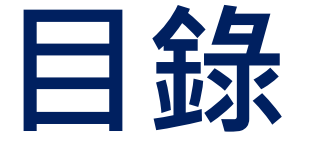

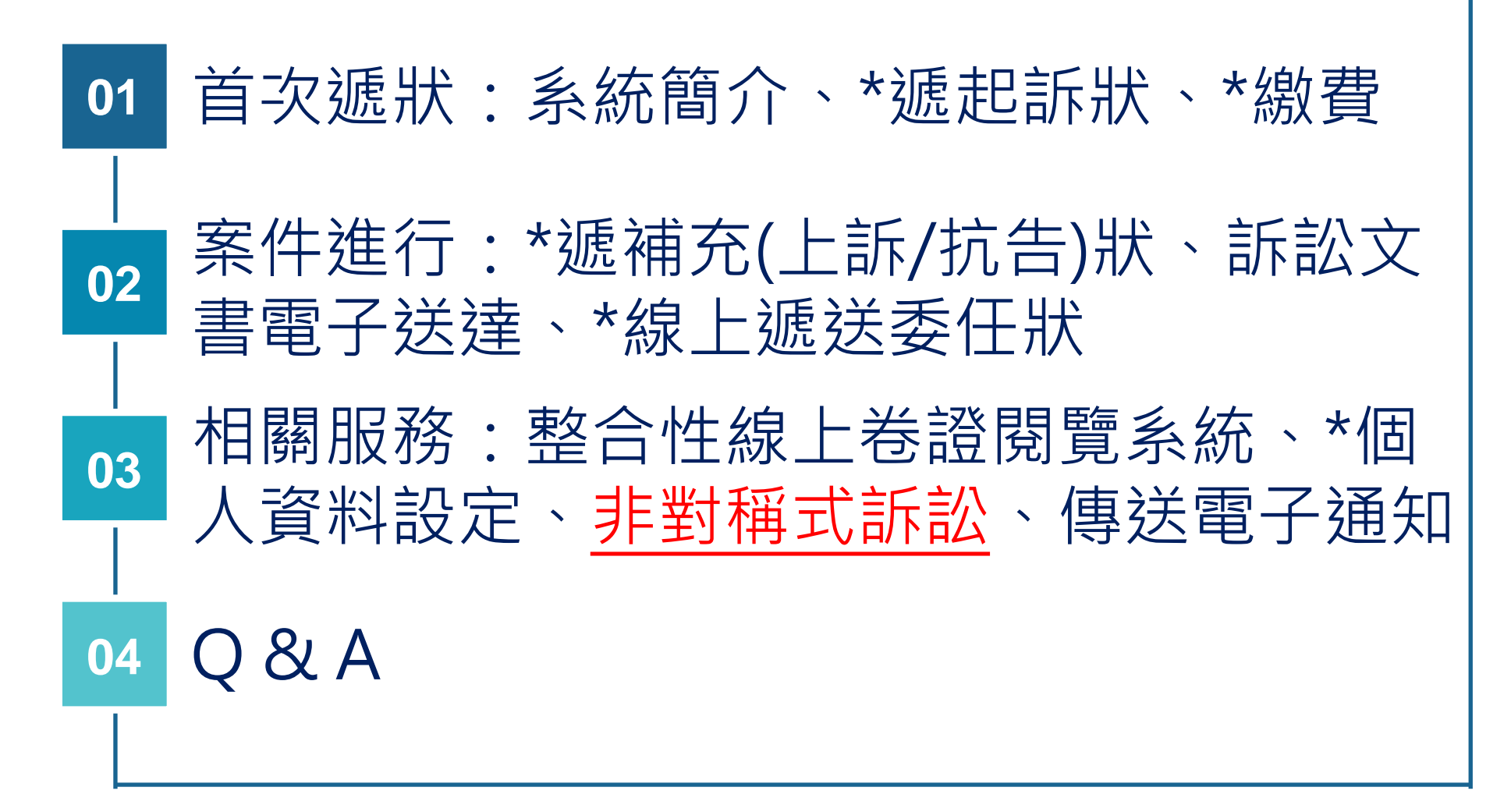

| ● 非對稱式訴訟 – 服務說                                                                         | 明                                                                                                    |
|----------------------------------------------------------------------------------------|----------------------------------------------------------------------------------------------------|
| 司法院 公告                                                                                 |                                                                                                    |
| 發文字號:院台資三字第1100034805號<br>附件:<br>主旨:公告本院「電子訴訟文書(含線上起訴)服務平台」新增提<br>供「一般行政訴訟事件,傳送訴訟文書服務。 | <ul> <li>三、服務類別:</li> <li>(一)對稱式電子訴訟服務:當事人或代理人經由本平台起訴或<br/>聲請之事件;對造嗣後得聲明使用本平台。行政訴訟法第<br/>44條規定之參加人,須經行政法院命參加訴訟及許可閱卷<br/>後,始得使用本平台。</li> <li>(二)非對稱式電子訴訟服務:當事人或代理人以紙本起訴或聲<br/>請之事件,提供對造聲明使用本平台;原告或聲請人嗣後<br/>亦得聲明使用本平台。行政訴訟法第44條規定之參加人,</li> </ul> |
| 依據:行政訴訟法第57條第4項及第83條第2項、電子簽章法第4條<br>及第9條、行政訴訟文書使用科技設備傳送辦法第2條第2項<br>及第11條。              | 須經行政法院命參加訴訟及許可閱卷後,始得使用本半台。                                                                                                    |

## e 非對稱式訴訟 – 1. 修改個人資料取得聲請資訊

| 司法院<br>電子訴訟文書(含 | 含線上起訴)服務平台 VIPTYPE                                                                                                   | 0 律師測試人員 律師 |
|-----------------|----------------------------------------------------------------------------------------------------|-------------|
| 司法院 電子訴訟        | 文書(含線上起訴)服務平台 > 個人資料維護                                                                                               |             |
| 個人資料維護          | 修改密 馬 修改個人資料 歹 印民事聲請使 產生證明文件<br>月服務平台書狀 (提供法院使用                                                                      |             |
| 帳 號             | VIPTYPEO                                                                                                    |             |
| 姓名              | 律師測試人員                                                                                                    |             |
| 身分證字號           | A155751008                                                                                                    |             |
| 電子信箱            | testtes12t@gmail.com.tw.ww<br>1.如要設定多組EMAIL請用「;」分隔設定,最多設定3組。<br>2.以上所填資料,第一組EMAIL會列於狀紙並轉至法院。其它<br>EMAIL僅能收到收遞訴狀相關通知。 |             |
| 聯絡電話            | 02-23456789                                                                                                    |             |
| 行動電話            | 0929690731                                                                                                    |             |
| 聯絡地址            | ○○市○○區○○路0號                                                                                                    |             |
| 身分別             | 律師                                                                                                    |             |
| 訊息提醒設定          | ✔ 電子送達作業未處理提醒 ✔ 委任狀維護提醒                                                                                              |             |
| 事務所資料維護         |                                                                                                    |             |
| 所屬律師事 【 務所      | 測試事務所                                                                                                    |             |
|                 | 1100106 (請輸入民國年月日·例1030506)                                                                                          |             |

### 非對稱式訴訟 – 2. 聲請使用服務平台書狀

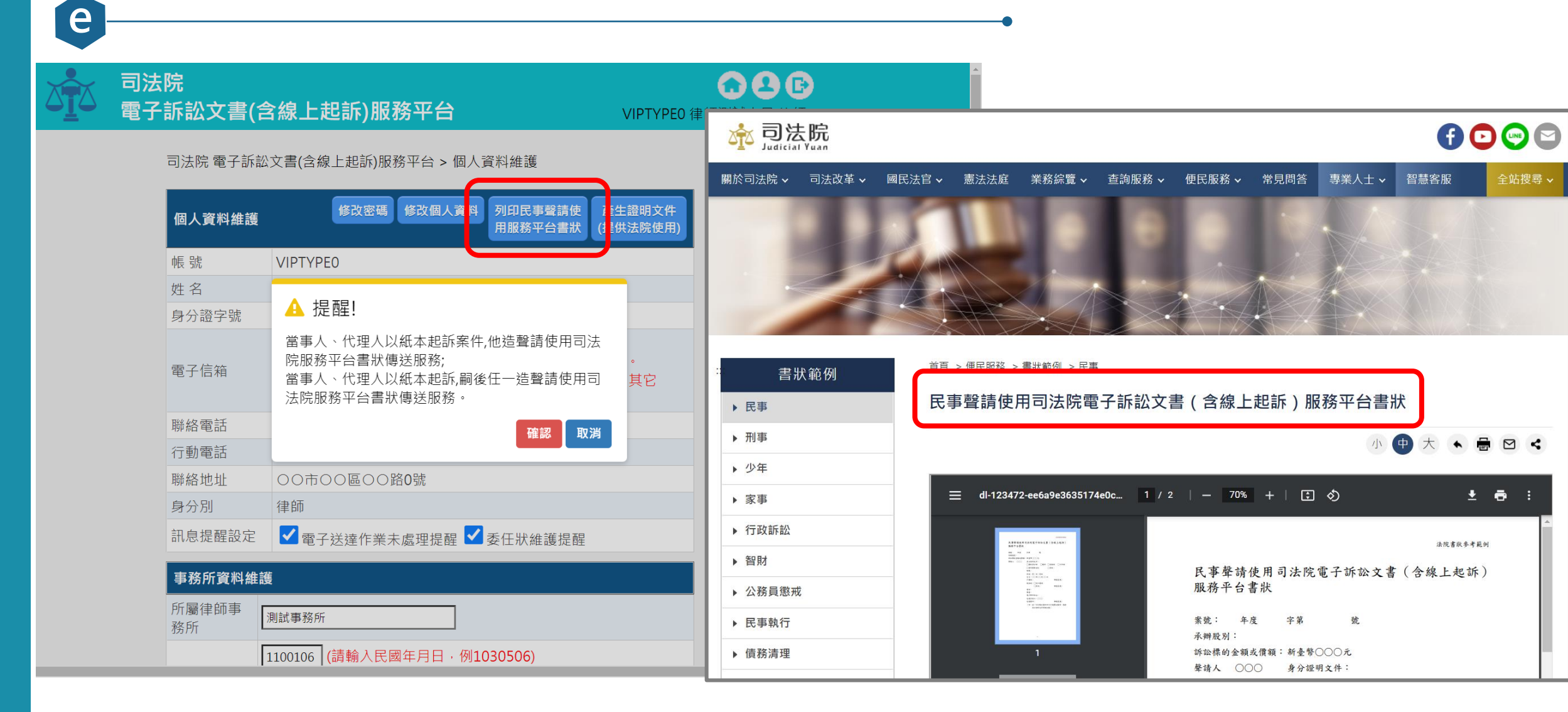

## 非對稱式訴訟 – 3. 產生證明文件

| 司法院<br>電子訴訟文書(ส | 含線上起訴)服務平台 ٧١٩                                                                                                    | TYPE0 律師    | <b>000</b>           | ^<br>本系統自 https://efiling.judicial.gov.tw/SOL/ 列印 |  |  |  |  |  |
|-----------------|----------------------------------------------------------------------------------------------------|-------------|----------------------|---------------------------------------------------|--|--|--|--|--|
| 司法院 電子訴訟        | 公文書(含線上起訴)服務平台 > 個人資料維護                                                                                              |             | 司法院電子訴訟文書(含線上起訴)服務平台 |                                                   |  |  |  |  |  |
| 個人資料維護          | 修改密碼 修改個人資料 列印民事聲 青使 產生證明<br>用服務平台 計狀 (提供法院                                                                          | ]文件<br>[使用] |                      | 帳號申請證明                                            |  |  |  |  |  |
| 帳 號             | VIPTYPEO                                                                                                    |             |                      |                                                   |  |  |  |  |  |
| 姓名              | 律師測試人員                                                                                                    |             |                      | 列印日期:111/03/10                                    |  |  |  |  |  |
| 身分證字號           | A155751008                                                                                                    |             |                      |                                                   |  |  |  |  |  |
| 電子信箱            | testtes12t@gmail.com.tw.ww<br>1.如要設定多組EMAIL請用「;」分隔設定,最多設定3組。<br>2.以上所填資料,第一組EMAIL會列於狀紙並轉至法院。其下<br>EMAIL僅能收到收遞訴狀相關通知。 | Ż           | 個人資料                 | VIPTYPE0                                          |  |  |  |  |  |
| 聯絡電話            | 02-23456789                                                                                                    |             |                      |                                                   |  |  |  |  |  |
| 行動電話            | 0929690731                                                                                                    |             | 姓名                   | 律師測試人員                                            |  |  |  |  |  |
| 聯絡地址            | ○○市○○區○○路0號                                                                                                    |             | 雪子信箱                 | testtes12t@gmail.com_tw_www                       |  |  |  |  |  |
| 身分別             | 律師                                                                                                    |             | 电丁活相                 |                                                   |  |  |  |  |  |
| 訊息提醒設定          | ✔ 電子送達作業未處理提醒 ✔ 委任狀維護提醒                                                                                              |             | 連絡電話                 | 02-3999999                                        |  |  |  |  |  |
| 事務所資料維調         | ۲<br>۲                                                                                                    |             | 連絡地址                 | 拉昆市下城區測試路1號                                       |  |  |  |  |  |
| 所屬律師事<br>務所     | 測試事務所<br>1100106 (請輸入民國年月日·例1030506)                                                                                 |             | 說明:<br>本頁係提供法院證      | 登明文件                                              |  |  |  |  |  |
|                 |                                                                                                    |             | 1                    | (以下皆為空白)                                          |  |  |  |  |  |

## 非對稱式訴訟 – 4. 法院同意後線上查閱案件

| 建立<br>日期 <sup>◆</sup> | 遞狀法<br>◆               | 當事人                        | 流水號/案號(股)<br>◆ 相關案號/預審不通過 ◆<br>理由 | 案件<br>狀態            |                           | 起訴或<br>◆ 法院<br>移文時間                | ◆ 審查分<br>◆ 案日期 ◆       | 審理分<br>案日期 | <ul> <li>未讀取補狀數</li> </ul> | 電<br>子<br>筆<br>錄 | 整<br>合<br>閲<br>覽 |                   |                       |           |           |                  |             |   |
|-----------------------|------------------------|----------------------------|-----------------------------------|---------------------|---------------------------|------------------------------------|------------------------|------------|----------------------------|------------------|------------------|-------------------|-----------------------|-----------|-----------|------------------|-------------|---|
| 11/03/15              | 臺灣<br>輩<br>北<br>方<br>院 | ■原告X<br>■被告O               | 111.訴.001729(乙)                   | 已分案                 | 未讀                        | 繳 111/03/11<br>14:35:47            | 5 111/03/15            | 111/03/1   | 5 1                        | Q                | -                |                   |                       |           |           |                  |             |   |
| .11/03/14             | 臺灣<br>臺北<br>方院         | ■原告X<br>■被告O               | 111031409400930536                | 完成遞狀<br><b>案件清單</b> | 未                         | 繳<br>111/03/14<br>0 <u>0·40·09</u> | 4                      |            | 1                          |                  | -                |                   |                       |           |           |                  |             |   |
| 11/03/10              | 臺灣<br>彰化<br>坊院         | <mark>■</mark> aaa<br>■林木森 | 111031016105333830                | 總共有 69 J<br>完<br>建立 | 頁搜尋結果<br>遞<br>狀           |                                    | 流水號/案                  | 諕(股)       |                            | 室件               |                  | 繳                 | 起訴或                   | 審查分       | 審理分       | 未讀取              | 電子          |   |
| 11/03/09              | 臺灣<br>臺北<br>地方         | ■王小明<br>■曾英俊               | 111030921140338738                | <b>百期 ◆</b><br>完    | /// ◆<br>法<br>院           | 當事人 🕈                              | 相關案號/預署<br>理由          | 審不通過 ◆     |                            | 狀態               |                  | ◆ ↓ ◆<br>狀 ◆<br>態 | 法院 ◆<br>移文時間          | 案日期 ◆     | 案日期 ◆     | 和<br>補<br>狀<br>數 | 」<br>筆<br>錄 |   |
| 11/02/14              | 法院<br>臺灣北<br>志         | ■王哲東<br>■杜伊婷               | 111021418144033551                | 111/03/15<br>58     | 臺灣<br>臺北 ■<br>地方 ■A<br>法院 | 師測試人員<br>AA                        | 109.訴.00170<br>(紙本轉線上) | )5(乙)      | 已分案                        |                  |                  | 待繳<br>費           | 109/02/26<br>18:09    | 109/02/26 | 109/02/26 | 1                | Q           |   |
|                       | 法院                     |                            |                                   | 111/03/15           | 臺灣<br>臺北 ■原<br>地方 ■被      | ē告X<br>發告O                         | 111.訴.00172            | 29(乙)      | 已分案                        |                  |                  | 未繳<br>費           | 111/03/15<br>14:35:47 | 111/03/15 | 111/03/15 | 1                | Q           | Ī |

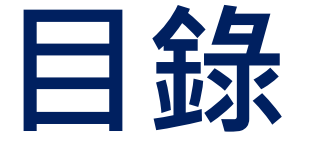

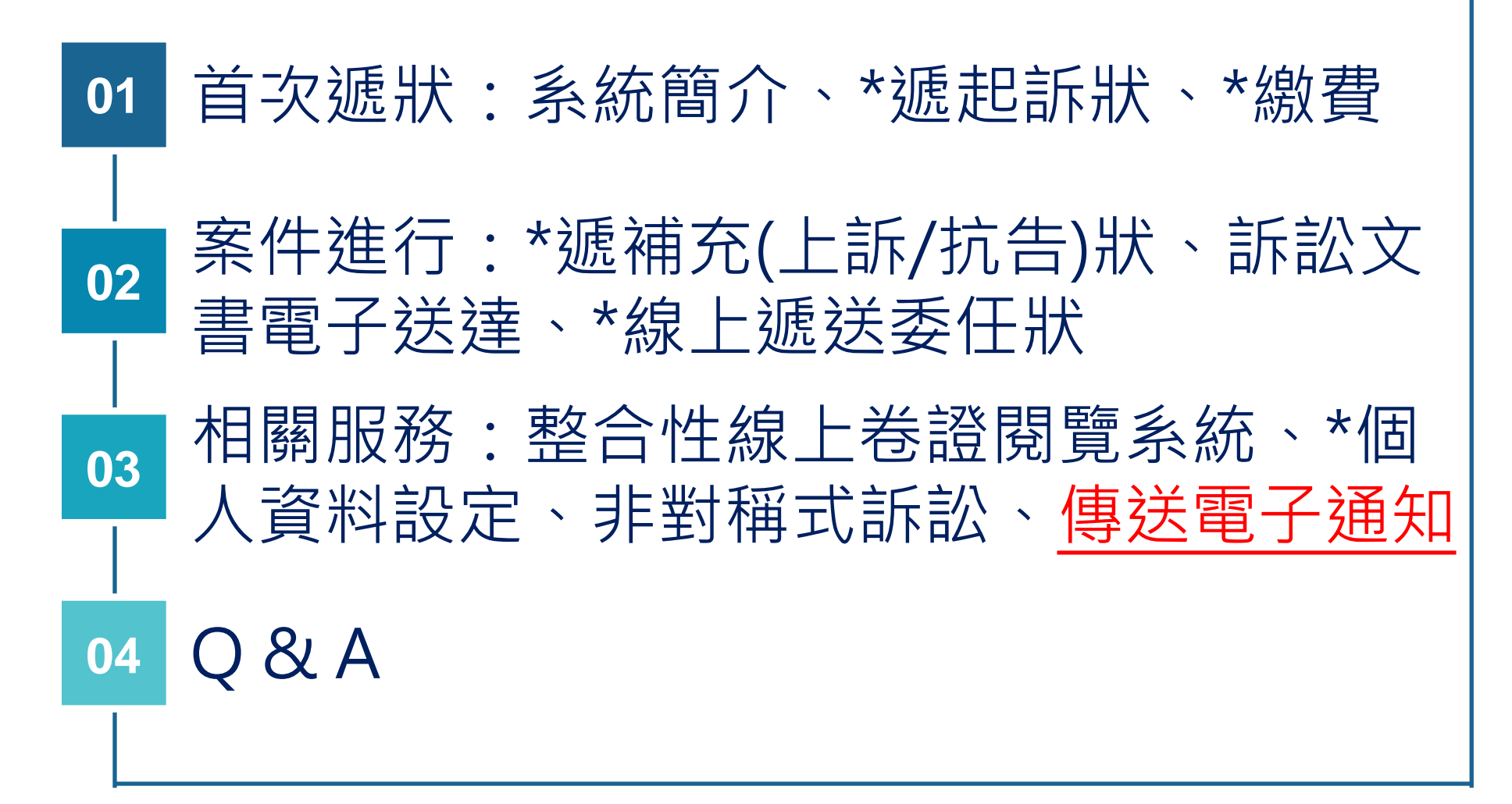

#### 傳送電子通知 – 依據

**法規名稱:**商業事件使用電子書狀傳送辦法 發布日期:民國110年04月12日

第4條

- 當事人、關係人、參加人、參與人或程序代理人使用電子書狀傳送系統傳送之商業事件文書,應以中文直式橫書書寫,依所定格式(附式) 製作,並以電子書狀傳送系統限定之檔案大小及類型為之。 傳送方傳送之商業事件文書有下列情形之一者,傳送對象應即以<u>電子</u> 書狀傳送系統通知傳送方於一定期限內補正。但不能通知者,不在此 限:
- 一、不合前項所規定之格式或檔案類型。
- 二、首頁記載與傳送對象不符。
- 三、應添具書證而未添具者。

#### 傳送電子通知 – 通知人由當事人補充書狀進入

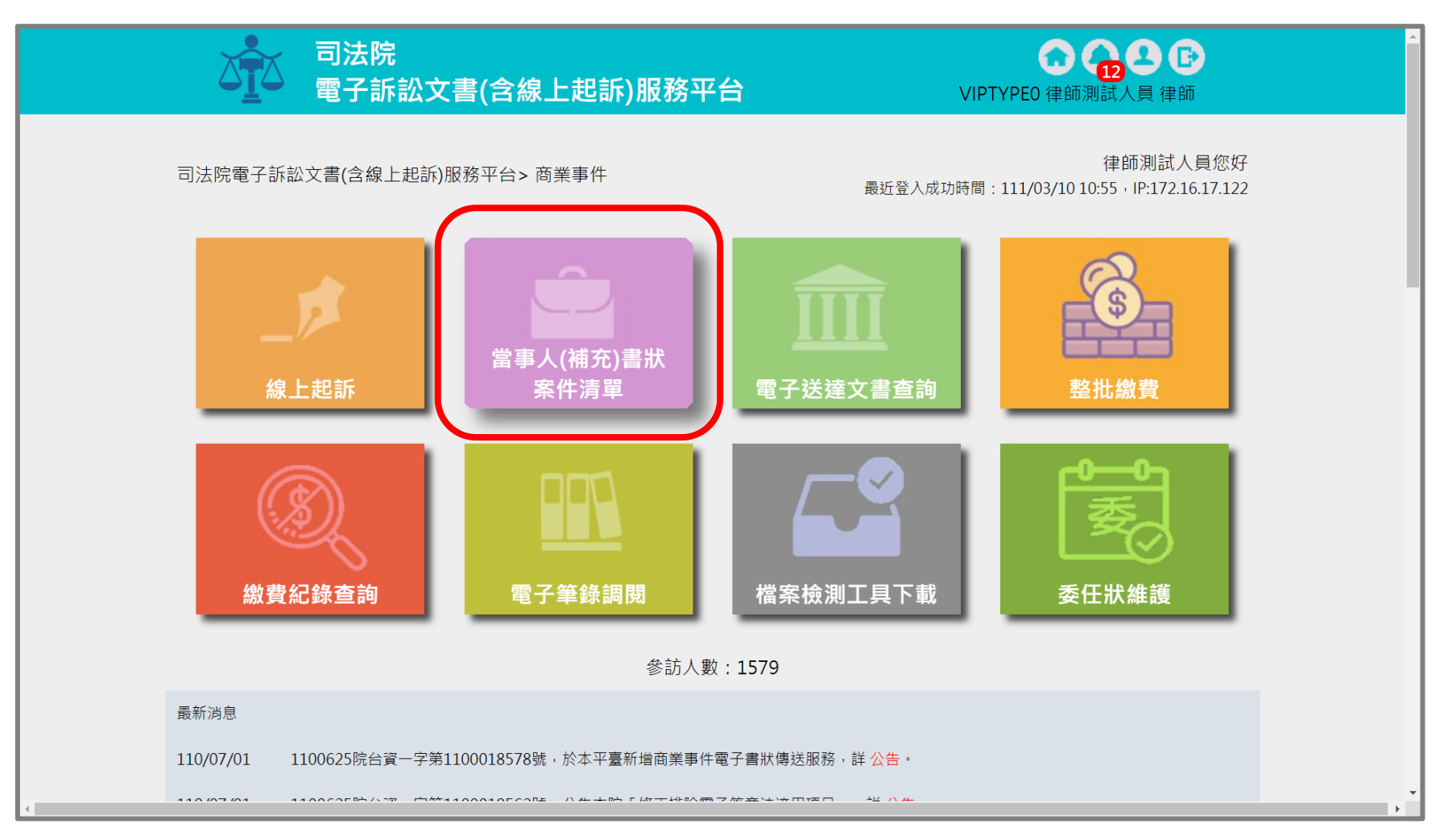

#### ※本功能目前僅開放商業事件使用。

#### 傳送電子通知 – 選擇送出通知案號

| 遞狀法院                                  |                                   | 全部                                                | ~                                                                                                    |                     | 訴訟                            | 事件                                                      | 商業事件                            | ~                         |                         |               |                           |
|---------------------------------------|-----------------------------------|---------------------------------------------------|----------------------------------------------------------------------------------------------------|---------------------|-------------------------------|---------------------------------------------------------|---------------------------------|---------------------------|-------------------------|---------------|---------------------------|
| 訴狀類別                                  |                                   | 全部 🗸                                              |                                                                                                    |                     | 建立<br>移文                      | 日期/起訴或法<br>時間                                           | 院                               | ~                         |                         |               |                           |
| 遞狀流水號                                 |                                   |                                                   |                                                                                                    |                     | 顯示                            | 所有書狀                                                    | ○ 顯示                            | ● 不顯示(只                   | 顯示起訴狀)                  |               |                           |
| 案號                                    |                                   | 110 年 商訴                                          | 字 00                                                                                                    | 0010 號              |                               |                                                         |                                 |                           |                         |               |                           |
| 訴訟流程                                  |                                   | 全部 🗸                                              |                                                                                                    |                     |                               |                                                         |                                 |                           |                         |               |                           |
| 案件狀態                                  |                                   | □ 全選 🗸 未遞狀                                        | ✓ 完成遞狀 ✓ E                                                                                                    | 2分案 🗌 ট             | 3關閉系統                         | 功能 🔽 完成测                                                | 懇狀-預審中 ▌                        | ✔ 預審不通過                   |                         |               |                           |
| 繳費狀態                                  |                                   | ✔ 全選 ✔ 未繳費                                        | ✔ 待繳費 ✔ 已緣                                                                                                    | 数費                  |                               |                                                         |                                 |                           |                         |               |                           |
| 當事人資訊:<br>案件清單<br>總共有1項               | ∎ 主動<br>搜尋結果                      | 造 📕 被動造 🔳                                         | 第三造                                                                                                    |                     |                               |                                                         |                                 |                           |                         |               |                           |
| 當事人資訊:<br>案件清單<br>總共有1項<br>建立<br>日期 ◆ | ■ 主動<br>搜尋結果<br>遞狀法 <sub>◆</sub>  | 造 ■ 被動造 ■<br><b>當事人</b>                           | 第三造<br>繁屬類別<br>流水號/案號<br>(股)<br>年間案號/預<br>審不通過理                                                                                               | <b>案件</b><br>狀態 ◆   | 繳費<br><b>◆</b>                | 起訴或<br>法院 ◆<br>移文時間                                     | 審查分<br>案日期 ◆                    | 審理分<br>案日期 ◆              | 未讀取<br>補狀數 ◆            | 電子筆錄          | ◆ 整合 ◆<br>閲覧 ◆            |
| 當事人資訊:<br>案件清單<br>總共有1項<br>建立<br>日期 ◆ | ■ 主動<br>搜尋結果<br>遞狀法<br>令          | 造 ■ 被動造 ■<br><b>當事人</b>                           | 第三造<br>繋屬類別<br>流水號/案號<br>(股)<br>相關案號/預<br>審不通過理                                                                                               | 案件<br>狀態 ◆          | 繳費<br>狀態 ◆                    | 起訴或<br>法院 ◆<br>移文時間                                     | <b>審查</b> 分<br>案日期 <sup>◆</sup> | 審理分<br>案日期 <sup>◆</sup>   | 未讀取<br>補狀數 <sup>◆</sup> | 電子筆錄          | ◆ 整合 <del>◆</del><br>閲覧 ◆ |
| 當事人資訊:<br>案件清單<br>總共有1項<br>建立<br>日期 ◆ | ■ 主動<br>搜尋結果<br>遞狀法 ◆<br>智慧商<br>院 | 造 ■ 被動造 ■<br><b>當事人</b><br>■ 聲請人test<br>■ 相對人test | <ul> <li>第三造</li> <li>繋屬類別<br/>流水號/案號<br/>(股)<br/>相關案號/預<br/>審不通過理</li> <li>田<br/>商業訴訟<br/>110.商<br/>訴.000010(慎)<br/>(紙本轉線上)<br/>④</li> </ul> | <b>案件 ◆</b><br>狀態 ◆ | <b>繳費</b><br><b>★</b><br>完成繳費 | <mark>起訴或<br/>法院 ◆</mark><br>移文時間<br>110/06/23<br>10:47 | 審查分<br>案日期 ◆<br>110/06/22       | 審理分<br>案日期 ◆<br>110/06/22 | <b>未讀取 ◆</b><br>補狀數 ◆   | 電子<br>筆錄<br>Q | ÷ 整合 ÷<br>閲覧 ÷            |

#### 線上提出委任狀 – 建立電子通知

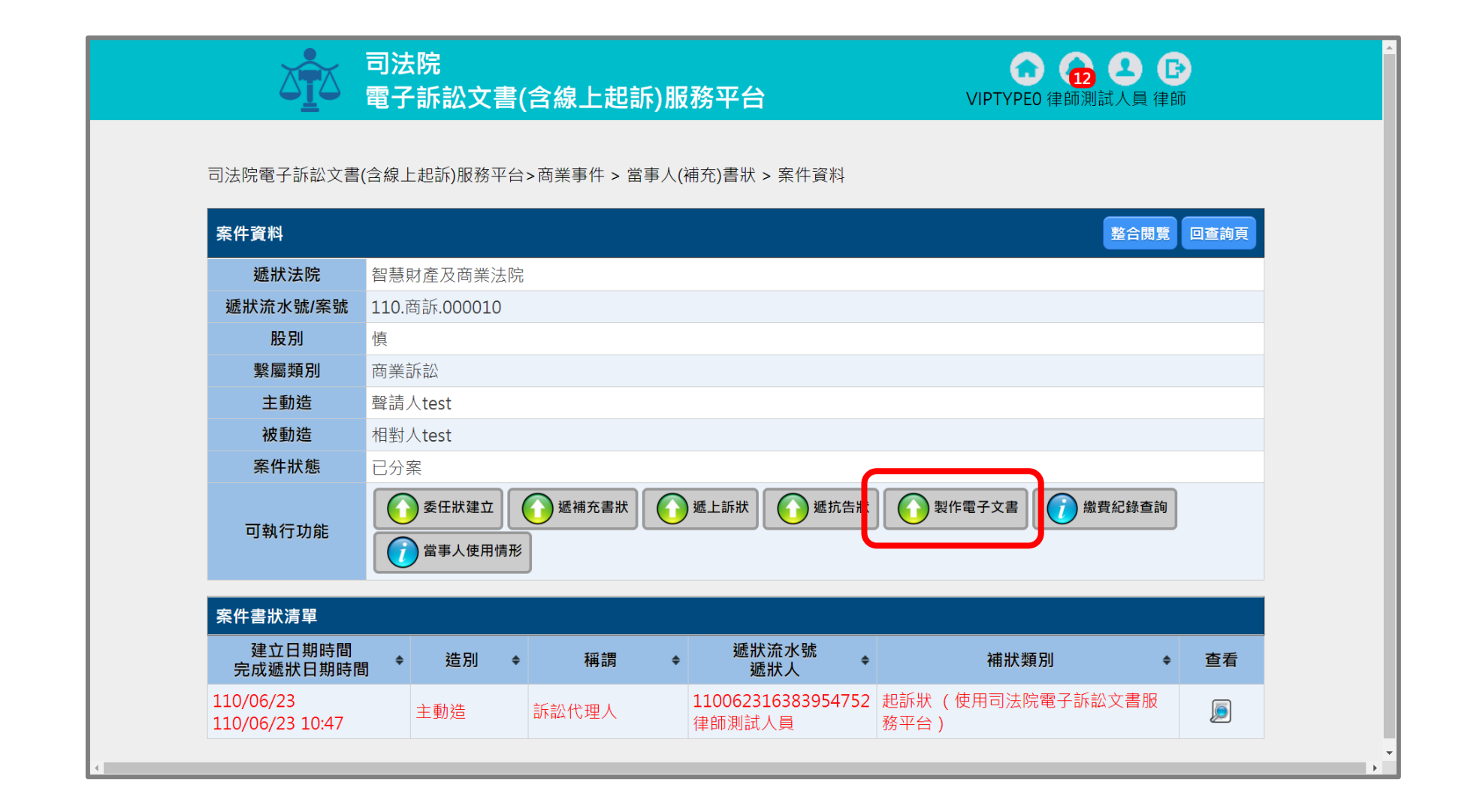

## 。線上提出委任狀 – 1. 設定案件資訊

| Biblinger Statistic Lage Lage Lage Lage Lage Lage Lage Lage                                                                                                    |                        | 法院<br>子訴訟文書(含線上起訴)服務፯            | 平台   | COLOR COLOR |  |  |  |  |  |  |  |
|----------------------------------------------------------------------------------------------------|------------------------|----------------------------------|------|----------------------------------------------------------------------------------------------------|--|--|--|--|--|--|--|
| 1. 案件資訊       2. 選擇電子文書類型       3. 檔案內文       4. 建立資料完單                                                                                                    <   | 司法院電子訴訟文書(含)           | 司法院電子訴訟文書(含線上起訴)服務平台>商業事件>新增電子文書 |      |                                                                                                    |  |  |  |  |  |  |  |
| 案件查詢       訴訟事件       画業事件 マ         過狀流水號 110062316383954752       ●       選狀流水號 110062316383954752         輸入案件資訊       ●       案號       年       字       號         返回前頁       前一步       下一步 | 1. 案件資訊                | 2. 選擇電子文書類型                      |      |                                                                                                    |  |  |  |  |  |  |  |
| 無状法院       全部       「新訟事件       画業事件         輸入案件資訊       ● 遞狀流水號 110062316383954752       ●       ●         「家號」年       字       號         返回前頁       前一步       下一步                           | 市体本社                   |                                  |      |                                                                                                    |  |  |  |  |  |  |  |
| 輸入案件資訊       ● 逓狀流水號 110062316383954752         ● 案號       年       字       號         返回前頁       前一步       下一步                                                                                 | 条件 <b>查</b> 詞<br>遞狀法院  | 全部 ✓                             | 訴訟事件 | 商業事件 🖌                                                                                                    |  |  |  |  |  |  |  |
| 朝八条計員訊     字     號            家號      年      字     號       返回前頁     前一步     下一步                                                                                                    | ★ 1 <i>≠ //</i> + ≈ =1 | 遞狀流水號 110062316383954752         |      |                                                                                                    |  |  |  |  |  |  |  |
| 返回前頁 前一步 下一步                                                                                                    |                        | ○ 案號 年 字                         | 號    |                                                                                                    |  |  |  |  |  |  |  |
|                                                                                                    |                        | 返回前頁                             | 前一步  |                                                                                                    |  |  |  |  |  |  |  |
|                                                                                                    |                        |                                  |      |                                                                                                    |  |  |  |  |  |  |  |
|                                                                                                    |                        |                                  |      |                                                                                                    |  |  |  |  |  |  |  |

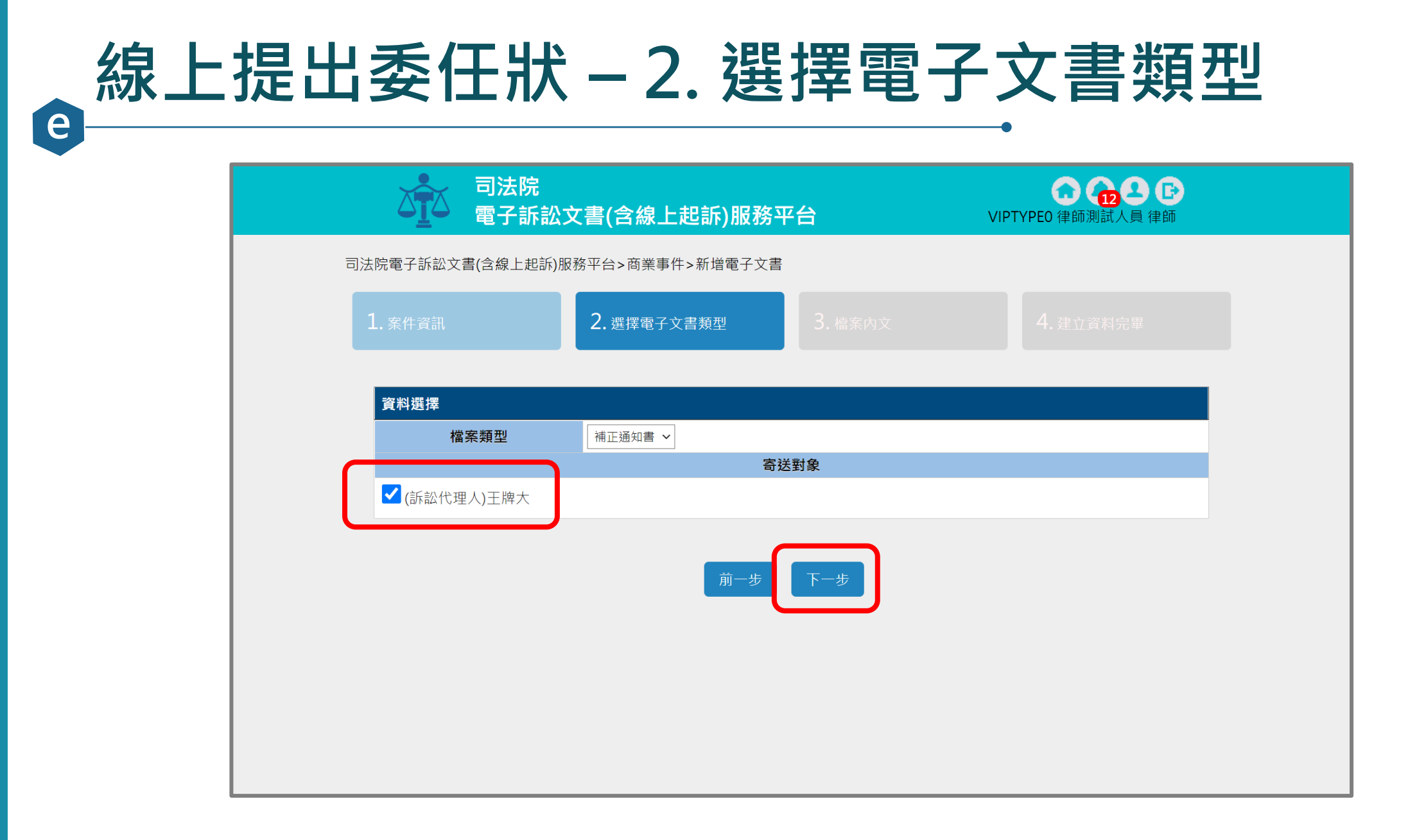

# 。線上提出委任狀 – 3.1 撰寫通知內容

| <b>し訴)服務平台</b> VIPTYPEO 律師測試人員 律師 | :書(含線上起訴)服務平台                  | ● 司法院                      |   |
|-----------------------------------|--------------------------------|----------------------------|---|
| ->新增電子文書                          | 務平台>商業事件>新増電子文書                | 法院電子訴訟文書(含線上起訴)服           | 司 |
| <b>書類型</b> 3. 檔案內文 4. 建立資料完畢      | 2. 選擇電子文書類型                    | 1. 案件資訊                    |   |
|                                   |                                |                            |   |
| 開止通知書                             | 對造陳報狀附件3缺漏事                    | 主旨                         |   |
| 當。                                | 請補正附件3電子檔。                     |                            |   |
|                                   |                                |                            |   |
|                                   |                                | 說明*                        |   |
|                                   |                                |                            |   |
|                                   |                                |                            |   |
|                                   |                                | Ref. (Pr                   |   |
| 田上坦和吉           読湯事               | 對造陳報狀附件3缺漏事         請補正附件3電子檔。 | 主旨<br>說明*<br>附午 <b>⊥</b> 博 |   |

### 線上提出委任狀 – 3.2 提醒送出

| 資料處理中 | ,請稍徉 | <b>苛</b>     | 2. 選擇電子文書類型                                     | 3. 檔案內文                       | 4.建立資料完單 | × |
|-------|------|--------------|-------------------------------------------------|-------------------------------|----------|---|
|       |      |              | · 補正                                            |                               |          |   |
|       |      | 主旨           | 對造陳報狀附件3缺漏事                                     |                               |          |   |
|       |      | 說明*          | 請補正附件3電子檔。<br>▲ 提醒!<br>進入確定送出後將會工<br>象,請問是否確定送出 | 2即送出資料且寄信通知寄送對<br>出?<br>確認 見渕 |          |   |
|       | 附件上的 | <b></b>      |                                                 |                               | 新增       |   |
|       | 編號   | 檔名           |                                                 | 說明                            | 刪除       |   |
|       | 1    | 選擇檔案 附件1.pdf | 附件                                              |                               | 8        |   |
|       |      |              | 前一步                                             | 確定送出                          |          | - |

| 。<br>e<br>e             | 提出委                                                                    | を任け                                                                                                    | <u></u> - 4                            | .建立                                   | 資                        | 料完畢                                                                                                    |
|-------------------------|------------------------------------------------------------------------|----------------------------------------------------------------------------------------------------|----------------------------------------|---------------------------------------|--------------------------|----------------------------------------------------------------------------------------------------|
| 1. 案件資訊                 | 2. 選擇電子文書類型                                                            | 3. 檔案內文                                                                                                    | ζ                                      | 4. 建立資料完畢                             |                          |                                                                                                    |
| 111031516210153034_補正通知 | 1書.pdf 1/1<br>案件案號<br>寄文者<br>收文者<br>傳送日期<br>主旨<br>說明<br>編號<br>1 附件1.pd | - 102%     + こ 《 <b>i</b> 102% <b>i</b> 10年度商訴字第000010號       律師測試人員     王牌大       111/03/15 16:21:01     對造陳報狀附件3缺漏事       請補正附件3電子檔。     附件       檔案名稱     附件 | 通知書<br><sup>牛清單</sup><br><sup>親明</sup> | ・ ・ ・ ・ ・ ・ ・ ・ ・ ・ ・ ・ ・ ・ ・ ・ ・ ・ ・ |                          |                                                                                                    |
|                         |                                                                        |                                                                                                    |                                        | 案件案<br>電子文書建立<br>建立時<br>文書類<br>寄送對    | 號<br>[流水號<br>間<br>型<br>象 | 電子文書資訊         110.商訴.000010         111031516210153034         111/03/15 16:21:08         補正通知書         支牌大 |

## 。線上提出委任狀 – 通知人確認已送出電子通知

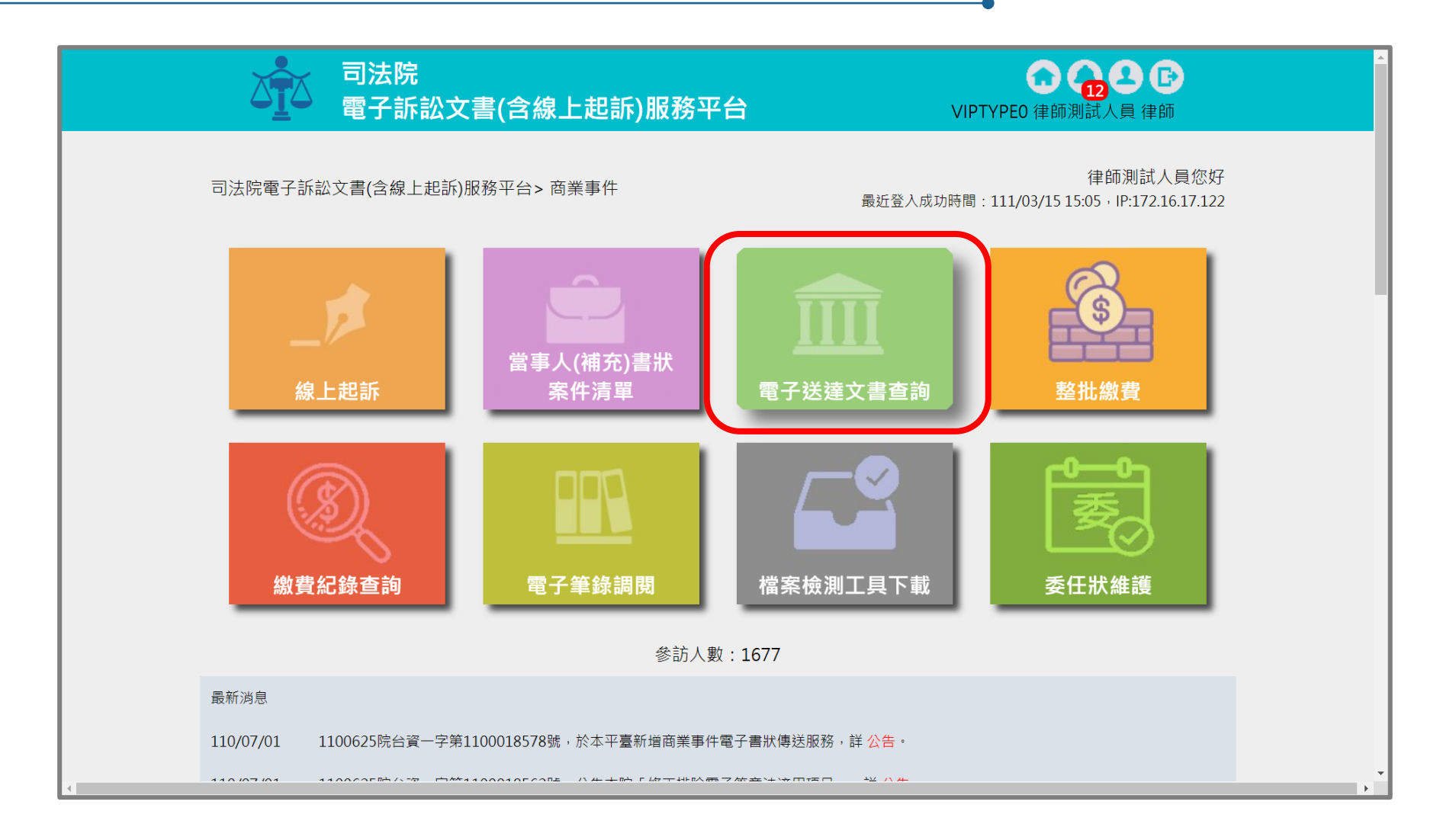

### 線上提出委任狀 – 查閱電子通知資訊

| 送達文 | て書查詢        | J                          |         |                                |         |              |                       | 確定   | 取消  |
|-----|-------------|----------------------------|---------|--------------------------------|---------|--------------|-----------------------|------|-----|
| 法   | 完別          | 全部 🗸                       |         |                                | 送達日期    | 1110315 ~    | 1110315               |      |     |
| 案   | 號           | <b>年</b>                   | 字[      | 号虎                             | 檔案類型    | 全部           | ~                     |      |     |
| 遞狀  | <b>夼水</b> 號 |                            |         |                                | 檢視狀態    | ● 全部 (       | ○ 未查閱 (               | )已查問 | 閉   |
| 查詢  | 類型          | ○ 顯示我收到的電子文                | 書 💿 顯示我 | 建立的電子文書                        |         |              |                       |      |     |
| 查詢約 | 課           |                            |         |                                |         |              | 新增電子文                 | な書 整 | 批下載 |
|     | 編號          | 法院別<br><sup>安號</sup>       | 寄文對象    | 檔名<br>樘实類刑                     |         | 送達日期<br>送達時間 | 查閱日期<br>查閱時間          | 下載   | 附件  |
|     | 1           | 智慧財產及商業法院<br>110.商訴.000010 | 測試律師01  | 111031516210153034_補正<br>補正通知書 | 通知書.pdf |              | 111/03/15<br>16:21:01 | 0    |     |
|     |             |                            |         |                                | 1 *     |              |                       |      |     |

#### 線上提出委任狀 – 查閱電子通知內容

| 膠 111031516210153034_補正通知書 - PI        | DF-XChange Editor                                                                                                    |                           |         |                   |                                     |                                    |                | -                                 | ٥    |
|----------------------------------------|----------------------------------------------------------------------------------------------------|---------------------------|---------|-------------------|-------------------------------------|------------------------------------|----------------|-----------------------------------|------|
| H 檔案(F) 编輯(C) 檢視(V) 文件(D)<br>開啟(O)     | 註解(C) 表單(R) 物件(B) 工具(T) 進階(A)<br>工具(T) 進階(A)<br>に<br>100%<br>100% | SharePoin<br>Edit<br>Form | t 視窗(W) | ) 説明(H)<br>       | T 〒 1<br>高克, 刪除線, 底線, 便利貼, 附件檔, 聲音, | / 線條, ○ 椭圆形, ◇ 多邊 / 箭頭, □ 矩形, ◇ 多邊 | 形。 () 雲狀。 🏭 戳記 | ☆ 鉛筆工具     ☆     探除工具     ☆     ☆ | Ø    |
| , 🔛 Exclusive Mode 📑 屬性(P)             |                                                                                                    |                           |         |                   |                                     |                                    |                |                                   |      |
| ※ 三 未結公文_11103015 × 111031             | 516210153034_補正通知書 × +                                                                                                    |                           |         |                   |                                     |                                    |                |                                   |      |
| ************************************** |                                                                                                    |                           |         | 24                | 工活仁士                                |                                    |                |                                   |      |
|                                        |                                                                                                    |                           |         | 不用                | 止迪知青                                |                                    |                |                                   |      |
|                                        |                                                                                                    | 案件                        | 案號      | 110年度商訴字第         | 000010號                             |                                    |                |                                   |      |
|                                        |                                                                                                    | 寄:                        | 文者      | 律師測試人員            |                                     |                                    |                |                                   |      |
|                                        |                                                                                                    | 收                         | 文者      | 王牌大               |                                     |                                    |                |                                   |      |
|                                        |                                                                                                    | 傳送                        | 日期      | 111/03/15 16:21:0 | 1                                   |                                    |                |                                   |      |
|                                        |                                                                                                    | ±                         | L<br>日  | 對造陳報狀附件3          | 缺漏事                                 |                                    |                |                                   |      |
|                                        |                                                                                                    | 說                         | .明      | 請補正附件3電子          | 檔。                                  |                                    |                |                                   |      |
|                                        |                                                                                                    |                           |         |                   | 附件清單                                |                                    |                |                                   |      |
|                                        |                                                                                                    | 編號                        |         | 檔案名稱              | 說明                                  | 大小                                 |                |                                   |      |
|                                        |                                                                                                    | 1                         | 附件1.pc  | lf                | 附件                                  | 78.27KB                            |                |                                   |      |
|                                        |                                                                                                    |                           |         |                   |                                     |                                    |                |                                   |      |
|                                        | 」<br>/ ● 選項… → L <sup>W</sup> : 209.9mm<br>H: 297.0mm                                                                                                    |                           |         | , KÞ <            | 그 1/1 수 수가 🖉 📮                      |                                    |                |                                   | ,運行: |

#### 線上提出委任狀 – 受通知人查閱電子通知

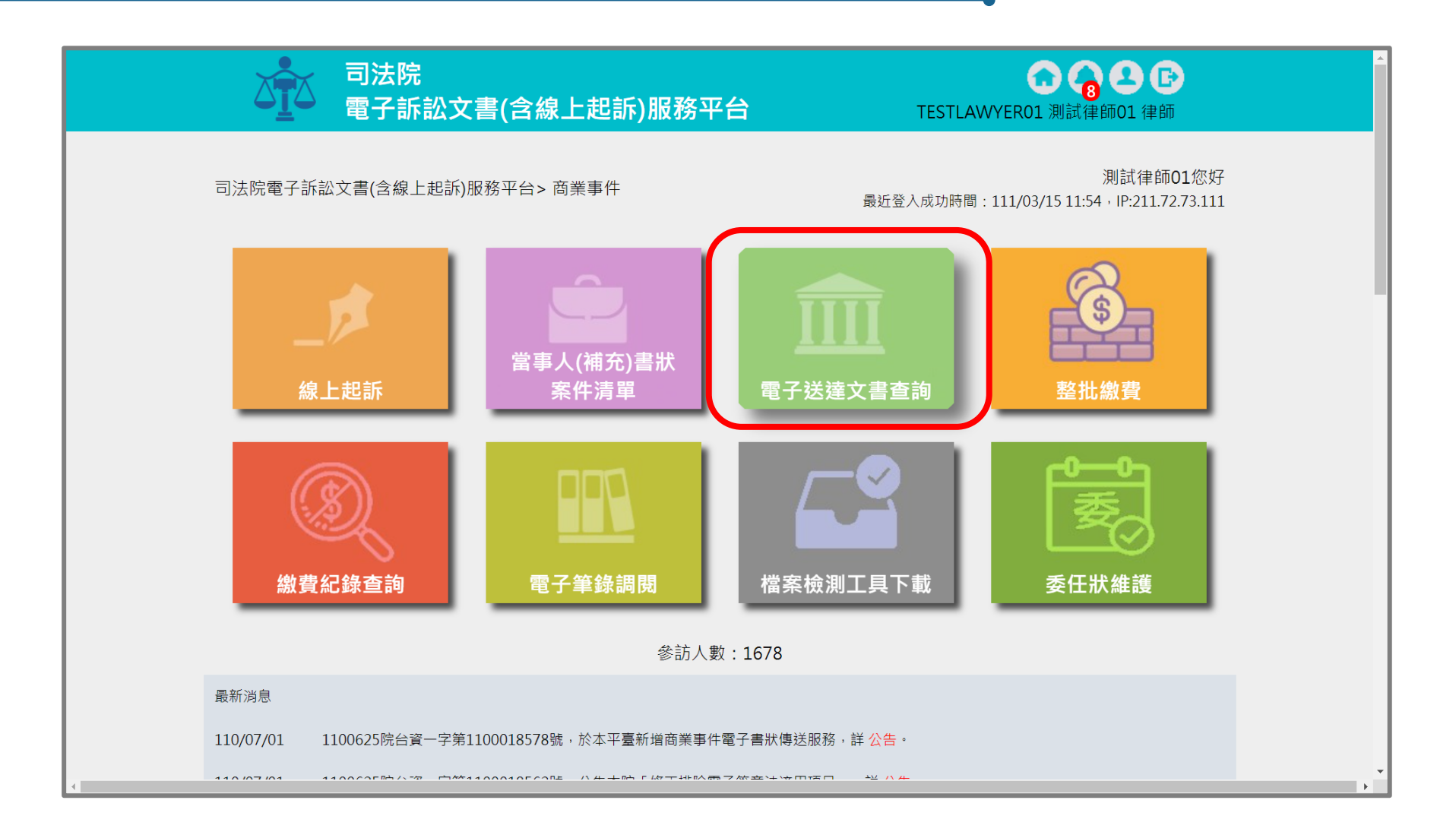

### 線上提出委任狀 – 確認通知案件及檔案

|                | Ă                    | 司法院<br>電子訴訟文                                             | 書(含線上)                                      | 起訴)服務平台                                                                               | TE                       | ESTLAWYERG | <b>①                                    </b>   | <b>┣</b><br>≇師                                                                                                    |
|----------------|----------------------|----------------------------------------------------------|---------------------------------------------|---------------------------------------------------------------------------------------|--------------------------|------------|------------------------------------------------|----------------------------------------------------------------------------------------------------|
| 司法院            | 電子訴請                 | 訟文書(含線上起訴)服務平                                            | ☑台 > 商業事件:                                  | > 送達文書查詢                                                                              |                          |            |                                                |                                                                                                    |
| 送達文            | 文書查詢                 | J                                                        |                                             |                                                                                       |                          |            |                                                | 確定取消                                                                                                    |
| 法              | 院別                   | 全部 🗸                                                     |                                             |                                                                                       | 送達日期                     | 1110315 ~  | - 1110315                                      |                                                                                                    |
| 案              | 號                    | 年                                                        | 字                                           | 號                                                                                     | 檔案類型                     | 全部         | ~                                              |                                                                                                    |
| 遞狀             | 流水號                  |                                                          | ]                                           |                                                                                       | 檢視狀態                     | ○ 全部       | ● 未查閱 (                                        | )已查閱                                                                                                    |
| 查詢             | 1 類型                 |                                                          |                                             | ゆうなしていま                                                                               |                          |            |                                                |                                                                                                    |
|                |                      | 💛 纐小找収到的電子)                                              | く 青 〇 網 不 我                                 | 建立的電士又香                                                                               |                          |            |                                                |                                                                                                    |
| 查詢約            | 吉里                   | ● 顯小找收到的電子>                                              | く 古                                         | 建业的龟士义音                                                                               |                          |            | 新增雷子式                                          | 7書 整批下載                                                                                                    |
| 查詢約            | 吉果編號                 | ○ 額小我收到的電子 法院別<br>案號                                     | 《書 ①<br>額 小                                 | 建立的电子文音<br>檔名<br>檔案類型                                                                 |                          | 備註         | 新增電子3<br>送達日期<br>送達時間                          | Z書 整批下載<br>下載 附件                                                                                                    |
| 查詢<br>()<br>() | 吉果<br>編號<br>1        | 送额不找收到的電子公<br>法院別<br>案號<br>智慧財產及商業法院<br>110.商訴.000010    | 《書 ① 顯示我<br>寄文者<br>律師測試人<br>員               | 建立的電子文音<br>檔名<br>檔案類型<br>111031516210153034_補正<br>補正通知書                               | 通知書.pdf                  | 備註         | 新増電子5<br>送達日期<br>送達時間<br>111/03/15<br>16:21:01 | <b>Z書 整批下載</b><br>下載 附件<br>・<br>で<br>で<br>で<br>で<br>で<br>で<br>で<br>数<br>で<br>で<br>数<br>で<br>し<br>で<br>で<br>の<br>で<br>の<br>の<br>の<br>の<br>の<br>の<br>の<br>の<br>の<br>の<br>の<br>の<br>の |
| 查詢約            | 吉果<br>編號<br>1        | 送線小我收到的電子公<br>法院別<br>案號<br>智慧財產及商業法院<br>110.商訴.000010    | 《書 〇 顯示我<br>寄文者<br>律師測試人<br>員               | 建立的电子文音<br>檔名<br>檔案類型<br>111031516210153034_補正<br>補正通知書<br>◎ @ 1 to 1 (1) ● ⑨ 100 ~   | 通知書.pdf<br>1 ~           | 備註         | 新増電子5<br>送達日期<br>送達時間<br>111/03/1:<br>16:21:01 | <b>2書</b> 整批下載<br>下載 附件<br>・<br>・<br>・<br>・<br>・<br>・<br>・<br>・<br>・<br>・<br>・<br>・<br>・                                                                                           |
| 查詢<br>()<br>() | <b>吉果</b><br>編號<br>1 | 送 線小 我收到的電子公<br>法院別<br>案號<br>智慧財產及商業法院<br>110.商訴.000010  | 《書 〇 顯示我<br>寄文者<br>律師測試人<br>員               | 建立的电子文音<br>檔名<br>檔案類型<br>111031516210153034_補正<br>補正通知書<br>④ ④ 1 to 1 (1) ● ⑨ 100 ~ [ | 通知書.pdf<br>1 <b>&gt;</b> | 備註         | 新増電子5<br>送達日期<br>送達時間<br>111/03/15<br>16:21:01 | <b>2書 整批下載</b><br>下載 附件                                                                                                    |
| 查詢約            | <b>吉果</b><br>編號<br>1 | 送 線小 我收到的電子<br>法院別<br>案號<br>智慧財產及商業法院<br>110.商訴.000010   | K書 〇 顯示我<br>寄文者<br>律師測試人<br>員               | 建立的电子文音<br>檔名<br>檔案類型<br>111031516210153034_補正<br>補正通知書<br>④ ④ 1 to 1 (1) ● ● 100 ~ [ | 通知書.pdf<br>1 ¥           | 備註         | 新増電子<br>送達日期<br>送達時間<br>111/03/15<br>16:21:01  | <b>2書 整批下載</b><br>下載 附件<br>・                                                                                                    |
| 查詢<br>()<br>() | <b>吉果</b><br>編號<br>1 | 被示我吸到的電子会     法院別     案號     智慧財產及商業法院     110.商訴.000010 | A S X A M A M A M A M A M A M A M A M A M A | 建立的電子文音<br>檔名<br>檔案類型<br>111031516210153034_補正<br>補正通知書<br>♥ ● 1 to 1 (1) ♥ ♥ 100 ~   | 通知書.pdf<br>1 ¥           | 備註         | 新増電子<br>送達日期<br>送達時間<br>111/03/15<br>16:21:01  | 文書     整批下載       下載     附件       ・     ・                                                                                                    |

#### 線上提出委任狀 – 查閱電子通知內容

| 111031516210153034 補正通知書 (1) - PDF-XChan | nge Editor                                    |                                                                                                    |                                   |                                                   |                                                                                | – a ×                                            |
|------------------------------------------|-----------------------------------------------|----------------------------------------------------------------------------------------------------|-----------------------------------|---------------------------------------------------|--------------------------------------------------------------------------------|--------------------------------------------------|
| ▲ 檔案(F) 編輯(E) 檢視(V) 文件(D) 註解(C)          | 表單(R) 物件(B) 工具(T) 進階(A) Share                 | ePoint 視窗(W)                                                                                                    | 說明(H)                             |                                                   |                                                                                |                                                  |
|                                          | 100% · · · · · · · · · · · · · · · · · ·      | it<br>m w autor for the second second s | 1988 <b>下一,下一</b><br>字機,文字方塊,標注,高 | □ 于 工 (元) ○ ① ① ① ① ① ① ① ① ① ① ① ① ① ① ① ① ① ① ① | <ul> <li>/ 線條, ○ 橢圓形, 今 多邊形, </li> <li>/ 箭頭, □ 矩形, </li> <li>◇ 多邊形,</li> </ul> | ) 雲狀, <b>皇</b><br>戰記<br>文 擦除工具, <b>《</b> 》<br>() |
| iv Exclusive Mode 📝 屬性(P)                |                                               |                                                                                                    |                                   |                                                   |                                                                                |                                                  |
| ■ 未結公文_11103015 × 11103151621015303      | 34_補正通知書 × <mark>111031516210153034_補正</mark> | 通知書 (1) × +                                                                                                    |                                   |                                                   |                                                                                |                                                  |
|                                          |                                               |                                                                                                    |                                   |                                                   |                                                                                |                                                  |
|                                          |                                               |                                                                                                    |                                   |                                                   |                                                                                |                                                  |
|                                          |                                               |                                                                                                    | 補                                 | 正通知書                                              |                                                                                |                                                  |
|                                          |                                               | 案件案號                                                                                                    | 110年度商訴字第0                        | 00010號                                            |                                                                                |                                                  |
|                                          |                                               | 寄文者                                                                                                    | 律師測試人員                            |                                                   |                                                                                |                                                  |
|                                          |                                               | 收文者                                                                                                    | 王牌大                               |                                                   |                                                                                |                                                  |
|                                          |                                               | 传送日期                                                                                                    | 111/03/15 16:21:01                |                                                   |                                                                                |                                                  |
|                                          |                                               | 主旨                                                                                                    | 對造陳報狀附件3每                         | 3.漏事                                              |                                                                                |                                                  |
|                                          |                                               | 說明                                                                                                    | 請補正附件3電子檔                         | áo                                                |                                                                                |                                                  |
|                                          |                                               |                                                                                                    |                                   | 附件清單                                              |                                                                                |                                                  |
|                                          | 编                                             | 號                                                                                                    | 檔案名稱                              | 說明                                                | 大小                                                                             |                                                  |
|                                          | 1                                             | 附件1.pd                                                                                                    | f                                 | 附件                                                | 78.27KB                                                                        |                                                  |
|                                          |                                               |                                                                                                    |                                   |                                                   |                                                                                |                                                  |
|                                          |                                               |                                                                                                    |                                   |                                                   |                                                                                |                                                  |
|                                          |                                               |                                                                                                    |                                   |                                                   |                                                                                |                                                  |
|                                          |                                               |                                                                                                    |                                   |                                                   |                                                                                |                                                  |
|                                          |                                               |                                                                                                    |                                   |                                                   |                                                                                |                                                  |
|                                          |                                               |                                                                                                    |                                   |                                                   |                                                                                |                                                  |
|                                          |                                               |                                                                                                    |                                   |                                                   |                                                                                |                                                  |
|                                          |                                               |                                                                                                    |                                   |                                                   |                                                                                |                                                  |
|                                          |                                               |                                                                                                    | , Ko 🏷                            | 1/1 스> 스키 🖉 🖺                                     |                                                                                | " 🗋 📙 🗅 🗛 " 運行: 🗾 -                              |

## 。線上提出委任狀 – 受通知人補正資料

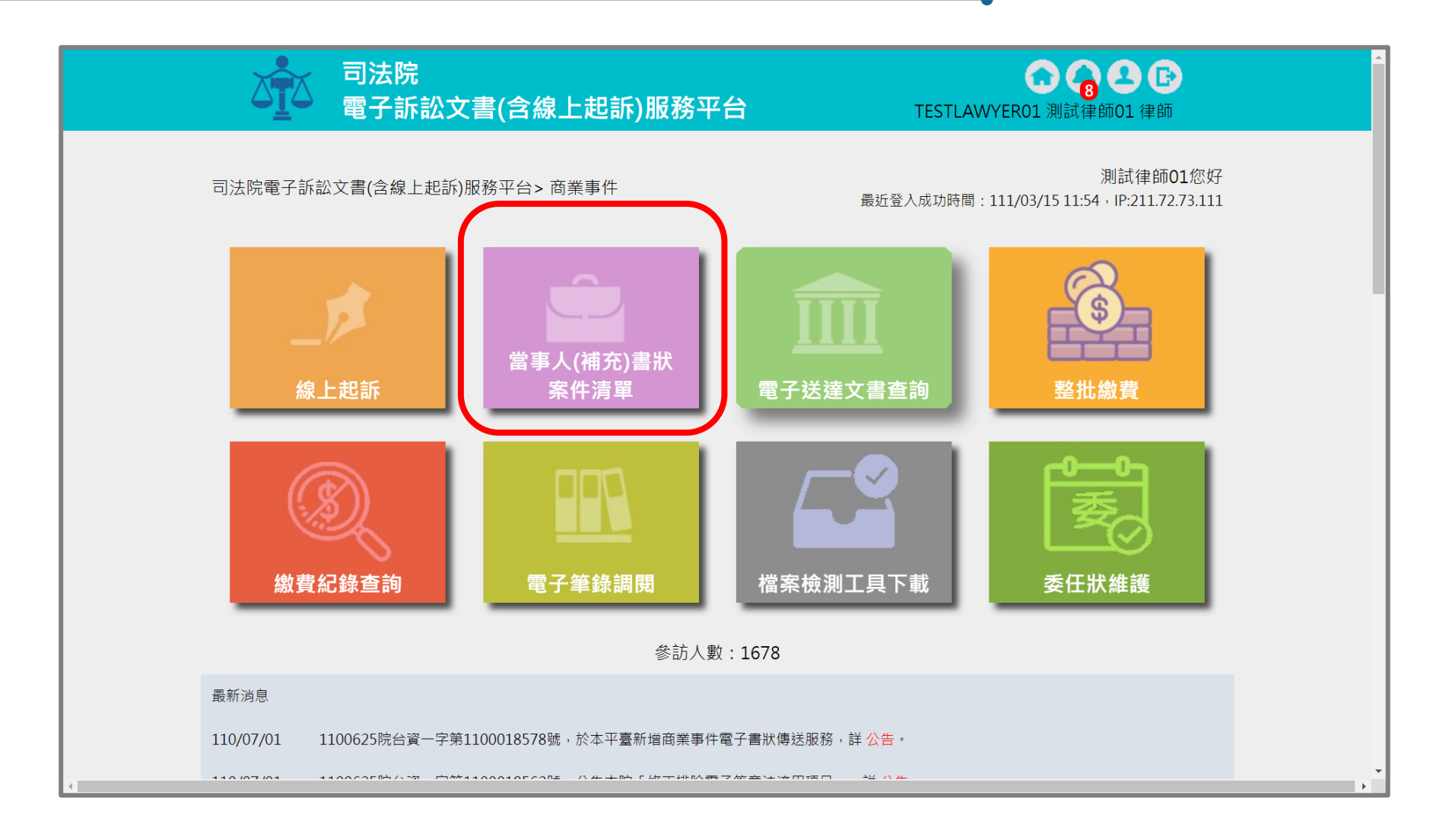

# ▲ 泉上提出委任狀 – 進入通知案件

| 遞狀法院                                                      |                                        | 全部                                              | ~                                                                                                    |                         | 訴訟事件                                                                            | 商業事件、                 | ~            |                       |              |            |
|-----------------------------------------------------------|----------------------------------------|-------------------------------------------------|----------------------------------------------------------------------------------------------------|-------------------------|---------------------------------------------------------------------------------|-----------------------|--------------|-----------------------|--------------|------------|
| 訴狀類別                                                      |                                        | 全部 ~                                            |                                                                                                    |                         | 建立日期/起訴或法隔<br>移文時間                                                              | 庑                     | ~            |                       |              |            |
| 遞狀流水號                                                     |                                        |                                                 |                                                                                                    |                         | 顯示所有書狀                                                                          | ○ 顯示 ④                | ▶ 不顯示(只編     | 顯示起訴狀)                |              |            |
| 案號                                                        |                                        | 110 年 商訴                                        | 字 00                                                                                                    | 00010 號                 |                                                                                 |                       |              |                       |              |            |
| 訴訟流程                                                      |                                        | 全部 🖌                                            |                                                                                                    |                         |                                                                                 |                       |              |                       |              |            |
| 案件狀態                                                      |                                        | 🗌 全選 🔽 未遞別                                      | t 🔽 完成遞狀 🔽 ī                                                                                                    | 2分案 28                  | 關閉系統功能 🔽 完成遞                                                                    | 狀-預審中 🔽               | 預審不通過        |                       |              |            |
| 繳費狀態                                                      |                                        | ✓ 全選 ✓ 未繳費                                      | 🛿 🕶 待繳費 🔽 已編                                                                                                    | 敫費                      |                                                                                 |                       |              |                       |              |            |
| 當事人資訊:<br>案件清單<br>總共有1項                                   | ■ 主動<br>搜尋結果                           | 造 ■ 被動造 ■                                       | 第三造                                                                                                    |                         |                                                                                 |                       |              |                       |              |            |
| 當事人資訊:<br>案件清單<br>總共有1項<br>建立<br>日期 ◆                     | ■ 主動<br>搜尋結果<br>遞狀法 �<br>院             | 造 ■ 被動造<br><b>當事人</b>                           | 第三造<br>繁屬類別<br>流水號/案號<br>(股)<br>相關案號/預<br>審不通過理                                                                                                    | 案件<br>狀態 ◆ }            | 繳費                                                                              | <b>審</b> 查分<br>案日期 ◆  | 審理分<br>案日期 ◆ | 未讀取<br>補狀數 ◆          | 電子<br>筆錄 ◆   | 整合◆        |
| 當事人資訊:<br>案件清單<br>總共有1項<br>建立<br>日期 ◆                     | ■ 主動<br>搜尋結果<br>遞狀法 <del>\$</del><br>院 | 造 ■ 被動造<br><b>當事人</b>                           | 第三造<br>繁屬類別<br>流水號/案號<br>(股)<br>相關案號/預<br>審不通過理                                                                                                    | 案件<br>狀態 ◆ ;            | 繳費 ◆ 起訴或<br>狀態 ◆ 法院 ◆<br>移文時間                                                   | 審查分<br>案日期 ◆          | 審理分<br>案日期 ◆ | 未讀取<br>補狀數 ◆          | 電子<br>筆錄     | 整合         |
| 當事人資訊:<br><b>案件清單</b><br>總共有1項<br>建立<br>日期 ◆<br>110/06/23 | ■ 主動<br>搜尋結果<br>遞狀法                    | 造 ■ 被動造<br><b>當事人</b><br>■ 聲請人test<br>■ 相對人test | <ul> <li>第三造</li> <li>         繁屬類別<br/>流水號/案號<br/>(股)<br/>相關案號/預<br/>電不通過理     </li> <li>         前第示通過理     </li> <li>         面     </li> <li>         面         前二の商<br/>訴.000010(慎)<br/>(紙本轉線上)     </li> </ul> | <b>案件 ◆ 第</b><br>狀態 ◆ 第 | 繳費 ◆ <mark>起訴或</mark><br>法院 ◆<br>移文時間 ◆<br><sup>記成繳費</sup> 110/06/23<br>10:47 1 | <b>審查分</b> ◆<br>案日期 ◆ | 審理分<br>条日期 ◆ | <b>未讀取 ◆</b><br>補狀數 ◆ | 電子 ÷<br>筆錄 ÷ | 整合 ¢<br>関覧 |

#### 線上提出委任狀 – 選擇遞送補充書狀

e

司法院 0 😚 🕹 🕒 電子訴訟文書(含線上起訴)服務平台 TESTLAWYER01 測試律師01 律師 司法院電子訴訟文書(含線上起訴)服務平台>商業事件 > 當事人(補充)書狀 > 案件資料 案件資料 整合閱覽 回查詢頁 遞狀法院 智慧財產及商業法院 遞狀流水號/案號 110.商訴.000010 股別 慎 繫屬類別 商業訴訟 主動造 聲請人test 被動造 相對人test 案件狀態 已分案 ( 遞抗告狀 ▲ 製作電子文書 🕜 繳費紀錄查詢 ( ) 遞補充書狀 🔪 遞上訴狀 可執行功能 G 當事人使用情形 案件書狀清單 建立日期時間 遞狀流水號 稱謂 造別 補狀類別 查看 \$ ۵ ۵ \$ 完成遞狀日期時間 遞狀人 110/06/23 110062316383954752 起訴狀 (使用司法院電子訴訟文書服 ۱ 主動造 訴訟代理人 律師測試人員 110/06/23 10:47 務平台)

| と提出 | 委任制                                                                                                    | 犬 — _                   | 上傳書                                                                                                    | 計状相                        | 當案                                          |
|-----|----------------------------------------------------------------------------------------------------|-------------------------|----------------------------------------------------------------------------------------------------|----------------------------|---------------------------------------------|
|     | □<br>□<br>□<br>□<br>□<br>□<br>□<br>□<br>□<br>二<br>□<br>二<br>□<br>二<br>二<br>□<br>二<br>二<br>□<br>法院<br>電子<br>言<br>、<br>電子<br>手<br>の<br>二<br>二 | 訟文書(含線上                 | :起訴)服務平台                                                                                                    |                            | <b>了</b><br>TESTLAWYER01 測試律師01 律師          |
|     |                                                                                                    | 1.書狀內容                  | 2.當事人資料 3.確                                                                                                    | ¥認遞狀 4.完                   | 成                                           |
|     | 司法院 電子訴訟                                                                                                    | 文書(含線上起訴)服務             | 平台 > 商業事件 > 當事。<br>上一步 下一步                                                                                                    | 人(補充)書狀 > 上付               | 專書狀 > 1.書狀內容                                |
|     | 書狀內容                                                                                                    |                         |                                                                                                    |                            |                                             |
|     | ≓£ \\$ 米百 只」                                                                                                    |                         |                                                                                                    |                            |                                             |
|     | 書狀製作方式                                                                                                    |                         | 專書狀檔案                                                                                                    | 溅燡夻覞嬘阴                     |                                             |
|     | 書狀上傳檔案*                                                                                                    | 檔名:補充狀.pdf<br>說明:陳報狀_上傳 | <ul> <li>■ PK/1</li> <li>● ②</li> <li>○ ■</li> <li>○ ■<!--</th--><th>医洋兰肉性的</th><th></th></li></ul> | 医洋兰肉性的                     |                                             |
|     | 此 致<br>智慧財產及商業                                                                                                    | 法院 公鑒                   |                                                                                                    |                            |                                             |
|     | 具狀人                                                                                                    | 測試律師01                  | 其他具狀人                                                                                                    |                            |                                             |
|     | 撰狀人                                                                                                    |                         |                                                                                                    |                            |                                             |
|     | 書狀相關附件                                                                                                    |                         |                                                                                                    |                            | 上傳附件檔案                                      |
|     |                                                                                                    | 序號                      |                                                                                                    | ◆ 檔 ◆ 說 ◆ 個<br>◆ 名 ◆ 明 ◆ 目 | 上 檔<br>專 案<br>∃ ★ 大 ◆ MD5/SHA256 ◆ 維<br>護 ◆ |

#### ▲ ● ● ● ●

|           | 法院<br>子訴訟コ | な書(含約  | 泉上起訴)服務平台       | à                    | TESTLAWYER01 3     | <b>7</b> 2<br>則試律師01 征 |
|-----------|------------|--------|-----------------|----------------------|--------------------|------------------------|
|           |            | 1.書狀   | 內容 2.當事人資料      | 3.確認遞狀 4.完           | 成                  |                        |
| 司法院 電     | 子訴訟文書(     | 含線上起訴  | 服務平台 > 商業事件 > 當 | 皆事人(補充)書狀 > 」<br>認遞狀 | ⊆傳書狀 > 3.確認遞狀      |                        |
| 以下是您      | 的訴狀內容      |        |                 |                      |                    |                        |
|           |            | F      | 商業事件            | 陳報狀                  | $\hat{\mathbf{x}}$ |                        |
| 案號        |            | 110 年  | 度 商訴 字第 00001   | 0 號                  | 承辦股別               | 慎                      |
|           |            | 國民身分詞  | 登統一編號 ( 或營利事業統  | 〔一編號):               |                    |                        |
|           | 相對人        | 性別     | 女               | 生日                   |                    |                        |
| 相對人       | test       | E-mail |                 | 職業                   |                    |                        |
|           |            | 電話     |                 | 傳真                   |                    |                        |
|           |            | 住址     | 住台北市大安區         |                      |                    |                        |
|           |            | 國民身分詞  | 登統一編號(或營利事業統    | 〔一編號):               |                    |                        |
|           |            | 性別     |                 | 生日                   |                    |                        |
| 訴訟代理<br>人 | 王牌大        | E-mail |                 | 職業                   |                    |                        |
|           |            | 電話     |                 | 傳真                   |                    |                        |
|           |            | 住址     | 住測試市測試路1號       |                      |                    |                        |

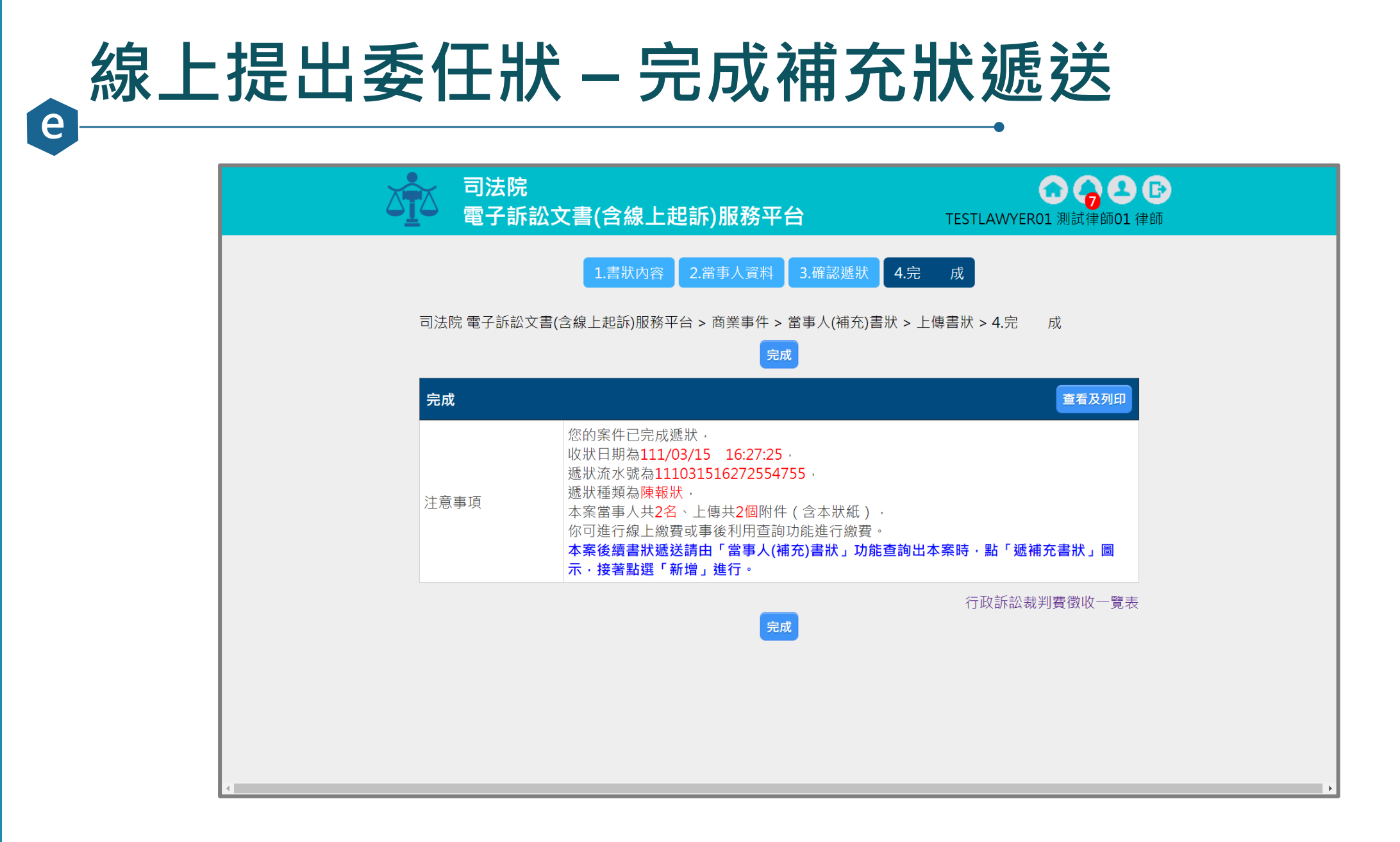

#### 線上提出委任狀 – 確認補充狀資訊

e

#### 司法院電子訴訟文書(含線上起訴)服務平台>商業事件 > 當事人(補充)書狀 > 案件資料

| 杀忤 <u>貞</u> 科<br>            |       |                   |              |       |   |                    | 整合閱覽              | 回查詢頁 |
|------------------------------|-------|-------------------|--------------|-------|---|--------------------|-------------------|------|
| 遞狀法院                         | 智慧則   | 材產及商業注            | 去院           |       |   |                    |                   |      |
| 遞狀流水號/案號                     | 110.7 |                   | C            |       |   |                    |                   |      |
| 股別                           | 慎     |                   |              |       |   |                    |                   |      |
| 繫屬類別                         | 商業詞   | 诉訟                |              |       |   |                    |                   |      |
| 主動造                          | 聲請    | ∕test             |              |       |   |                    |                   |      |
| 被動造                          | 相對。   | ∕test             |              |       |   |                    |                   |      |
| 案件狀態                         | 已分算   | 髹                 |              |       |   |                    |                   |      |
| 可執行功能                        |       | )委任狀建立<br>)當事人使用' | 】<br>【<br>情形 | 透補充書狀 |   | 遞上訴狀               | 製作電子文書 () 繳費紀錄查詢  | ]    |
| 案件書狀清單                       |       |                   |              |       |   |                    |                   |      |
| 建立日期時間<br>完成遞狀日期時間           | ¢     | 造別                | ¢            | 稱謂    | ¢ | 遞狀流水號<br>態狀人  ◆    | 補狀類別    ◆         | 查看   |
|                              |       |                   |              |       |   | 110062316383954752 | 起訴狀 (使用司法院電子訴訟文書服 |      |
| 110/06/23                    |       | 主動浩               |              |       |   |                    |                   |      |
| 110/06/23<br>110/00/23 10.47 |       | 主動造               |              |       |   | 作即別叫八貝             | 務干古 )             |      |

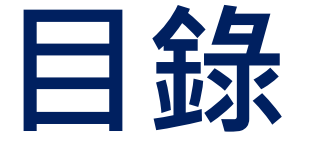

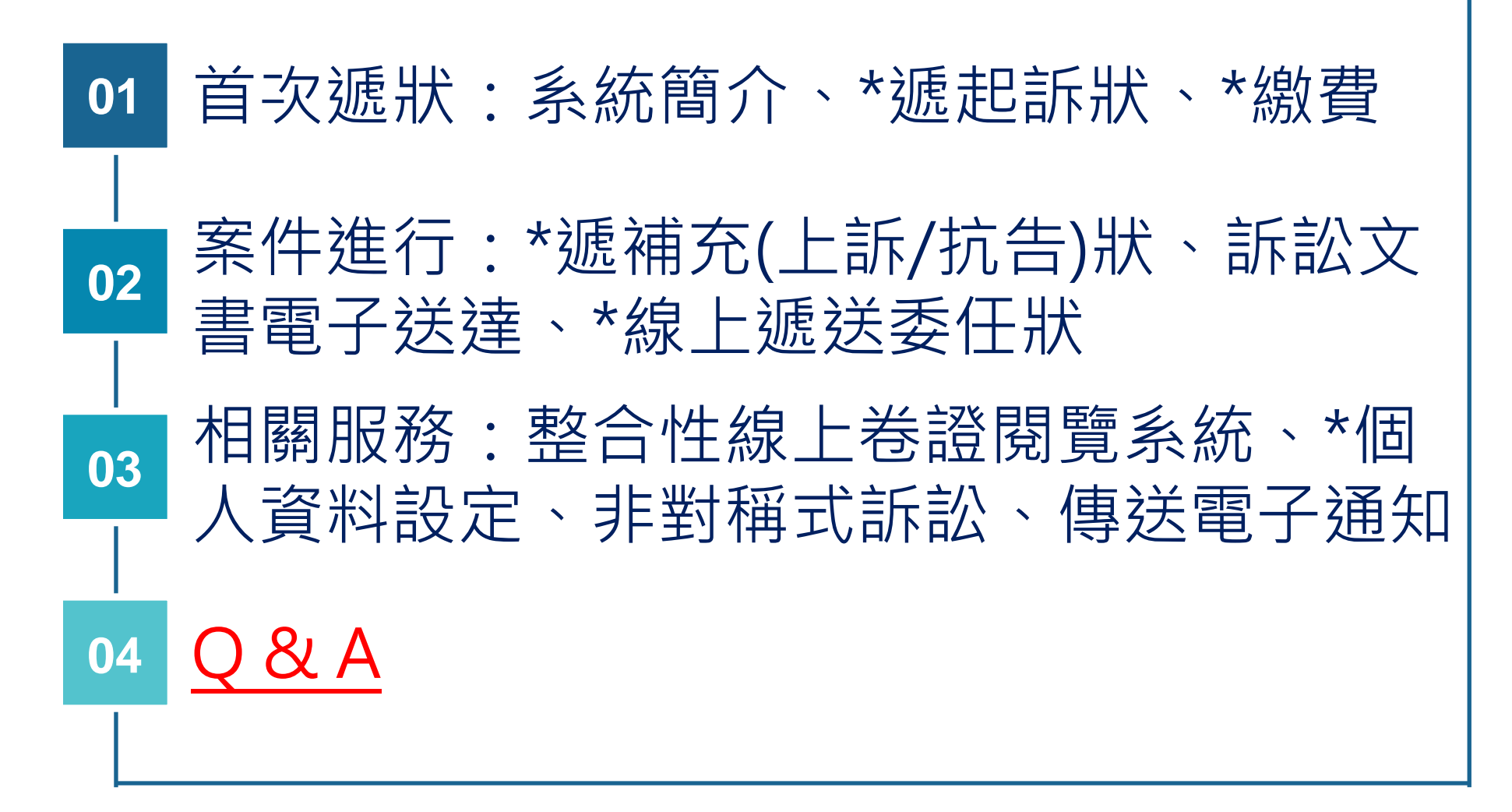
## Q&A THANK YOU

# 司法院電子訴訟文書(含線上起訴)服務平台常見問題與說明

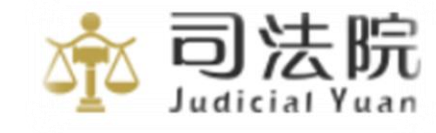

- 1. 當您收到案件關閉訊息通知時...
- 2. 多元化繳費網站查詢繳費情形及進行繳費
- 3. 準備繕本問題...
- 4. 建議委任狀也要掃描上傳到平台
- 5. 案件改分或上訴有時無法遞狀...
- 6. 當發生以下問題時(停用帳號案件權限...)
- 7. 法院通知傳送書狀作業說明暨同意書
- 8. 民事聲請使用司法院電子訴訟文書服務平台書狀
- 9. 電子遞狀之收案或送達日期之時間
- 10. 何謂非對稱式電子訴訟服務?
- 11. 法院審判系統非對稱操作畫面
- 12. 法院利用電子訴訟平台送達文書
- 13. 受送達人同意時·法院可以電子裁判正本送達
- 14. 預計111年新增之服務項

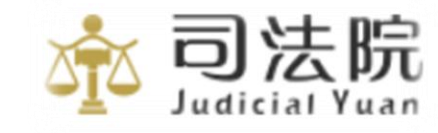

### 1.當您收到案件關閉訊息通知時...

《司法院電子訴訟文書(含線上起訴)服務平台》 關 閉 書 狀 通 知 信

@CLNM@ 先生/小姐 您好:

感謝您使用《司法院電子訴訟文書(含線上起訴)服務平台》!

本通知函僅通知您本系統此遞狀流水號之書狀已闢閉。

| 書狀關閉資訊如下: |                                                         |  |  |
|-----------|---------------------------------------------------------|--|--|
| 遞狀法院      | @CRTNM@                                                 |  |  |
| 遞狀流水號     | @DOC_NO@                                                |  |  |
| 主動造       | @LISTP@                                                 |  |  |
| 被動造       | @LISTD@                                                 |  |  |
| 遞狀日期時間    | @RCVDT@ @RCVTM@                                         |  |  |
| 案號        | @CRMYY@.@CRMID@.@CRMNO@                                 |  |  |
| 股別        | @DPT@                                                   |  |  |
| 遞狀明細      | 遞狀明細請至『 <u>司法院電子訴訟文書(含線上起訴)服務平台</u> 』-當事人(補充)書狀<br>功能查詢 |  |  |

→法院因案件結案等情形,書記官於審判系統維護後,所發給遞狀人之 通知信,表示該案件不可再遞狀,如有疑問請洽書記官了解。

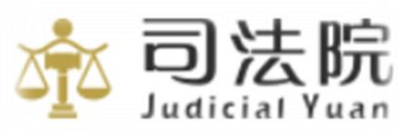

#### 2.善用多元化繳費網站查詢繳費情形及進行繳費

https://dpas.judicial.gov.tw/eRender/xdv1a.do?method=init

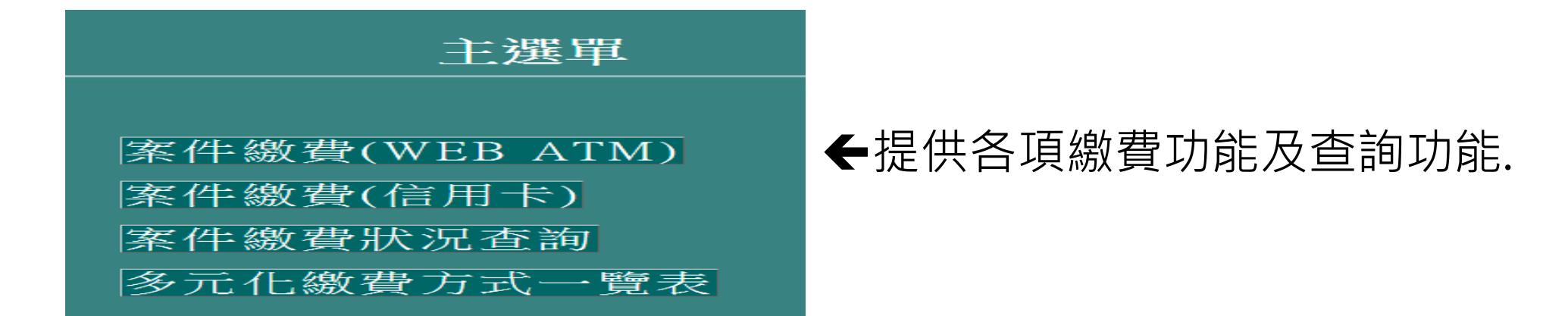

#### https://dpas.judicial.gov.tw/eRender/xdv2a.do?method=init&rcptid=

| 案件繳                                           | 費狀況查詢 確定 取消                                                                      |             |
|-----------------------------------------------|----------------------------------------------------------------------------------|-------------|
| ●銷<br>帳編<br>號                                 |                                                                                  | ▶提供3種條件查詢案件 |
| ○案<br>號查<br>詢                                 | 法院:     最高行政法院     ✓      年     字       號                                        |             |
| <ul><li>○ 遞</li><li>狀 流</li><li>水 號</li></ul> | [ 經由線上遞狀平台繳費之<br>案件,繳費情形請用遞狀流水號查詢。                                               |             |
| 民眾若刻<br>台(約2<br>再確認線                          | 5過超商繳費,需待便利商店彙整銷帳資料傳送至銀行與司法院多元化繳費平<br>個工作天時間),為避免重複繳費,請於繳費後的第3個工作天(不含假日)<br>ৡ費狀況 | <u>赤</u> 司法 |

### 3.線上起訴後,準備繕本問題...

- 依現行民事訴訟法規定,民事案件書狀除原本提供
   予法院之外,並應準備與對造人數相同數量之書狀
   繕本逕寄對造。
- 如有疑問請洽法院書記官。

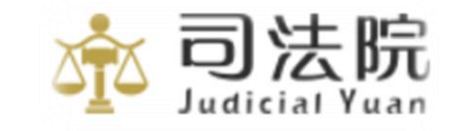

### 4.委任書是否需要掃描上傳到平台系統

 為避免法院收案時,無法判斷案件是否已 經合法委任,而發文要求遞狀人提出紙本 委任狀之情形,建請於遞狀時,將委任書 掃描檔一併上傳平台系統,以利案件之進 行。

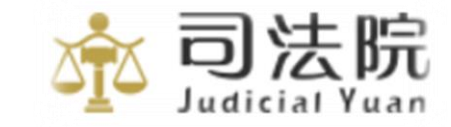

### 5.案件改分或上訴有時無法遞狀...

 此問題常發生於書記官有時會來不及於審判系統維護案件之關聯, 導致遞狀人上無法在平台遞狀,請聯絡書記官或以系統信箱反映。

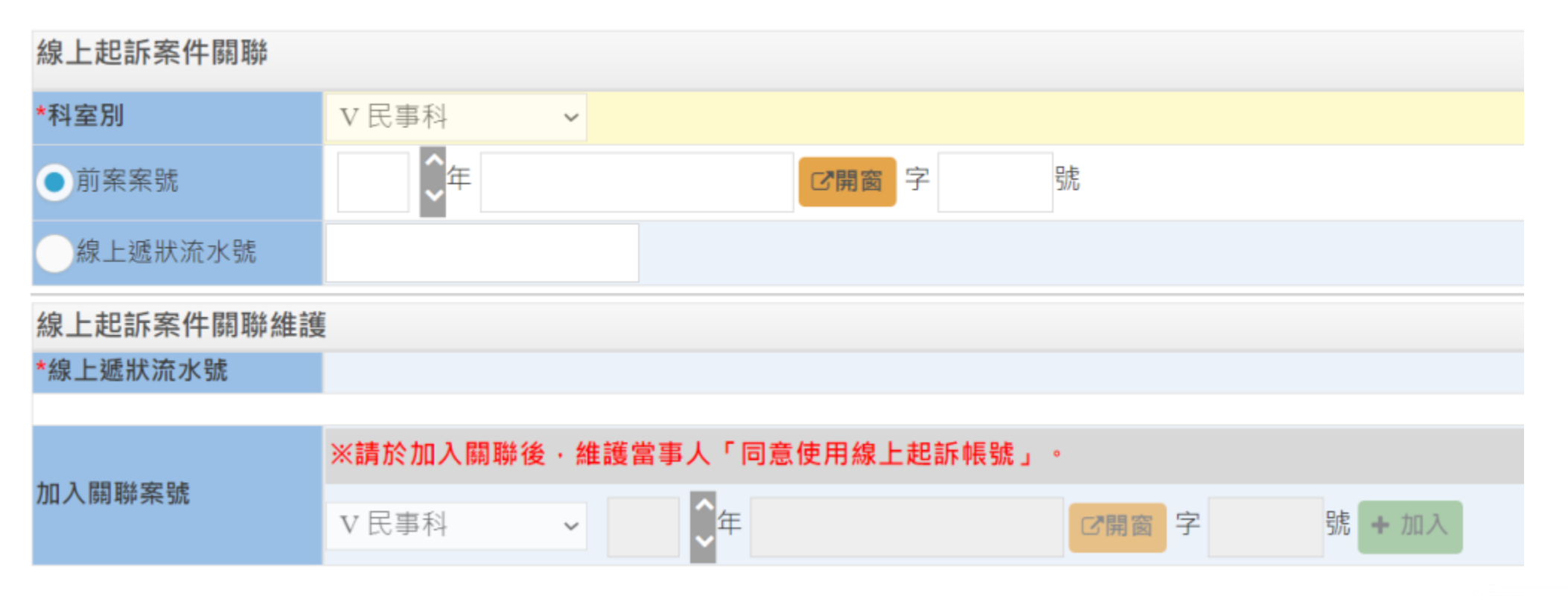

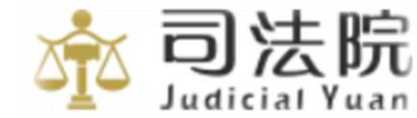

### 6.當發生以下問題時該怎麼辦...

- •我收到了停用帳號案件權限通知信?
- •我收到解除委任通知信?
- •我的案件不見了?

### 所以我該怎麼做?

- 請您先至電子郵件信箱確認是否有收到「停用帳號案件 權限通知信」或「解除委任通知信」。
- •因相關問題事涉法院業務流程,請您先洽詢書記官確認。
- 若問題仍無法解決,請您先將此封通知信進行回信,於 內容寫上您的問題以及留下聯絡資訊,我們會盡速為您 查處問題及回復。

#### 7.我收到法院通知是否使用「司法院電子訴訟文書< 含線上起訴>服務平台(民事訴訟事件〉」傳送書 狀作業說明暨同意書

| 同                                                                                                    | 意    | 書    |                                                                                                    | 說明:                                                                                  |
|----------------------------------------------------------------------------------------------------|------|------|----------------------------------------------------------------------------------------------------|--------------------------------------------------------------------------------------|
| <ul> <li>□ 當事人 □代理人</li> <li>□ 然 年度 字第 號 事件,</li> <li>就依民事訴訟法相關規定應以書面為表示方法、應簽名或</li> <li>蓋章者, <u>同意</u>以電子文件及電子簽章為之,並指定「司法院</li> <li>電子訴訟文書(含線上起訴)服務平台(民事訴訟事件)」為</li> </ul> |      |      |                                                                                                    |                                                                                      |
| 書及服務平台帳號申請證                                                                                                    | 明寄回受 | を訴法院 | 附註:                                                                                                    |                                                                                      |
| 此致                                                                                                    | 鑒    |      | <ol> <li>如未於15日內回覆,當事人或什<br/>直接通知他造。</li> <li>相關資訊請參司法院全球資訊編<br/>https://efiling.judicial.gor</li> </ol> | 代理人應依民事訴訟法之規定,自行以書狀繕本或影本(紙本)<br>周「便民服務/系統服務/案件相關-線上起訴/民事訴訟事件」<br>v.tw/SOL/LOGIN.jsp。 |
| 同                                                                                                    | 意 ノ  |      | (簽章)                                                                                                    | 📩 司 🏾                                                                                |

Judicial Yuan

#### 使用「司法院電子訴訟文書(含線上起訴)服務平 台(民事訴訟事件)」傳送書狀作業說明暨同意書

一、 依民事訴訟法第116條第3項規定,當事人(含代理人)得以 電信傳真或其他科技設備將書狀傳送於法院,效力與提出書 狀同。司法院建置「司法院電子訴訟文書(含線上起訴)服務平 台(民事訴訟事件)」(下稱司法院服務平台,網址: https://efiling.judicial.gov.tw/SOL/LOGIN.jsp),提供 最高法院、高等法院及地方法院民事訴訟程序書狀傳送服務。 二、 前述所稱民事訴訟程序書狀之範圍如下:當事人、代理人所 提之起訴狀、準備書狀、答辯狀、整理爭點結果摘要書狀、訴 之變更、追加或提起反訴書狀、聲請狀、聲明狀、撤回書狀、 上訴狀、上訴理由書、抗告狀、異議狀等書狀。但有關民事訴 訟法第二編第二章調解程序、第六編督促程序、第七編保全程 序、第八編公示催告程序之文書;委任及終止委任之書狀;內

(二)當事人或其代理人以紙本起訴者,嗣後任一造聲請使用司法院服務平台傳送、收受書狀服務,經受訴法院通知他造,他造將同意書及平台帳號申請證明寄回受訴法院,待受訴法院通知啟用後,即得使用該服務平台傳送、收受書狀。

五、訴訟當事人、代理人使用司法院服務平台傳送書狀,於該平台 完成傳送時,效力與向受訴法院提出書狀同。同一訴訟之他造 當事人、代理人如亦指定司法院服務平台收受訴訟文書,同時 亦發生通知他造當事人之效力。

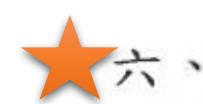

當事人、代理人使用司法院服務平台傳送書狀,除他造亦指定 以該服務平台收受訴訟文書外,應按他造人數提出繕本或影 本(紙本),由法院送達於他造(民事訴訟法第119條第1項), 或自行以繕本或影本(紙本)直接通知他造(民事訴訟法第265 條至第267條)。

# 8.民事聲請使用司法院電子訴訟文書(含線上起訴)服務平台書狀(自行聲請)

紙本遞狀後,當您想聲請使用電子訴訟系統時,需要在平台做

1. 遞送民事聲請使用司法院電子訴訟文書(含線上起訴)服務平台書狀(電子訴訟平台)

https://www.judicial.gov.tw/tw/cp-1361-423300-7de3a-1.html

以及

2.列印司法院電子訴訟文書(含線上起訴)服務平台帳號申請證明(電子訴訟平台)

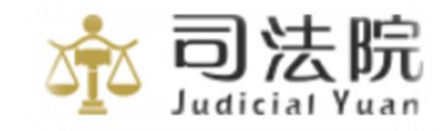

### 9. 電子遞狀之收案或送達日期之時間

 依民事訴訟文書使用電信傳真或其他科技設備作業辦法,於完成 傳送至服務平台時(詳下圖收狀日期),與書狀提出於受訴法院同。

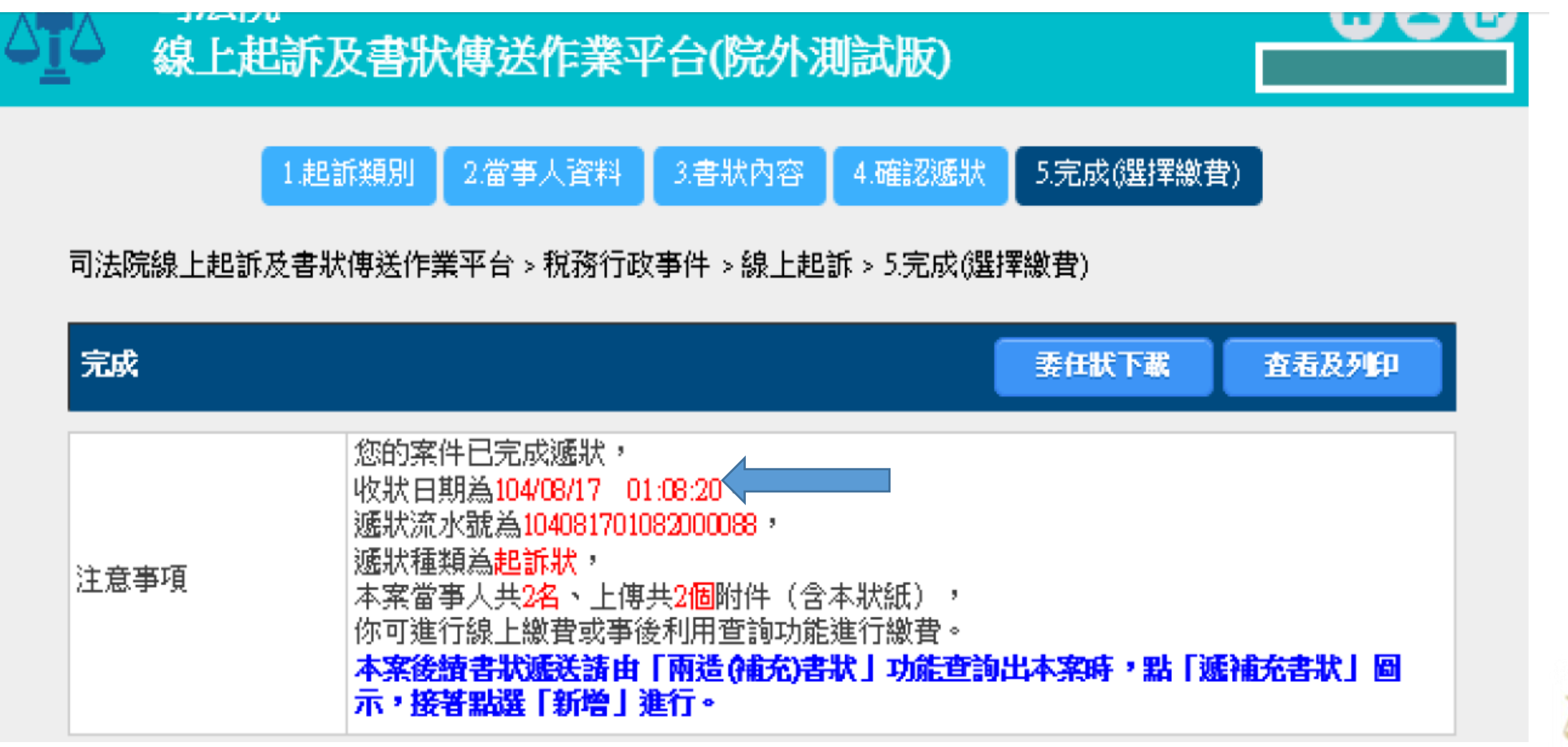

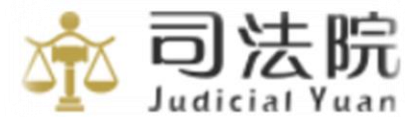

### 10. 何謂非對稱式電子訴訟服務?

 「非對稱式電子訴訟服務」,係指原告原以紙本起訴,被告機關 (經濟部、智慧財產局)可以電子方式傳送答辯書狀,並送達繕 本(紙本)予原告、參加人。在案件審理過程中,原告可委任代 理人改採電子訴訟,而參加人於原告使用電子訴訟後亦得使用, 使案件可以電子訴訟方式進行。

# 11.法院審判系統對應的操作及電子訴訟平台之 顯示訊息(審判系統維護非對稱聲請)

• 有關書記官進行非對稱聲請之審判維護作業畫面及檢核項目

| 非線上起訴案件建立維護                    |                            |            |         |    |         |  |
|--------------------------------|----------------------------|------------|---------|----|---------|--|
| 系統別                            | 民事紀錄科                      |            |         |    |         |  |
| 案號                             | 110年國字000004號              |            |         |    |         |  |
|                                |                            |            | 檢核通過    |    |         |  |
| 檢核項目:                          |                            |            |         |    |         |  |
| 1.√輸入資料是                       | 1.✔ 輸入資料是否正確(限本股或兼股,現行案件)。 |            |         |    |         |  |
| 2.✔需尚未結案:                      | 之日期。                       |            |         |    |         |  |
| 3.✔非線上起訴                       | 案件。                        |            |         |    |         |  |
| 7.為了線上起訴:                      | 資料完整性關係,請提供本案:             | 提起訴訟當事人資料。 |         |    |         |  |
| ※限於案件當事人基本資料,已維護「同意使用線上起訴帳號」者。 |                            |            |         |    |         |  |
| 〈主被動造及〉                        | 相關訴訟代理人、法定代理人〉             |            |         |    |         |  |
|                                |                            | 造別         | 姓名      | 稱調 | 線上起訴帳號  |  |
|                                |                            | 被動造        | acer500 | 被告 | ACER500 |  |
| ✔ 下一步                          |                            |            |         |    |         |  |

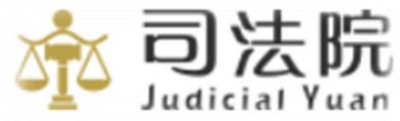

### 書記官確認紙本轉為線上起訴案件畫面

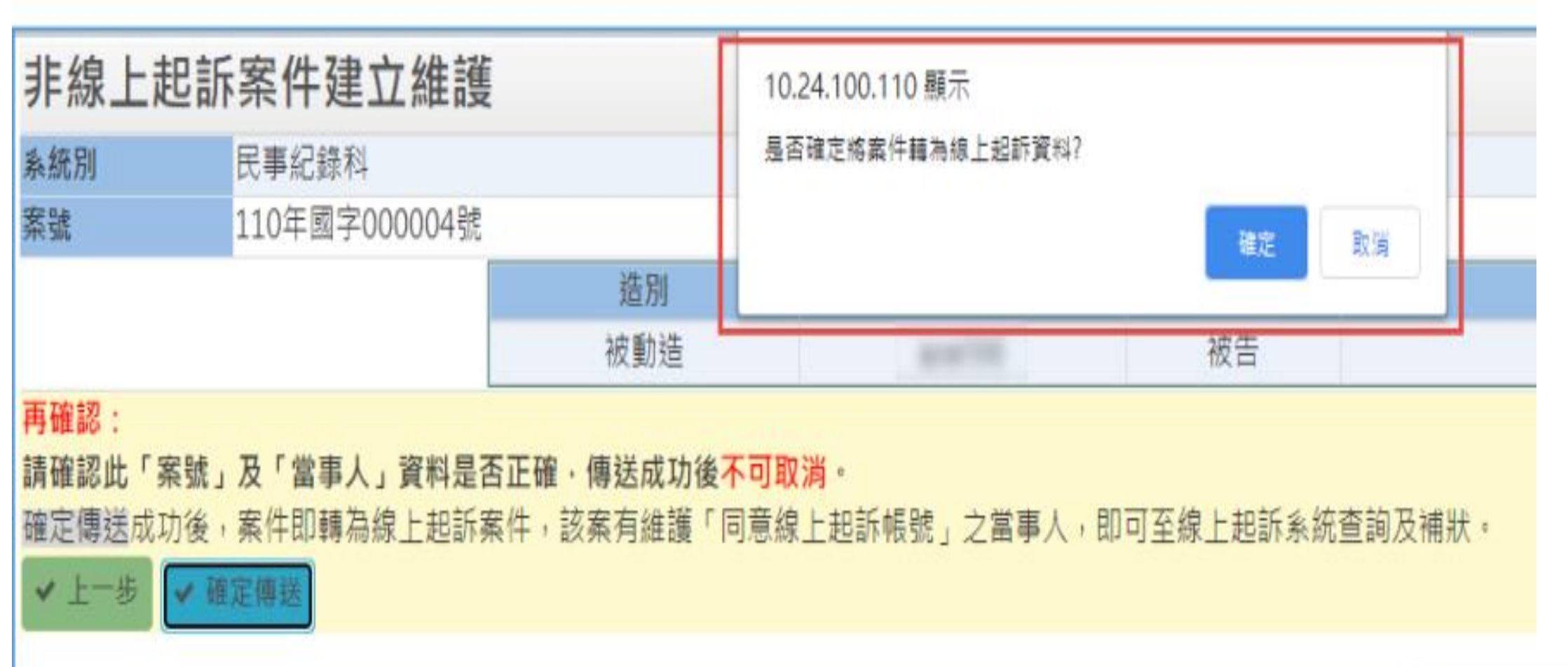

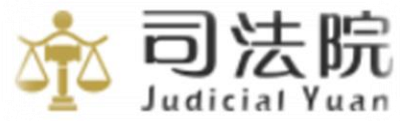

### 12.法院可利用電子訴訟平台來送達電子文書(商業、智財行政、民執、行政訴訟-已啟用,民事事件-暫未上線)

#### 訴訟文書送達通知信 👂

《司法院電子訴訟文書(含線上起訴)服務平台》 訴 訟 文 書 送 逹 通 知 信

@CLNM@ 先生/小姐 您好:

此封信是由@USRNM@遞送書狀所傳送,依商業事件使用電子書狀傳送辦法第六條規定, 商業事件文書內容或附具資料涉及預擬調解紛爭解決方案、營業秘密、秘密保持命令、證據保全、保全程序, 傳送方除僅傳送至法院外, 得限定文書或附具資料之全部或一部及傳送對象傳送之。

| 詳細資訊如下: |                          |  |  |
|---------|--------------------------|--|--|
| 遞狀法院    | @CRTNM@                  |  |  |
| 訴訟事件    | @SYSKDNM@@S_PT_NM@       |  |  |
| 原遞狀流水號  | @ODOC_NO@                |  |  |
| 原遞狀日期時間 | @ORCVDT@ @ORCVTM@        |  |  |
| 遞狀流水號   | @DOC_NO@                 |  |  |
| 遞狀日期時間  | @RCVDT@ @RCVTM@          |  |  |
| 主動造     | @LISTP@                  |  |  |
| 被動造     | @LISTD@                  |  |  |
| 案號      | @CRMYY@.@CRMID@.@CRMINO@ |  |  |
| 股別      | @DPT@                    |  |  |
| 注意事項:   |                          |  |  |

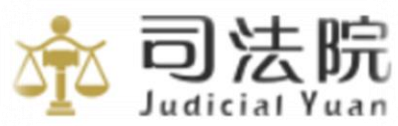

### 13.受送達人同意時,法院可以電子裁判正 本送達(目前只適用於行政訴訟事件)

行政訴訟法修正第210條第1項第2段規定:「判決,應以正本送達於當事人;正本以電子文件為之者,應經應受送達人同意。但對於在監所之人,正本不得以電子文件為之」

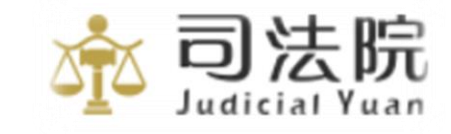

### 14. 預計111年新增之服務項

- 地方行政訴訟事件
- •家事、勞動事件、調解、民事保全案件
- 懲戒案件開放行政機關及被付懲戒人遞狀(提供對外服務)
- •電子化非線上起訴聲請功能
- •陸續增加中...

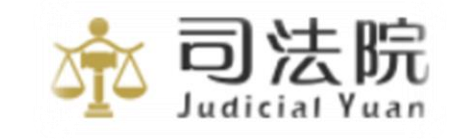

# 對於系統有任何之意見, 非常歡迎提出建言! 司法院資訊處 服務電話 02-23618577#299

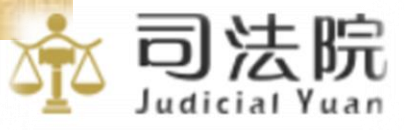